# HANDS ON APPGAMEHIT STUDIO

Volume I

**Alistair Stewart** 

**Digital Skills** 

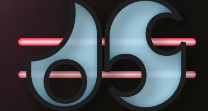

www.digital-skills.co.uk

# Hands On **AppGameKit Studio** Volume 1

**Alistair Stewart** 

# Digital Skill/

Milton Barr Ayrshire **KA26 9TY** UK

www.Digital-Skills.co.uk

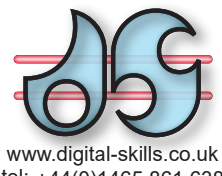

tel: +44(0)1465 861 638

Copyright © Digital Skills 2015 - 2020

All rights reserved.

No part of this work may be reproduced or used in any form without written permission from Digital Skills.

Although every effort has been made to ensure accuracy, the author and publisher accept neither liability nor responsibility for any loss or damage arising from the information in this book.

AppGameKit Studio is developed and owned by The Game Creators Ltd. All Rights Reserved.

Cover Image: NASA

First Published May 2019 Updated May 2020

Title: Hands On AppGameKit Studio Volume 1 ISBN: 978-1-874107-24-8

# **Other Titles Available:**

Hands On AppGameKit Studio Volume 2 Hands On C++17

# Contents

# Algorithms

| Designing Algorithms                 | 2  |
|--------------------------------------|----|
| Following Instructions               | 2  |
| Solving Problems                     | 2  |
| The Nature of Algorithms             | 5  |
| Sequence                             | 5  |
| Selection                            | 6  |
| Iteration                            | 14 |
| Complex Conditions                   | 19 |
| Data                                 | 24 |
| Counts and Totals                    |    |
| Levels of Detail                     |    |
| Checking for Errors                  |    |
| Summary                              |    |
| Support Material for this Chapter    |    |
| Algorithm Constructor (TriLogic.exe) |    |
| Algorithm Tracer (CardAlgorithm.exe) |    |
| Reviewer (Remember01.exe)            |    |
| Solutions                            | 40 |
|                                      |    |

# **Background Intel**

| Number Systems                         | 44 |
|----------------------------------------|----|
| Introduction                           | 44 |
| Computers and the Binary System        | 44 |
| Converting Fractions                   | 47 |
| Hexadecimal                            |    |
| Octal                                  | 52 |
| Storing Numbers                        | 52 |
| Negative Numbers in Binary             | 54 |
| Floating Point Values in Binary        | 56 |
| Character Coding                       | 58 |
| Summary                                | 59 |
| Support Material for this Chapter      | 61 |
| Integer Number Converter (Numbers.exe) | 61 |
| Solutions                              | 63 |
|                                        |    |

# Starting AGK Studio

| Programming a Computer  |    |
|-------------------------|----|
| Introduction            | 66 |
| The Compilation Process | 66 |

| Functions                                  | 68   |
|--------------------------------------------|------|
| First Steps in AGK Studio                  | 70   |
| Introduction                               | 70   |
| Starting Up AGK Studio                     | 70   |
| The Main Menu                              | 71   |
| The Quick Access Toolbar                   | 75   |
| The Help Window                            | 76   |
| The Remaining Windows                      | 76   |
| Starting a New Project                     | 79   |
| The Program Code                           | 82   |
| Running Your App on a Tablet or Smartphone | 85   |
| First Statements in AGK BASIC              | 88   |
| Introduction                               | 88   |
| Adding Comments                            | 88   |
| Print()                                    | 89   |
| PrintC()                                   | 91   |
| Other Statements which Modify Output       | 91   |
| Summary                                    | 97   |
| App Window Properties                      | 98   |
| Running Apps on a Desktop                  | 98   |
| Screen Orientation                         | 99   |
| Measurements                               | .102 |
| Modifying a New Project's Default Code     | .107 |
| Summary                                    | .107 |
| A Splash Screen                            | .109 |
| Starting a New Project                     | .111 |
| AGK Studio "Look and Feel"                 | .112 |
| Introduction                               | .112 |
| Preferences Settings                       | .112 |
| Solutions                                  | .118 |
|                                            |      |

# Data

| Program Data                             |  |
|------------------------------------------|--|
| Introduction                             |  |
| Constants                                |  |
| Variables                                |  |
| Declaring Variables                      |  |
| Named Constants                          |  |
| AGK Studio's Variable and Constant Lists |  |
| Summary                                  |  |
| Allocating Values to Variables           |  |
| Introduction                             |  |
|                                          |  |

| The Assignment Statement        |     |
|---------------------------------|-----|
| The Print() Statement Again     |     |
| Acquiring Data                  |     |
| User Input                      |     |
| Keeping Track of Variable Names |     |
| Summary                         |     |
| Testing Sequential Code         | 156 |
| Solutions                       |     |
| Binary Selection                |     |
| Introduction                    |     |
| The <i>if</i> Statement         |     |
| The Other <i>if</i> Statement   |     |
| Summary                         |     |
| Multi-Way Selection             |     |
| Introduction                    |     |
| Nested if Statements            |     |
| The <i>select</i> Statement     |     |
| Testing Selection Code          |     |
| Summary                         |     |
| Solutions                       |     |

# Iteration and Debugging

| Iteration                                                       | 186 |
|-----------------------------------------------------------------|-----|
| Introduction                                                    | 186 |
| The whileendwhile Construct                                     |     |
| The <i>repeatuntil</i> Construct                                |     |
| The <i>fornext</i> Construct                                    |     |
| Finding the Smallest Value in a List of Values                  | 195 |
| The exit Statement                                              | 196 |
| The <i>continue</i> Statement                                   | 198 |
| The <i>doloop</i> Construct                                     | 200 |
| Nested Loops                                                    | 200 |
| Nested <i>for</i> Loops                                         | 201 |
| Nested Loops and the <i>exit</i> and <i>continue</i> Statements | 202 |
| Testing Iteration Code                                          | 203 |
| Summary                                                         | 205 |
| Debugging                                                       | 207 |
| Introduction                                                    | 207 |
| Using Extra Code                                                | 207 |
| Using AGK Studio's Debugger                                     | 207 |
| Code Properties                                                 | 214 |
| Summary                                                         | 216 |

| Solutions | 18 |
|-----------|----|
|-----------|----|

# **A First Look at Resources**

| Drawing Functions                         | 226 |
|-------------------------------------------|-----|
| Introduction                              | 226 |
| The Screen Coordinate System              | 226 |
| Determining the Window and Screen Sizes   | 228 |
| Calculating the Percentage to Pixel Ratio | 229 |
| Defining Colour                           | 230 |
| Drawing                                   | 231 |
| Summary                                   | 235 |
| Images                                    | 237 |
| Introduction                              | 237 |
| Images                                    | 237 |
| Images in AGK                             | 240 |
| Summary                                   | 241 |
| Sprites                                   | 242 |
| Introduction                              | 242 |
| Using Sprites                             | 242 |
| Sprite Depth                              | 247 |
| Summary                                   | 256 |
| Detecting User Interaction                | 259 |
| Introduction                              | 259 |
| Pointer Statements                        | 259 |
| The Screen Pointer and Sprites            | 262 |
| Summary                                   | 263 |
| Text Resources                            | 264 |
| Introduction                              | 264 |
| Text Statements                           | 264 |
| Using a Text Resource                     | 269 |
| Summary                                   | 270 |
| Later in the Book                         | 271 |
| Solutions                                 | 274 |

# **Spot the Difference Game**

| Game - Spot the Difference |  |
|----------------------------|--|
| Introduction               |  |
| Game Design                |  |
| Game Code                  |  |
| Solutions                  |  |

# **User-Defined Functions**

| Introduction                | 300 |
|-----------------------------|-----|
| Functions                   | 300 |
| Parameters                  | 307 |
| Return Types                | 311 |
| Summary                     | 317 |
| BASIC Subroutines           | 319 |
| Introduction                | 319 |
| Creating a Subroutine       | 319 |
| A Library of Functions      | 321 |
| Introduction                | 321 |
| Creating a Library          | 321 |
| Using A Library File        | 322 |
| Testing Functions           | 324 |
| Introduction                | 324 |
| Black Box Testing           | 324 |
| Boundary Testing            | 326 |
| White Box Testing           | 327 |
| Combining Test Requirements | 327 |
| Test Drivers                | 328 |
| Function Complexity         | 330 |
| Summary                     | 331 |
| Functions and the Debugger  | 332 |
| Summary                     | 333 |
| Solutions                   | 334 |
|                             |     |

# String and Maths Functions

| String Functions                  | 340 |
|-----------------------------------|-----|
| Introduction                      | 340 |
| String-Handling Functions         | 340 |
| Creating Our Own String Functions | 350 |
| Summary                           | 360 |
| Maths Functions                   | 362 |
| Introduction                      | 362 |
| Arithmetic Functions              | 362 |
| Trigonometric Functions           | 365 |
| Trigonometric Functions           | 366 |
| Summary                           | 382 |
| Solutions                         | 385 |

# Arrays

| Arrays                         |  |
|--------------------------------|--|
| Problems with Simple Variables |  |
| One Dimensional Arrays         |  |

| Additional Features                   |     |
|---------------------------------------|-----|
| Arrays and Functions                  |     |
| Using Numeric Arrays                  | 410 |
| Using String Arrays                   |     |
| Dynamic Arrays                        |     |
| The undim Statement                   |     |
| Multi-dimensional Arrays              |     |
| 3-Dimensional Arrays and Higher       |     |
| Higher Dimension Arrays and Functions |     |
| Summary                               |     |
| Arrays and the Debugger               |     |
| Solutions                             |     |
|                                       |     |

# **Records and Bit Operators**

| Record Structures                     | 450 |
|---------------------------------------|-----|
| Introduction                          | 450 |
| Type Definitions                      | 450 |
| Declaring Variables of a Defined Type | 451 |
| Arrays of Records                     | 454 |
| Records and Functions                 | 456 |
| Using Records for Game Elements       | 460 |
| Summary                               | 460 |
| Manipulating Bits                     | 462 |
| Introduction                          | 462 |
| Other Number Systems                  | 462 |
| Shift Operators                       | 463 |
| Bitwise Boolean Operators             | 465 |
| Practical Uses For Bitwise Operations | 468 |
| Summary                               | 472 |
| Solutions                             | 474 |
|                                       |     |

# File Handling

| Files                             |     |
|-----------------------------------|-----|
| Introduction                      |     |
| Writing to a File                 |     |
| Reading From a File               |     |
| File Management                   |     |
| How To Record Highest Game Scores |     |
| Folder Management                 |     |
| Raw File Commands                 |     |
| Windows Commands                  |     |
| File - Zip                        |     |
| Summary                           | 511 |
|                                   |     |

| Advanced Code Properties | 513 |
|--------------------------|-----|
| Review                   |     |
| Other Options            |     |
| Summary                  | 518 |
| Solutions                | 519 |

# **Multimedia Resources**

| Sound                     |     |
|---------------------------|-----|
| Introduction              |     |
| Sound Statements          |     |
| Adding Sound to a Game    | 534 |
| Text-to-Speech            | 535 |
| Vibration                 |     |
| Summary                   | 541 |
| Music                     | 544 |
| Introduction              | 544 |
| OGG Music Statements      | 544 |
| Original Music Statements | 549 |
| Summary                   |     |
| Video                     | 555 |
| Introduction              | 555 |
| Video Statements          | 555 |
| Playing Video on an Image |     |
| Screen Recording          |     |
| Playing a YouTube Video   |     |
| Summary                   |     |
| Solutions                 |     |
|                           |     |

# User Input - 1

| Buttons                              |     |
|--------------------------------------|-----|
| Virtual Buttons                      |     |
| State Transition Diagrams            | 577 |
| Summary                              |     |
| Keyboard Input                       |     |
| Introduction                         |     |
| Text-Input Statements                |     |
| Adding a Name to the Top Five Scores |     |
| Desktop Keyboards                    |     |
| Summary                              |     |
| Solutions                            | 595 |

# **Program Structure Templates**

|--|

| Introduction                        | 600 |
|-------------------------------------|-----|
| The <i>CatchACrab</i> Game          | 600 |
| Type Definitions                    | 601 |
| Named Constants                     | 602 |
| Global Variables                    | 602 |
| Main Program Structure              | 602 |
| Core Functions                      | 603 |
| Guidelines to the Other Functions   | 606 |
| Reusing ShowEndMessage()            | 613 |
| Summary                             | 614 |
| Dragging and Timeslicing            | 615 |
| Introduction                        | 615 |
| Dragging                            | 615 |
| Parallel Processing                 | 616 |
| Summary                             | 619 |
| Adding Sound                        |     |
| Introduction                        |     |
| Catching the Crab                   |     |
| Dragging the Rock                   |     |
| Replacing the Default Skeleton Code |     |
| Introduction                        |     |
| Solutions                           |     |
|                                     |     |

# **Sprite Movement**

| Sprite Movement                                                          | .632 |
|--------------------------------------------------------------------------|------|
| Introduction                                                             | .632 |
| Movement Calculations                                                    | .632 |
| Interacting with Other Sprites                                           | .641 |
| Sprites Under User Control                                               | .649 |
| Firing a Missile                                                         | .656 |
| Summary                                                                  | .660 |
| Support Material for this Chapter                                        | .661 |
| Pointing a Sprite in the Direction of Travel ( <i>RotateSprite.exe</i> ) | .661 |
| Solutions                                                                | .662 |

# **Sprite Animation**

| Animation                   |  |
|-----------------------------|--|
| Animated Sprites            |  |
| Animation in <i>Meteors</i> |  |
| Other Uses for Frames       |  |
| Summary                     |  |
| Solutions                   |  |

# **Creating Games**

| Game Coding                         |     |
|-------------------------------------|-----|
| Introduction                        | 700 |
| Arrays of Sprites                   | 700 |
| Game Labels                         |     |
| Detecting Collisions                |     |
| Finding a Sprite's Data in an Array |     |
| Completing BrickBat                 | 705 |
| Introduction                        | 705 |
| Layout and Rules                    | 705 |
| Resources                           |     |
| Program Logic                       |     |
| The Coding - Main Section           |     |
| The Coding - Functions              | 710 |
| Structure Diagrams                  | 716 |
| Completing CatchACrab               | 718 |
| Introduction                        | 718 |
| Adding More Rocks and Crabs         | 718 |
| Live Testing Tweaks                 | 727 |
| Creating an Android App             | 729 |
| Introduction                        | 729 |
| User Interface Changes              | 729 |
| Test the App                        | 729 |
| Creating an Independent App         | 730 |
| Installing the App                  |     |
| Solutions                           |     |
|                                     |     |

# Sync() and Images

| Sync()                            | 742 |
|-----------------------------------|-----|
| Introduction                      | 742 |
| Functions Called by <i>Sync()</i> |     |
| Replacing a Call to <i>Sync()</i> |     |
| Images                            | 744 |
| Introduction                      | 744 |
| Review                            | 744 |
| Further Image Statements          | 744 |
| Atlas Texture Images              | 745 |
| Manipulating Images               | 751 |
| Adding a Magnifying Glass         | 763 |
| Image Selection from Storage      | 767 |
| Using a Device's Camera           | 769 |
| Mapping Images to Sprites         | 774 |
|                                   |     |

| Resizing an Image         |  |
|---------------------------|--|
| Making a Colour Invisible |  |
| Summary                   |  |
| Solutions                 |  |

# **Text Resources**

| Text                                        |  |
|---------------------------------------------|--|
| Introduction                                |  |
| Review                                      |  |
| Vector-Based Text Statements                |  |
| Image and Vector Based Text Statements      |  |
| Image and Vector Based Character Statements |  |
| Image-Based Only Text Statements            |  |
| Summary                                     |  |
| Solutions                                   |  |
|                                             |  |

# Particles

| Particles                 |  |
|---------------------------|--|
| Introduction              |  |
| Creating Particles        |  |
| Retrieving Particles Data |  |
| Summary                   |  |
| Solutions                 |  |

# **Advanced Sprites**

| *                                  |     |
|------------------------------------|-----|
| Advanced Sprites                   | 858 |
| Introduction                       | 858 |
| Review                             | 858 |
| Other Sprite Statements            |     |
| Image to Sprite Mapping            |     |
| Sprite Bounding Areas              |     |
| Sprite Groups                      |     |
| Sprite Categories                  |     |
| Sprites at a Distance              |     |
| Ray Casting                        |     |
| Summary                            | 911 |
| Sprite Lines                       | 914 |
| Introduction                       | 914 |
| Creating a Sprite Line             |     |
| Drawing Rectangles                 |     |
| Drawing Circles                    |     |
| Drawing Polygons                   |     |
| Adding the Routines to Our Library |     |
|                                    |     |

| Solutions |
|-----------|
|-----------|

# Screen Handling

| Screen Handling              |     |
|------------------------------|-----|
| Introduction                 |     |
| Review                       |     |
| Screen Size Statements       |     |
| World Space and Screen Space | 941 |
| Zooming and Scrolling        | 942 |
| Touch Statements             | 955 |
| Summary                      |     |
| Frame Rate                   |     |
| Introduction                 |     |
| Frame Timing Statements      |     |
| Summary                      |     |
| Solutions                    |     |
|                              |     |

# User Input - 2

| Edit Box Statements         |  |
|-----------------------------|--|
| Introduction                |  |
| Edit Box Statements         |  |
| Summary                     |  |
| Clipboard Text              |  |
| Introduction                |  |
| Summary                     |  |
| Joystick Input              |  |
| Introduction                |  |
| Virtual Joystick Statements |  |
| Virtual/Physical Joysticks  |  |
| Physical Joysticks          |  |
| Summary                     |  |
| Device Dependent Input      |  |
| Introduction                |  |
| Accelerometer Statements    |  |
| Mouse Statements            |  |
| GPS                         |  |
| Gyroscope                   |  |
| Light Sensor                |  |
| Magnetism Sensor            |  |
| Proximity Sensor            |  |
| Near Field Communication    |  |
| Device Identity             |  |
| Summary                     |  |

| Solutions1025 |
|---------------|
|---------------|

# The Scene Editor

| The Scene Editor Controls     |  |
|-------------------------------|--|
| Introduction                  |  |
| Using the Scene Editor        |  |
| A Second Project              |  |
| A Third Project               |  |
| Using a Scene in an App       |  |
| Introduction                  |  |
| Using the Generated Functions |  |
| Using Our Own Functions       |  |
| Solutions                     |  |
|                               |  |

# Extras

| Drawing a Simple Bezier Curve      |  |
|------------------------------------|--|
| Introduction                       |  |
| Calculating the Curve              |  |
| Adding to the LineSprite Library   |  |
| Testing the Bezier Curve Functions |  |
| Map Jigsaw                         |  |
| Introduction                       |  |
| Coding the Program                 |  |
| Solutions                          |  |

| Appendix A  |  |
|-------------|--|
| ASCII Codes |  |

# **Preface**

## Who this Book is For

This book is designed for anyone with a desktop computer who wants a complete introduction to programming in general and to games programming using AppGameKit Studio in particular. Even if you are an experienced programmer, you'll find AGK Studio a unique and flexible tool for creating games.

Any games that have been created can easily be transferred to a phone or tablet.

## What the Book Can Do for You

This book will guide you in an easy-to-follow, step-by-step, activity-based manner through the techniques and methods required to create numerous game-related programs. By the end of this volume you will have a good understanding of programming in AGK Studio BASIC (the programming language used), have worked through hundreds of activities and developed several games. Where appropriate, full solutions to the activities are given at the end of each chapter.

A second volume is available which covers more advanced topics such as 3D games, 2D and 3D physics, networking games and game artificial intelligence.

## What You Can Do for the Book

Although we have tried to eliminate any errors and omissions from the book, it is possible that a few minor problems have made it through to this final version. And although these will probably have little effect on the effectiveness of the text, it would be ideal if the contents were without errors. You can help with this process if you are willing to take a few minutes of your time to report any changes that are required (or desired) in the text to maximise its usefulness.

Emails to *comments@digital-skills.co.uk*.

## **Book Resources**

Media files required for some of the activities in this book can be downloaded from the Digital Skills website (*www.digital-skills.co.uk*).

# ] Algorithms

## In this Chapter:

Understanding Algorithms

Creating Algorithms

Control Structures

Boolean Expressions

Data Types

**Stepwise Refinement** 

The Need for Testing

# **Designing Algorithms**

# **Following Instructions**

## Activity 1.1

Carry out the following set of instructions in your head.

Think of a number between 1 and 10 Multiply that number by 9 Add up the individual digits of this new number Subtract 5 from this total Think of the letter at that position in the alphabet Think of a country in Europe that starts with that letter Think of a mammal that starts with the second letter of the country's name Think of the colour of that mammal

Congratulations! You've just become a human computer. You were given a set of instructions which you have carried out (by the way, did you think of the colour grey?).

That's exactly what a computer does. We give it a set of instructions, the machine carries out those instructions - and that is ALL a computer does. If some computers seem to be able to do amazing things, that is only because someone has written an amazingly clever set of instructions. A set of instructions designed to perform some specific task (like that in Activity 1.1) is known as an **algorithm**.

A clear and concise algorithm should have the following characteristics:

- One instruction per line
- Each instruction should be clear and unambiguous
- Each instruction should be as brief as possible

## Solving Problems

As programmers, we will normally be presented with a problem for which we are expected to come up with an efficient algorithm and computer program.

The first step is to make sure that the problem to be tackled has been stated in a clear and unambiguous way. If it isn't, ask for a clearer, more detailed description of what is required.

The second step is to make sure you understand the problem. If you don't, try reading the problem again or getting help from others.

The third step is to develop some method of tackling the problem. Remember, the first ideas you come up with are often not the best ones!

The final step is to create a solution to the problem - the algorithm.

Let's take a favourite logic problem and see how we can develop a solution:

A container (labelled A) holds exactly 3 litres of water when full. A second container

(labelled B) holds exactly 5 litres. With an unlimited water supply, measure out exactly 4 litres of water.

Assuming we understand the problem, FIG-1.1 shows how we might go about tackling the problem.

FIG-1.1

Solving the Four Litre Problem

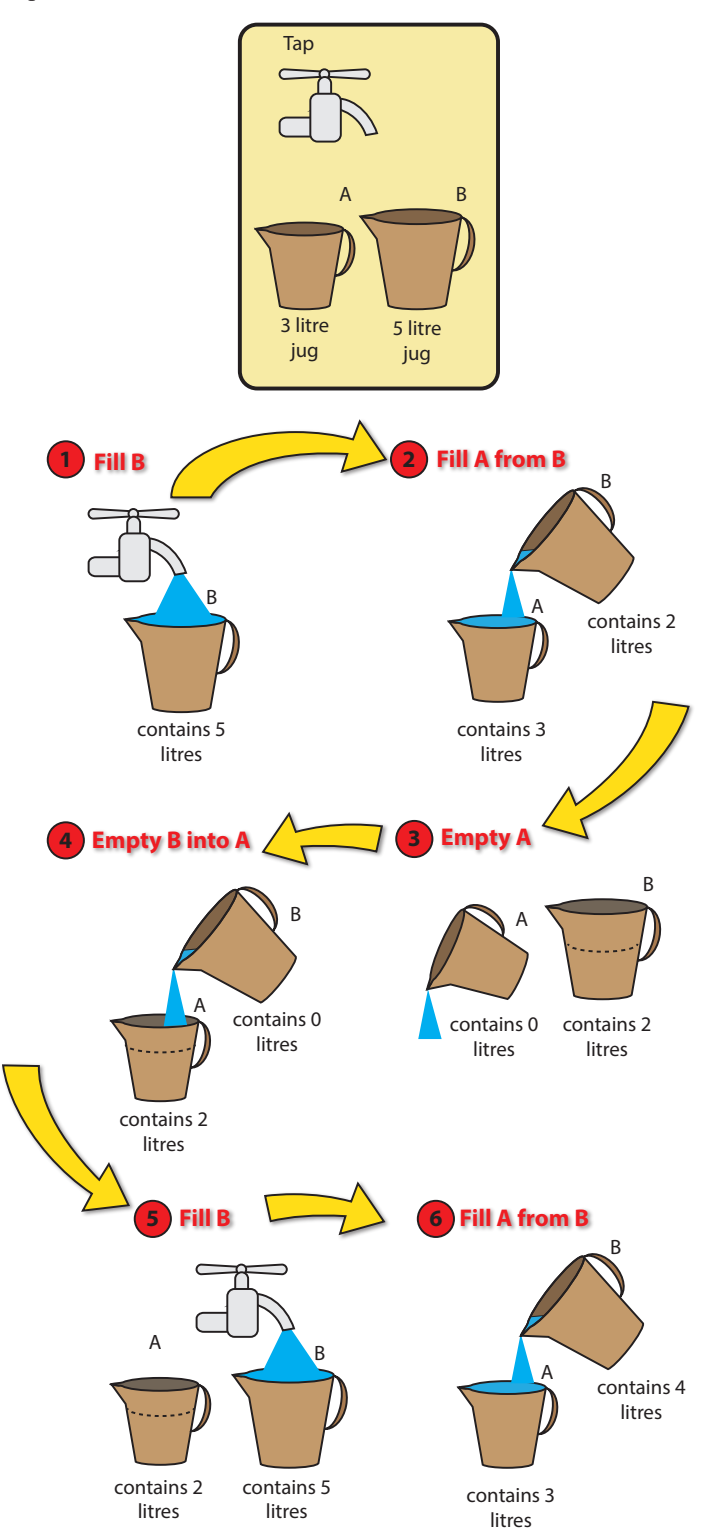

Hands On AppGameKit Studio Volume 1: Algorithms

The solution to the task can now be written as the following algorithm:

Fill B Fill A from B Empty A Empty B into A Fill B Fill A from B

## Activity 1.2

Often there will be more than one way to arrive at a solution to a problem. Write an alternative solution to the 4 litre problem by starting with the instruction

Fill A

As you can see, there are at least two ways to solve the original problem. Is one better than the other? Well, if we start by filling container B, the solution needs less instructions, so that might be a good guideline at this point when choosing which algorithm is best.

## Activity 1.3

Write an algorithm for the following problem:

A traveller arrives at a river he must cross with a wolf, goat and cabbage. He has access to a boat to cross the river and reach home. However, the boat can only carry him and one of his belongings. Normally, he would just make several crossings to get the wolf, goat and cabbage to the other side, but, if left alone together, the wolf would eat the goat and the goat would eat the cabbage.

How does the traveller get all three possessions safely to the other side of the river?

## **Computer Programs**

The algorithms that a computer carries out are not written in English like the instructions shown above, but in a more stylised form using a **computer programming language**. AGK BASIC (also known as **AGK Tier 1**) is one such language. For example, the code below displays the result of the calculation 12 x 3.

```
numl = 12
num2 = 3
answer = numl * num2
Print(answer)
```

The set of program language instructions which make up each algorithm is then known as a **computer program** or **software**.

Just as we may perform a great diversity of tasks by following different sets of instructions, so the computer can be made to carry out any task for which a program exists.

Computer programs are normally **copied** (or **loaded**) from a magnetic disk or flash storage into the computer's memory and then **executed** (or **run**). Execution of a

program involves the computer performing each instruction in the program one after the other. This it does at impressively high rates, possibly exceeding 300,000 million (or 300 billion) instructions per second (usually written as 300,000 **mips**).

Depending on the program being run, the computer may act as a word processor, a database, a spreadsheet, a game, a musical instrument or one of many other possibilities. Of course, as a programmer, you are required to design and write computer programs rather than use them. And, more specifically, our programs in this text will be mainly game-oriented, an area of programming for which AGK BASIC has been specifically designed.

## The Nature of Algorithms

Although writing algorithms and programming computers can be complicated tasks, there are only a few basic concepts and statements which you need to master before you are ready to start producing software. Luckily, many of these concepts are already familiar to you in everyday situations. If you examine any algorithm, no matter how complex, you will find it consists of only three basic structures:

- Sequence where one instruction follows on from another.
- Selection where a choice is made between two or more alternative actions.
- Iteration where one or more instructions are carried out over and over again.

These structures are explained in detail over the next few pages. All that is needed is for us to move from the rather free-style way we might express these structures in everyday English to the more formalised style used for writing algorithms. This formalisation better matches the structures used within a computer program.

## Sequence

A set of instructions designed to be carried out one after another, beginning at the first and continuing, without omitting any, until the final instruction is completed, is known as a **sequence**. For example, the solutions to the 4 litre problem and traveller problems were both examples of a sequence.

## Activity 1.4

Download the file containing support material for this book from *www.digital-skills.co.uk* (you'll find a link on the AGK *Downloads* page) and unzip the file.

From the folder *AGK/Resources/Ch01/TriLogic*, run *TriLogicGame.exe*, press the **Start** button. Click on the tokens to construct the lines of an algorithm that moves the counters from position 1 to position 3. A typical statement would be

MOVE C1 TO P2

Note that a larger piece must never be placed on top of a smaller piece.

As you can see from the *TriLogic* puzzle, you are expected to construct the instructions in a very specific format. If you deviate from that format, you'll get an error message. This is typical of any true programming language: each statement must be constructed according to strict rules.

## **Binary Selection**

Often a group of instructions in an algorithm should be carried out only when certain circumstances arise. For an example of this, consider the board game of Snakes and Ladders (see FIG-1.2).

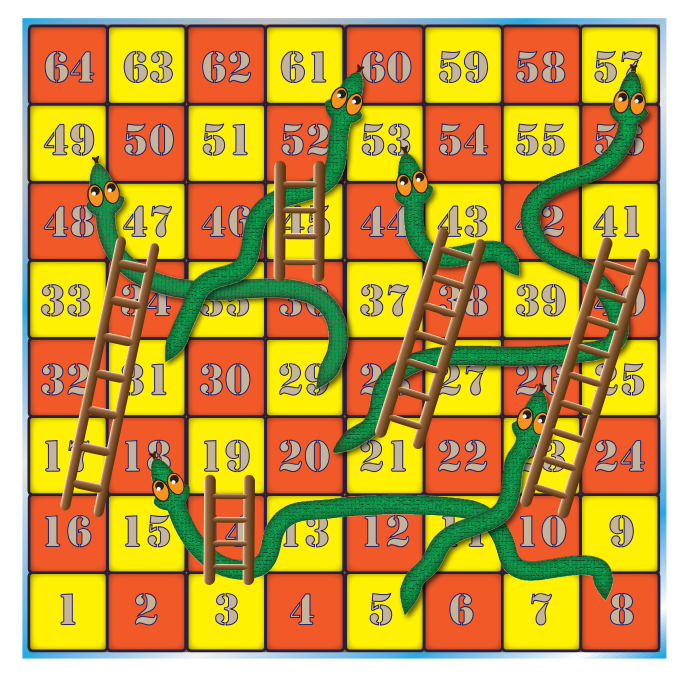

Each player has a counter which moves along the board by an amount determined by the throw of a die. The aim of the game is to be the first to reach the final square (square 64). We could describe a move as

Throw die Move counter forward by the number thrown Pass die to next player

However, when a player's counter stops on a square at the bottom of a ladder, it moves to the square at the top of the ladder (see FIG-1.3).

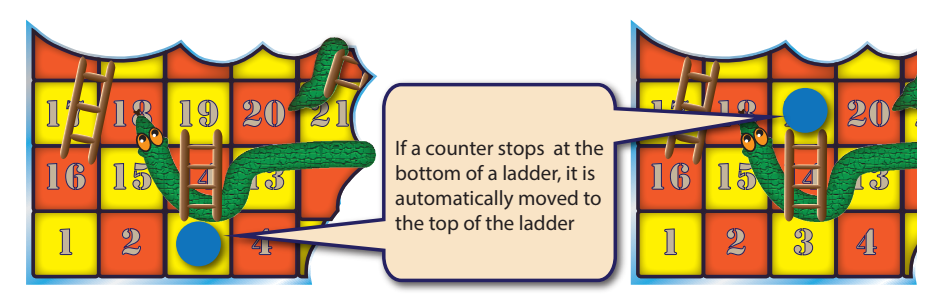

We might explain this rule with an instruction such as:

When a counter stops at the bottom of a ladder, move the counter to the top of the ladder

## FIG-1.2

A Snakes and Ladders Board

## **FIG-1.3**

Snakes and Ladders: Moving Up a Ladder Notice that the statement consists of two main components:

a condition : a counter stops at the bottom of a ladder and

a command : move the counter to the top of the ladder

A condition (also known as a **Boolean expression**) is a statement that is either true or false at a given moment in time. The **command** given in the statement is only carried out if the condition is true at that particular moment and hence this type of instruction is known as an **IF statement**.

Although we could rewrite the above instruction in many different ways, when we produce a set of instructions in a formal manner, as we are required to do when writing algorithms, then we use a specific layout as shown in FIG-1.4, always beginning with the word IF.

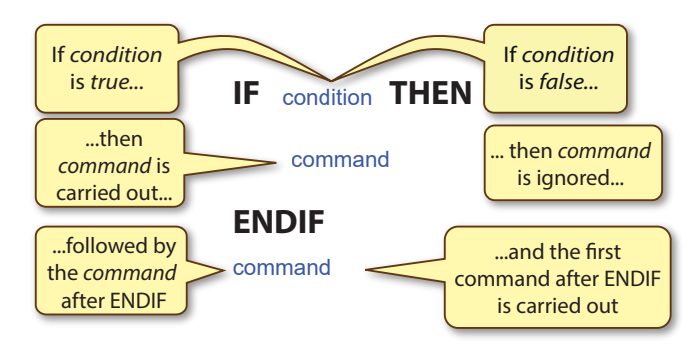

It is important to realise that there are two alternative options to this structure: to carry out the command or to ignore it. From this we get the formal name for the IF statement - **binary selection**.

Notice that the layout of this instruction makes use of three terms that are always included. These are the words **IF**, which marks the beginning of the instruction; **THEN**, which separates the condition from the command; and finally, **ENDIF** which marks the end of the instruction.

The indentation of the command is important since it helps our eye grasp the structure of the instruction. Appropriate indentation is particularly valuable in aiding readability once an algorithm becomes long and complex. Using this layout, the instruction for our Snakes and Ladders game would be written as:

IF counter stops at the bottom of a ladder THEN Move counter to top of ladder ENDIF

Sometimes, there will be several commands to be carried out when the condition specified is met. For example, in the game of Scrabble we might describe a turn as:

IF you can make a word THEN Add the word to the board Work out the points gained Add the points to your total Select more letter tiles ENDIF

Of course, the IF statement will almost certainly appear within a longer set of instructions. For example, we could now write the instruction for a single move in Snakes and Ladders as:

## FIG-1.4

The IF Statement

Roll die Move counter forward by the number thrown IF counter stops at the bottom of a ladder THEN Move counter to top of ladder ENDIF Pass die to next player

This longer list of instructions highlights the usefulness of the term ENDIF in separating the conditional command, Move counter to top of ladder, from subsequent unconditional instructions, in this case, Pass die to next player.

## Activity 1.5

A simple game involves two players. *Player 1* thinks of a number between 1 and 100, then *Player 2* makes a single attempt at guessing the number. *Player 1* responds to a correct guess by saying **Correct**. If the guess is incorrect, *Player 1* makes no response. The game is then complete and *Player 1* states the value of the number he thought of.

Write the set of instructions necessary to play the game. In your solution, include the statements:

Player 1 says "Correct" Player 1 thinks of a number IF guess matches number THEN

An algorithm may contain many separate IF statements if the logic requires them. For example, in Snakes and Ladders, another rule is that counters that stop at the head of a snake must move to the tail of the snake.

## Activity 1.6

Modify the algorithm of Snakes and Ladders, given earlier, to include instructions for landing on the head of a snake.

The IF structure is also used in an extended form to offer a choice between two alternative actions. This expanded form of the IF statement includes another formal term, ELSE, and a second command. If the condition specified in the IF statement is true, then the command following the term THEN is executed, otherwise the command following ELSE is carried out. For instance, lets assume that a card game requires the top card of a face-down deck is to be turned face up and then added to the left or right hand pile as appropriate (see FIG-1.5).

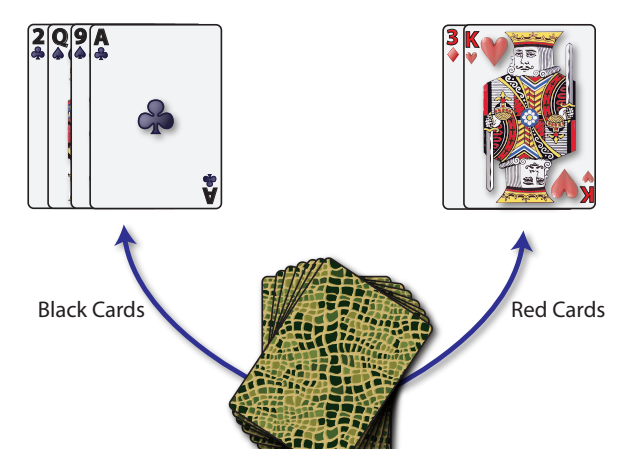

FIG-1.5

Placing Cards

Hands On AppGameKit Studio Volume 1: Algorithms

We could write the algorithm for this as:

Turn over top card IF card is black THEN Add card to left-hand pile ELSE Add card to right-hand pile ENDIF

The general form of this extended IF statement is shown in FIG-1.6.

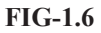

The IF..THEN..ELSE Structure

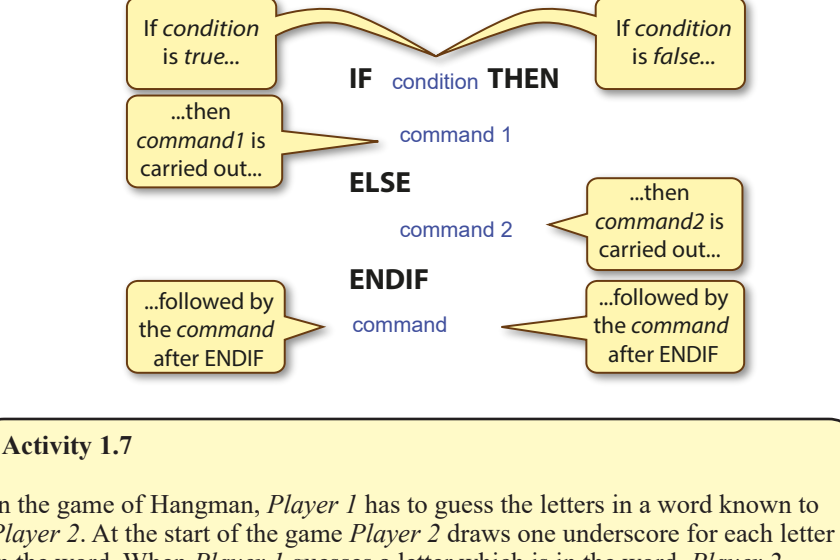

In the game of Hangman, *Player 1* has to guess the letters in a word known to *Player 2*. At the start of the game *Player 2* draws one underscore for each letter in the word. When *Player 1* guesses a letter which is in the word, *Player 2* writes the letter above the appropriate underscore. When an incorrect letter is guessed, *Player 2* draws a body part of a hanging man (there are 6 parts in the

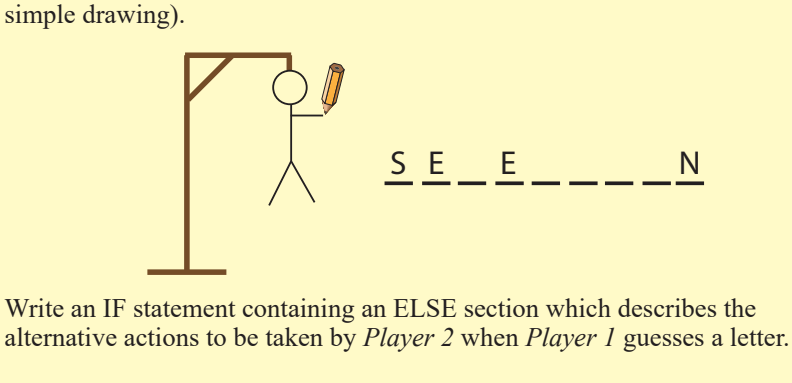

In the solution include the statements: Add letter at appropriate position(s) Add part to hanged man

## **Multi-way Selection**

Although a simple IF statement can be used to select one of two alternative actions, sometimes we need to choose between more than two alternatives (known as **multi-way selection**). For example, imagine that the rules of the simple guessing game mentioned in Activity 1.5 are changed so that there are three possible responses to *Player 2*'s guess; these being:

- Correct
- Too low
- Too high

One way to create an algorithm that describes this situation is just to employ three separate IF statements:

```
IF guess matches number THEN
Player 1 says "Correct"
ENDIF
IF guess is lower than number THEN
Player 1 says "Too low"
ENDIF
IF guess is higher than number THEN
Player 1 says "Too high"
ENDIF
```

This will work, but would not be considered a good design for an algorithm since, when the first IF statement is true, we still go on and check if the conditions in the second and third IF statements are true (see FIG-1.7).

| Lets assume we want to work through<br>the algorithm below when the guess is<br>4 and the number is also 4.                                                                                                    | In this situation, the first condition is <i>true</i> , and so we execute the conditional statement in the first IF structure.                                                                                    |
|----------------------------------------------------------------------------------------------------|----------------------------------------------------------------------------------------------------|
| IF guess matches number THEN<br>Player 1 says "Correct"<br>ENDIF<br>IF guess lower than number THEN<br>Player 1 says "Too low"<br>ENDIF<br>IF guess higher than number THEN<br>Player 1 says "Too high"<br>ENDIF | IF guess matches number THEN<br>Player 1 says "Correct"<br>ENDIF<br>IF guess lov execute number THEN<br>Player 1 says "Too low"<br>ENDIF<br>IF guess higher than number THEN<br>Player 1 says "Too high"<br>ENDIF |
| After completing the first IF statement,<br>the conditions in the second and third<br>IF statements are tested and found to<br>be <i>false</i> .                                                                 | If we examine the three conditions<br>more closely, we can see that only one<br>of them can be <i>true</i> at any given<br>moment.                                                                                |
| IF guess matches number THEN<br>Player 1 says<br>ENDIF<br>IF guess lower than number THEN<br>Player 1 says "Too false<br>ENDIF<br>IF guess higher than number THEN<br>Player 1 says "Too high"<br>ENDIF          | guess matches number<br>guess lower than number<br>guess higher than number<br>Only one condition can be<br><i>true</i> for a given set of values<br>for <i>guess</i> and <i>number</i>                           |

Checking those last two IF statements is a waste of effort since, if the first condition is true, the others cannot be and therefore testing them serves no purpose.

Where only one of the conditions being considered can be true at a given moment in time, these conditions are known as **mutually exclusive conditions**.

#### FIG-1.7

Working Through the Algorithm

#### Activity 1.8

Show how the algorithm containing the three IF statements would be dealt with if *guess* was 6 and *number* was 2.

The most effective way to deal with mutually exclusive conditions is to check for one condition, and only if this is false, do we bother to examine the other conditions being tested. So, for example, in Snakes and Ladders, we cannot be at the bottom of a ladder and at the head of a snake at the same time, so we could rewrite our IF statements as

```
IF counter at bottom of ladder THEN
Move counter to top of ladder
ELSE
IF counter at head of snake THEN
Move counter to tail of snake
ENDIF
ENDIF
```

In the number guessing game, we have three possible outcomes to handle. Taking things slowly, we could start this part of our algorithm with:

```
IF guess matches number THEN
Player 1 says "Correct"
ELSE
***Check the other conditions***
ENDIF
```

Of course a statement like

\*\*\* Check the other conditions \*\*\*

is too vague to be much use in an algorithm (hence the asterisks). But what are these other conditions suggested by this statement? They are

guess is lower than number

and

guess is higher than number

We already know how to handle a situation where there are only two alternatives: use an IF statement. So selecting between *Too low* and *Too high* requires the statement

```
IF guess is lower than number THEN
Player 1 says "Too low"
ELSE
Player 1 says "Too high"
ENDIF
```

Now, by replacing the phrase \*\*\*Check the other conditions\*\*\* in our original algorithm with our new IF statement we get:

```
IF guess matches number THEN
Player 1 says "Correct"
ELSE
IF guess is less than number THEN
Player 1 says "Too low"
ELSE
Player 1 says "Too high"
ENDIF
ENDIF
```

Hands On AppGameKit Studio Volume 1: Algorithms

Notice that the second IF statement is now totally contained within the ELSE section of the first IF statement. This situation is known as **nested IF statements**.

FIG-1.8 shows how our new nested IF algorithm handles the situation where *number* is 2 and *guess* is 6.

#### FIG-1.8

Working Through A Nested IF Structure

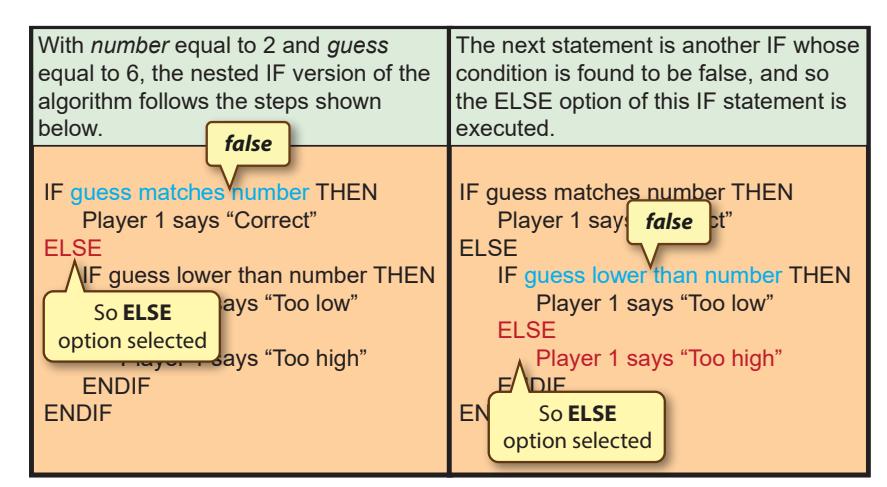

## Activity 1.9

Show what parts of the nested IF algorithm would be performed if *number* was 8 and *guess* 7.

Where there are even more mutually exclusive alternatives, several IF statements may be nested in this way.

## Activity 1.10

In a video game, the player controls the movement of a character using the following keys:

| Key | Movement         |
|-----|------------------|
| W   | Forward          |
| S   | Backward         |
| Μ   | Move to the righ |
| Ν   | Move to the left |
| U   | Jump up          |

The character fires when the space key is pressed.

Only one key can be pressed at a time.

Write a set of nested IF statements which can handle the situation described above.

The solution should contain lines such as

```
IF W key pressed THEN
```

and

Move character forward

As you can see from the solution to Activity 1.10, although nested IF statements get the job done, the general structure can be rather difficult to follow. A better method would be to change the format of the IF statement so that several, mutually exclusive conditions can be declared in a single IF statement along with the action required for each of these conditions. This would allow us to rewrite the solution to Activity 1.10 as:

| IF |                    |                             |
|----|--------------------|-----------------------------|
|    | W key pressed:     | Move character forward      |
|    | S key pressed:     | Move character backward     |
|    | M key pressed:     | Move character to the right |
|    | N key pressed:     | Move character to the left  |
|    | U key pressed:     | Make character jump up      |
|    | Space key pressed: | Fire weapon                 |
| ΕN | DIF                |                             |
|    |                    |                             |

Each option is explicitly named (ending with a colon) and only the one which is true will be carried out, the others will be ignored.

Of course, we are not limited to merely six options; there can be as many as the situation requires.

We could add another feature to our character controls by making the game emit a sound when an invalid key (such as X or B) is pressed. To do this we would add an extra ELSE section to our code.

| IF                 |                             |
|--------------------|-----------------------------|
| W key pressed:     | Move character forward      |
| S key pressed:     | Move character backward     |
| M key pressed:     | Move character to the right |
| N key pressed:     | Move character to the left  |
| U key pressed:     | Make character jump up      |
| Space key pressed: | Fire weapon                 |
| ELSE               |                             |
| Play beep noise    |                             |
| ENDIF              |                             |

The additional ELSE option will be chosen only if none of the other options are applicable (that is, if an invalid key is pressed). In other words, it acts like a catch-all, handling all the possibilities not explicitly mentioned in the earlier conditions. This gives us the final form of this style of the IF statement as shown in FIG-1.9.

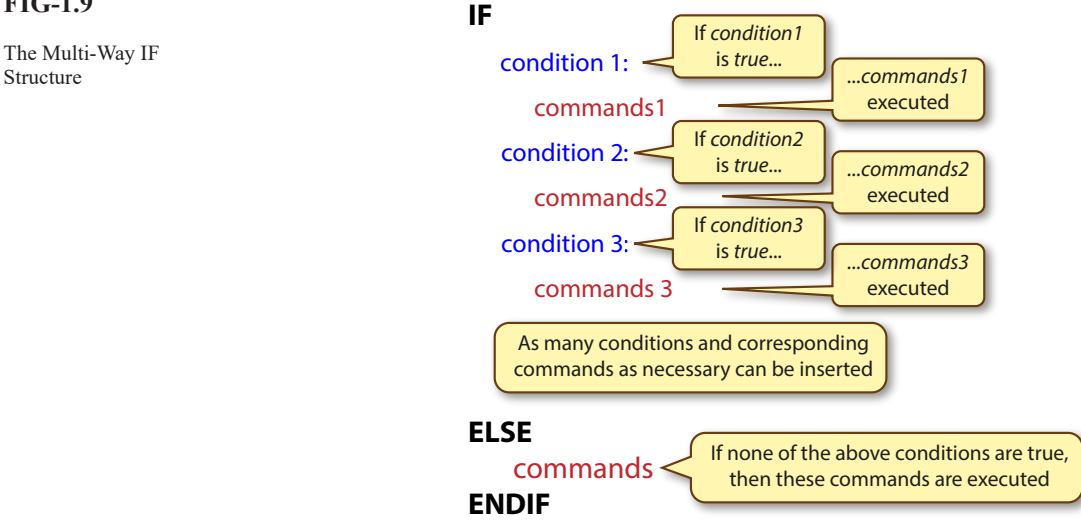

## **FIG-1.9**

#### Activity 1.11

In the TV game Wheel of Fortune (where you have to guess a well-known phrase), you can, on your turn, either guess a consonant, buy a vowel, or make a guess at the whole phrase.

If you think you know the phrase, you should make a guess at what it is; if there are still many unseen letters, you should guess a consonant; as a last resort you can buy a vowel.

Write an IF statement in the style given above describing how to choose from the three options.

## Iteration

There are certain circumstances in which it is necessary to perform the same sequence of instructions several times. For example, during a lottery draw, we could describe the basic action as

Pick out ball Call out number on the ball

Now, since six balls are drawn, we need to perform these instructions six times. One way to create an algorithm for this task is simply to repeat the statements:

Pick out ball Call out number on the ball Pick out ball Call out number on the ball Pick out ball Call out number on the ball Pick out ball Call out number on the ball Pick out ball Call out number on the ball Pick out ball Call out number on the ball

This would certainly accomplish the task, but it is rather-long winded.

However, not only does it seem rather time-consuming to have to write the same sequence of instructions six times, but it would be even worse if we used the same approach to describe a game of Bingo where many more balls are drawn!

What is required is a way of showing that a section of the instructions is to be repeated a fixed number of times. Carrying out one or more statements over and over again is known as **looping** or **iteration**. The statement or statements that we want to perform over and over again are known as the **loop body**.

Activity 1.12

What statements make up the loop body in the lottery problem given above?

## FOR..ENDFOR

When writing a formal algorithm in which we wish to repeat a set of statements a

specific number of times, we use a FOR..ENDFOR structure.

There are two parts to this statement. The first of these is placed just before the loop body and in it we state how often we want the statements in the loop body to be carried out. For the lottery problem our statement would be:

FOR 6 times DO

Generalising, we can say this statement takes the form

FOR value times DO

where *value* would be some positive number.

Next come the statements that make up the loop body. These are indented:

FOR 6 times DO Pick out ball Call out number on ball

Finally, to mark the fact that we have reached the end of the loop body statements we add the word ENDFOR:

```
FOR 6 times DO
Pick out ball
Call out number on ball
ENDFOR
```

The instructions between the terms FOR and ENDFOR are now carried out six times.

## Activity 1.13

If we were required to draw out 10 balls rather than 6, what changes would we need to make to the algorithm?

The latest algorithm for our guessing game was:

```
Player 1 thinks of a number between 1 and 100
Player 2 makes an attempt at guessing the number
IF guess matches number THEN
Player 1 says "Correct"
ELSE
IF guess is less than number THEN
Player 1 says "Too low"
ELSE
Player 1 says "Too high"
ENDIF
ENDIF
```

*Player 2* would have more chance of winning if he were allowed several chances at guessing *Player 1*'s number. To allow several attempts at guessing the number, some of the statements given above would have to be repeated.

Activity 1.14

What statements in the algorithm above need to be repeated?

To allow for 7 attempts, our new algorithm becomes:

```
Player 1 thinks of a number between 1 and 100
FOR 7 times DO
Player 2 makes an attempt at guessing the number
IF guess matches number THEN
Player 1 says "Correct"
ELSE
IF guess is less than number THEN
Player 1 says "Too low"
ELSE
Player 1 says "Too high"
ENDIF
ENDIF
ENDIF
```

#### Activity 1.15

Can you see a practical problem with the algorithm?

If not, try playing the game a few times, playing exactly according to the instructions in the algorithm.

Occasionally, we may have to use a slightly different version of the FOR loop.

In our Snakes and Ladders game we described a player's move with the algorithm

```
Roll die
Move counter forward by the number thrown
IF counter stops at the bottom of a ladder THEN
Move counter to top of ladder
ENDIF
IF counter stops at the head of a snake THEN
Move counter to tail of snake
ENDIF
Pass die to next player
```

Although we need to have every player perform these same instructions, we have no way of knowing, when writing the instructions, exactly how many players there will be each time the game is played. To overcome this problem we start our loop with the statement

FOR each player DO

to give the following algorithm

```
FOR each player DO
Roll die
Move counter forward by the number thrown
IF counter stops at the bottom of a ladder THEN
Move counter to top of ladder
ENDIF
IF counter stops at the head of a snake THEN
Move counter to tail of snake
ENDIF
Pass die to next player
ENDFOR
```

If we had to save the details of a game of chess with the intention of going back to the game later, we might write:

FOR each piece on the board DO Write down the name and position of the piece ENDFOR

## Activity 1.16

A card game requires only cards showing values between 1 (Ace) and 7, so before beginning the game, all other cards (8 to King) must be removed.

Write an algorithm which places all cards in the range 1 to 7 in a separate pile from those cards showing other values.

The general form of the FOR statement is shown in FIG-1.10.

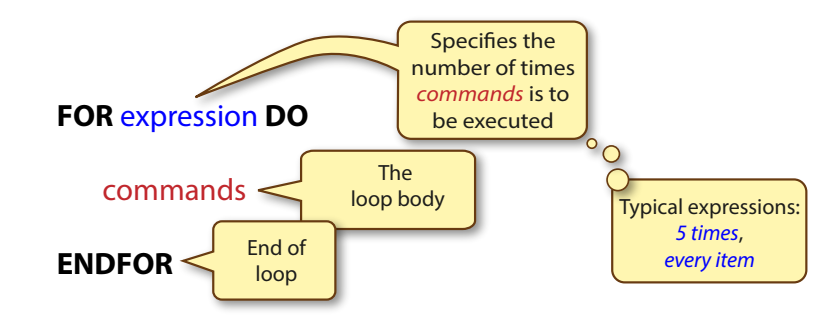

Although the FOR loop allows us to perform a set of statements a specific number of times, this statement is not always suitable for the problem we are trying to solve.

For example, the algorithm created for the guessing game in Activity 1.15 highlighted the problem of having a fixed number of attempts at guessing the value of a number. To solve this problem, we need another way of expressing looping which does not commit us to a specific number of iterations.

## **REPEAT.. UNTIL**

The REPEAT .. UNTIL statement allows us to specify that a set of statements should be repeated until some condition becomes true, at which point iteration should cease.

The word REPEAT is placed at the start of the loop body and, at its end, we add the UNTIL term. The UNTIL term also contains a condition, which, when true, causes iteration to stop. This is known as the **terminating** (or exit) **condition**. For example, we could use the REPEAT.. UNTIL structure rather than the FOR loop in our guessing game algorithm. The new version would then be:

```
Player 1 thinks of a number between 1 and 100
REPEAT
Player 2 makes an attempt at guessing the number
IF guess matches number THEN
Player 1 says "Correct"
ELSE
IF guess is less than number THEN
Player 1 says "Too low"
ELSE
Player 1 says "Too high"
ENDIF
ENDIF
UNTIL Player 2 guesses correctly
```

We could also use the REPEAT .. UNTIL loop to describe how a slot machine (one-

## FIG-1.10

The FOR..ENDFOR Loop armed bandit) is played:

REPEAT Put coin in machine Pull handle IF you win THEN Collect winnings ENDIF UNTIL you want to stop

The general form of this structure is shown in FIG-1.11.

FIG-1.11

The REPEAT..UNTIL Loop

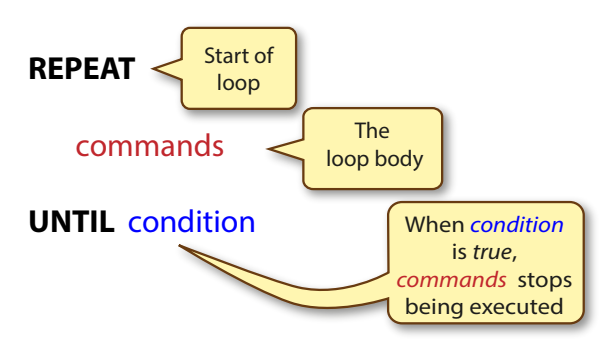

## Activity 1.17

A game requires a player to make use of a shuffled pack of cards lying facedown. The top card is turned over and discarded. This continues until an Ace is turned over.

Using REPEAT..UNTIL, write the logic required for the game.

## WHILE.. ENDWHILE

A final method of iteration, differing only subtly from the REPEAT.. UNTIL loop, is the WHILE .. ENDWHILE structure which causes the statements in the loop body to be executed as long as the stated condition is true. The condition appears at the start of the structure (beside the term WHILE) and is known as an **entry condition**. The following example illustrates the usefulness of this new structure.

The aim of the card game of Blackjack is to attempt to make the value of your cards add up to 21 without going over that value. Each player is dealt two cards initially but can repeatedly ask for another card by saying "hit". One player is designated the dealer. The dealer must take another card while his cards have a total value of less than 17. So we might attempt to write the rules for the dealer as:

Calculate the value of the initial two cards in hand REPEAT Take another card UNTIL value of cards in hand is greater than or equal to 17

But there's a problem with the solution: if the sum of the first two cards is already 17 or above, we still need to take a third card (just work through the logic, if you can't see why). By using the WHILE..ENDWHILE structure we could rewrite the logic as

Calculate the value of the initial two cards in hand WHILE value of cards in hand is less than 17 DO Take another card ENDWHILE Now determining if the value is less than 17 is performed before the Take another card instruction. If the dealer's two cards already add up to 17 or more, then the *Take another card* instruction will be ignored. The general form of the WHILE.. ENDWHILE statement is shown in FIG-1.12.

## FIG-1.12

The WHILE.. ENDWHILE Loop

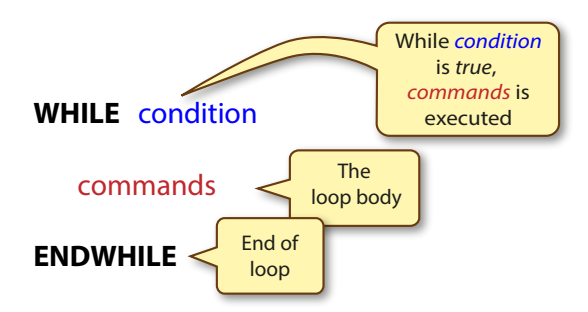

The differences in operation between the REPEAT..UNTIL and the WHILE.. ENDWHILE structures are shown in FIG-1.13.

| REPEATUNTIL                                   | WHILEENDWHILE                                     |
|-----------------------------------------------|---------------------------------------------------|
| The condition appears after the loop body     | The condition appears before<br>the loop body     |
| Looping stops when the condition becomes true | Looping stops when the<br>condition becomes false |

The main consequence of these differences is that it is possible to bypass the loop body of a WHILE structure entirely without ever carrying out any of the instructions it contains. On the other hand, the loop body of a REPEAT structure will always be executed at least once.

## Activity 1.18

A game involves throwing two dice. If the two values thrown are not the same, then the die showing the lower value must be rolled again. This process is continued until both dice show the same value.

Write a set of instructions to perform this game. Your solution should contain the statements

and Roll both dice Choose die with lower value

## **Complex Conditions**

We have encountered the use of conditions in the IF, REPEAT..UNTIL, and WHILE.. ENDWHILE structures but so far we have shown only simple conditions in the examples given. More complex conditions can be specified using the same terms we might employ in everyday conversation: AND, OR and NOT.

## **The AND Operator**

In the TV game Family Fortunes, you only win the star prize if you get 200 points and guess the most popular answers to a series of questions. This can be described in our more formal style as:

## FIG-1.13

The Differences Between REPEAT.. UNTIL and WHILE.. ENDWHILE.
IF at least 200 points gained AND all most popular answers have been guessed THEN winning team get the star prize ENDIF

Note the use of the word AND in the above example. AND (called a **Boolean operator**) is one of the terms used to link simple conditions in order to produce a more complex one (known as a **complex condition**).

The conditions on either side of the AND are the **operands**. Both operands must be true for the overall result to be true. We can generalise this to describe the AND operator as being used in the form:

condition 1 AND condition 2

The result of the AND operator is determined using the following rules:

Determine the truth of condition 1 Determine the truth of condition 2 IF both conditions are true THEN the overall result is true ELSE the overall result is false ENDIF

For example, if a proximity light comes on when it's dark and it detects motion then we can describe the logic of the equipment as:

```
IF it's dark AND motion has been detected THEN
Switch on light
ENDIF
```

Now, if we assume that at a particular moment in time it's dark but no motion has been detected then condition 1 (*it's dark*) is true but condition 2 (*motion has been detected*) is false. Because one of the conditions is false, the overall result is false and the light does not come on.

You are not limited to just one AND operator in a complex condition; you can have as many as you need. For example, the conditions for foreign national flying to the USA can be written as

IF you have a passport AND you have a visa AND you have an airline ticket THEN You can fly to the USA ENDIF

All three conditions must be true before you can fly to the USA.

#### Activity 1.19

A person must meet the following conditions to apply for a job: age over 21 AND height at least 5 feet 10 inches

Which of the following people can apply for the job:

a) a person who is 18 years old and 6 feet high

b) a person who is 23 years old and 5 feet 9 inches high

c) a person who is 62 years old and 5 feet 10 inches high

When there are two conditions being tested, there are four possible combinations of

results. The first possibility is that both conditions are *false*; another possibility is that condition 1 is *false* but condition 2 is *true*, etc.

#### Activity 1.20

What are the other possible combinations for the two conditions?

All possibilities of the AND operator are summarised in FIG-1.14.

#### FIG-1.14

The AND Truthtable

Note that the result is *true* only when both conditions are *true*.

| condition 1 | condition 2 | condition 1 AND condition 2 |
|-------------|-------------|-----------------------------|
| false       | false       | false                       |
| false       | true        | false                       |
| true        | false       | false                       |
| true        | true        | true                        |

## Activity 1.21

In Microsoft Windows applications, the program will request the name of the file to be opened if the **Ctrl** and **O** keys are pressed together.

Write the first line of an IF statement, which includes the term AND, summarising this situation.

# The OR Operator

Simple conditions may also be linked by the Boolean OR operator. Using OR, only one of the two conditions specified needs to be true in order to carry out the action that follows. For example, in the game of *Monopoly* you go to jail if you land on the *Go To Jail* square or if you throw three doubles in a row. This can be written as:

IF player landed on *Go To Jail* OR player has thrown 3 pairs in a row THEN Move player to jail ENDIF

Like AND, the OR operator works on two operands:

condition 1 OR condition 2

Hence the results are determined by the following rules:

```
Determine the truth of condition 1
Determine the truth of condition 2
IF any of the conditions are true THEN
the overall result is true
ELSE
the overall result is false
ENDIF
```

For example, if a player in the game of *Monopoly* has not landed on the *Go To Jail* square, but has thrown three consecutive pairs, then the result of the IF statement given above would be:

Condition 1 (*has landed on Go to Jail*) is false Condition 2 (*has thrown three consecutive doubles*) is true Because at least one of the conditions is true, the overall result is true, so the player player moves to Jail.

Using the OR operator, the possible combinations and results are summarised in FIG-1.15.

#### FIG-1.15

The OR Truthtable

| condition 1 | condition 2 | condition 1 OR condition 2 |
|-------------|-------------|----------------------------|
| false       | false       | false                      |
| false       | true        | true                       |
| true        | false       | true                       |
| true        | true        | true                       |

As with AND, you can have as many OR statements as you need in a complex condition. As long as at least one of the conditions given is true, the overall result will be true.

#### Activity 1.22

In the game of Monopoly, a player can get out of jail if they throw a double (same value on both dice), pay a fine, or hand over a "Get Out of Jail Free" card.

Write an IF statement that reflects this logic.

## **The NOT Operator**

The final Boolean operator which can be used as part of a condition is NOT. This operator is used to reverse the meaning of a condition. In standard English, the opposite of *it's dark* is *it's not dark*; in the structured English we always place the word NOT first. This means that, rather than write *it's not dark*, we would write

NOT it's dark

In *Monopoly* a player can charge rent on a property as long as that property is not mortgaged. This situation can be described with the statement:

IF NOT property mortgaged THEN Rent can be charged ENDIF

The NOT operator works on a single operand:

NOT condition

When NOT is used, the result given by the original condition is reversed. Hence the results are determined by the following rules:

- 1. Determine the truth of the original condition without the term NOT
- 2. Complement the result obtained in step 1

For example, if a player lands on a property that is not mortgaged, then the result of the IF statement given above would be calculated as:

| Original condition (property mortgaged)                              | is | false |
|----------------------------------------------------------------------|----|-------|
| So, since the complement of <i>false</i> is <i>true</i> , the result | is | true  |

This may seem a rather strange way to work out the overall result, but it will prove

to be a useful approach when we examine exactly how AGK BASIC operates in a later chapter.

For many conditions you can eliminate the need for NOT by simply changing the condition. So, rather than write NOT it's dark we could write it's light (assuming light or dark are the only two options). But there are situations where using NOT will save a lot of writing. For example, it's easier to write

IF NOT it's Monday THEN

than

IF it's Sunday OR it's Tuesday OR it's Wednesday OR it's Thursday OR it's  $\circledS$  Friday OR it's Saturday THEN

Although both IF statements are equivalent to each other, the first involves a lot less typing!

The results of the NOT operator are summarised in FIG-1.16.

| FIG-1.16 |
|----------|
|----------|

The NOT Truthtable

| condition | NOT condition |
|-----------|---------------|
| false     | true          |
| true      | false         |

# **Mixing Boolean Operators**

Conditions can get as complicated as your head can cope with. You can mix ANDs, ORs and NOTs to your heart's content in order to express the complex condition your logic requires. When you have such a complex condition, the overall result is calculated as follows:

- 1. Determine the truth of each condition
- 2. Perform all NOT operations
- 3. Perform all AND operations
- 4. Perform all OR operations

There will be some conditions where this order will not give the result you are after. For example, let's assume that to win a game you must first accumulate \$100,000 and then either own 25 properties or eliminate all other players. We could write this as:

IF player has \$100,000 AND player has 25 properties OR all other players  $\circledast$  eliminated THEN

Now, let's assume the following conditions: a player has \$80,000, 18 properties and has eliminated all other players. Should this player win the game? No, because he must have at least \$100,000. But if we calculate the result according to the rules above, then:

determining the truth of each condition we get:

IF false AND false OR true THEN

Since, there are no NOT operators, we perform the AND operation giving:

IF false OR true THEN

And, finally, performing the OR operation leaves us with:

IF true THEN

So, according to this, the player has won.

In situations like this, where we need to have the operations performed in a different order, we may use parentheses. Any operations within parentheses are always performed first. So, if we rewrite our IF statement as:

IF player has \$100,000 AND (player has 25 properties OR all other players  $\textcircled{}{l}$  eliminated) THEN

the steps become:

- IF false AND (false OR true) THEN
- ⇒ IF false AND true THEN
- ⇒ IF false THEN

and the player is shown to have not won.

Boolean operator priority is summarised in FIG-1.17.

## FIG-1.17

**Operator Priority** 

| Priority | Operator |
|----------|----------|
| 1        | ()       |
| 2        | NOT      |
| 3        | AND      |
| 4        | OR       |

# Activity 1.23

A simple card game involves a player turning over cards from the top of a facedown deck until an Ace or a King is uncovered. At this point the game stops.

Write a WHILE statement that describes the logic involved.

# Activity 1.24

- a) What is another term for *condition*?
- b) Give an example of a Boolean operator.
- c) If two conditions are linked using the term AND, how many of the conditions must be true before the conditional statement is executed?
- d) If a complex condition contains both a NOT and an AND operator, which is performed first?
- e) How can we modify a Boolean expression so that an OR operator is performed before an AND operator?

# Data

We know we need to retain information. Look at your phone; it is probably packed with names, email addresses, phone numbers, and much more. Even when playing an old-fashioned board game we need to remember things such as the number you threw on the die, where your piece is on the board and so on. All these examples introduce the need to process facts and figures (known as data).

Every item of data has two basic characteristics :

a name and a value

The name of a data item is a description of the information it represents. Hence, on a form we might see boxes labelled as *Forename*, *Surname*, *Address*, *Phone No*, etc. These are the data names. And when we've completed the form, the boxes contain the values we have written in. These are the data values.

In programming, a data item is often referred to as a **variable**. This term arises from the fact that, although the name assigned to a data item cannot change, its value may vary. For example, the value assigned to a variable called *salary* may rise (or fall) over weeks, months or years.

# **Types of Data**

Most computer programming languages need to be told what type of value is to be held in a variable - for example, it needs to know if a variable will hold a number or a message. Once the variable is set up for one type of value, it can't be used to hold any other type. Three of the basic data types recognised by AGK BASIC are:

| integer | holds whole numbers only (eg -12, 0, 92).                                                             |  |
|---------|----------------------------------------------------------------------------------------------------|--|
| float   | holds numbers containing fractions (-14.6, 0.005, 176.0).<br>Notice that the fraction part may be .0. |  |
| string  | holds zero, one or more characters.                                                                   |  |

Other data types are possible, but we'll look at these in a later chapter.

# **Operations on Data**

There are four basic operations that an algorithm or computer program can do with data. These are:

## Input

This involves being given a value for a data item. For example, in our numberguessing game, the player who has thought of the original number is given the value of the guess from the second player. When using a computer, any value entered at the keyboard, or any movement or action dictated by a mouse or joystick would be considered as data entry. This type of action is known as an **input operation**.

## Calculation

Most games involve some basic arithmetic. In Monopoly, the banker has to work out how much change to give a player buying a property. If a character in an adventure game is hit, points must be deducted from their strength value. This type of instruction is referred to as a **calculation operation**. When describing a calculation, it is common to use arithmetic operator symbols rather than English. Hence, instead of writing the word *subtract* we use the minus sign (-). A summary of the operators available are given in FIG-1.18. The Arithmetic Operators

| English  | Symbol |
|----------|--------|
| Multiply | *      |
| Divide   | /      |
| Add      | +      |
| Subtract | -      |

Note the standard computing practice of using \* as the multiplication operator and / for division

#### Comparison

Often values have to be compared. For example, we need to compare the two numbers in our guessing game to find out if they are the same. This is known as a **comparison operation**. Rather than use terms such as *is less than*, we use the *less than* symbol (<). A summary of these comparison operators is given in FIG-1.19.

#### FIG-1.19

The Comparison Operators

| English                                                                                                    | Symbol      |
|----------------------------------------------------------------------------------------------------|-------------|
| is less than<br>is less than or equal to<br>is greater than<br>is greater than or equal to<br>is equal to<br>is not equal to | < " > " = < |

Note the symbols <> are used to mean *not equal to*. Some languages use !=

## Output

The final requirement is to communicate with others to give the result of some calculation or comparison. For example, in the guessing game, player 1 communicates with player 2 by saying either that the guess is *Correct, Too high* or *Too low*.

In a computer environment, the equivalent operation would normally involve displaying information on a screen or printing it on paper. For instance, in a racing game your speed and time will be displayed on the screen. This is called an **output operation**.

## Activity 1.25

- a) What are the two main characteristics of any data item?
- b) When data is input, from where is its value obtained?
- c) Give an example of a relational operator.

# **Counts and Totals**

Perhaps two of the commonest requirements in programming are keeping counts and keeping totals. Of course, these are operations that we perform often ourselves. If you want to deal 13 cards from a deck, you'll keep a mental count of how many you've dealt so far. If you have several items to pay for in a shop, you'll work out the total price (or maybe you'll just believe what the till tells you!).

To perform count and total operations in a detailed algorithm we need to make use of variables.

# Counting

In our guessing game, we might want to know how many guesses it takes to come up with the correct value. We can do this by modifying our previous algorithm as follows:

```
Player 1 thinks of a number between 1 and 100
Set count to zero
REPEAT
   Player 2 makes an attempt at guessing the number
   Add 1 to count
   IF guess matches number THEN
       Player 1 says "Correct"
   ELSE
       IF guess is less than number THEN
           Player 1 says "Too low"
       ELSE
           Player 1 says "Too high"
       ENDIF
   ENDIF
UNTIL player 2 guesses correctly
Player 1 states the value of count
```

The three new statements are typical of any algorithm that performs a count:

- Initialise the count to zero.
- Add 1 to the count each time the operation being counted occurs.
- State the value of the count when counting has ended.

## Totalling

In Activity 1.23 we described the logic of a simple card game in which cards were turned over until an Ace or a King was encountered. Let's extend this by counting the total value of the cards turned but excluding the Ace or King which terminates the process. We can perform this using the following changes to the earlier logic:

```
Set total to zero
Turn over card
WHILE NOT card is Ace AND NOT card is KING DO
Add card value to total
Turn over card
ENDWHILE
State value of total
```

As we can see, there is very little difference between the logic of totalling and that of counting. In fact, the only difference is the value being added to the variable.

#### Activity 1.26

Modify the card-totalling algorithm given above so that not only the total but also the number of cards turned (excluding the final card) is calculated and stated.

#### Activity 1.27

Load and run the app *CardAlgorithm.exe* which is in *AGK/Resources/Ch01/ CardAlgorithm* of the support files you downloaded earlier. Note how the statements are executed and the variables change value.

# **Levels of Detail**

When we start to write an algorithm in English, one of the things we need to consider is exactly how much detail should be included. For example, we might describe how to change a flat tyre on a car as:

Prepare car Remove wheel which has flat tyre Fit new wheel Ensure new tyre is at correct pressure Store any equipment used

However, this lacks enough detail for anyone unfamiliar with the operation. To help, we could replace the first statement Prepare car with:

Park safely on level ground Switch off the engine Put the car in appropriate gear Pull on the handbrake

More detail could be added to the other original statements in the same way.

This approach of starting with a less detailed sequence of instructions and then, where necessary, replacing each of these with more detailed instructions can be used to good effect when tackling long and complex problems. By using this technique, we are defining the solution to the original problem as an equivalent sequence of tasks before going on to create a set of more detailed instructions on how to handle each of these tasks. This divide-and-conquer strategy is known as **stepwise refinement**.

Now that we've covered the idea behind stepwise refinement, let's have a look at the complete solution to creating an algorithm for changing a flat tyre:

#### **Outline Solution:**

- 1. Prepare car
- 2. Remove wheel which has flat tyre
- Fit new wheel
- 4. Ensure new tyre is at the correct pressure
- 5. Store any equipment used

#### This is termed a LEVEL 1 solution.

As a guideline, we should aim for a LEVEL 1 solution with between 4 and 12 instructions. Notice that each instruction has been numbered. This is merely to help with identification during the stepwise refinement process. Before going any further, we must assure ourselves that this is a correct and full (though not detailed) description of all the steps required to tackle the original problem. If we are not happy with the solution, then changes must be made before going any further. Next, we examine each statement in turn and determine if it should be described in more detail. Where this is necessary, rewrite the statement to be dealt with, and below it, give the more detailed version. For example, *Prepare car* would be expanded thus:

- 1. Prepare car
  - 1.1 Park safely on level ground
  - 1.2 Switch off the engine
  - 1.3 Put the car in appropriate gear
  - 1.4 Pull on handbrake

The numbering of the new statement reflects that they are the detailed instructions pertaining to statement 1. Also note that the number system is not a decimal fraction, so if there were to be many more statements they would be numbered 1.6, 1.7, 1.8, 1.9, 1.10, 1.11, etc.

It is important that these sets of more detailed instructions describe how to perform only the original step being examined - they must achieve no more and no less. Sometimes the detailed instructions will contain control structures such as IFs, WHILEs or FORs. Where this is the case, the whole of that control structure must be included in the detailed instructions for that task. Having satisfied ourselves that the more detailed breakdown is correct, we proceed to the next statement from the original solution.

- 2. Remove wheel which has a flat tyre
  - 2.1 Remove any hub cap
  - 2.2 Loosen wheel nuts
  - 2.3 Jack up the car
  - 2.4 Remove wheel

To fit the new wheel, the extra detail is:

- 3. Fit new wheel
  - 3.1 Place new wheel on car
  - 3.2 Replace wheel nuts
  - 3.3 Lower car
  - 3.4 Tighten wheel nuts

Control structures can be added where necessary. In the next breakdown we use WHILE and IF in the more detailed description:

- 4. Ensure new tyre is at correct pressure
  - 4.1 Check tyre pressure
  - 4.2 WHILE pressure not correct DO
  - 4.3 IF pressure too low THEN
  - 4.4 Pump some air into the tyre
  - 4.5 ELSE
  - 4.6 IF pressure too high THEN
  - 4.7 Release some air from the tyre
  - 4.8 ENDIF
  - 4.9 ENDIF
  - 4.10 Check tyre pressure
  - 4.11 ENDWHILĖ

But not every statement from a level 1 solution needs to be expanded. For example, we may decide that Store any equipment used is sufficient detail for step 5, therefore no further breakdown is required.

Finally, we can describe the solution to the original problem in more detail by substituting the statements in our LEVEL 1 solution by their more detailed equivalent:

- 1.1 Park safely on level ground
- 1.2 Switch off the engine
- 1.3 Put the car in appropriate gear
- 1.4 Pull on handbrake
- 2.1 Remove any hub cap
- 2.2 Loosen wheel nuts
- 2.3 Jack up the car
- 2.4 Remove wheel
- 3.1 Place new wheel on car
- 3.2 Replace wheel nuts
- 3.3 Lower car
- 3.4 Tighten wheel nuts
- 4.1 Check tyre pressure

#### Hands On AppGameKit Studio Volume 1: Algorithms

4.2 WHILE pressure not correct DO 4.3 IF pressure too low THEN 4.4 Pump some air into the tyre 4.5 ELSE 4.6 IF pressure too high THEN 4.7 Release some air from the tire 4.8 ENDIF **ENDIF** 4.9 4.10 Check tyre pressure 4.11 ENDWHILE 5. Store any equipment used

This is a LEVEL 2 solution. Note that a level 2 solution includes any LEVEL 1 statements which were not given more detail (in this case, Store any equipment used).

For some more complex problems it may be necessary to repeat this process to more levels before sufficient detail is achieved. For example, we might break down the statement 1.1 Park safely on level ground to

1.1.1 Stop car out of the way of traffic on level ground

1.1.2 IF you are near passing traffic THEN

1.1.3 Turn on your hazard lights

1.1.4 ENDIF

Here a level 2 statement has been broken down into level 3 statements. To create a complete level 3 algorithm, this process would be continued for any other level 2 statements that needed to be expanded to give more detail. When complete, the appropriate statements are collected together, just as we did to create the level 2 description, to produce a level 3 breakdown.

Activity 1.28

The game of battleships involves two players. Each player draws two 10 by 10 grids. Each of these have columns lettered A to J and rows numbered 1 to 10. In the first grid each player marks the position of warships. Ships are added as follows:

| 1 aircraft carrier | 4 squares      |
|--------------------|----------------|
| 2 destroyers       | 3 squares each |
| 3 cruisers         | 2 squares each |
| 4 submarines       | 1 square each  |

The squares of each ship must be adjacent and must be vertical or horizontal. The first player now calls out a grid reference. The second player responds to the call by saying HIT or MISS. HIT is called if the grid reference corresponds to a position of a ship. The first player then marks this result on his second grid using an O to signify a miss and X for a hit (see diagram below).

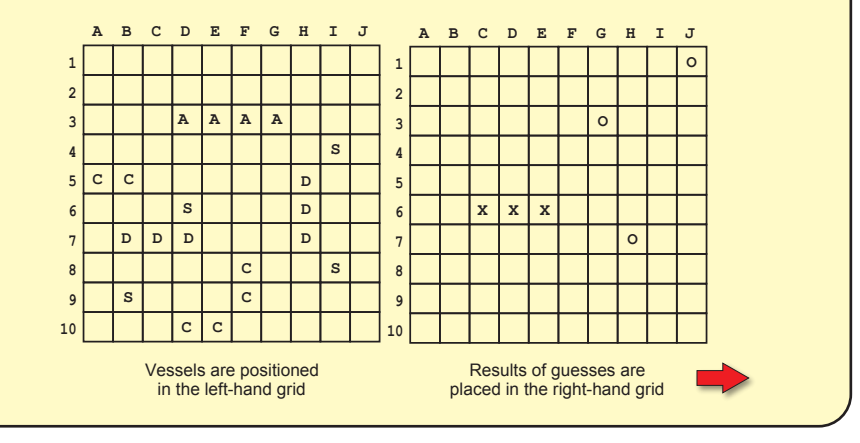

Hands On AppGameKit Studio Volume 1: Algorithms

# Activity 1.26 (continued)

| If the first player achieves a HIT then he continues to call grid references     |
|----------------------------------------------------------------------------------|
| until MISS is called. In response to a HIT or MISS call the first player marks   |
| the second grid at the reference called: O for a MISS, X for a HIT. When the     |
| second player responds with MISS the first player's turn is over, and the second |
| player has his turn.                                                             |
|                                                                                  |

The first player to eliminate all segments of the opponent's ships is the winner. However, each player must have an equal number of turns, and if both sets of ships are eliminated in the same round the game is a draw.

The algorithm describing the task of one player is given in the instructions below. Create a LEVEL 1 algorithm by assembling the lines in the correct order, adding line numbers to the finished description.

Add ships to left grid UNTIL there is a winner Call grid position(s) REPEAT Respond to other player's call(s) Draw grids

To create a LEVEL 2 algorithm, some of the above lines will have to be expanded to give more detail. More detailed instructions are given below for the statements Call grid position(s) and Respond to other player's call(s). By reordering and numbering the lines below create LEVEL 2 details for these two statements.

UNTIL other player misses Mark position in second grid with X Get other player's call Get reply Get reply **ENDIF** Call HIT Call MISS Mark position in second grid with O WHILE reply is HIT DO Call grid reference Call grid reference IF other player's call matches position of ship THEN ENDWHILE REPEAT FI SF

# **Checking for Errors**

In this section we have a look at how a paper-based algorithm can be checked for errors. Although now outdated – most programmers get the computer to do this type of work – it shows the type of strategy employed by a compiler's debugger when checking for errors in a program's code.

Once we've created our algorithm we would like to make sure it is correct. Unfortunately, there is no foolproof way to do this! But we can at least try to find any obvious errors or omissions in the set of instructions we have created. This type of error is known as a **logic error**. We do this by going back to the original description of the task our algorithm is attempting to solve and work through the algorithm using imagined values. For example, let's assume we want to check our number guessing game algorithm we created earlier. In the last version of the game we allowed the second player to make as many guesses as required until he came up with the correct answer. The first player responded to each guess by saying either "*Too low*", "*Too high*" or "*Correct*".

To check our algorithm for errors we must come up with typical values that might be used when carrying out the set of instructions. This set of values should be chosen so that each possible result is achieved at least once. For our game, we have three results possible each time a guess is made. These are "*Too low*", "*Too high*" or "*Correct*". As well as making up values, we need to predict what response our algorithm should give to each value used. Hence, if the first player thinks of the value 42 and the second player guesses 75, then the first player will respond to the guess by saying "*Too high*". Our set of test values must evoke each of the possible results from our algorithm. One possible set of values and the responses for our game are shown in FIG-1.20.

#### FIG-1.20

Test Data for the Number Guessing Game Algorithm

| Test Data                                             | Expected Results                                    |
|-------------------------------------------------------|-----------------------------------------------------|
| number = 42<br>guess = 75<br>guess = 15<br>guess = 42 | Says "Too high"<br>Says "Too low"<br>Says "Correct" |

Once we've created test data, we need to work our way through the algorithm using that test data and checking that we get the expected results. This is known as a **dry run** or **desk checking**.

The algorithm for the number game is shown below, this time with instruction numbers added.

- 1. Player 1 thinks of a number between 1 and 100
- 2. REPEAT
- 3. Player 2 makes an attempt at guessing the number
- 4. IF guess = number THEN
- 5. Player 1 says "Correct"
- 6. ELSE
- 7. IF guess < number THEN
- 8. Player 1 says "Too low"
- 9. ELSE
- 10. Player 1 says "Too high"
- 11. ENDIF
- 14. ENDIF
- 14. UNTIL guess = number

Next we create a table (called a trace table) with the headings as shown in FIG-1.21.

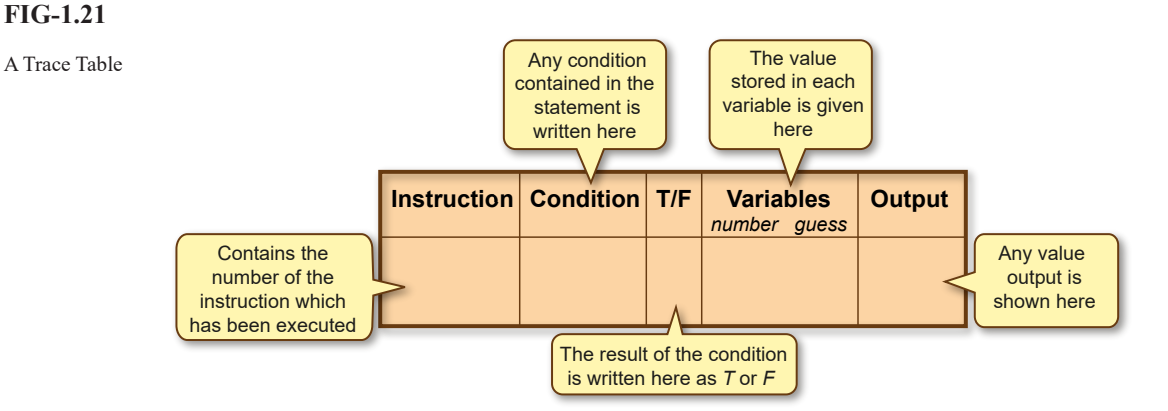

Now we work our way through the statements in the algorithm filling in a line of the trace table for each instruction.

Instruction 1 is for player 1 to think of a number. Using our test data, that number will be 42, so our trace table starts with the line shown in FIG-1.22.

#### FIG-1.22

Working through a Trace 1

| Instruction | Condition | T/F | Variables<br>number guess | Output |
|-------------|-----------|-----|---------------------------|--------|
| 1           |           |     | 42                        |        |
|             |           |     |                           |        |

The REPEAT word comes next. Although this does not cause any changes, nevertheless a 2 should be entered in the next line of our trace table. Instruction 3 involves player 2 making a guess at the number (this guess will be 75 according to our test data). After 3 instructions our trace table is as shown in FIG-1.23.

| Instruction | Condition | T/F | Variables<br>number guess | Output |
|-------------|-----------|-----|---------------------------|--------|
| 1<br>2<br>3 |           |     | 42<br>75                  |        |

Instruction 4 is an IF statement containing a condition. This condition and its result are written into columns 2 and 3 as shown in FIG-1.24.

**FIG-1.23** 

Working through a Trace 2

Working through a Trace 3

| Instruction      | Condition      | T/F | Variables<br>number guess | Output |
|------------------|----------------|-----|---------------------------|--------|
| 1<br>2<br>3<br>4 | guess = number | F   | 42<br>75                  |        |

Because the condition is false, we now jump to instruction 6 (the ELSE line) and on to 7. This is another IF statement and our table now becomes that shown in FIG-1.25.

## FIG-1.25

Working through a Trace 4

| Instruction                | Condition                        | T/F | Variat<br>number | oles<br>guess | Output |
|----------------------------|----------------------------------|-----|------------------|---------------|--------|
| 1<br>2<br>3<br>4<br>6<br>7 | guess = number<br>guess < number | F   | 42               | 75            |        |

Since this second IF statement is also false, we move on to statements 9 and 10. Instruction 10 causes output (speech) and hence we enter this in the final column as shown in FIG-1.26.

#### Hands On AppGameKit Studio Volume 1: Algorithms

## FIG-1.26

Working through a Trace 5

| Instruction                           | Condition                        | T/F | Variat<br>number | l <b>es</b><br>guess | Output   |
|---------------------------------------|----------------------------------|-----|------------------|----------------------|----------|
| 1<br>2<br>3<br>4<br>6<br>7<br>9<br>10 | guess = number<br>guess < number | F   | 42               | 75                   | Too high |

Now we move on to statements 11,12 and 13 as shown in FIG-1.27.

## FIG-1.27

Working through a Trace 6

| Instruction                                             | Condition                                          | T/F         | Variables<br>number guess | Output   |
|---------------------------------------------------------|----------------------------------------------------|-------------|---------------------------|----------|
| 1<br>2<br>3<br>4<br>6<br>7<br>9<br>10<br>11<br>12<br>13 | guess = number<br>guess < number<br>guess = number | F<br>F<br>F | 42 75                     | Too high |

Since statement 13 contains a condition which is false, we return to statement 2 and then onto 3 where we enter 15 as our second guess (see FIG-1.28).

| Instruction          | Condition      | T/F | Variables | s<br>Jess | Output   |
|----------------------|----------------|-----|-----------|-----------|----------|
| 1<br>2<br>3          |                |     | 42        | 5         |          |
| 4                    | guess = number | F   |           |           |          |
| 7<br>9               | guess < number | F   |           |           |          |
| 10<br>11<br>12<br>13 | guess = number | F   |           |           | Too high |
| 2<br>3               |                |     | 1         | 5         |          |

# Activity 1.29

Create your own trace table for the number-guessing game and, using the same test data as given in FIG-1.20 complete the testing of the algorithm.

Were the expected results obtained?

#### Activity 1.30

Load and run Remember01.exe (part of the downloaded Ch01 support files).

Use it to remind you of the points covered in this chapter.

# FIG-1.28

Working through a Trace 7

# Summary

- Computers can perform many tasks by executing different programs.
- An algorithm is a sequence of instructions which solves a specific problem.
- A program is a sequence of computer instructions which usually manipulates data and produces results.
- Three control structures are used in programs :

```
Sequence
Selection
Iteration
```

- A sequence is a list of instructions which are performed one after the other.
- Selection involves choosing between two or more alternative actions.
- Selection is performed using the IF statement.
- There are three forms of IF statement:

```
IF condition THEN
    instructions
ENDIF
IF condition THEN
    instructions
ELSE
    instructions
ENDIF
IF
    condition 1:
       instructions
    condition 2:
        instructions
    condition x :
        instructions
    ELSE
        instructions
ENDIF
```

- Iteration is the repeated execution of one or more statements.
- Iteration is performed using one of three instructions:

```
FOR number of iterations required DO
instructions
ENDFOR
REPEAT
instructions
UNTIL condition
WHILE condition DO
instructions
ENDWHILE
```

- A condition is an expression which is either *true* or *false*.
- Simple conditions can be linked using AND or OR to produce a complex condition.
- The meaning of a condition can be reversed by adding the word NOT.

- Data items (or variables) hold the information used by the algorithm.
- Data item values may be:

or

| Input      |
|------------|
| Calculated |
| Compared   |
| Output     |

• Calculations can be performed using the following arithmetic operators:

| Multiplication | * |
|----------------|---|
| Addition       | + |
| Division       | / |
| Subtraction    | - |

• Comparisons can be performed using the relational operators:

| Less than                | <  |
|--------------------------|----|
| Less than or equal to    | <= |
| Greater than             | >  |
| Greater than or equal to | >= |
| Equal to                 | =  |
| Not equal to             | <> |

- In programming, a data item is referred to as a variable.
- Counting involves initialising a variable to zero and incrementing it each time the event being counted occurs.
- Totalling involves initialising a variable to zero and adding a specified value to the total each time a new value is received.
- The divide-and-conquer strategy of stepwise refinement can be used when creating an algorithm.
- LEVEL 1 solution gives an overview of the sub-tasks involved in carrying out the required operation.
- LEVEL 2 gives a more detailed solution by taking each sub-task from LEVEL 1 and, where necessary, giving a more detailed list of instructions required to perform that sub-task.
- Not every statement needs to be broken down into more detail.
- Further levels of detail may be necessary when using stepwise refinement for complex problems.
- An algorithm can be checked for errors or omissions using a trace table.

# Support Material for this Chapter

# Algorithm Constructor (TriLogic.exe)

# **Screen Shot**

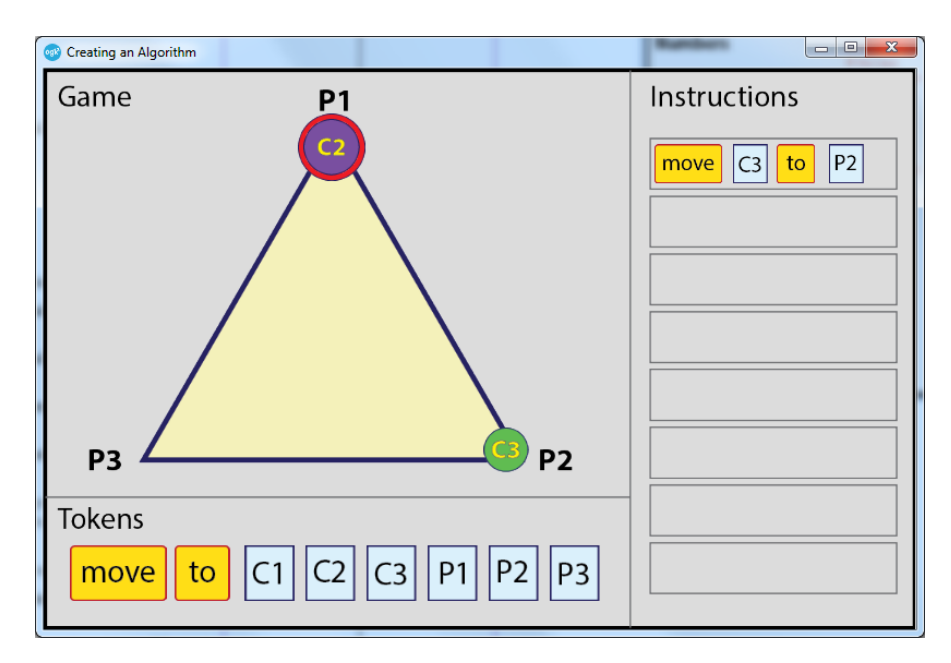

# Overview

This AGK BASIC program allows you to construct an algorithm for moving the three counters (C1, C2 and C3) from position P1 to position P3. The algorithm must obey the rule that a larger counter cannot be placed on a smaller one.

# **User Instructions**

**Press the Start button** (visible in the top right of the Game area when the program first starts). This moves all three counters to P1 on the playing area .

Click on the appropriate tokens to construct an instruction. All instructions should be of the form

MOVE counter TO position

and are assembled in the Instructions area in response to the tokens selected.

If the instruction is invalid an error message will appear. Click on the error message to remove it and redo your instruction.

When a correct command is entered, the selected counter will be moved in the Game area.

Once a move is complete, continue building instructions until all the counters are at position P3.

# Download

The app file is called *TriLogic.exe* and can be found in the *AGK/Resources/Ch01/ TriLogic* folder of the download material for this book.

# Algorithm Tracer (CardAlgorithm.exe)

# **Screen Shot**

| CardAlgorithm            |                                                                                                    |
|--------------------------|----------------------------------------------------------------------------------------------------|
| Game                     | Algorithm                                                                                                    |
|                          | Set count to zero<br>Set total to zero<br>Turn over card<br>WHILE NOT card is Ace AND NOT card is KING DO<br>Add 1 to count<br>Add card value to total<br>Turn over card<br>ENDWHILE<br>State value of count<br>State value of total |
| Variables<br>count total | Step                                                                                                    |

# Overview

This AGK BASIC program shows the step-by-step execution of an algorithm, highlighting the line which has just been executed.

The algorithm (shown in the Algorithm area of the screen) counts the number of playing cards turned over before an Ace or a King is encountered. The card turning is shown in the Game area. The total face value of those cards is also calculated. These two values are displayed in the Variables part of the screen.

The cards are shuffled each time the program is run, so the results will be different every time.

# **User Instructions**

When the program begins, no statement is highlighted.

Press the Step button. This will execute the highlight and execute the first command.

The effect created by executing a command will result in a change in the Variables area, a card being turned in the Game area, a condition being tested, or simply the moving of the highlighter to the next line.

**Continue to press the Step button** until all the statements in the algorithm have been carried out.

# Download

The app file is called *CardAlgorithm.exe* and can be found in the *AGK/Resources/ Ch01/CardAlgorithm* folder of the download material for this book.

# Reviewer (Remember01.exe)

# **Screen Shot**

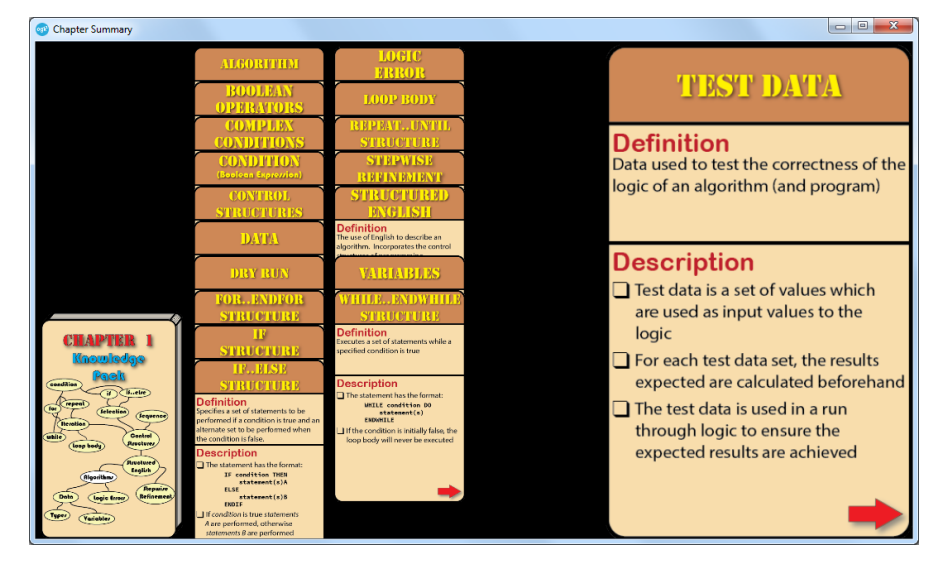

# Overview

This program displays a set of cards summarising various topics covered in this chapter.

# **User Instructions**

When the program starts up a single card is displayed showing the main topics covered in the form of a mindmap. This is the front card of the pack.

**Click on the front card**. This will move the card pack to the bottom left of the screen and deal all the cards into the centre of the screen.

Click on a card title to have it expand on the right hand side of the screen.

Click on a card's arrow to see the other side of a card.

Click on a card's title to have it return to its position in the dealt pack.

Click on the front card (positioned at the bottom left) to return all the cards to the pack.

# Download

The app file is called *Remember01.exe* and can be found in the *AGK/Resources/ Ch01/Remember01* folder of the download material for this book.

# Solutions

#### Activity 1.1

No solution required.

#### Activity 1.2

A second solution is:

| Fill A        | A = 3 | в = 0 |
|---------------|-------|-------|
| Pour A into B | A = 0 | B = 3 |
| Fill A        | A = 3 | B = 3 |
| Fill B from A | A = 1 | в = 5 |
| Empty B       | A = 1 | B = 0 |
| Pour A into B | A = 0 | B = 1 |
| Fill A        | A = 3 | B = 1 |
| Pour A into B | A = 0 | B = 4 |
|               |       |       |

#### Activity 1.3

A possible solution to the river crossing problem:

```
Row to other side with goat
Return to first side
Row over with wolf
Return to first side with goat
Row over with cabbage
Return to first side
Row over with goat
```

#### Activity 1.4

A possible solution to the TriLogic game is:

 Move
 C3
 to
 P3

 Move
 C2
 to
 P2

 Move
 C3
 to
 P2

 Move
 C1
 to
 P3

 Move
 C3
 to
 P1

 Move
 C1
 to
 P3

 Move
 C2
 to
 P3

 Move
 C2
 to
 P3

 Move
 C2
 to
 P3

 Move
 C3
 to
 P3

#### Activity 1.5

```
Player 1 thinks of a number
Player 2 makes a guess at the number
IF guess matches number THEN
Player 1 says "Correct"
ENDIF
Player 1 states the value of the number
```

#### Activity 1.6

Updated algorithm for Snakes and Ladders:

```
Roll die
Move counter forward by the number thrown
IF counter stops at the bottom of a ladder THEN
Move counter to top of ladder
ENDIF
IF counter stops at the head of a snake THEN
Move counter to tail of snake
ENDIF
Pass die to next player
```

#### Activity 1.7

Algorithm for Player 2 response in Hangman:

```
IF letter is in word THEN
Add letter at appropriate position(s)
ELSE
Add part to hanged man
ENDIF
```

# Activity 1.8

| IF guess | false<br>natches number THEN      |   |
|----------|-----------------------------------|---|
|          | Player 1 says "Correct"           |   |
| ELSE     |                                   |   |
|          | F guess is less than number THEN  | _ |
|          | Player 1 says "Too low" < execute | d |
|          | ELSE                              | _ |
|          | Player 1 says "Too high"          |   |
|          | NDIF                              |   |
| ENDIF    |                                   |   |

#### Activity 1.9

| IF quess | matches     | false            |           |          |
|----------|-------------|------------------|-----------|----------|
| 5        | Player 1    | savs "Correct"   | true      |          |
| ELSE     | r layer r . | says concer      | (inde     |          |
|          | IF guess    | is less than nun | nber THEN |          |
|          |             | Player 1 says "T | oo low" < | executed |
|          | ELSE        |                  | (         |          |
|          |             | Player 1 says "T | oo hiah"  |          |
|          | ENDIF       | ,                | j.        |          |
| ENDIF    |             |                  |           |          |

```
Activity 1.10
```

```
IF W key pressed THEN
  Move character forward
ELSE
  IF S key pressed THEN
    Move character backward
  ELSE
    IF M key pressed THEN
      Move character to the right
    ELSE
      IF N key pressed THEN
         Move character to the left
      ELSE
         IF U key pressed THEN
           Make character jump up
         ELSE
           IF space key pressed THEN
             Fire weapon
           ENDIF
         ENDIF
      ENDIF
    ENDIF
  ENDIF
```

#### Activity 1.11

```
IF
you know the phrase:
Make guess at phrase
there are many unseen letters:
Guess a consonant
ELSE
Buy a vowel
ENDIF
```

#### Activity 1.12

The two statements which make up the loop body are:

Pick out ball Call out number on the ball

# Hands On AppGameKit Studio Volume 1: Algorithms

#### Activity 1.13

Only one line, the FOR statement, would need to be changed, the new version being:

FOR 10 times DO

#### Activity 1.14

In fact, only the first line of our algorithm is not repeated, so the lines that need to be repeated are:

```
Player 2 makes an attempt at guessing the number
IF guess matches number THEN
    Player 1 says "Correct"
 ELSE
  IF guess is less than number THEN
    Player 1 says "Too low"
  ELSE
    Player 1 says "Too high"
  ENDIF
ENDIF
```

#### Activity 1.15

The FOR loop forces the loop body to be executed exactly 7 times. If the player guesses the number in less attempts, the algorithm will nevertheless continue to ask for the remainder of the 7 guesses.

Later, we'll see how to solve this problem.

#### Activity 1.16

```
FOR 52 times DO
  Look at card at top of deck
  IF its value is between 1 and 7 THEN
    Place in left-hand pile
  ELSE
    Place in right-hand pile
  ENDIF
ENDFOR
```

We could have started with the line

For each card DO

#### Activity 1.17

REPEAT Turn over top card UNTIL card is an Ace

#### Activity 1.18

```
Roll both dice
WHILE dice values don't match DO
  Choose die with lower value
  Throw chosen die
ENDWHILE
```

#### Activity 1.19

a) Cannot apply. Too young; first condition false. b) Cannot apply. Too short; second condition false.

c) Can apply. Both conditions true.

#### Activity 1.20

Other possibilities are:

Both conditions are true condition 1 is true and condition 2 is false

#### Activity 1.21

IF Ctrl key pressed AND O key pressed THEN Request filename ENDIF

#### Activity 1.22

IF double thrown OR fine paid OR used "Get Out of ♦Jail Free" card THEN Player gets out of jail ENDIF

#### Activity 1.23

```
Turn over card
WHILE NOT card is Ace AND NOT card is KING DO
 Turn over card
ENDWHILE
```

#### Activity 1.24

- a) Boolean expression.
- b) Boolean operators are: AND, OR, and NOT.
- c) Both conditions must be true.
- d) NOT has a higher priority and will be performed first.
- By enclosing the OR operator and its operands in e) parenthesis, that operation will be performed before the AND.

#### Activity 1.25

- a) Its name and value.
- b) From outside the system. In a computerised setup, this is often entered from a keyboard.
- c) The relational operators are:
  - < (less than)
    - <= (less than or equal to)
    - > (greater than)
    - >= (greater than or equal to)
    - = (equal to)
    - $\diamond$ (not equal to)

#### Activity 1.26

Algorithm with both count and total:

```
Set count to zero
Set total to zero
Turn over card
  WHILE NOT card is Ace AND NOT card is KING DO
    Add card value to total
    Turn over card
  ENDWHILE
  State value of count
  State value of total
```

#### Activity 1.27

No solution required.

#### Activity 1.28

The LEVEL 1 is coded as:

- 1. Draw grids
- 2. Add ships to left grid REPEAT
- 4.
- Call grid position(s) 5. Respond to other player's call(s)
- 6. UNTIL there is a winner

The expansion of statement 4 would become:

- 4.1 Call grid reference
- 4.2 Get reply
- 4.3 WHILE reply is HIT DO
- Mark position in second grid with X 4 4
- 4.5 Call grid reference
- 4.6 Get reply 4.7 ENDWHILE
- 4.8 Mark position in second grid with 0

The expansion of statement 5 would become:

```
5.1 REPEAT
```

| 5.2<br>5.3 | Get other player's call<br>IF other player's call matches position of |
|------------|-----------------------------------------------------------------------|
| 5.4        | Ship THEN<br>Call HIT                                                 |
| 5.5        | ELSE                                                                  |
| 5.6        | Call MISS                                                             |

- 5.7 ENDIF 5.8 UNTIL other player misses

#### Activity 1.29

| Instruction | Condition      | T/F | Variables<br>number guess | Output   |
|-------------|----------------|-----|---------------------------|----------|
| 1           |                |     | 42                        |          |
| 2           |                |     | 75                        |          |
| 4           | guess = number | F   | 15                        |          |
| 6           |                | F   |                           |          |
| 9           | guess a number |     |                           |          |
| 10<br>11    |                |     |                           | Too high |
| 12          |                |     |                           |          |
| 13          | guess = number | F   |                           |          |
| 3           |                |     | 15                        |          |
| 4           | guess = number | F   |                           |          |
| 7           | guess < number | т   |                           |          |
| 8           |                |     |                           | Too low  |
| 12          |                |     |                           |          |
| 13          | guess = number | F   |                           |          |
| 2           |                |     | 42                        |          |
| 4           | guess = number | Т   |                           | Ourset   |
| 5<br>12     |                |     |                           | Correct  |
| 13          | guess = number | т   |                           |          |
|             |                |     |                           |          |

The expected results (as shown in the Test Data table) were obtained.

#### Activity 1.30

No solution required.

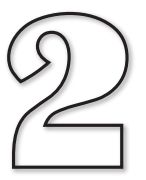

# **Background Intel**

# In this Chapter:

How Number Systems Work

□ The Binary System

Converting Values between Number Bases

Floating Point Formats

Hexadecimal

Negative Numbers Format

🗋 Octal

Storing Characters

# Number Systems

# Introduction

The counting system we use today is the decimal or, more correctly, the **denary** system. It uses ten different symbols (0,1,2,3,4,5,6,7,8,9) to represent any numeric value. The number of digits used in a number system relates directly to the **base** (also known as the **radix**) of that system, hence denary is a base 10 number system.

In all modern number systems the position of a digit affects the value represented. Hence, 19 and 91, although containing the same digits, represent two different values. When we start school we are often taught the theory of our positional number system by the use of column headings:

Thousands Hundreds Tens Units

To represent a value we merely write the required numeric symbol in each of the appropriate columns. So seven hundred and twelve is represented by placing the appropriate digit under the correct column:

Thousands Hundreds Tens Units 7 1 2

If you know a little more mathematics, then the column identities can be changed to powers of 10:

Note that the column values are based on the number system radix. So we can generalise to say that for a number system using base R, the column values can be represented by

 $R^3$   $R^2$   $R^1$   $R^0$ 

# **Computers and the Binary System**

Because of the modern computer's memory design, all the information it holds, be it program instructions, numbers, text, images, sounds or video, are stored as a sequence of numeric codes.

The fundamental electronic component of computer memory is the **bit**. A bit acts rather like a light switch - it can be set to one of only two positions. Rather than consider these two positions as *off* and *on*, we treat them as numeric values, 0 and 1.

There's not much scope to store large numbers when you have only a single bit to play with, so computer memory design joins the bits into groups of 8. A group of 8 bits is known as a **byte**. Half a byte (4 bits) is sometimes known as a **nybble**.

If we think of the 8 bits of a byte as the columns of a number, and knowing that each bit/column can contain only a 0 or a 1, then we can see that the computer has to make use of a base 2 number system. The term **binary** means *consisting of two parts*, and so this number system is known as the **binary number system**.

FIG-2.1 shows an abstract visual representation of a byte and the values assigned to

#### FIG-2.1

The Structure of a Byte

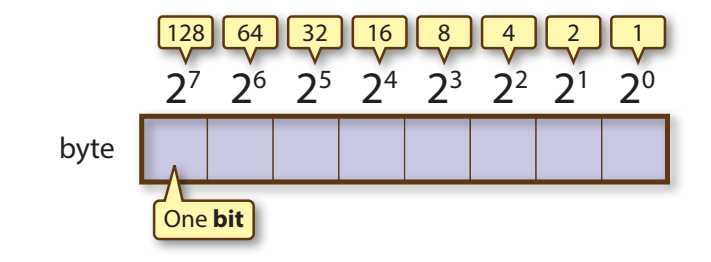

From this we can work out that to represent the decimal value 14 in binary, we would write

| 128 | 64 | 32 | 16 | 8 | 4 | 2 | 1 |
|-----|----|----|----|---|---|---|---|
|     |    |    |    | 1 | 1 | 1 | 0 |

Actually, in the computer, all bits must be 0 or 1 so the actual pattern stored within a byte would include leading zeros (00001110) but for the moment we'll omit the leading zeros from our discussions on binary numbers.

Since working in more than one number base at the same time can lead to confusion, the base of a number is often added as a subscript. For example, we can state that 14 in the decimal system is written as 1110 in the binary system with the line

 $14_{10} = 1110_2$ 

# **Converting From Decimal to Binary**

If we want to convert a decimal number to binary, we need to work out what numbers from the binary system column values add up to our decimal number. In the case of, for example, the value 23, it can be constructed from 16 + 4 + 2 + 1 (all binary column values). So we can say that 23 is written in binary as

128 64 32 16 8 4 2 1 1 0 1 1 1

In other words,

 $23_{10} = 10111_{2}$ 

Although this approach is easy enough to use for small numbers, it gets a bit harder with larger values, so a more methodical approach to converting decimal values to binary is required.

That approach involves dividing the decimal number to be converted by 2, writing down the quotient and remainder, then continuing the process, always dividing the quotient by 2. When the quotient reaches zero, the remainders are written in reverse order (latest one first) and this gives us the binary equivalent of the original decimal value.

FIG-2.2 shows how this method is used to convert  $13_{10}$  to binary.

## FIG-2.2

Converting Decimal to Binary

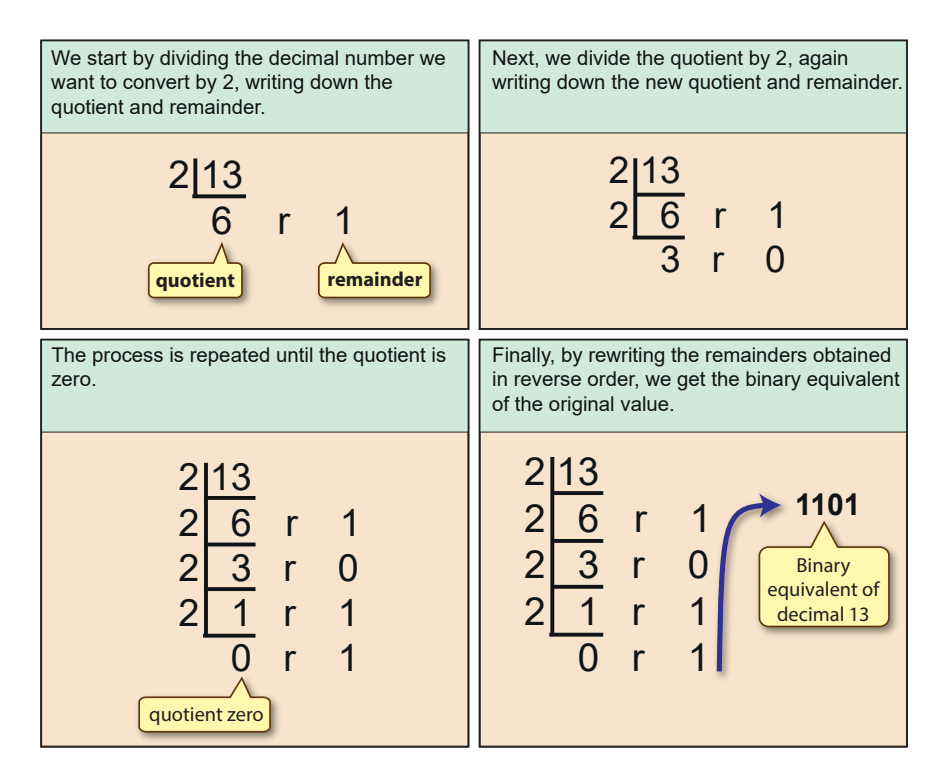

Perhaps it is not blindingly obvious why this approach gives us the result we are after but if we go through the process again using 13 pebbles, then it should become clearer (see FIG-2.3).

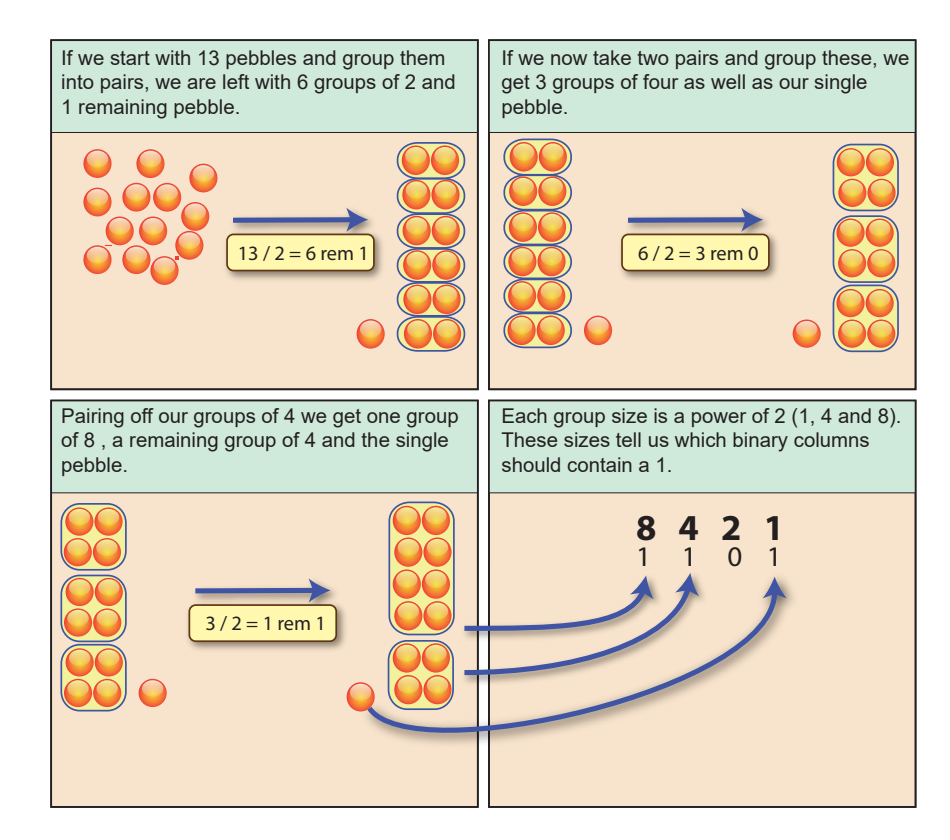

# FIG-2.3

Why Division by 2 Works

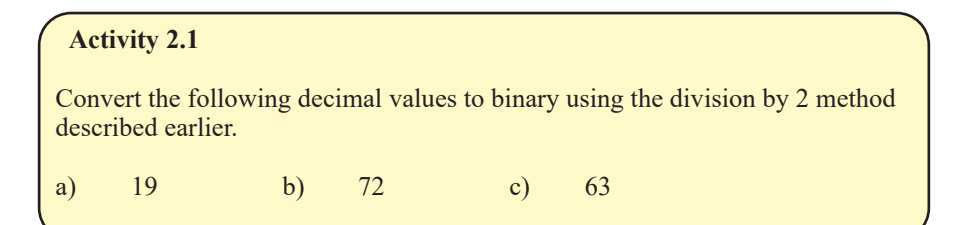

# **Converting from Binary to Decimal**

To convert from binary to decimal, take the value of each column that contains a 1 and add these values together to get the decimal equivalent (see FIG-2.4).

FIG-2.4

Binary to Decimal

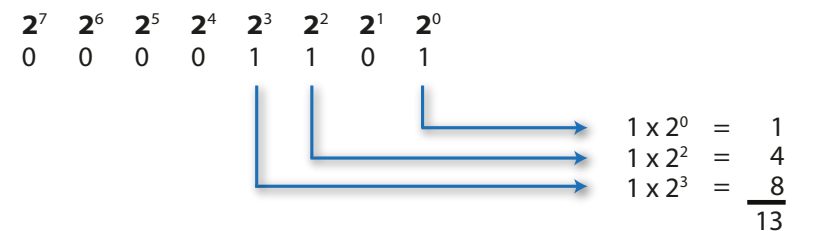

| Acti         | ivity 2.2              |          |                       |         |                  |
|--------------|------------------------|----------|-----------------------|---------|------------------|
| Conv<br>2.4. | ert the following bina | ary valu | es to decimal using t | he metł | od shown in FIG- |
| a)           | 00101001               | b)       | 11111111              | c)      | 10101010         |

## Activity 2.3

What is the largest value (binary and decimal) that can be stored in a nybble?

# **Converting Fractions**

# **Decimal Fractions to Binary**

So far we have looked at converting only whole numbers but we also need to be able to represent decimal fractions in binary.

In the decimal system, column values to the right of the decimal point are

10<sup>-1</sup> 10<sup>-2</sup> 10<sup>-3</sup> etc.

alternatively written as

 $\frac{1}{10}$   $\frac{1}{100}$   $\frac{1}{1000}$ 

Column values to the right of the binary point, on the other hand, have the values

2<sup>-1</sup> 2<sup>-2</sup> 2<sup>-3</sup>

or  $\frac{1}{2}$   $\frac{1}{4}$   $\frac{1}{8}$ 

or

0.5 0.25 0.125

To convert a decimal integer, we had to find how that number could be expressed in terms of values which were exact powers of 2. For example, we saw that 13 could be expressed as 8 + 4 + 1 ( $2^3 + 2^2 + 2^0$ ). To convert a decimal fraction to a binary fraction we need to find the same thing; powers of 2 that express the original value. The only difference this time is that the power value will be negative since the values involved are less than one. For example, the value 0.625 can be expressed as 0.5 + 0.125 ( $2^{-1} + 2^{-3}$ ).

This time the standardised conversion process involves continually multiplying fractions by 2 and eliminating the integral part after each multiplication. The steps for converting  $0.8125_{10}$  to binary are shown in FIG-2.5.

| We start by multiplying the fraction to be converted by 2.                                                                                                    | The fractional part of the result is then multiplied by 2.                                                                                     |
|----------------------------------------------------------------------------------------------------|----------------------------------------------------------------------------------------------------|
| <b>0.8125</b> x 2 = 1.625                                                                                                    | $0.8125 \times 2 = 1.625$<br>$0.625 \times 2 = 1.25$                                                                                           |
| Again the fractional part of the result is<br>multiplied by 2. This process continues until<br>the fractional part is zero or the degree of<br>accuracy required is reached. | Now, we start with the binary point and then<br>read the integral parts of each result (starting<br>at the top) to find the binary equivalent. |
| 0.8125 x 2 = 1. <b>625</b>                                                                                                    | $0.8125 \times 2 = 1.625$                                                                                                    |
| 0. <b>625</b> x 2 = 1. <b>25</b>                                                                                                    | 0.625 x 2 = 1.25                                                                                                    |
| $0.25 \times 2 = 0.5$                                                                                                    | 0.25 x 2 = <mark>0</mark> .5                                                                                                    |
| $05 \times 2 = 10$                                                                                                    | 0.5 	 x 2 = 1.0                                                                                                    |
|                                                                                                    | <b>→.1101</b> <sub>2</sub>                                                                                                    |

When we first multiply by 2, if the number to be converted is 0.5 or greater, we will get a 1 in the integral part of the answer. This tells us that there was a 0.5 component in the original number. By ignoring that integral part in the next calculation we have, in effect, removed the 0.5 value from our calculation. The next multiplication (at this point we have multiplied by 4 — multiplication by 2 twice), causes any 0.25 component in the original value to produce an integral of 1. This integral is then ignored in the next calculation.

#### **FIG-2.5**

Converting Decimal Fractions to Binary Unlike integer values, when we convert a decimal fraction to a binary one, we have no guarantee that the binary fraction we produce will be exactly equivalent to the decimal fraction. In these cases, we must convert to the required number of binary places.

Activity 2.4

Convert the decimal value 0.3125 to a binary fraction.

To convert a number which has integral and fractional parts, convert each part separately as if they were two separate values.

# **Binary Fractions to Decimal**

Binary fraction to decimal does not require a new approach. It is handled in exactly the same way as binary whole numbers were converted. The only difference in this case is the column values involved (see FIG-2.6).

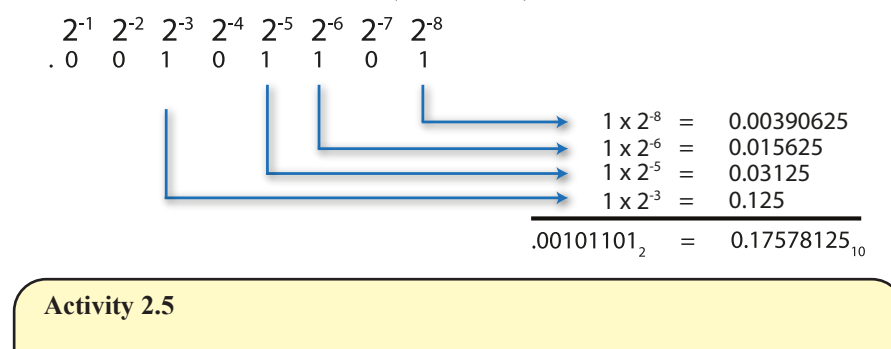

Convert the binary value 0.100101 to a decimal fraction.

# Hexadecimal

**FIG-2.6** 

Converting Binary Fractions to Decimal

Hexadecimal (often shortened to hex) is another number system widely used in computing. This number system has the base 16 so it follows that there must be 16 different digits used in the representation of hexadecimal values.

These 16 digits are formed from the 10 digits of the decimal system and the first 6 letters of the alphabet So in hexadecimal 0 to 9 represents the normal decimal values 0 to 9 but A represents 10, B 11, C 12, D 13, E 14 and F 15. With a base 16 number system the column values for this system are:

|    | 16 <sup>3</sup> | 16 <sup>2</sup> | 16¹ | 16º |
|----|-----------------|-----------------|-----|-----|
| or | 4000            | 050             | 10  | 4   |
|    | 4096            | 200             | 16  | 1   |

# **Converting from Decimal to Hexadecimal**

Conversion from decimal to hexadecimal is little different from the conversion of decimal to binary. However, this time, instead of dividing by 2, we divide by 16. FIG-2.7 shows how the number  $131_{10}$  is converted to hexadecimal.

FIG-2.7

Converting Decimal to Hexadecimal 1

$$\begin{array}{cccc}
16 & 131 \\
16 & 8 \\
 & r & 3 \\
 & 0 & r & 8
\end{array} \xrightarrow{83_{16}}$$

# Hands On AppGameKit Studio Volume 1: Background Intel

Things are slightly more complicated if the remainder is greater than 9, since we have to remember to convert the remainder to the appropriate hexadecimal letter ( see FIG-2.8).

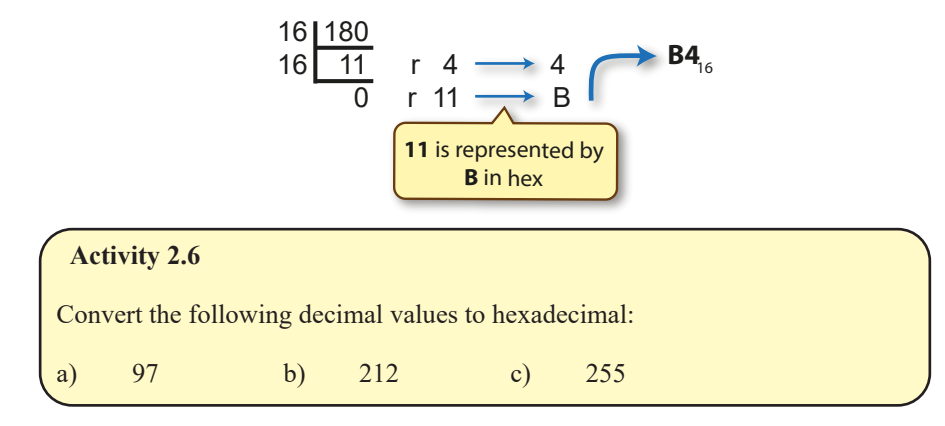

# **Converting from Hexadecimal to Decimal**

Again the conversion from hexadecimal to decimal is similar to that for binary to decimal; the value in a given column is multiplied by the column value. The only change this time is that a wider range of digits may appear in any one column and that the column values are different.

FIG-2.9 shows the value  $B4_{16}$  being converted to decimal.

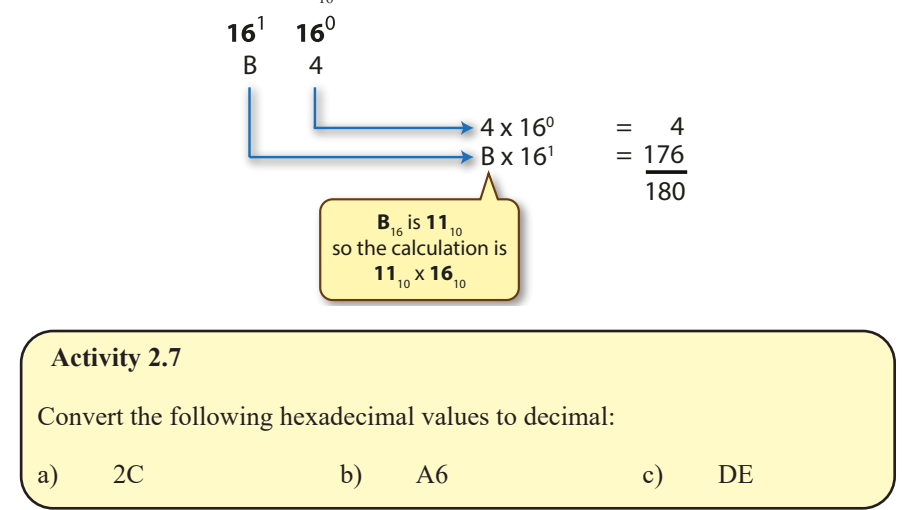

# **Converting from Binary to Hexadecimal**

Although the computer uses binary for everything it does, we humans find that number system a bit long-winded since it takes a large number of digits to represent even relatively small values. The other major problem we have with binary is trying to copy out values correctly; with only 0's and 1's, its all too easy to make a mistake when copying so many digits.

Using hexadecimal gives us a way of avoiding writing values in binary and yet, at the same time, making it easy to convert to and from binary when necessary.

In hexadecimal, **F** is the highest value digit being equal to  $15_{10}$ . Now 15 also happens to be the maximum value that can be represented in the four bits of a nybble. This

FIG-2.9

**FIG-2.8** 

Converting Decimal

to Hexadecimal 2

Converting Hexadecimal to Decimal means that one hexadecimal digit can be used to represent four bits; two hexadecimal digits can represent a byte.

FIG-2.10 shows the steps involved in converting the 8 bits of a byte to hexadecimal.

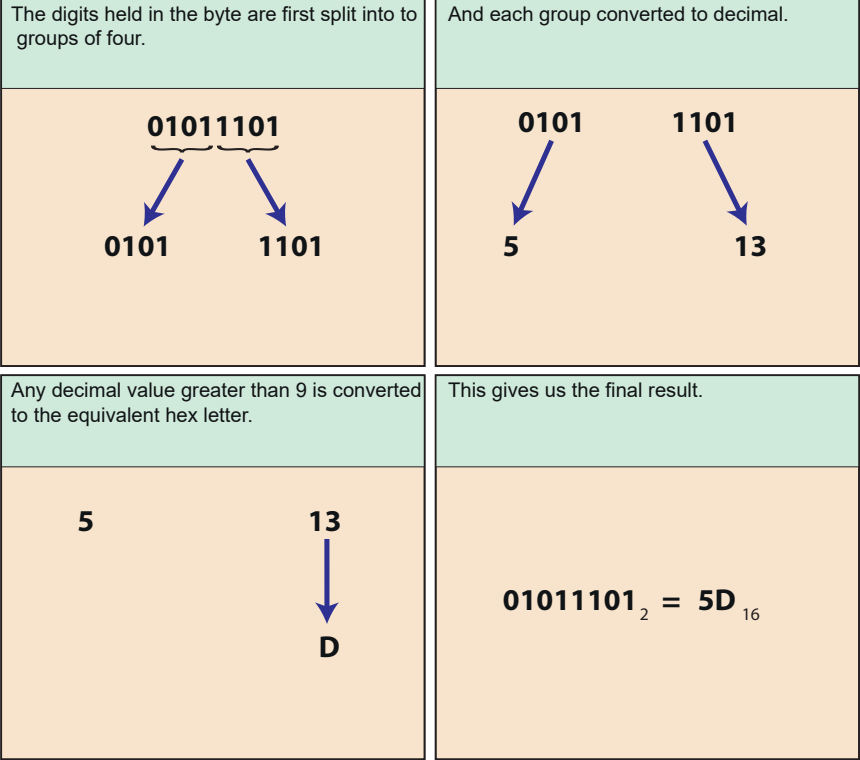

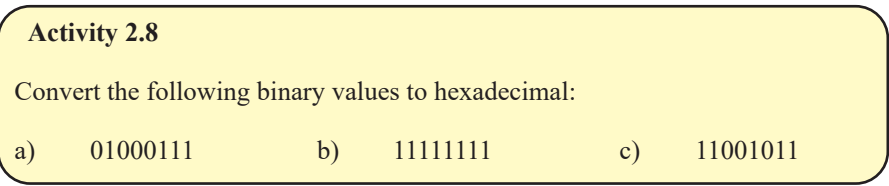

This is nothing more than a reverse of the previous process. Each hexadecimal digit is converted to decimal and then to a 4 bit value. The process is shown in FIG-2.11.

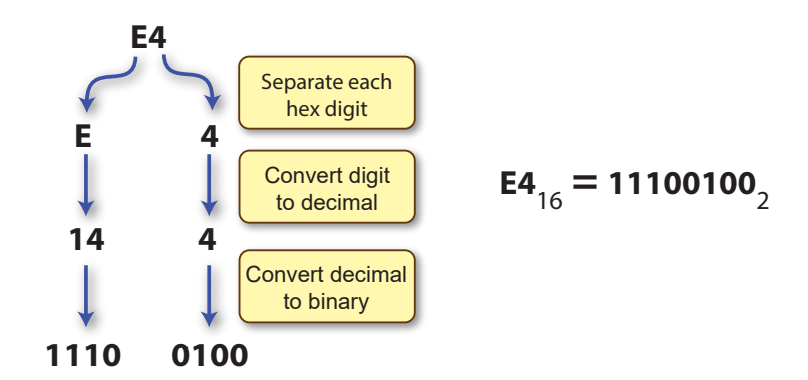

FIG-2.11

**FIG-2.10** 

Converting Binary to Hexadecimal

Converting Hexadecimal to Binary

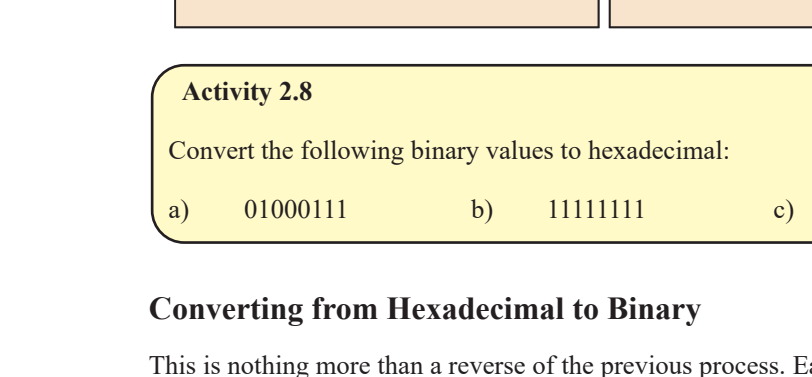

Hands On AppGameKit Studio Volume 1: Background Intel

| Act  | tivity 2.9     |                 |          |               |    |    |   |
|------|----------------|-----------------|----------|---------------|----|----|---|
| Conv | vert the follo | wing hexadecima | al value | es to binary: |    |    |   |
| a)   | AB             | b)              | 8C       |               | c) | 9A |   |
|      |                |                 |          |               |    |    | / |

# Octal

Octal is a base 8 number system using the digits 0 to 7. At one time some computers had their memory organised into 6 bit blocks rather than the usual 8. Just as hexadecimal is used as a convenient way of representing 4 bits, so octal was used to represent 3 bits. Two octal digits specifying the contents of 6 bits. Although little used now, octal is included here simply for completeness and because there are options in AGK BASIC to allow octal values to be used.

Since octal uses the base 8, column values would be:

8<sup>4</sup> 8<sup>3</sup> 8<sup>2</sup> 8<sup>1</sup> 8<sup>0</sup>

Activity 2.10

- a) Using a division by 8 approach, convert the decimal value 147 to octal.
- b) Convert the octal value 75 to decimal.

To convert binary to octal we split the binary value into groups of 3 bits (starting from the right) then convert each group to its octal equivalent. This process is reversed to convert octal to binary.

Activity 2.11

- a) Convert the binary value 101110 to octal.
- b) Convert  $34_8$  to binary.

# **Storing Numbers**

The bits within a byte are identified in diagrams by allocating the exponent value of the appropriate number column (see FIG-2.12).

# FIG-2.12

Identifying the Bits within a Byte

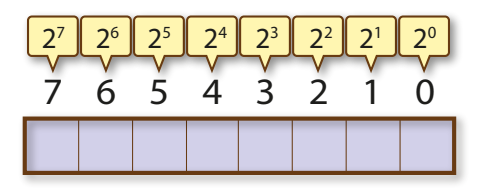

The right-hand bit (bit 0) is known as the **least-significant bit** since it is of the least numeric value; the left-hand bit is the **most-significant bit**.

Using a single byte, values in the range  $0_{10} (0000000_2)$  to  $255_{10} (1111111_2)$  can be stored.

When a whole number is stored in a computer's memory, it will normally occupy one, two, four or even eight bytes. The more bytes that are allocated to it, the larger the range of values that can be stored.

Memory is designed in such a way that every byte is allocated a unique address (just like every house in a street has its own unique address). This means that the computer can directly access any byte by specifying the address of that byte (see FIG-2.13).

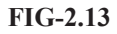

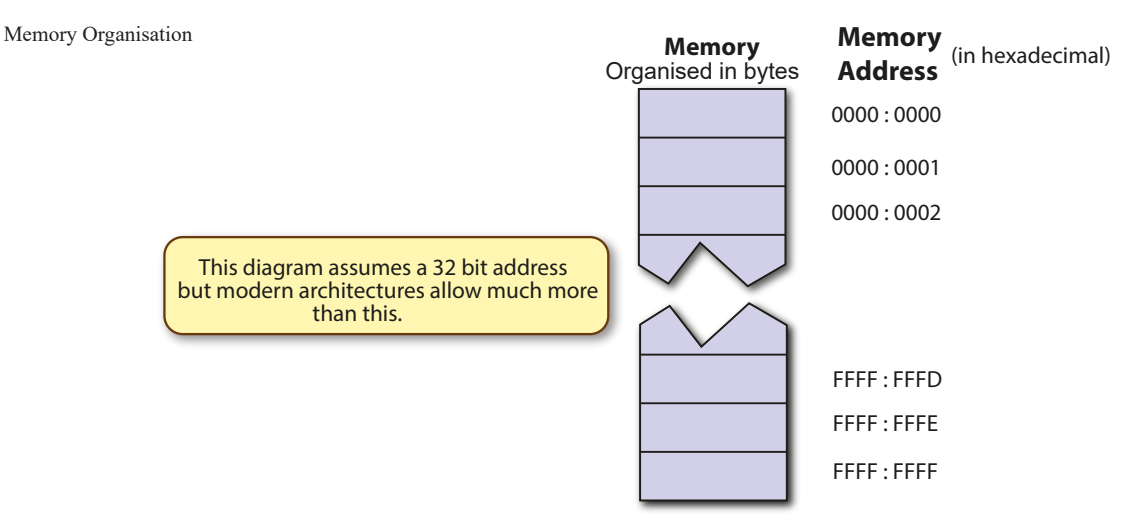

The individual bits within a byte cannot be directly accessed but other methods are available to determine the contents of any single bit.

When using multiple bytes to store a value, the right-most byte is known as the **least-significant byte**; the left-hand one, the **most-significant byte**.

Using eight bytes, numbers between 0 to 18,446,744,073,709,551,615 can be stored.

It should be noted that in reality it is common practice to store the bytes of a number in reverse order when written to computer memory (see FIG-2.14).

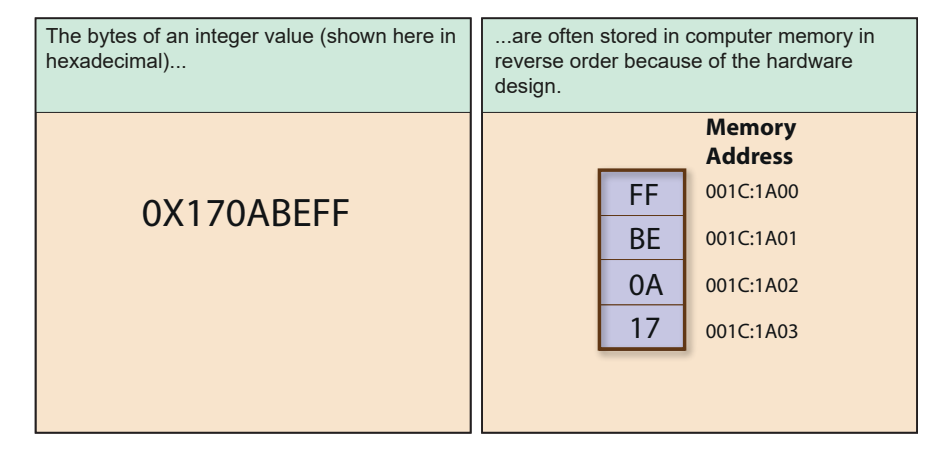

#### FIG-2.14

How an Integer is stored in Memory

Despite the apparently strange storage format, the hardware automatically handles the storing and retrieval of the data, ensuring that the original value is always presented unchanged to any program accessing the value.

# **Negative Numbers in Binary**

From what we've seen so far, binary can be used to store huge positive values, but how can we store a negative number such as -17?

Remembering that absolutely everything in a computer is stored in 0's and 1's we have to be imaginative with our approach to representing negative values. For example, when storing the number in a single byte, we could reserve one bit to be the sign of the number with a 0 representing + (positive) and a 1 representing - (negative) (see FIG-2.15).

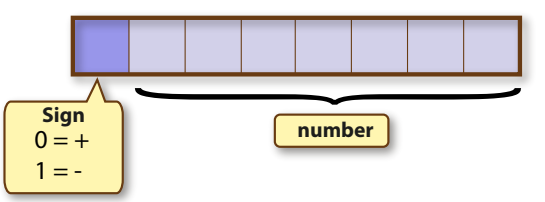

At first glance, this might seem to solve our problem. We can represent +7 as 00000111 and -7 as 10000111. Of course, because there are now only 7 bits available for the magnitude of the number, we're limited to a range from -127 (1111111) to +127 (0111111). Another curious thing about this approach is that we have two ways of representing zero: 00000000 (+0) and 10000000 (-0). However, the biggest problem with this approach is that adding a negative number to a positive number doesn't produce the correct results. For example, we know that

9 + (-7) = 2

but when we attempt the same thing with our binary values

```
00001001 (+9)
10000111 (-7)
------
10010000 (-16)
```

we arrive at an incorrect result.

## **One's Complement**

Another possible way of representing a negative value is to make the digits exactly the opposite of the positive form. So if +7 is written as

```
00000111
```

then -7 becomes

11111000

#### Activity 2.12

Write down the equivalent of the decimal value -248 using the above system.

We have to be careful not to confuse ourselves if we use this approach.

Of course, we cannot allow a situation where a particular binary pattern — in this

#### FIG-2.15

Format for Storing Signed Values case 00000111 — can have an ambiguous value (7 or -248). The solution to this is again to limit the magnitude of the values allowed. If positive value can only go as high as 127 then bit 7 (the left-most bit) will always be zero, so when we complement all the bits to represent a negative value, the left-most bit will always be a one. So, again, the left-most bit turns out to be our sign bit. When it contains a zero we have a positive number; when it contains a 1, we have a negative value.

This way of representing negative values is known as 1's complement form.

So let's see if 9 + (-7) gives the correct result this time:

Notice that the result is 9 bits long, not 8. But this extra, left-hand bit (known as the **overflow bit**) is of no consequence to us since there is no room to store it in a single byte, so it can be eliminated from our result. This leaves us with the value

0000001 (+1)

This time the result is just 1 out from the correct answer.

#### Activity 2.13

Using 1's complement form for the binary values, calculate the result obtained when performing the following addition 14 + (-5).

In fact, using 1's complement always gives us a result that is exactly 1 less than the true result. Well, that's easily fixed — we just have to do our calculation and then add 1 to whatever result we get.

# **Two's Complement**

However, another way of dealing with the problem is to add that extra 1 to the negative value before you start the calculation. This is known as **2s complement** form. So -7 is represented in 2's complement form by

```
11111000 (-7 in 1s complement form)
+1
-------
11111001
```

This time when we do our calculation 9 + (-7) we get

```
00001001 (+9)
11111001 (-7)
------
00000010 (2)
```

At last we have the correct result.

Activity 2.14 Using 2's complement form, redo the calculation 14 + (-5).

Notice that the left-most bit of the value still acts as a sign bit: 0 when a positive value
is stored, 1 for a negative value.

Two's complement allows values in the range -128 to +127 to be stored in a single byte.

 $-128_{10}$  is stored as  $1000000_{2}$ .

When 2s complement form is used to store a value over two bytes, it can store values in the range -32,678 to +32,767.

Many programming languages (but not AGK BASIC) allow numbers to be stored in either **unsigned** (zero and positive numbers only) format or **signed** (negative, zero and positive values) format.

In unsigned format all the bits assigned hold the number's value giving a large range of positive values, but negative numbers cannot be stored. Signed format uses 2's complement, effectively allocating 1 bit for the sign bit with the remaining bits recording the value. Although this allows negative numbers to be recorded, it halves the largest possible value that can be stored.

## **Floating Point Values in Binary**

In the decimal system, real numbers (those with a decimal point) can be expressed in a different way from whole numbers. On paper these type of values are either written using **fixed point notation** with a fixed number of digits after the decimal point (e.g. 128.3 — one digit after the decimal point) or in **scientific notation** (e.g. 1.283E2).

Scientific notation may look a little strange if you haven't come across it before, but it is really quite easily understood:

The letter E stands for the term **exponent** or **x10** raised to the power The number to the left of the E is called the **significand**. The number to the right of the E is the **exponent value**.

The exponent represents the power to which 10 is to be raised. So E01 means  $10^1$  or simply 10; E02 means  $10^2$  or 100.

To arrive at the number being represented, we perform the calculation

significand x 10<sup>exponent</sup>

so

1.283E2

- = 1.283 x 10<sup>2</sup>
- = 1.283 x 100
- = 128.3

Where we have a negative exponent such as  $10^{-1}$  or  $10^{-2}$  then these represent 1/10 (0.1) and 1/100 (0.01) respectively. So a number shown in scientific notation as

1.67E-3

الم The

The E notation is most often seen on a calculator or computer. When written by hand, the E is usually replaced by x10.

|   | 1.67 x 10-3  |
|---|--------------|
| ⇒ | 1.67 x 0.001 |
| ⇒ | 0.00167      |

Of course, we might have written the value 128.3 as .1283E03 or 12.83E1 or 1283E-01 but the convention is to make sure that the integral part of the significand lies in the range 1 to 9. When the significand is within this range, it is termed a **normalised significand**.

For values less than 1, normalising the significand will mean that the exponent will be negative. For example,

0.000013

⇒ 1.3E-5

If the number being represented is negative, then the significand is negative:

| ⇒    | -382.19<br>-3.8219E2 |             |                   |    |           |  |
|------|----------------------|-------------|-------------------|----|-----------|--|
| Acti | ivity 2.15           |             |                   |    |           |  |
| Rewr | ite the following    | values in s | tandard notation: |    |           |  |
| a)   | 8.7512E3             | b)          | -3.8122E2         | c) | 6.1937E-2 |  |
|      |                      |             |                   |    |           |  |

Most software uses the significand-exponent approach for storing real numbers in a format known as **floating-point** but, of course, the significand and exponent are held as binary values.

The standard layout for a 32 bit floating point value is shown in FIG-2.16.

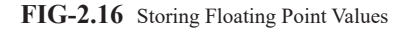

6

The exponent is said to

have a bias of 127.

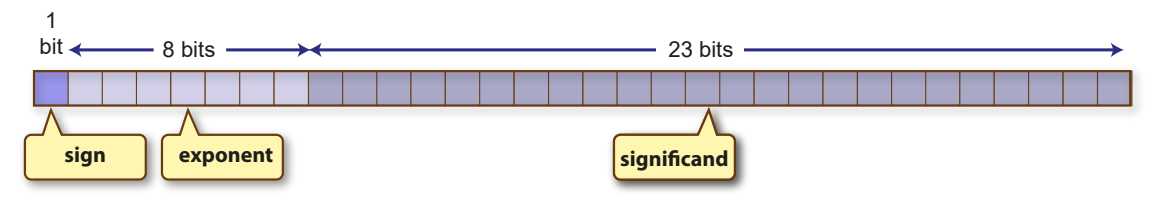

The exact formatting on the computer is slightly different from the decimal version.

- The exponent is always 127 greater than its true value. This is simply a method of eliminating the need to use 2's complement when the true exponent is negative.
- The significand is adjusted so its value lies between 1 and 2.
- The sign bit is 0 if the number is positive; 1 if the number is negative.

The significand itself is always stored in positive form even when the value represented is negative; 2's complement is not used. Also, the leading 1 of the significand is not actually stored in memory; instead, its presence is assumed when the computer performs any subsequent calculations.

Let's see how the number 28.75 would be stored in this format:

 $28.75_{10} = 11100.11_{2}$ 

Normalising the binary mantissa we get:

1.110011 E 100

The leading 1 of the significand is assumed, so only

110011 is stored.

Adding 127 to the exponent gives

10000011

So, when stored in the 32 bit format shown above we get

0 10000011 110011000000000000000

| Acti | vity 2.16                                                       | ١ |  |
|------|-----------------------------------------------------------------|---|--|
| a)   | Convert the value 0.00872 to binary floating point format.      |   |  |
| b)   | A floating point formatted value is held within the computer as |   |  |
|      | 1 10000001 0101101000000000000000                               |   |  |
|      | Calculate the decimal equivalent of this value.                 |   |  |

There are two main situations where a floating point value is interpreted differently by the software:

- When the exponent is zero and the significand is zero, the value held is assumed to be zero.
- When the exponent has the value  $1111111_2$  (FF<sub>16</sub>) and the significand is zero, this represents infinite. When the exponent is FF<sub>16</sub> but the significand is not zero, this represents an error condition and is often shown in program output as NaN (Not **a** Number).

Note that when using 64 bits to store a floating point value, the leading 1 in the significand is actually stored rather than assumed.

## **Character** Coding

As well as numbers, computers need to store characters. Since everything within the machine is stored in binary, this means that we need some sort of coding system to represent characters.

The most universally used coding system in the past has been American Standard Code for Information Interchange (ASCII — pronounced ask - ay). This uses a single byte to store a character with codes for upper and lower case letters, punctuation marks, numeric digits and a few other symbols.

Only 7 of the 8 bits in a byte are used for the character, the 8th bit originally being

used as a parity bit to help with detection of errors produced during the transmission of data.

In ASCII a capital A is coded as 01000001; a B as 01000010, etc.

The ASCII coding system is quite restrictive with no scope for representing non-European characters.

To cope with the wider range of characters, the Unicode Standard was created which has assigned a unique code to every possible character (over 100,000). This coding convention is now used by all modern software.

The most widely used of the Unicode character-coding systems is **UTF-8** (Unicode Transformation Format -8 bit). This uses a variable number of bytes for coding characters. For the original ASCII character set, UTF-8 uses a single byte, employing exactly the same codes as ASCII. When other characters such as those from Greek, Hebrew and Arabic are used, UTF-8 uses two bytes per character. Most other language characters (Chinese, Japanese, etc) require three bytes of coding. More specialised symbols (some mathematical and historic scripts) make use of a fourth byte.

Characters can also be coded using UTF-16 (which codes in characters in either 2 or 4 bytes as required) and UTF-32 (which codes all characters using 4 bytes).

### Summary

- A modern number system's base or radix is determined by the number of different symbols used to represent characters.
- A number system's column values are the radix value raised to incrementing powers (increments right to left).
- Binary is a base 2 number system using the digits 0 and 1 to represent all values.
- An individual binary digit is known as a bit.
- A grouping of 4 bits is known as a nybble.
- A grouping of 8 bits (2 nybbles) is known as a byte.
- The base of a number is often included as a subscript where confusion might otherwise arise.
- Integer decimal values are converted to binary by continually dividing by 2 until the quotient is zero and then writing out the remainders in reverse order.
- An integer binary value can be converted to decimal by summing the value of all columns containing a 1.
- Decimal fractions are converted to binary by continually multiplying the fractional part of each result by 2 then listing the integral parts of the results.
- Binary fractions are converted to decimal by summing the values of all columns containing a 1.
- Hexadecimal is a base 16 number system using the digits 0-9,A-F.
- A single hexadecimal digit is a convenient way of representing 4 bits.
- Decimal can be converted to hexadecimal by continual dividing by 16 and

#### Hands On AppGameKit Studio Volume 1: Background Intel

writing out the remainder (last one first). Any remainders of 10 or more must be converted to a hexadecimal letter.

- A hexadecimal value can be converted to decimal by multiplying each hex digit by the value of the column in which it is positioned and then summing the results.
- To convert binary to hexadecimal, split the binary value into groups of four bits, convert the four bits to decimal then convert any values greater than 9 to a hexadecimal letter.
- To convert from hexadecimal to binary, convert each hexadecimal digit to exactly 4 bits.
- Octal is a base 8 number system using the digits 0 7.
- A single octal digit is used to represent 3 binary digits.
- Negative integer values are stored in 2s complement form.
- A negative number's 2's complement form is derived by taking the binary form of a positive number, inverting all the digits and adding 1.
- The computer uses floating-point format to store real numbers.
- Floating point format has three components:
  - sign bit exponent significand
- The sign bit is 0 for positive values; 1 for negative values.
- The significand of a floating point value is always stored in its positive form even when the value represented is negative.
- The exponent has a bias (or offset) of 127 removing the need to store negative values.
- When using 32 bits to store a real value, the significand is normalised to assume a leading 1 which is not stored.
- When using 64 bits to store a real value, the leading 1 in the normalised significand is stored.
- Characters can be coded in a single byte using ASCII format.
- The most widely used character coding system now in use is UTF-8 which uses a variable number of bytes per character.
- UTF-8 uses the same single-byte coding as ASCII for the ASCII character set.

## Support Material for this Chapter

## Integer Number Converter (Numbers.exe)

#### Screen Shot

| Number Conversion                                                                                                    |                                                                  |                                  |               |
|----------------------------------------------------------------------------------------------------|------------------------------------------------------------------|----------------------------------|---------------|
| Numbers                                                                                                    | • Binary                                                         | Steps                            | Show<br>steps |
| From 10° 10' 10°                                                                                                    | <ul> <li>Decimal</li> <li>Hexadecimal</li> <li>Octal</li> </ul>  | 2 123<br>2 61 R<br>2 30 R        |               |
| 27       26       25       24       23       22       21       20 <b>I I I I I I I I I I I I I I I I I I I I I I I I I I I I I I I I I I I I I I I I I I I I I I I I I I I I I I I I I I I I I I I I I I I I I I I I I I I I I I I I I I I I I I I I I I I I I I I I I I</b> | <ul> <li>Binary</li> <li>Decimal</li> <li>Hexadecimal</li> </ul> | 2 7 R<br>2 3 R<br>2 1 R<br>2 0 R | 1<br>1<br>1   |
|                                                                                                    | • Octal                                                          | -                                |               |
| Keyboard                                                                                                    |                                                                  |                                  |               |
| 0 1 2 3                                                                                                    |                                                                  |                                  |               |
| 4 5 6 7                                                                                                    | 1                                                                |                                  |               |
| 89 A B                                                                                                    | 3                                                                |                                  |               |
| CDEF                                                                                                    |                                                                  |                                  |               |
| C C C C C C C C C C C C C C C C C C C                                                                                                    |                                                                  |                                  |               |

#### **Overview**

This AGK BASIC program allows you to convert a positive integer number from one base to another and shows how the conversion would be achieved manually.

#### **User Instructions**

#### In the Numbers Panel:

Select the *From* number base using the top set of radiobuttons. The keyboard will highlight only the keys appropriate to that number base

Select the *To* number base using the bottom set of radiobuttons.

#### In the Keyboard Panel:

Type in the value you want to convert. You can use the  $\Leftrightarrow$  button to delete the last digit or the **Clear** button to delete all digits entered.

Press the  $\not{a}$  button to enter your completed value. The value you entered will automatically be converted to the other number base and displayed in the *To* area.

#### In the Steps Panel:

Press the **Show Steps** button to reveal how the conversion between the selected number bases would be performed manually.

#### **Error Messages**

You'll get an error message if you try to enter a value too large to be stored in a single byte.

You'll get an error message if you try to display the steps required to convert directly from Octal to Hexadecimal (or vice versa) since there is no direct manual conversion method. Conversion between these two bases is usually performed by converting to binary as an intermediate step.

#### Download

The app file is called *Numbers.exe* and can be found in the *AGK/Resources/Ch02/ Numbers* folder of the download material for this book.

## **Solutions**

#### Activity 2.1

a) Working:

a)  $19_{10} = 10011_2$ 

b)  $72_{10} = 1001000_2$ 

c)  $63_{10} = 111111_2$ 

#### Activity 2.2

a) Working:

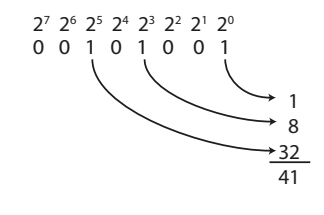

| a) | 001010012 | = | 41 <sub>10</sub>  |
|----|-----------|---|-------------------|
| b) | 111111112 | = | 255 <sub>10</sub> |
| c) | 10101010, | = | 170,0             |

#### Activity 2.3

The largest value that can be stored in a nibble is  $1111_2 = 15_{10}$ .

#### Activity 2.4

| 0.3125 | x 2 | =      | 0.625 |
|--------|-----|--------|-------|
| 0.625  | x 2 | =      | 1.25  |
| 0.25   | x 2 | =      | 0.5   |
| 0.5    | x 2 | =      | 1.0   |
| 0.3125 | =   | .01012 |       |

#### Activity 2.5

 $0.100101_2 = 0.5 + 0.0625 + 0.015625 = 0.578125_{10}$ 

#### Activity 2.6

a) Working:

 $16 \begin{array}{|c|c|c|c|} 97 \\ 16 \begin{array}{|c|c|c|} 6 \\ \hline 0 \end{array} & r & 1 \\ r & 6 \end{array}$ a) 97<sub>10</sub> = 61<sub>16</sub>
b) 212<sub>10</sub> = D4<sub>16</sub>
c) 255<sub>10</sub> = FF<sub>16</sub>

#### Activity 2.7

a) 
$$2C_{16} = 44_{10}$$
  
b)  $A6_{16} = 166_{10}$   
c)  $DE_{16} = 222_{10}$ 

#### Activity 2.8

a)  $01000111_2 = 47_{16}$ b)  $1111111_2 = FF_{16}$ c)  $11001011_2 = CB_{16}$ 

#### Activity 2.9

| a) | $AB_{16}$ | = | 10101011  |
|----|-----------|---|-----------|
| b) | $8C_{16}$ | = | 100011002 |
| c) | $9A_{16}$ | = | 100110102 |

#### Activity 2.10

| a) | 147 <sub>10</sub> | = | 235 <sub>8</sub> |
|----|-------------------|---|------------------|
| b) | 75 <sub>8</sub>   | = | 61 <sub>10</sub> |

#### Activity 2.11

a)  $101110_2 = 56_8$ 

b)  $34_8 = 011100_2$ 

#### Activity 2.12

We start by converting the positive value  $248_{10}$  to binary. This gives us  $11111000_2$ . Now the bits are complemented, and we get 00000111.

#### Activity 2.13

| 14<br>-5<br>adding gives | = | 00001110<br>11111010<br>00001000 | (1's complement form)<br>(+8) |
|--------------------------|---|----------------------------------|-------------------------------|
| Activity 2.14            |   |                                  |                               |
| 14                       | = | 00001110                         |                               |
| -5                       | = | 11111011                         | (2's complement form)         |
| adding gives             |   | 00001001                         | (+9)                          |

#### Activity 2.15

| a) | 8751.2   |
|----|----------|
| b) | -381.22  |
| c) | 0.061937 |

#### Activity 2.16

a)

 $0.00872_{10} = 0$  01111000 10001110110111100101010

The significand is calculated as follows:

 $\begin{array}{l} 0.00872 \ x \ 2 = 0.01744 \\ 0.01744 \ x \ 2 = 0.03488 \\ 0.03488 \ x \ 2 = 0.06976 \\ 0.06976 \ x \ 2 = 0.13952 \\ 0.13952 \ x \ 2 = 0.27904 \\ 0.27904 \ x \ 2 = 0.55808 \end{array}$ 

#### Hands On AppGameKit Studio Volume 1: Background Intel

 $\begin{array}{l} 0.55808 \ x \ 2 = 1.11616 \\ 0.11616 \ x \ 2 = 0.23232 \\ 0.23232 \ x \ 2 = 0.46464 \\ 0.46464 \ x \ 2 = 0.92928 \\ 0.92928 \ x \ 2 = 1.85856 \\ 0.85856 \ x \ 2 = 1.71712 \\ 0.71712 \ x \ 2 = 1.43424 \\ 0.43424 \ x \ 2 = 0.86848 \end{array}$ 

etc.

Hence the significand starts .00000010001110

Normalising this, we get 1.0

1.0001110

This means the exponent is -7 Adding a bias of 127 we get an exponent of 120  $120_{10} = 01111000_2$ 

The leading 1 in the mantissa is assumed, so it is stored beginning with the digits 0001110.

b)

 $1\ 10000001\ 0101101000000000000000 = 5.40625$ 

The exponent is 129 Subtracting the 127 bias, we get an exponent of 2.

Adding the assumed 1. to the significand, we get

1.0101101

Adjusting for the exponent, we get 101.01101

The integral part of this 101 is 5.

The fractional part is:

0.25 + 0.125 + 0.03125

= 0.40625

Since the sign bit is zero, the number is a positive one and, expressed in decimal, is:

5.40625

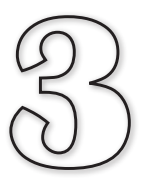

# **Starting AGK Studio**

## In this Chapter:

- Understanding Compilation
- The AGK Studio Interface
- Creating a First Project
- □ Installing an App on a Device
- Creating Output
- Adding Comments
- Changing Output Colour, Size and Spacing
- Adjust an App Window's Properties
- Adding a Splash Screen

## **Programming a Computer**

## Introduction

In the last chapter we created algorithms written in a style known as **structured English**. But if we want to create an algorithm that can be followed by a computer, then we need to convert our structured English instructions into a programming language.

There are many programming languages; C, C++, Java, C#, and Javascript being amongst the most widely used. So how do we choose which programming language to use? Each language has its own strengths. For example, Java allows multi-platform programs to be created easily, while C is ideal for creating housekeeping applications. So, when we choose a programming language, we want one that is best suited to the task we have in mind.

We are going to use a programming language known as **AGK BASIC** (also called **AGK Studio Tier1**). This language was designed specifically for writing computer games which can then be used on a wide range of devices – anything from your regular computer to a tablet or even a smartphone. Because of this, AGK BASIC has many unique commands for displaying graphics on various screen resolutions and for handling a wide range of input methods – anything from a standard mouse to a touch screen or an accelerometer.

### **The Compilation Process**

For a moment, let's forget about AGK BASIC and consider the steps that occur when we write a program in another language such as C++ and want to run that program on our computer.

When we write a program in a language, the statements we use retain some English terms and phrases. This means we can look at the set of instructions and make some sense of what is happening after only a relatively small amount of training.

Unfortunately, the processor inside a computer only understands instructions given as a sequence of 1's and 0's in a format known as **machine code**. The device has no capability of directly following a set of instructions written in C++.

However, this need not be a problem; we simply need to translate the C++ statements into machine code (just as we might have a piece of text translated from Russian to English).

We begin the process of creating a new piece of software by mentally converting our structured English algorithm (which we will have already created) into a sequence of C++ statements which we enter into the computer using an Integrated Development Environment (IDE).

The IDE acts not only as text editor allowing program statements to be typed in and edited, but also performs all the steps required to convert the original C++ code into a form which can be executed. The translator (known as a **compiler**) is part of the IDE. After typing in our program instructions these are **compiled** to produce the equivalent instructions in machine code.

The original program code is known as the **source code**; the machine code is known as the **object code** and is saved to create an **executable file**.

S

A housekeeping program is one which performs mundane chores such as file copying, data communications, etc. and has little user input. The object code can be executed from within the IDE or independently by loading the executable file. The machine code instructions are then executed by the computer and we should see the results of our logic appear on the screen (assuming there are output statements in the program).

The compiler is a very exacting task master. The structure, or **syntax**, of every statement must be exactly right. If we make the slightest mistake, even something as simple as missing out a comma or misspelling a word, the translation process will fail. When this happens, a window appears giving details of the error. A failure of this type is known as a **syntax error** – a mistake in the grammar of our commands. Any syntax errors have to be corrected before we can try compiling the program again.

When we are working on a project, it is best to save our work at regular intervals. That way, if there is a power cut, we won't have lost all our code!

When the program code is complete and the compilation process finished, the executable file is produced. This new file (which has an *.exe* extension), contains a copy of the object code. We can run the program by selecting the *Run* option from within the IDE or we can load the source code from the executable file. The whole process is summarised below.

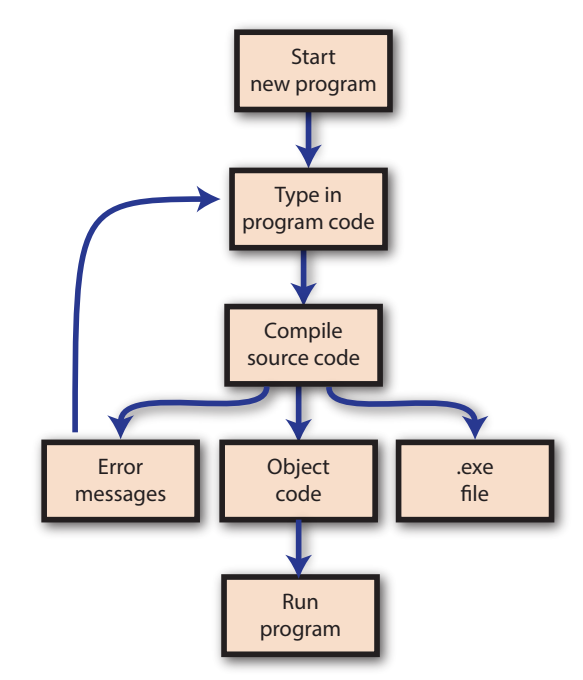

If we want to make changes to the program, we load the source code into the editor, make the necessary modifications, then save and recompile our program, thereby replacing the old version of both the source and executable files.

#### Activity 3.1

- a) What type of instructions are understood by a computer?
- b) What piece of software is used to translate a program from source code to object code?
- c) Misspelling a word in your program is an example of what type of error?

Things are slightly more complicated when it comes to AGK Studio BASIC.

For a start, an AGK BASIC program consists of several files and hence is referred to as a project rather than a program, with a new folder being created automatically for each new project.

But the real problem is that AGK Studio programs are designed to run on a variety of devices (PC, MAC, Android tablet or phone, Apple tablet or phone, and the Ouya games console). Unfortunately, one device may use a different machine code from the next device. As a consequence, a binary pattern that means 'add' on one machine could quite possibly mean 'subtract' on another.

To get round this, AGK Studio compiles our source program into something known as **bytecode**. Bytecode is the machine code for a computer that doesn't actually exist! Our nonexistent computer is known as a **virtual computer**.

When we try to execute a program which has been translated into bytecode, a second program is loaded which emulates the virtual computer. In effect, this second program translates each bytecode statement (just before it is about to be executed) into actual machine code for the specific device on which the bytecode is being run.

This approach (which is also used by the Java programming language) is what allows our AGK Studio program to run on so many devices, but at the cost of taking slightly longer to execute each statement because of the need to translate it from bytecode to true machine code.

The process is visualised below.

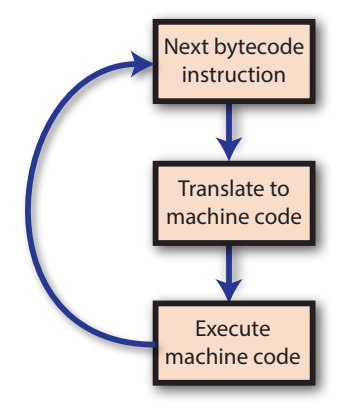

## Functions

A function is something we are most likely to encounter in our school mathematics class. Perhaps the most obvious being trigonometric functions such as sine, cosine, and tangent. How often did you have to suffer lines such as

y = sin(45)

In the above line:

- *sin* is the name of the function.
- 45 is the **argument** or **parameter** value being passed to the function

The function itself performs a well-defined task. In the case of the *sin* function, it determines the sine of the angle given in the argument. The function "returns" the value it calculates.

All this is even more obvious if we are using a calculator. Type in the value 45, press the **sin** button and the value returned by the function, 0.707 (the sine of 45°), appears on the screen.

#### **Functions in Programming**

Functions play a pivotal role in computer programming. All large programs are split into a number of functions. Unlike the *sin* function above, a programming function can be designed to perform whatever task the programmer requires. It may be something as simple as clearing the computer screen or as complicated as calculating the interest due on a loan.

In general, functions have a name; take zero, one, or more parameters; and return a single result.

AGK Studio comes with a large set of built-in functions. Some of these perform mathematical operations such as sin() and cos(), others are designed to set screen colour, text font, manipulate sprites or handle 3D objects.

A function is "called" by specifying its name, supplying a value for the argument, and making use of the value returned.

For example, the AGK BASIC code

y = Sin(0.7854)

calls the sin() standard function, supplying it with the value 0.7854 (angles are given in radians) and the value returned by the function is stored in a variable called y.

When referring to a function in this book, you'll usually see the function name followed by a set of parentheses as in sin(). The parentheses are added simply to emphasize that the term refers to a function and not a variable name.

## First Steps in AGK Studio

## Introduction

The AGK Studio package is an **Integrated Development Environment** (IDE) software package designed to create 2D and 3D games that can then be run on various hardware devices.

Although AGK Studio's interpreter allows programs to be written in either BASIC (Tier 1) or C++ (Tier 2) only Tier 1 programs can be created from within the IDE. When creating Tier 2 apps, other software such as Microsoft's Visual Studio or Android Studio must be used. This book covers only the BASIC, Tier 1, language aspect of AGK Studio.

AGK Studio was created by Lee Bamber, CEO of The Game Creators Ltd and was derived from his earlier creation, DarkBASIC. Continued development of AGK Studio is under the control of Paul Johnston and Preben Eriksen.

## **Starting Up AGK Studio**

Once we've installed AGK Studio, running the package will present us with the startup screen shown below. The dialog box's top edit box, labelled *New Location*, is where we need to enter details of the folder in which we want our AGK Studio projects to be stored.

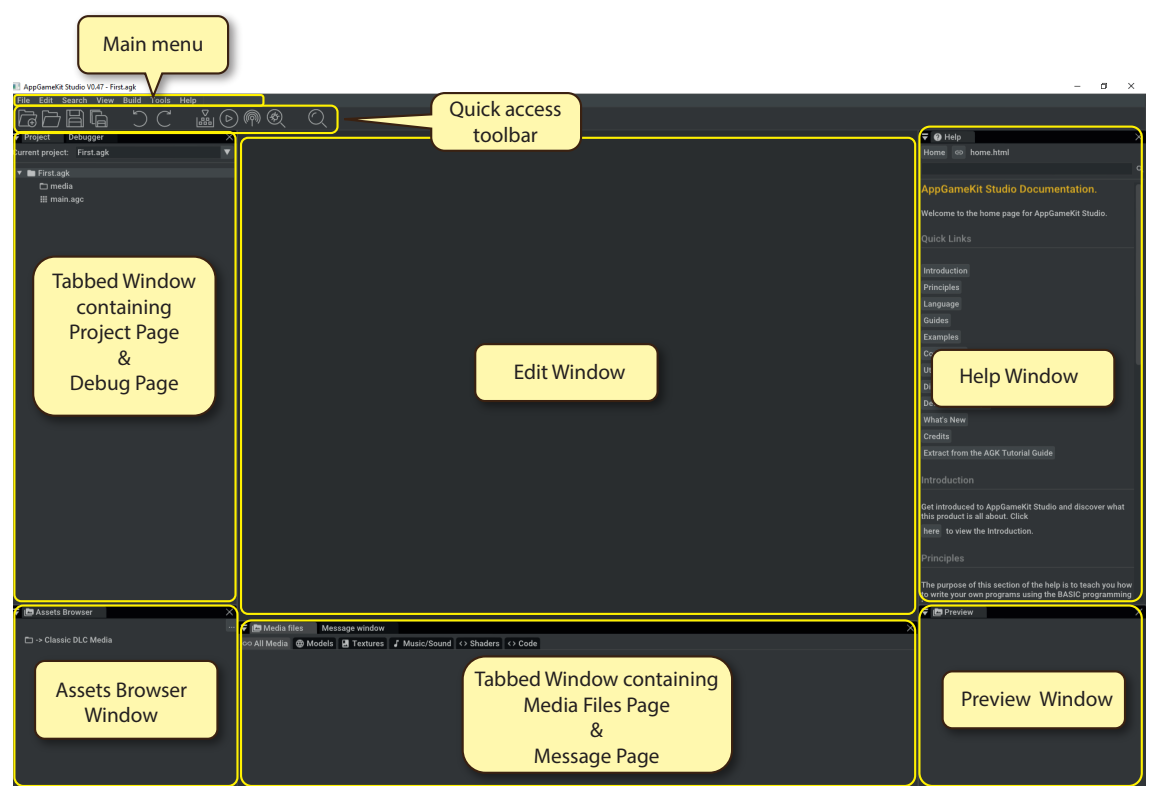

We'll now have a look at the main elements of this startup screen starting with the main menu at the top of the application's window.

## The Main Menu

#### File

As with most software, the **File** option allows us to create, open, save and close projects and files as well as containing an option to close AGK Studio.

| New Project               | When we start work on a new app we need to create a<br>new project. A project may consist of several files<br>containing program code (source files) as well as many<br>media files (image, sound, video, etc.). |
|---------------------------|----------------------------------------------------------------------------------------------------|
|                           | We can have more than one project open at the same time.                                                                                                    |
| New Source File           | While working on a project we may want to add another<br>source file. This option will create a new file into which<br>we can enter our additional program code.                                                 |
| Open Project              | This option allows us to open an existing project to continue working on it.                                                                                                    |
| <b>Open Source File</b>   | This option opens an existing source file.                                                                                                    |
| <b>Recent Projects</b>    | Lists recently opened projects ( <i>.agk</i> files). Click on one to re-open it.                                                                                                    |
| Recent Files              | Lists recently opened .agc files. Click on one to re-open it.                                                                                                    |
| Export Project to A       | Android<br>When our program is complete, we can ready it for<br>export to an Android-based device using this option.                                                                                             |
| Save                      | Saves the current file using its existing name.                                                                                                    |
| Save As                   | Saves the current file under a new name.                                                                                                    |
| Close Project             | This option (which is disabled until we start work on a project) closes the current project.                                                                                                    |
| <b>Close All Projects</b> | Use this to close all projects that are currently open.                                                                                                    |
| Close Source File         | This option closes the source file currently being worked on.                                                                                                    |
| Close All Source Fi       | iles<br>This option closes all currently open source files.                                                                                                    |
| Quit                      | This closes AGK Studio.                                                                                                    |

All closing options offer the chance to save the projects/files involved.

#### Edit

As well as containing the usual text editing choices, **Edit** contains options to undo or redo the last operation and a **Preferences** entry for setting the "look and feel" of the interface.

| Undo        | Undoes the last operation we performed in the IDE.                                                                                                    |
|-------------|----------------------------------------------------------------------------------------------------|
| Redo        | Redoes the previous Undo.                                                                                                    |
| Сору        | Copies the selected text or item.                                                                                                    |
| Cut         | Copies and removes the selected text or item.                                                                                                    |
| Delete      | Deletes the selected text or item.                                                                                                    |
| Paste       | Pastes the previously copied or cut text or item to the position of the cursor or mouse pointer.                                                                                                    |
| Select All  | Selects all of the text in the current source file.                                                                                                    |
| Preferences | Many programs place the <b>Preferences</b> option under <b>Edit</b> , but, in fact, it is used to set the default preferences we want to use when working with AGK Studio. We'll look at the options available here at the end of this chapter. |

#### Search

Options for finding and replacing existing text within our code are available from **Search** as well as an option to move the edit cursor to a specific line in the code.

| Find          | Finds the first location of specified text.                                                    |
|---------------|------------------------------------------------------------------------------------------------|
| Find Next     | Finds the next occurrence of specified text (working forward from current position).           |
| Find Previous | Finds the previous occurrence of specified text (working backwards from current position).     |
| Replace       | Replaces specified original text with specified new text.                                      |
| Go to Line    | Moves the cursor to a specific line of code in the currently selected file in the edit window. |

#### View

Like **Preferences**, **View** modifies the "look and feel" of the interface. However, whereas **Preferences** settings are retained between each use of AGK Studio, **View** settings last only as long as the current session, reverting to the **Preference** settings the next time AGK Studio is loaded.

We'll look at the options given here in more detail at the end of this chapter.

**Change Font** This has a submenu offering various changes to the font used when displaying the program code.

| Change Color Scheme |                                                                                                    |  |  |  |
|---------------------|----------------------------------------------------------------------------------------------------|--|--|--|
|                     | This has a submenu offering various changes to the text<br>and background colours.                                                                                                    |  |  |  |
| Reset Layout        | It is possible to move and resize the various windows<br>that make up the IDE. This option returns them to their<br>original positions.                                                                                                    |  |  |  |
| Hide Line Number    | s                                                                                                    |  |  |  |
|                     | The lines of code are numbered by default. Although not<br>part of the actual code the line numbers are useful for<br>helping us to find errors reported by the compiler and<br>when using the <b>Go to Line</b> option in the <b>Search</b> menu. |  |  |  |
| Full Screen         | This expands the IDE to occupy the full screen. When in full screen mode, this menu entry changes to <b>Exit Full Screen</b> .                                                                                                    |  |  |  |
| Windows             | Moving the mouse over this option allows us to control<br>which of the many windows of the IDE are shown/<br>hidden. When a window is hidden, another window will<br>expand into its space.                                                        |  |  |  |
| Zoom In             | Clicking on this option (or using the keyboard shortcut <b>Ctrl+</b> ) zooms in on the text in the Edit window.                                                                                                    |  |  |  |
| Zoom Out            | Clicking on this option (or using the keyboard shortcut <b>Ctrl</b> -) zooms out off the text in the Edit window.                                                                                                    |  |  |  |
| Normal Size         | This option returns the zoom setting in the Edit window to normal size.                                                                                                    |  |  |  |

#### Build

The main entries in the **Build** menu allow us to compile and run our program as well as having it broadcast to other devices and to help with error detection using debug mode.

| Compile | This option compiles the currently selected source file.<br>We can also use the <b>F7</b> key.<br>If an error is detected the line is highlighted in the code<br>and an error message displayed in the <i>Message</i> page. |
|---------|----------------------------------------------------------------------------------------------------|
| Run     | When the program compiles, we can use this option to execute our code. When pressed before compiling, this option will compile the code before running it. Key F5 can be used as a shortcut.                                |
|         | This menu option changes to <b>Cancel Run</b> once the program begins execution.                                                                                                    |
| FPS Run | This option puts the IDE to sleep and allows the CPU<br>and GPU to give their full power to running the app.<br>This gives a better indication of how the app will run<br>when installed on your device.                    |

| Broadcast | Broadcasts the app for execution on a device currently running AGK Player.                                                                                                   |
|-----------|----------------------------------------------------------------------------------------------------|
| Debug     | Using the <b>Debug</b> option runs the program but introduces<br>a new set of buttons at the top of the screen to allow for<br>pausing and single stepping through the code. |

#### Tools

The main purpose of the **Tools** menu is to test your software using the AGK Player and set up the required details for making your software available on an Android-based app store. There is also an option to display the number of words in the current source code file.

Word Count Returns the number of words in the file currently being edited. Includes comments.

#### <Android> Generate Keystore File

Sets up the keystore details necessary for putting an app in *Google Play* or the *Amazon store*. The keystore details are also used later if the app is to be updated.

#### <Android> View AGK Player

This allows you to search for and load the AGK Player. The app can then be broadcast to the player for testing.

#### Help

The many options available under **Help** link to websites where we can access video tutorials, The Game Creators' various forums and the AGK Player for Android and iOS. The other options control what help features are shown in the extreme right panel of AGK Studio's IDE.

| Command Help                                                                                       | Selecting this option places the command help list in the <i>Help</i> window on the right.    |  |  |
|----------------------------------------------------------------------------------------------------|-----------------------------------------------------------------------------------------------|--|--|
| Help Home                                                                                          | This option returns the contents of the right-hand <i>Help</i> window to its default setting. |  |  |
| Video Tutorial                                                                                     | Clicking here takes us to the web pages containing AGK video tutorials.                       |  |  |
| <b>AppGameKit Website</b><br>This is a link to the AGK website.                                    |                                                                                               |  |  |
| TheGameCreators                                                                                    | Website<br>This is a link to the home page of The Game Creators'<br>website.                  |  |  |
| <b>Community Forum</b><br>This is a link to the main forums page on The Game<br>Creators' website. |                                                                                               |  |  |

#### AppGameKit Discord Group

This is a link to the AGK discord group (*discordapp. com*).

#### AppGameKit Player for Android

This is a link to the AGK Player on Google Play.

#### AppGameKit Player for iOS

This is a link to the AGK Player on Apple's App Store.

( )

About

Creates a dialog box showing the AGK Studio developers and the End Users Licence Agreement.

## The Quick Access Toolbar

The quick access toolbar gives us fast access to some commonly used options.

नि

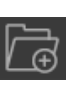

New Project. Creates a new project (same as File|New Project).

**Open Project**. Opens an existing project (same as File|Open Project).

**Save Current File**. Saves the currently active source file (same as **File|Save**).

Save All Files. Saves all currently open source files.

**Undo**. Undoes the last source code edit (same as **Edit|Undo**).

Redo. Redoes the last undo (same as Edit|Redo).

**Compile**. Compiles the current project (same as **Build|Compile**).

Run. Executes the current project (same as Build|Run).

**Broadcast**. Broadcasts the current project. This should be received by any device running AGK Player (same as **Build|Broadcast**).

**Debug**. Run the project in debug mode (same as **Build|Debug**).

**Find**. Finds a specified text in the current source code file (same as **Search|Find**).

## The Help Window

The *Help* window is a great feature for supplying help features within the IDE. The window itself is resizeable, so if we need more space, we can stretch it or close other windows temporarily to make more room.

Each option listed jumps us to a specific help feature and pressing the Home button

at the top-left brings us back to the default list.

Although we may want to look through all the options when first starting out, the most useful ones in the long term are probably:

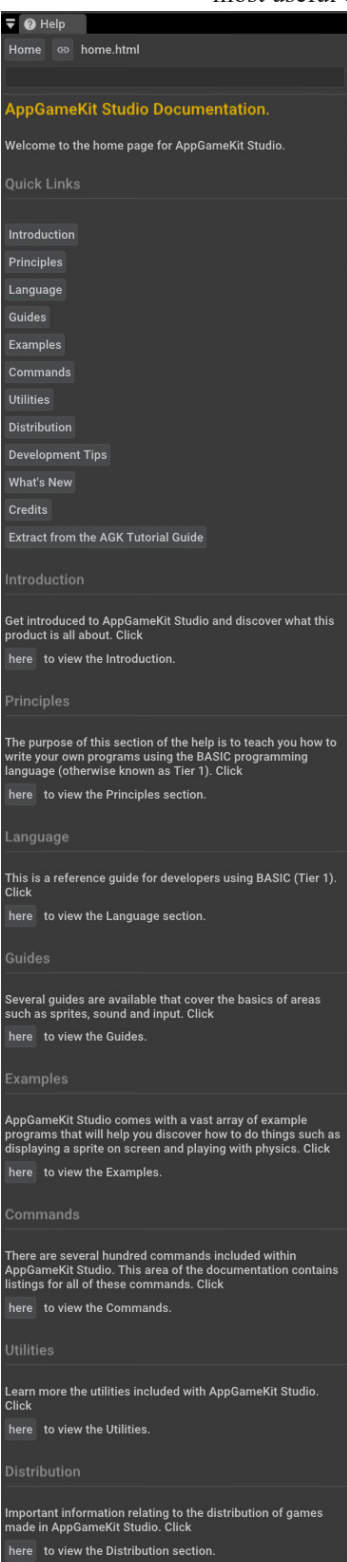

| Vulcan | and | Open | GL |
|--------|-----|------|----|
|--------|-----|------|----|

Gives a brief explanation of AGKStudios use of the Vulcan and OpenGL render engines.

#### **Principles**

This section leads on to articles on some basic concepts such as data types, variables and arrays; core statements descriptions including output and various control structures; explanations of built-in and user-defined functions; and number bases.

#### Guides

The options here give more in-depth explanations of program statements; handling various media; and even a guide to Tier 2 programming with C++.

#### Examples

When venturing into a new topic, you may find coded examples which help explain how to achieve the results you are after.

#### Commands

The complete list of AGK Studio commands are listed when you click here. They are split into various groups such as 3D and 2D Physics. Clicking on an option will eventually bring you to the description of individual commands, the command syntax and description of the parameters.

#### **Image Joiner**

This utility program allows several images to be joined into a single image. A brief description is given on how to use the program.

#### **Development Tips**

Gives useful hints and tips for creating efficient apps.

#### What's New

This will keep you up-to-date with the latest fixes and new commands.

Note that selecting **Commands** from the start list has exactly the same effect as selecting **Help|Command Help** from the main menu.

## **The Remaining Windows**

The best way to appreciate the purpose of the remaining windows of the IDE is to load an existing project. In the next screen shot we see how the IDE looks after loading a project named *SpotTheDifference*.

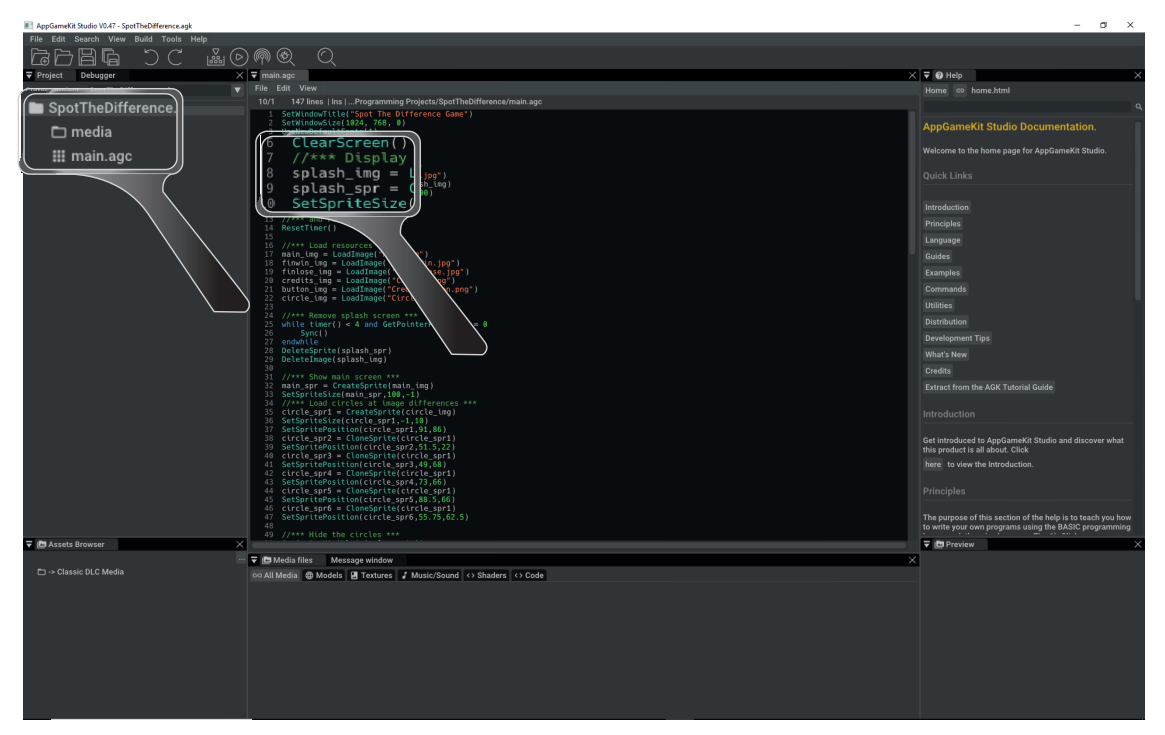

In the *Project* page on the left we can see the project's source code file (*main.agc*) and the subfolder (*media*) listed below the project name.

In the *Edit* window *main.agc*'s source code is displayed.

If we click on the *Project* page's *media* entry, the *Media Files* page at the bottom of the screen will display all the files held in that subfolder.

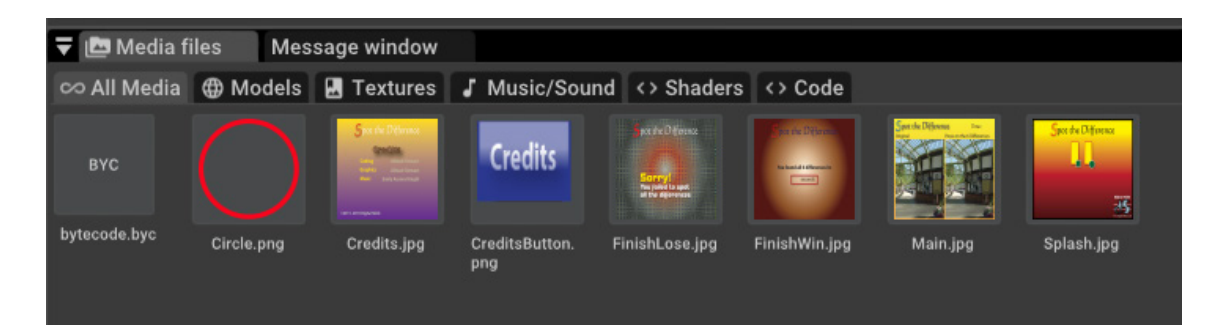

Clicking on one of the displayed files will cause it to appear in the bottom-right *Preview* window.

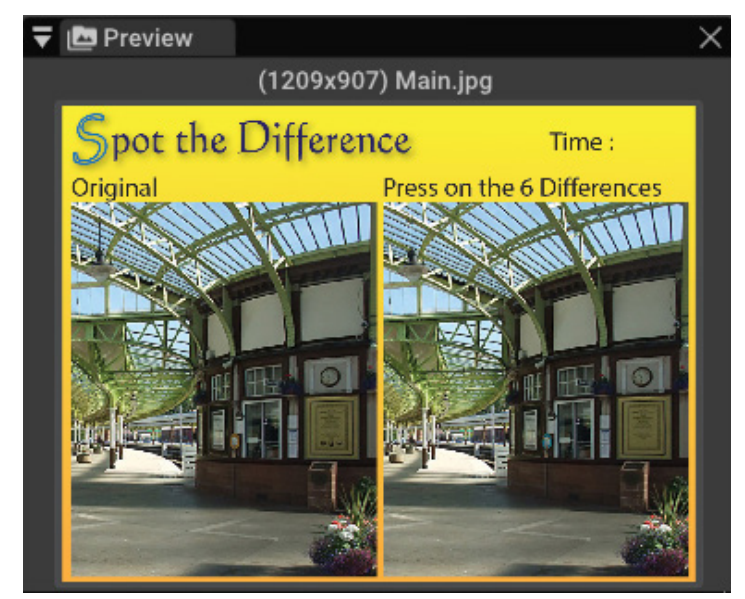

The *Assets Browser* window has an **Add Folder** button (which shows the three dots of an ellipsis) in the top-right corner. We can use this to see the media contents of any folder in our system (see below).

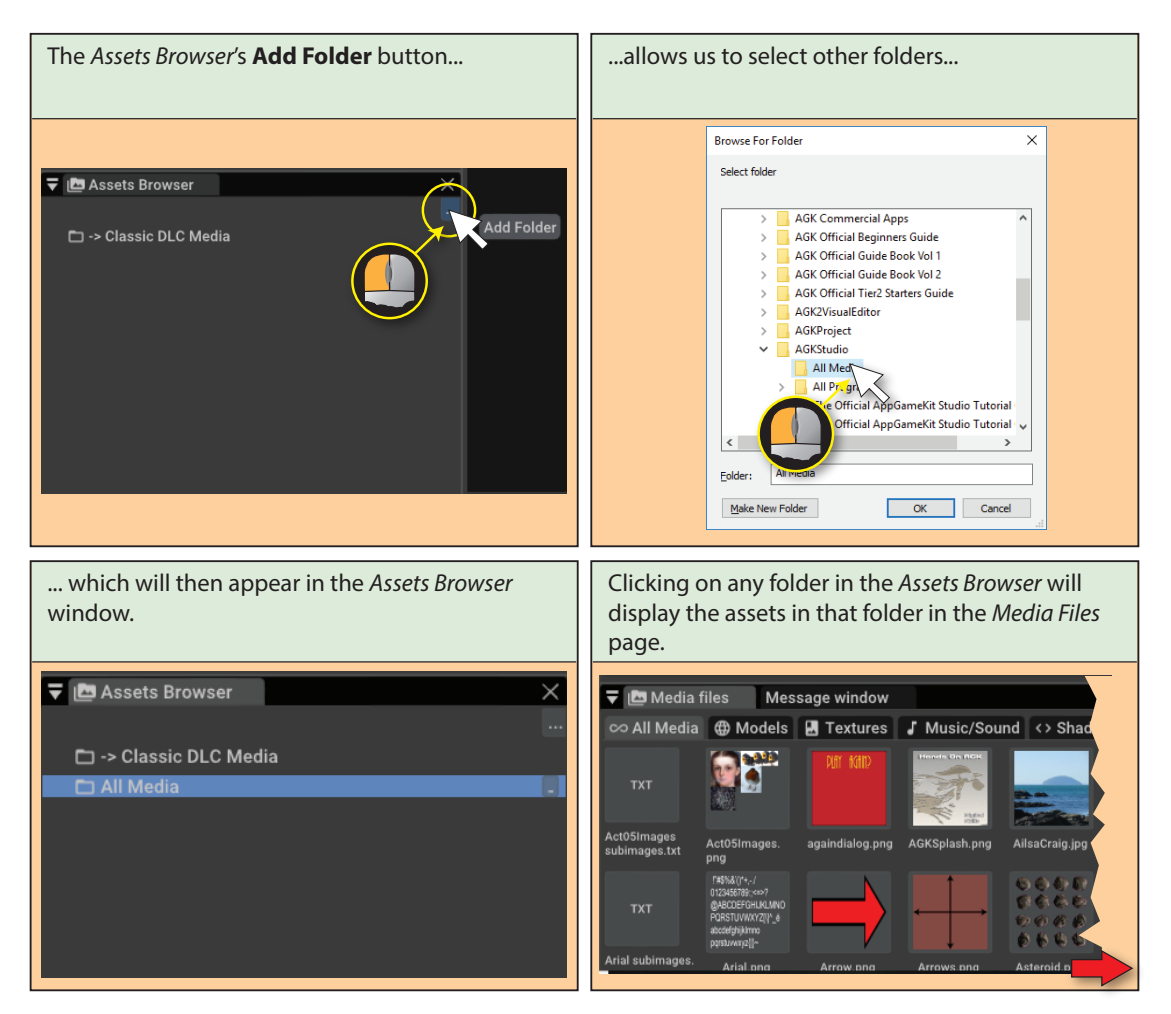

Hands On AppGameKit Studio Volume 1: Starting AGK Studio

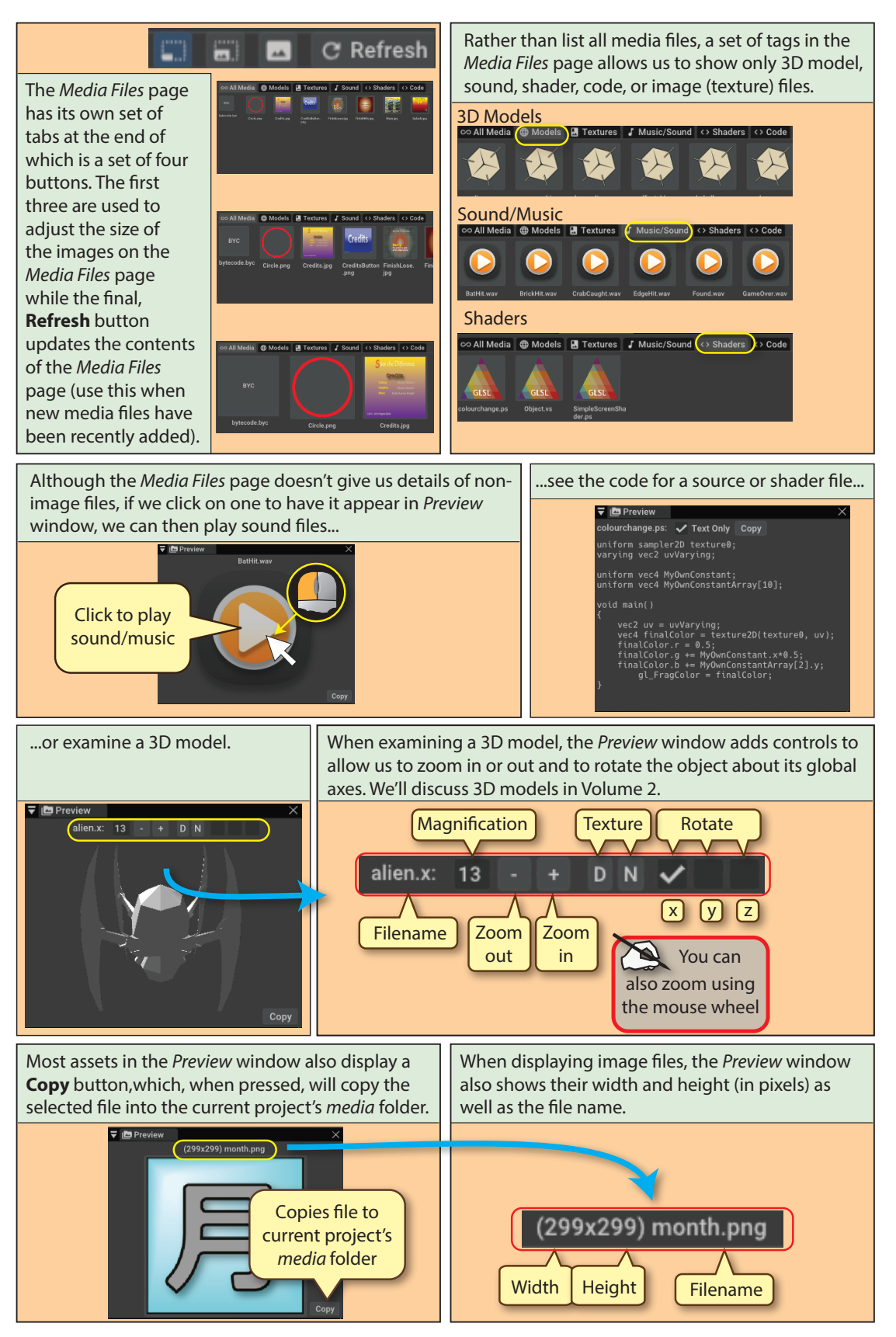

Hands On AppGameKit Studio Volume 1: Starting AGK Studio

#### Activity 3.2

Sou may wish to use a drive other than E:

If you haven't done so already, install AGK Studio. *A shortcut icon should appear on your desktop*.

Familiarise yourself with the layout of AGK Studio's IDE. In particular, try looking at some of the downloaded media files in the *Assets Browser, Media Files* page and the *Preview* window.

## **Starting a New Project**

To start our first project, we need to follow the steps shown in the next diagram.

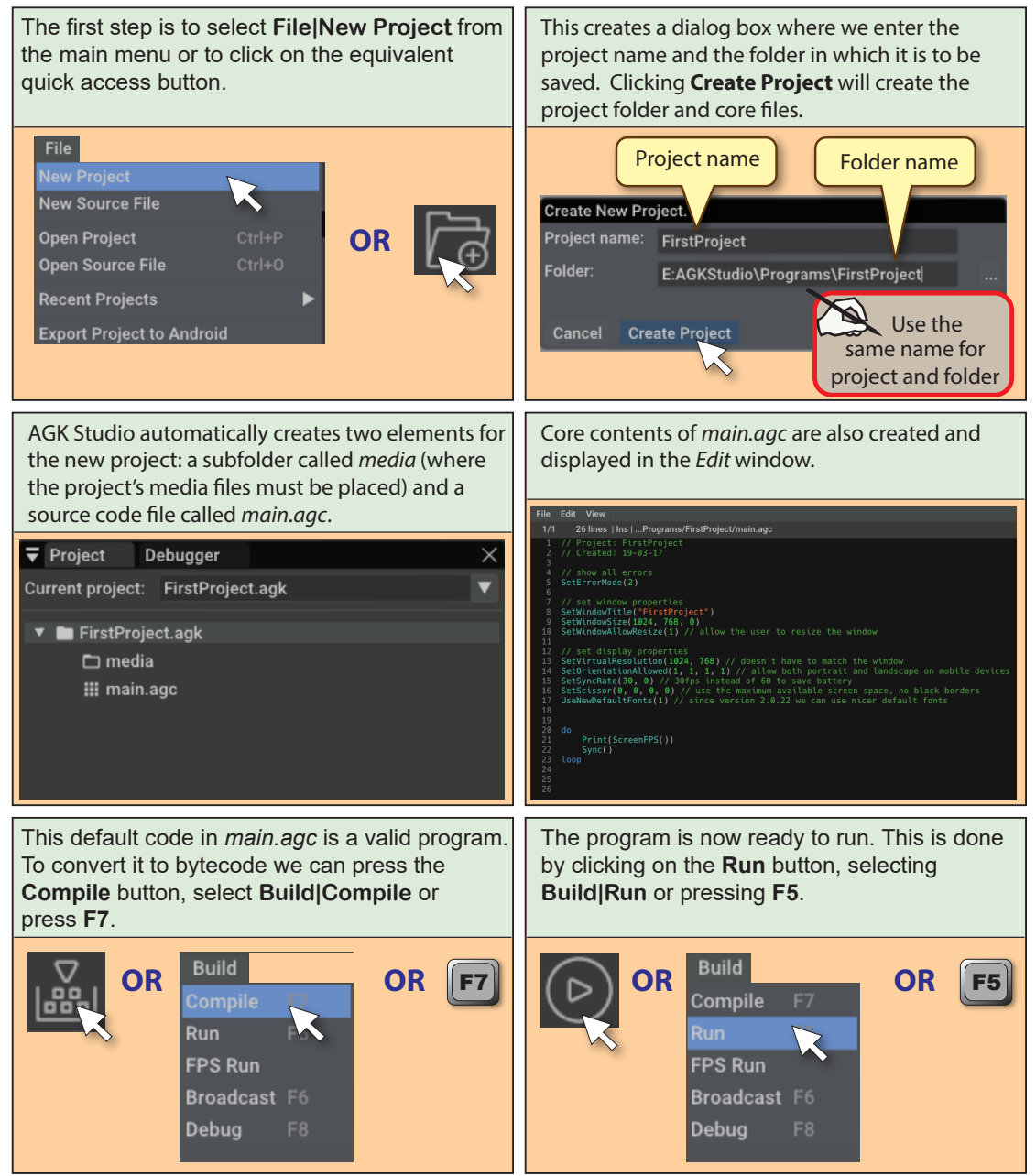

#### Activity 3.3

Copy the media files associated with the book to your backing store. You can find the ZIP file containing the images, videos and sounds on the Digital Skills website (*www.digital-skills.co.uk*). This book assumes you have extracted the files to *E:\AGK\Resources*.

Create, compile, and run your first project (named *FirstProject*) exactly as described above. Close the app window after it has run for a few seconds.

Notice that the Edit window supplies us with various details relating to the code (see below).

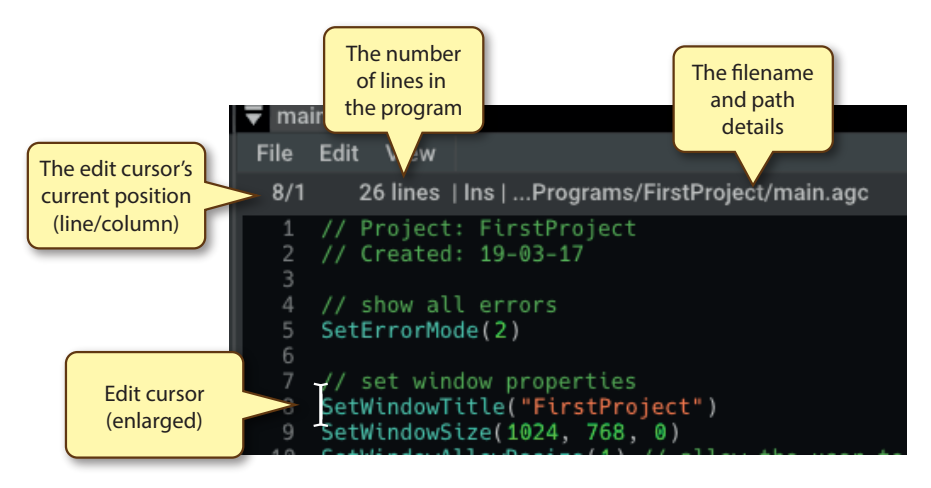

Above these details, the Edit window has its own menu bar with the following options:

#### File

|      | Save                                                                                                    | Save the file in this tabbed edit window.                               |
|------|----------------------------------------------------------------------------------------------------|-------------------------------------------------------------------------|
|      | Save As                                                                                                    | Save the file under a new name.                                         |
|      | Close                                                                                                    | Close this tabbed window.                                               |
| Edit |                                                                                                    |                                                                         |
|      | Read-Only Mode                                                                                                    | Switches to read-only mode so that the file contents cannot be changed. |
|      | Find                                                                                                    | Finds specified text.                                                   |
|      | Replace                                                                                                    | Replaces selected text with new text.                                   |
|      | <b>Toggle Line Comment</b><br>Changes the line on which the edit cursor is pla<br>comment line (by adding //~) or removes the e<br>comments from the line. |                                                                         |
|      | Undo                                                                                                    | Undoes the last operation.                                              |

| Redo       | Redoes the previous undone operation.                                     |  |
|------------|---------------------------------------------------------------------------|--|
| Сору       | Copies the selected text without changing the contents of the file.       |  |
| Cut        | Removes the selected text and keeps an internal copy.                     |  |
| Paste      | Pastes previously copied or cut text to the current edit cursor position. |  |
| Select All | Selects all the text in this file.                                        |  |

#### View

| Hide Line Number | S                                                                                                    |
|------------------|----------------------------------------------------------------------------------------------------|
|                  | Hides/shows code's line numbers. The command changes to <b>Show Line Numbers</b> when the lines are hidden. |
| Default Style    | Resets any changes to the edit window text colour or background colour.                                     |
| Dark Style       | Darkens the background and text colours when compared to the default style.                                 |
| Light Style      | Changes the background colour to white and modifies some of the text colours.                               |
|                  |                                                                                                    |

Activity 3.4

Try out each of the **View** menu options.

## **The Program Code**

AGK Studio gives us a helping hand by automatically generating the initial lines of our program. The next diagram shows the code in *main.agc* that was automatically generated for us.

| 🔻 ma | in.agc                                                                                   |
|------|------------------------------------------------------------------------------------------|
| File | Edit View                                                                                |
| 1/1  | 26 lines   Ins  Programs/FirstProject/main.agc                                           |
|      | // Project: FirstProject                                                                 |
|      | // Created: 19-03-17                                                                     |
|      | // show all errors                                                                       |
|      | SetErrorMode(2)                                                                          |
|      |                                                                                          |
|      | // set window properties                                                                 |
|      | SetWindowiitle("FirstProject")                                                           |
|      | SetWindowAllowResize(1) // allow the user to resize the window                           |
| 11   | Seturndowretownes (2e(1) // actow the dset to rest2e the window                          |
| 12   | // set display properties                                                                |
| 13   | SetVirtualResolution(1024, 768) // doesn't have to match the window                      |
| 14   | SetOrientationAllowed(1, 1, 1, 1) // allow both portrait and landscape on mobile devices |
| 15   | SetSyncKate(30, 0) // 30Tps instead of b0 to save battery                                |
| 17   | UseNewDefaultFonts(1) // size the maximum available scheen space, no black borders       |
|      |                                                                                          |
|      |                                                                                          |
| 20   |                                                                                          |
| 21   | Print(ScreenFPS())                                                                       |
| 22   | Sync()                                                                                   |
| 24   |                                                                                          |
|      |                                                                                          |
|      |                                                                                          |
|      |                                                                                          |

Hands On AppGameKit Studio Volume 1: Starting AGK Studio

The line numbers that also appear in the Edit window are not part of the code and are only there to help you identify the position of any line within the program.

Let's take a look at the code that was already generated for us and see what each of the lines means:

Other comments within the code are ignored in the description that follows.

```
// Project: FirstProject
// Created: 19-03-17
```

Text appearing after double forward slashes are treated as comments by the compiler and are ignored. In fact, the lines are there for the benefit of us humans reminding us of the project's name and the date on which it was created. Notice that the date is in the format year - month - day.

The next line is blank. Like comments, blank lines are ignored but are there to help with the visual appearance of the code, separating various sections of the program.

#### SetErrorMode(2)

This command is a call to an AGK function which determines what error conditions will cause AGK Studio to stop running this program. The parameter, 2, is the value used to terminate the program for any and all errors.

```
SetWindowTitle("FirstProject" )
SetWindowSize( 1024, 768, 0 )
```

The first of these lines calls an AGK function which sets the text that will appear in the window's title area when the program is run. Notice that text values are enclosed in quotes. Single or double quotes are allowed. The next line calls another function which sets the size of that window (1024 pixels wide by 768 pixels high). The third value in the parentheses (0), states that the app should run in a standard window rather than in a borderless, full screen mode.

```
SetWindowAllowResize(1)
```

This allows the user to resize the app's window.

```
SetVirtualResolution( 1024, 768 )
SetOrientationAllowed( 1, 1, 1, 1 )
```

The first function call specifies the assumed size of the window in pixels (width then height). This need not be the same values as those used in the call to **setWindowSize()** but we'll have more to say on this

topic later.

The second function call is relating to tablets and phones and specifies that the layout produced by the program will rotate along with the device on which it is being displayed.

#### SetSyncRate( 30, 0 )

This command causes the screen to refresh 30 times per second and to minimise battery use.

| SetScissors(0,0,0    | ,0)<br>This command ensures that output can fill the whole<br>screen irrespective of its width to height ratio.                                                                                                    |
|----------------------|----------------------------------------------------------------------------------------------------|
| UseNewDefaultFont:   | By default AGK uses an image-based font which can create a poor quality text display. This command                                                                                                    |
|                      | instructs the program to use a vector-based font to achieve a higher quality text display.                                                                                                    |
| do loop              | These two terms mark the start and end of an infinite<br>loop – notice that no condition is given. Most AGK<br>programs contain this loop which is designed to make<br>sure all the code between these lines is continually<br>executed until the user closes the app window. Without<br>a loop of some type, your program would start and<br>finish so quickly that you would never have time to see<br>what was displayed in the app window. |
| Print ( ScreenFPS () | ) )                                                                                                    |
|                      | The <b>Print()</b> statement is used to display information in<br>the app window. The information itself is specified<br>within parentheses. In this case what is being displayed<br>is the frame rate of your hardware - this tells us how<br>many times per second a new image can be displayed on<br>the screen (Frames <b>Per Second</b> ).                                                                                                |
| Sync()               | The <b>sync()</b> function updates the contents of the app window. If we make any changes to what is displayed                                                                                                    |

There are many hundreds of commands in AGK and unless we have an exceptional memory we're unlikely to remember the details of all of them. Luckily, AGK Studio will help us out in various ways. If we move the edit cursor over a specific command (for example, **setscissors**) and press the **F1** key, a detailed description of that command will appear in the *Help* window (see next screen shot).

will not be updated.

on the screen (for example, by executing a **Print()** statement), then we need to follow this with the statement **Sync()**. Without **Sync()** the screen display

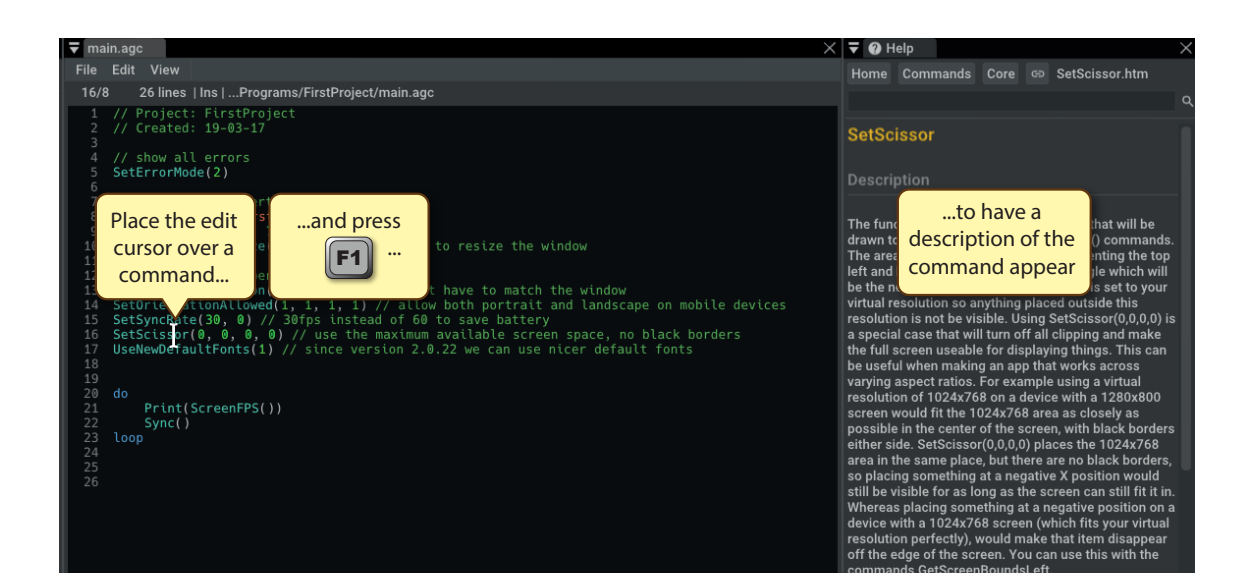

#### Activity 3.5

In *FirstProject* move the cursor over various commands and press F1 to see the help text for that command appear.

#### Activity 3.6

In *FirstProject*, modify the line containing the **Print** statement so that it reads

Print("Hello world")

Compile and run the program. What is displayed this time?

To save your program, select File|Save from the main menu bar.

## **Running Your App on a Tablet or Smartphone**

Producing a true app for a smartphone or tablet will be covered in a later chapter, but we can, nevertheless, watch our app run on such a device before the final version is produced.

On an Android or iOS device, we must first download the app **AGK Player** from the app store used by our device. You will find *AGK Player* in *Google Play* and *Apple Store*.

Before running an app on the target device, we must make sure it and our desktop are both connected to our local WiFi network. This will allow AGK Studio running on the desktop to broadcast the app to the target device.

Now load the source code of the app into the AGK Studio IDE on your desktop and start the *AGK Player* app running on the mobile device. Next, press AGK's **Broadcast** button.

The *AGK Player* app will detect your program being broadcast, then download and run it on your device. The steps involved are shown below.

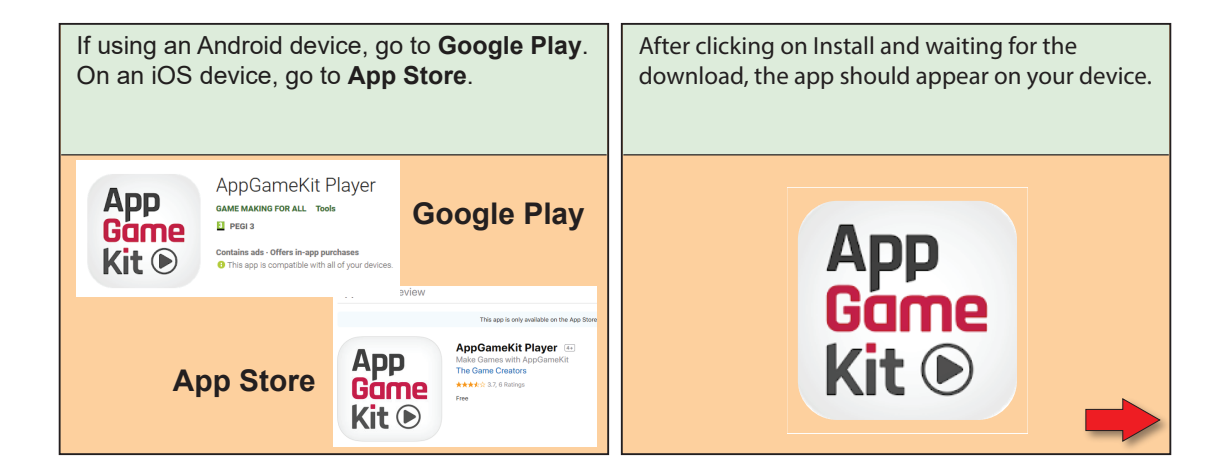

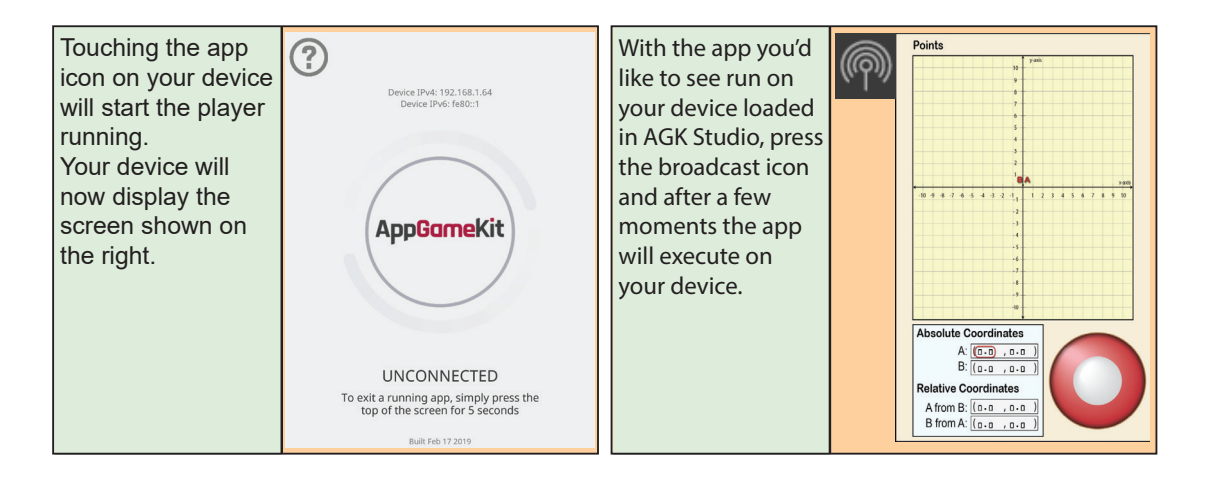

When we want to terminate our app running within *AGK Player*, we need to press a finger on a position near the top of the screen for 5 seconds to return to the *AGK Player* screen.

#### Activity 3.7

Make sure you have the AGK Player app installed and running on your device.

With the latest version of *FirstProject* you created in Activity 3.6 showing on the AGK Studio IDE, press the **Broadcast** icon. Check that the program is now showing on your device.

Press the top of the screen for 5 seconds to exit your own app and return to *AGK Player*.

## **AGK Studio: Controls**

#### **Main Menu**

### File

Ē

E C C

 $\bigcirc$ 

| Ę  | New Project                   | Start a new project.         |   |
|----|-------------------------------|------------------------------|---|
| Ð  | New Source File               | Start a new source file.     |   |
| ⊐  | OpenProject                   | Open existing project.       | l |
| _  | Open Source File              | Open existing source file.   |   |
|    | Recent Projects               | List of recent projects.     |   |
|    | <b>Recent Source Files</b>    | List of recent files.        | 9 |
|    | <b>Export Project to And</b>  | <b>roid</b> Export APK file. | ( |
| 3  | Save                          | Save current project.        |   |
|    | Save As                       | Save current project as.     |   |
|    | Close Project                 | Close current project.       |   |
|    | Close All Projects            | Close all projects.          |   |
|    | Close Source File             | Close current file.          |   |
|    | <b>Close All Source Files</b> | Close all files.             |   |
|    | Quit                          | Open existing source file.   |   |
| E  | J:4                           |                              |   |
|    | AIL<br>Muda                   |                              |   |
| 」  | UNUU<br>Dada                  | Undo last operation.         |   |
| _  | Keuo                          | Redo last undo.              |   |
|    | Copy                          | Copy selected text.          |   |
|    | Cui                           | Cut selected text.           |   |
|    | Derete                        | Delete selected text.        |   |
|    | Pusie<br>Coloct All           | Paste copied text.           |   |
|    | Droforoncoc                   | Select all text              |   |
|    | Freierences                   | Set AGKS preferences.        |   |
| Se | earch                         |                              |   |
| )  | Find                          | Find specified text          |   |
| へ  | Find Next                     | Find pext occurence          |   |
|    | Find Previous                 | Find previous occurence      |   |
|    | Replace                       | Replace text with new text.  |   |
|    | Go to Line                    | Move cursor to line number   |   |
|    |                               |                              |   |

#### View

**Change Font** Change code/IDE text size/font. Change Color Scheme Change IDE colour scheme. **Reset Layout** Rest windows layout. Hide Line Numbers Hide/Show line numbers. Full Screen IDE to full screen.

#### Windows Zoom In Zoom Out Normal Size

Show/Hide selected window. Zoom in on code. Zoom out on code. Return code to default size.

### Build

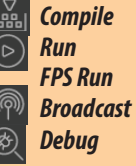

Convert source to bytecode. Execute the program. Optimises execution time. Broadcast app code. Run app in debug mode.

#### Tools

Word Count Number of words in code. <Android> Generate Keystore File Create keystore file.

<Android> View AGK Player

Find AGK Player.

#### Help

| Command Help                  | Shows command help groups.      |
|-------------------------------|---------------------------------|
| Help Home                     | Shows default help groups.      |
| Video Tutorials               | Link to web AGK videos.         |
| AppGameKit Website            | Link to AGK website.            |
| The Game Creators Website     |                                 |
|                               | Link to TGC website.            |
| Community Forum               | Link to AGK forum.              |
| AppGameKit Discord Group      |                                 |
|                               | Link to AGK Discord group       |
| AppGameKit Player for Android |                                 |
|                               | Link to Player in Play store    |
| AppGameKit Player for iOS     |                                 |
|                               | Link to Player in Apple store.  |
| About                         | Developers and licence details. |

## First Statements in AGK BASIC

## Introduction

Learning to program in AGK BASIC is very simple compared to other languages such as  $C^{++}$  or Java. Unlike most other programming languages, it has no rigid structure that the program itself must adhere to.

Now we need to start looking at the formal statements allowed in AGK BASIC and see how they can be used in a program.

## **Adding Comments**

It is important that we add comments to any programs we write. These comments should explain the purpose of the program as a whole as well as what each section of code is doing. It's also good practice, when writing longer programs, to add comments giving details such as our name, date, programming language being used, hardware requirements of the program, and program version number. In AGK BASIC there are five alternative ways to add comments:

Add the keyword rem. The remainder of the line becomes a comment (see FIG-3.1).

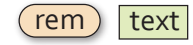

Before we continue, let's take a moment to explain the diagram shown above. This type of diagram is known as a **syntax diagram** for the obvious reason that it shows the syntax of the statement.

Each enclosed value in the diagram is known as a **token** (there are two tokens in the **rem** statement). When we use a **rem** statement in our program, its tokens must conform to those shown in the diagram. Sometimes a token must be an exact match for that in the diagram (here it's **rem**) while others (only *text* in this case) have their actual value determined by the programmer.

Fixed values are shown in rounded-corners boxes, user-defined values are shown in regular boxes. In the case of the **rem** statement, the term *text* is used to mean any text the programmer wishes.

Okay, let's get back to the other types of comments we can add to a program.

FIG-3.2

**FIG-3.1** 

rem

110-5.2

Apostrophe Comments

FIG-3.3

// Comments

Add an apostrophe character (you'll find this on the top left key, just next to the *l* key on a PC). Again the remainder of the line is treated as a comment (see FIG-3.2).

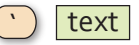

Add two forward slashes to make the remainder of the line a comment (see FIG-3.3).

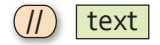

Add several lines of comments by starting with the term **remstart** and ending with **remend**. Everything between these two words is treated as a comment (see FIG-3.4). FIG-3.4

remstart..remend

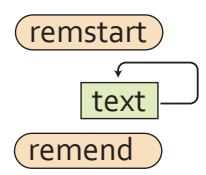

This last diagram introduces another symbol - a looping arrowed line. This is used to indicate a section of the structure that may be repeated if required. In the diagram above it is used to signify that any number of text lines can be placed between the **remstart** and **remend** keywords. For example, we can use this statement to create the following comment which contains three lines of text:

```
remstart
This program is designed to play the game of
battleships.
Two peer-to-peer computers are required.
remend
```

The final comments option is another used to create a comments block and is an alternative to remstart and remend (see FIG-3.5).

#### FIG-3.5

/\* \*/ Comment Block

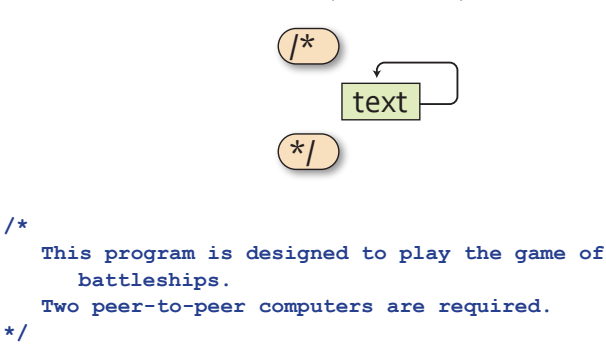

## Print()

We've already come across the **Print()** statement in our first program, so we already know that it is used to display information on the screen, but we need to know its exact format so that we don't create a syntax error by making a mistake in constructing the statement. The format of the **Print()** statement is shown in FIG-3.6.

#### FIG-3.6

Print()

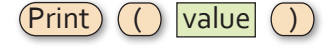

In this diagram, value means any integer, real or string value.

Using the syntax diagram as a guide, we can see that the following are valid **Print()** statements:

```
Print("Hello world")
Print('Help!')
Print(12)
Print(0)
Print(-34.6)
```

while the following are not:

Print 36(parentheses are missing)Print (Goodbye)(no quotes enclosing Goodbye)

```
Activity 3.8
Which of the following are NOT valid Print() statements:
a) Print("-9.7") b) Print(0.0) c) Print(23, 51)
```

#### Spaces

We can add spaces to a statement as long as those spaces do not split a single token into separate parts. So, for example, it is quite valid to write the line

)

Print ( 123

since each token can easily be identified, but

Pr int (12 3)

is not acceptable because the **Print** and **123** tokens have both been split into two parts.

Spaces can be omitted as long as doing so does not make it impossible to tell where one token ends and another begins. This is really only a problem when two or more adjacent tokens are constructed entirely from letters or numbers. So if we have a statement which begins with the code

```
if x = 3
```

then writing

ifx=3

would be invalid because the compiler would not be able to recognise the if and x as two separate tokens. On the other hand,

Print(123)

is correct because no adjacent tokens are constructed from alphanumeric characters.

#### **Multiple Output**

When we use two or more **Print()** statements, each value printed will be displayed on a separate line. For example, when the lines

```
Print("Hello")
Print("Goodbye")
```

are included in a program, they will create the output

Hello Goodbye

Each message is on a separate line because the **Print()** statement always displays a new line character after the value specified and this causes the screen cursor to move to a new line.

```
Activity 3.9

Modify FirstProject so lines within the do...loop are:

Print("First line")

Print("Second line")

Sync()

Compile and run the program.
```

 Alpha

Alphabetic and numeric characters are collectively known as alphanumeric characters.

## PrintC()

The **Print**() statement is similar to **Print**() but does not add a new line character to the output. This means that each **Print**() statement's output is positioned on the screen immediately after the previous value. Hence,

PrintC("A") PrintC("B")

would display

AB

#### Activity 3.10

In *FirstProject*, change the two **Print()** statements in your program to **PrintC()** statements and observe the difference in output when the program is run.

## **Other Statements which Modify Output**

Other statements allow us to make various changes as to how the information appearing on our screen is presented. We can change the text colour, size, transparency and even the space between the characters.

Before we get started on instructions involving colour, perhaps it might be useful to go over a few basic facts about colour.

All colours we see on a display screen are derived from the three primary colours red, green and blue. By varying the brightness of each of these three colours we can achieve almost any colour or shade the eye is capable of seeing. For example, mixing just red and green gives us yellow; blue and green gives us a colour called cyan, and blue and red gives magenta (see FIG-3.7).

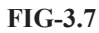

Primary Colours

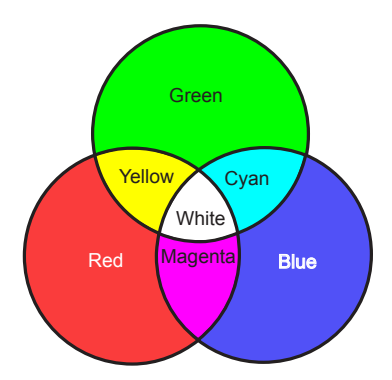

Notice that all three colours together give white. The absence of all three colours gives black.

By varying the intensity (brightness) of each primary colour, we can create any shades or hues we require. AGK allows the intensity to vary between 0 (no colour) to 255 (full intensity). So pure white is achieved by setting all three colours to an intensity value of 255. For shades of grey, all three colours must have identical brightness values, but the lower that value, the darker the shade of grey.
# SetPrintColor()

The setPrintColor() sets the colour of all output created using the Print() and PrintC() statements. It can also be used to set the opacity of the text.

The statement's format is shown in FIG-3.8.

#### **FIG-3.8**

SetPrintColor()

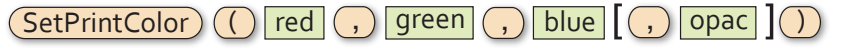

This syntax diagram introduces the use of square brackets. Tokens within square brackets are optional and can be omitted when using the statement.

In the above diagram:

| red   | is an integer value giving the strength of the red component within the colour. This value should be in the range 0 to 255. $0 - no red$ ; 255 – full red. Default value: 255 |
|-------|----------------------------------------------------------------------------------------------------|
| green | is an integer value (0 to 255) giving the strength of the green component. Default value: 255                                                                                 |
| blue  | is an integer value (0 to 255) giving the strength of the blue component. Default value: 255                                                                                  |
| opac  | is an integer value (0 to 255) giving the opacity of the text. 0 $-$ invisible, 255 $-$ fully opaque. Default value: 255                                                      |

Text output using the default values is white, opaque.

Since the opacity value is optional and therefore can be omitted (in which case opacity stays at its current setting), we can use the statement simply to set the colour of any text being displayed by the **Print()** or **PrintC()** statements.

For example,

```
SetPrintColor(0,0,0) //*** sets text to black
SetPrintColor(255,255,255) //*** sets text to white (default)
SetPrintColor(255,0,0) //*** sets text to red
```

The setPrintColor() statement must appear before the Print() or PrintC() statements whose output you wish to affect.

#### Activity 3.11

In *FirstProject*, add a **setPrintColor()** statement to your program, placing it immediately before your two **PrintC()** statements to create yellow text.

Compile and run the program to check that the output is correct.

Once the colour has been set, all subsequent output will be in the specified colour.

This means that there is no real need to place the **setPrintColor**() statement inside the do...loop structure where it will be executed every time the loop is repeated. Instead, that line of code can be moved to immediately before the do statement. Placed here, the statement will be performed only once at the start of the program.

## Activity 3.12

In *FirstProject*, reposition your **setPrintColor**() statement, placing it on the line above do.

Compile and run the program again. Does this change the text colour?

If there was no change to the output, what was the point of moving the statement? The more lines of code that need to be executed, the slower a program runs. Let's say the statements within the loop are executed 200 times before you terminate the program. With the **setPrintColor()** inside the loop, it would have been executed 200 times; with it outside the loop it is executed only once - so the program becomes more efficient.

If we include a value for the *opac* parameter when we use **setPrintColor()**, we can set the transparency of all text on the screen. The default transparency is 255, meaning the output is fully opaque. With a value of zero, the text would be invisible.

Activity 3.13

Modify the **setPrintColor**() statement in *FirstProject*, adding 126 as the transparency value.

Run the program and see what effect the changes have made to the output. Try other transparency values to see their effect.

## SetPrintSize()

The **setPrintSize()** statement (see FIG-3.9) sets the size of the text displayed by a **Print()** or **PrintC()** statement.

#### FIG-3.9

SetPrintSize()

(SetPrintSize) (() size ())

where:

size

is a real number setting the size of the characters. The default value for characters is about 3.3%.

#### Activity 3.14

In *FirstProject*, add the line **SetPrintSize(60)** immediately after your **SetPrintColor()** statement (reset the transparency value to 255).

Comment out the line UseNewDefaultFonts(1) then compile and run the program. What do you notice about the quality of the text produced?

Reinstate UseNewDefaultFonts(1).

The reason that the text seems blurred when it is enlarged is that the text itself is stored as an image. Enlarging that image causes blurring.

# SetPrintSpacing()

This statement (see FIG-3.10) adjusts the spacing between the characters shown on the screen.

#### FIG-3.10

SetPrintSpacing()

SetPrintSpacing () gap ()

gap

where:

is a real number giving the gap between the characters. The default is zero. Larger values widen the gap; negative values cause the gap to decrease and even to make letters overlap.

### Activity 3.15

Add a **setPrintSpacing()** statement to *FirstProject*, placing it before the do...loop structure. Set the gap size to 5.5.

Compile and run the program to check how the output is changed.

Change the value used to -3.5 and observe the effect on the output then remove the **SetPrintSpacing()** command.

# UseNewDefaultFonts()

The UseNewDefaultFonts() statement determines if a program is to use the oldstyle, poor quality, image-based fonts when displaying text on the screen or the newstyle, high quality, vector-based fonts.

If the statement has not been included in a program, then the old-style font will be used; if the statement is included, then the parameter value given determines which of the two font styles is to be used.

This statement has the format shown in FIG-3.11.

#### FIG-3.11

UseNewDefaultFonts () font ()

UseNewDefaultFonts()

where:

font

is an integer value (0 or 1) specifying which font style is to be used. (0: old-style; 1: new-style).

# SetClearColor()

SetClearColor)

The window created by our AGK Studio app always has a black background. This default colour can be changed using the **setClearColor()** statement which has the format shown in FIG-3.12.

red

# FIG-3.12

SetClearColor()

where:

red

is an integer value (0 to 255) giving the strength of the red component.

## Hands On AppGameKit Studio Volume 1: Starting AGK Studio

green

blue

- green is an integer value (0 to 255) giving the strength of the green component.
- **blue** is an integer value (0 to 255) giving the strength of the blue component.

# ClearScreen()

The setClearColor() statement only works when followed by a sync() or a clearScreen() statement which has the same effect. The format for the clearScreen() statement is given in FIG-3.13.

(ClearScreen) ((

#### FIG-3.13

ClearScreen()

So to create a yellow background on the screen, we would start our program with the lines:

```
SetClearColor(255,255,0)
ClearScreen()
```

Often this statement will appear near the start of a program, but we may wish to change the colour at a later stage perhaps to indicate that a game has entered a new phase.

Activity 3.16

Change the background of *FirstProject*'s window to red and test your program.

# Positioning the Print()/PrintC() Statements

We have placed the various statements affecting the colour, size and spacing of our text before the do...loop structure on the basis that these commands need only be performed once. So we may be tempted to think that surely we can do the same thing with the **Print()** and **Sync()** statements since the displayed text remains unchanged throughout the running of the program. Let's see what happens when we try this.

#### Activity 3.17

Move the **PrintC()** and **sync()** statements in *FirstProject* so that they are positioned immediately before the do statement.

What effect does this have when you run your program?

As we can see from the output produced, for a simple program such as this, moving the statements has had no effect on the output produced. We are left with an empty do...loop which makes sure that the program does not terminate before we click the app window's **Close** button.

From what was said about creating efficient code it might seem like a good idea to move the **Print()** and **sync()** statements outside the loop. However, the **sync()** statement does more than just update the screen display (more on this later) and with it placed outside the main loop we may run into various problems, so make sure you have at least one call to **sync()** in the program's do...loop structure.

#### Activity 3.18

In *FirstProject*, return the **sync**() statement to within the do...loop structure. How does this affect the result?

The reason our previously displayed text has now disappeared is because Print() and PrintC() statements need to be executed before each and every call to sync() if we want the output text to continue to be displayed. Without this, the text will appear only for a single frame and then vanish.

With the current version of our program our code produces the following sequence of events:

| Ready text for display in | next frame (caused by the PrintC() statements)     |
|---------------------------|----------------------------------------------------|
| Show next frame           | (caused by the Sync() statement - shows text)      |
| Show next frame           | (caused by the Sync() statement - no text readied) |
| Show next frame           | (caused by the Sync() statement - no text readied) |
| Show next frame           | (caused by the Sync() statement - no text readied) |
|                           |                                                    |

### Activity 3.19

In *FirstProject*, return both **Print**() statements to within the do...loop structure (before the call to **sync**()). How does this affect the result?

#### Message()

Another way of displaying text on the screen is to use the Message () statement. This creates a more prominent output, placing the text in a separate window. The format of the Message () statement is shown in FIG-3.14.

FIG-3.14

Message()

where:

text

is a string containing the message to be displayed.

text

For example, the line

#### Message("Hello world")

produces the output shown in FIG-3.15 when run on a PC.

Message)

#### FIG-3.15

A Message() Window

| Message     | × |
|-------------|---|
| Hello world |   |
| OK          | ] |

Typically, we may make use of a message window when the user has entered a wrong value, to explain something to the user, or to warn the user that something has gone wrong with the program.

The exact style of the window produced depends on the device on which your app is being run.

#### Activity 3.20

Modify *FirstProject* so that it produces a message box displaying the text "*Ready to see output?*" before the **Print**() statements are executed.

# Summary

- Programs are written using a programming language.
- Programming language code must be translated into machine code before the program can be executed by the computer.
- The program code is known as the source code; the machine code as the object code.
- The object code created by the AGK compiler is a form of bytecode.
- The saved object code is known as an executable file.
- When an AGK program is run the bytecode is translated into the machine code for that hardware.
- Each line of a program must conform to the rules of syntax.
- An error in how a line is written is known as a syntax error.
- AGK programs can be written in BASIC or C++.
- The collection of files created when writing an AGK app is known as a project.
- The main file in an AGK project is *main.agc* which contains the program code.
- The AGK development package is an Integrated Development Environment. This allows edit, compiling and testing to be performed from within the same program.
- To download an app to your digital device, the AGK Player 2 app must be installed and running on that device and the app broadcast from the AGK IDE.
- When an app is being tested on a desktop, it creates an app window.
- Comments can be added to your code using //, rem, `, remstart...remend or /\*...\*/.
- Comments help us understand the purpose of a piece of code but are ignored by the compiler.
- Use Print() to display information on the screen.
- Use Printc() to display information without moving to a new line afterwards.
- Use **SetPrintColor()** to set the colour used when displaying text.
- Use **SetPrintSize()** to set the size of future text output.
- Use SetPrintSpacing() to set the spacing between characters in future text output.
- Use UseNewDefaultFonts() to make the program use old-style or new-style fonts.
- Print() and PrintC() statements should be called for each display frame in

which the text is to appear.

- Use setClearColor() to set a background colour for the app screen.
- Use **ClearScreen()** to clear the PC's app window or the device's screen.
- Use Message () to display a message in a separate window.

# **App Window Properties**

# **Running Apps on a Desktop**

When an app is designed to run exclusively on a desktop or laptop, then we have a fairly simple job to do in defining the window size and position as well as the window's title.

# SetWindowSize()

The setWindowSize() command sets the width and height of an app's window when run on a desktop. The command is ignored if the app is run on a mobile device. The format of the statement is given in FIG-3.16.

SetWindowSize()

**FIG-3.16** 

where:

| width  | is an integer value giving the width of the window in pixels.                                                                                                    |
|--------|----------------------------------------------------------------------------------------------------|
| height | is an integer value giving the height of the window in pixels.                                                                                                    |
| opt    | is an integer value (0 or 1) used to create a standard window (0) or a borderless full-screen window (1). If option 1 is used, the width and height values are ignored.                                                                                                    |
| flag   | is an optional integer value (0 or 1) which allows the <i>width</i> and <i>height</i> settings to be larger than the actual screen size ( $flag = 1$ ) or automatically reduces the <i>width</i> and <i>height</i> settings where necessary in order to fit the screen ( $flag = 0$ ). |

A typical statement would be

```
SetWindowSize(800,600,0)
```

which would create a window 800 pixels wide by 600 pixels high.

# SetWindowTitle()

We can set the title that appears at the top of the window using the setWindowTitle() statement (see FIG-3.17).

#### **FIG-3.17**

SetWindowTitle) (() text

SetWindowTitle()

where:

text

is a string containing the text to appear in the window title bar.

A typical statement would be:

#### Activity 3.21

Modify *FirstProject* so that the window's dimensions are 1024 by 502 pixels and contains the title "*My First AGK Studio Project*". Run the program and check that the title appears in the window.

#### SetWindowAllowResize()

This function determines if the user is allowed to resize the app's window. The function has the format shown in FIG-3.18.

#### FIG-3.18

SetWindowAllowResize) (() opt ())

SetWindowAllowResize()

where:

opt

is an integer value (0 or 1) which disables resizing (0) or allows it (1).

# MinimizeApp()

This function minimises the app. On a desktop, the app will minimise but continue to execute. Under Android, the app will pause. Under iOS, the command has no effect. The function has the format shown in FIG-3.19.

MinimizeApp) ((

# FIG-3.19

MinimizeApp()

## SetWindowPosition()

If we want to set the initial position of the app window when running on a desktop, we can use **SetWindowPosition()** (see FIG-3.20).

SetWindowPosition()

**FIG-3.20** 

where:

x,y

are integer values giving the coordinates of the top-left corner of the window's new position.

Activity 3.22

Modify *FirstProject* so that the window's dimensions cannot be changed and that the window is positioned at coordinates (50,10).

# **Screen** Orientation

When we create an app for a mobile device, we may expect it to be run with the screen of the target device oriented in a specific way. If we want the longest side to be vertical then the screen is said to be in **portrait mode**; with the longest side horizontal, the screen is in **landscape mode** (see FIG-3.21).

**Basic Screen Orientations** 

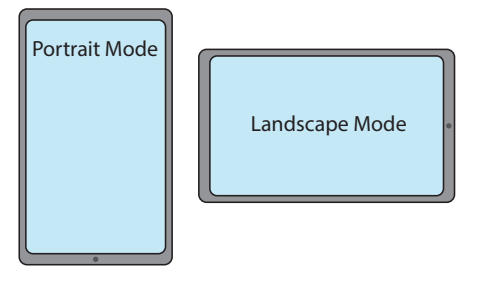

Of course, with mobile devices, the user may orient the screen in any one of four ways (see FIG-3.22).

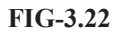

Orientation Options on Mobile Devices

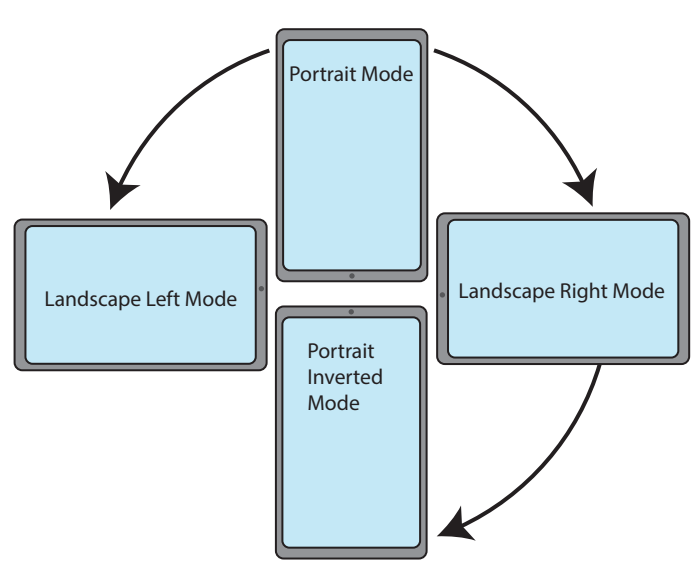

# SetOrientationAllowed()

In designing an app, we can decide if the image on the screen is going to rotate when the screen is moved from one orientation to another, or if it is going to remain unchanged. We can even specify that it should change for some orientations and not for others. This is achieved using the **setOrientationAllowed()** function (see FIG-3.23).

FIG-3.23 SetOrientationAllowed()

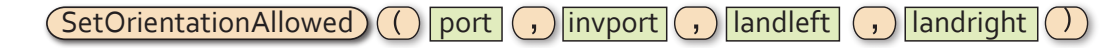

where:

| port      | (0  or  1) 1 allows portrait orientation, 0 does not allow this orientation.          |
|-----------|---------------------------------------------------------------------------------------|
| invport   | (0  or  1) 1 allows inverted portrait orientation, 0 does not allow this orientation. |
| landleft  | (0  or  1) 1 allows landscape left orientation, 0 does not allow this orientation.    |
| landright | (0 or 1) 1 allows landscape right orientation, 0 does not allow this orientation.     |

If an app initially filled the portrait mode with the image shown next

FIG-3.24

Standard Portrait Mode

Portrait Mode

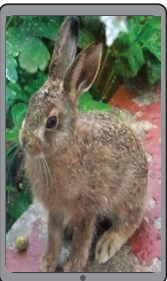

and made use of the line

#### SetOrientationAllowed(1,1,1,1)

then it would create the screens shown below as it was rotated into the other orientations.

#### FIG-3.25

If Reorientation is Allowed

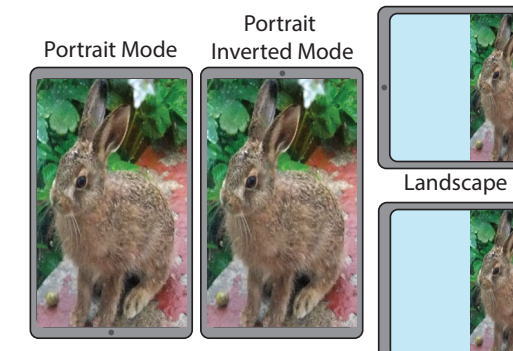

Landscape Right Mode

Landscape Left Mode

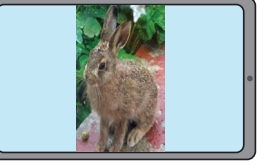

On the other hand, using the line

SetOrietationAllowed(1,0,0,0)

would produce the results shown below.

## FIG-3.26

If Reorientation is not Allowed

Portrait Portrait Mode Inverted Mode

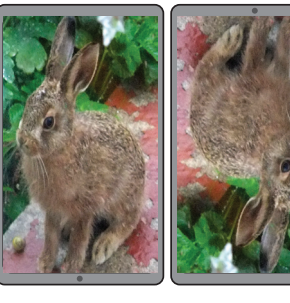

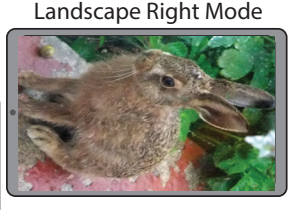

Landscape Left Mode

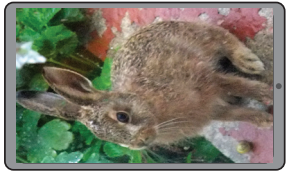

If we do decide to allow the screen to change with different orientations, we may have to modify the code executed when producing the layout in order to achieve exactly the effects we require. Of course, if your app is designed to run on a desktop or standard laptop, then the orientation of the app will not change.

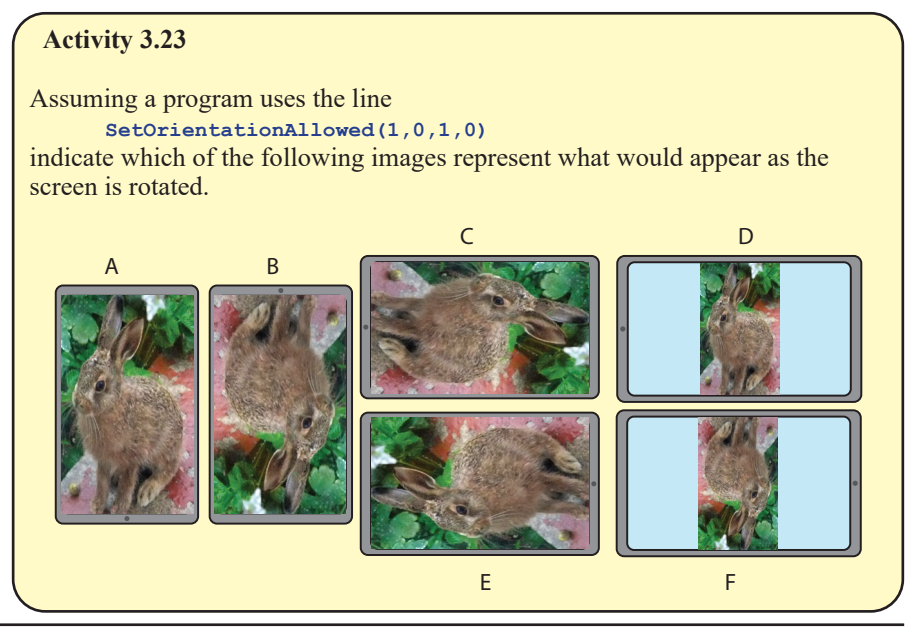

# Measurements

AGK Studio offers two different methods of positioning visual elements on the screen. These are:

- percentage resolution coordinates
- virtual resolution coordinates

# **Percentage Resolution Coordinates**

Using the percentage measurement system means that no matter the actual dimensions of the app window or screen, AGK Studio always treats the width as 100% and the height as 100% (see FIG-3.7).

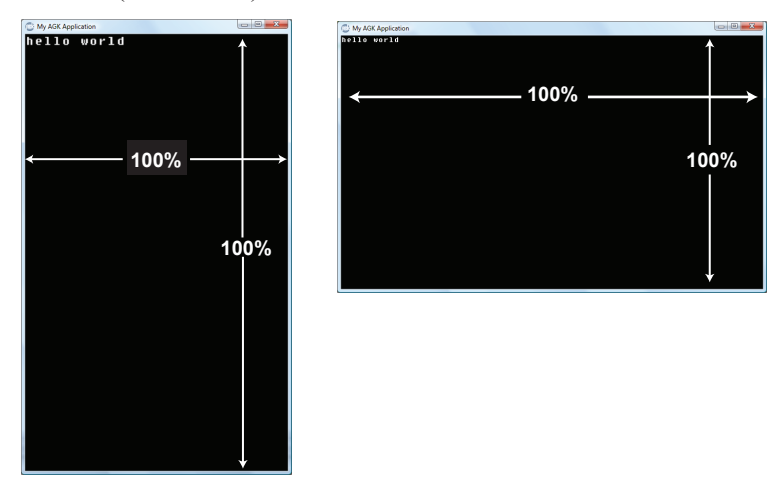

When we want to position an item on the screen it is done using percentage measurements. This means that the position (50,50) represents the middle of the app window irrespective of the window's actual dimensions.

The percentage system is ideal in many ways, since it allows us to worry less about

# FIG-3.27

Percentage Coordinates

the physical resolution of the devices on which our app runs. For instance, if we give an element of the screen a width of 50%, then we know it will take up half the width of the screen, no matter what the actual resolution of that screen may be.

On the other hand, we have to realise that the actual size of an element may change when shown on different devices. Let's say a screen has a resolution of 768 pixels wide by 1024 pixels high, then text which is defined to have a height of 2% will in reality be about 20 pixels high, but on a screen with a resolution of 1536 by 2048, it will be 40 pixels high.

The other important characteristic is the pixel density. That is to say, the pixels per inch (or per centimetre). The original iPad 9.7 inch screen had a 768 by 1024 pixel resolution, while later models with the same screen size have a resolution of 1536 by 2048. So although a text element defined to be 2% high uses 20 pixels in the earlier models and 40 in the later models, the physical size of the text on the screen would be the same in all models (though the text should look better on the higher resolution screen).

Percentage values are also used when setting the size of various visual elements. For example, earlier in this chapter we made use of the **setPrintSize()** statement to resize the text created by any subsequent **Print()** statement.

The value supplied to this statement represents the height of the text as a percentage of the screen height. Of course, this means that text set to a height of 4 will appear taller in a long window and smaller in a short window. In fact, we can see this effect in the *"Hello world"* text visible in the previous diagram.

Activity 3.24

Let's suppose we are going to run our completed app on three different devices which have the following resolutions when in portrait mode :

a) 640×1136 b) 800×1280 c) 1536×2048

To the nearest pixel, how many pixels tall would text defined with a height of 2% be on each device?

All programs in this book use this percentage system.

## SetDisplayAspect()

Every program using percentage system must define its aspect ratio. That is the ratio of the screen's (or window's) width to its height. This is done using the **SetDisplayAspect()** function (see FIG-3.28).

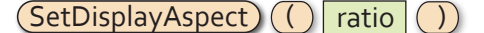

# FIG-3.28

SetDisplayAspect()

where:

ratio

is a floating point number giving the width to height ratio. For example, all iPhone and iPad devices have an aspect ratio of 4.0/3.0 (1.3333) when in landscape mode. A value of -1 uses the whole screen's ratio. Using this last option may distort visual elements of the app if the device's aspect ratio is different to that used when developing the app (like watching an old 4 by 3 (4/3) programme on your widescreen TV).

If this statement is omitted from a program using the percentage system, other commands may not operate correctly.

# **Virtual Resolution Coordinates**

To use the virtual resolution system we must start by specifying the width and height of the app's screen or window in pixels. However, the resolution we specify can be different from the actual pixel resolution of the app's screen or window.

The simplest way to understand this idea is to illustrate it with an example:

If we had written a portrait mode app for the iPhone 2, which has a screen resolution of 320x480 pixels, we would have set the virtual resolution to  $320 \times 480$  so that one virtual pixel mapped to one actual pixel. Any visual elements would be placed using a coordinate system that ranged from position (0,0) – top-left corner – to (319,479) – bottom-right corner – and this would equate exactly to the screen pixels. If we ran the same app on a later iPhone 4 with a screen resolution of 640x960, one virtual pixel would be equivalent to two screen pixels but, within the code, position (0,0) would still represent the top-left corner of the screen and (319,479) the bottom-right. AGK Studio would take care of the mechanics behind mapping the virtual coordinates used in the code to the actual coordinates needed to position things correctly on the screen.

This is why the term **virtual resolution** is used; the resolution defined in the program may be different from the actual resolution used when the app is running on a device. When we use this system in an app, all screen positions and sizes are given in **virtual pixels**.

# SetVirtualResolution()

If we want to work with a resolution based on pixels rather than percentages, a program must execute the **setVirtualResolution()** function when it starts up. The statement's format is shown in FIG-3.29.

| Set                                                                    | /irtualResolution) () w                                           | idth , height )                                                     |
|------------------------------------------------------------------------|-------------------------------------------------------------------|---------------------------------------------------------------------|
| where:                                                                 |                                                                   |                                                                     |
| width                                                                  | is an integer value giving t in pixels.                           | the nominal width of the app window                                 |
| height                                                                 | is an integer value giving t<br>in pixels.                        | the nominal height of the app window                                |
| Activity 3.25<br>An app defines<br>pixels would 1<br>screen resolution | the screen's virtual resolutior<br>virtual pixel represent when r | n to be 640x960. How many actual run on a device with the following |
|                                                                        |                                                                   |                                                                     |

FIG-3.29 SetVirtualResolu When we are developing our app on a desktop, the app window's physical size is not affected by the virtual resolution settings. Use **setWindowSize()** to set the actual dimensions of the window.

# Handling Different Display Aspects

A problem arises when the device on which your app is running has a different aspect ratio (width / height) than that specified in the **setVirtualResolution()** statement. Expanding the app's resolution from 320x480 to 640x960 isn't a problem because both have an aspect ratio of 3/4. But if we were to try and run the same app on an original Asus EEE Transformer which has a resolution of 800x1280 (an aspect ratio of 5/8) then things get a bit more complicated.

Expanding the app to fill a 5/8 screen would cause distortion of any images being displayed (circles would become ovals!). AGK Studio handles this change of aspect ratio by creating as large a 3/4 ratio image as possible and adding a border to the remainder of the screen (see FIG-3.30).

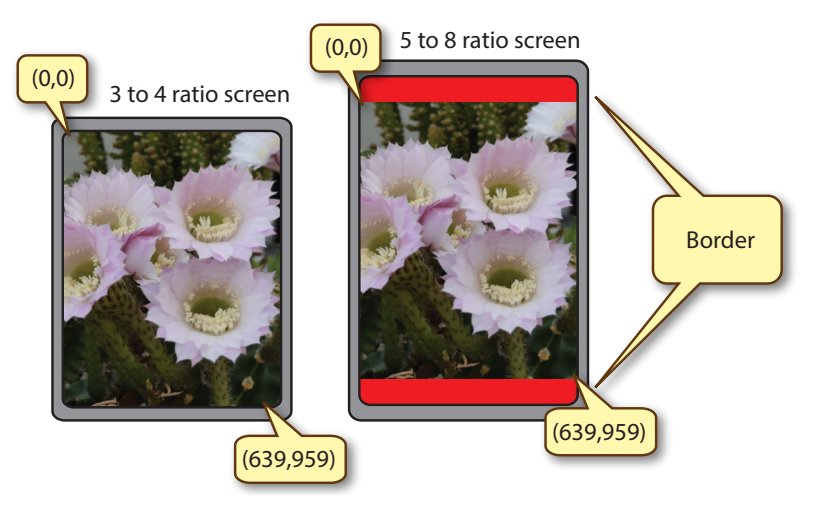

On the 5/8 ratio screen, the virtual position (0,0) no longer represents the physical top-left of the screen but rather the top-left of the area being used. And if we have set the virtual resolution to 640x960, then (639,959) is the bottom-right element of the screen area being used.

# SetBorderColor()

We can specify the border colour to be used when our app runs on a device with a different aspect ratio to that specified in the app's code using the **setBorderColor()** statement (see FIG-3.31).

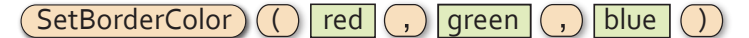

SetBorderColor()

**FIG-3.31** 

where:

red is an integer value (0 to 255) giving the intensity of the red component of the border colour to be used. 0: no red; 255: full red.

green is an integer value (0 to 255) giving the intensity of the green component of the border colour. 0: no green; 255: full green.

# FIG-3.30

Screen Borders

#### Hands On AppGameKit Studio Volume 1: Starting AGK Studio

**blue** is an integer value (0 to 255) giving the intensity of the blue component of the border colour. 0: no blue; 255: full blue.

To create a grey border we could use a statement such as:

SetBorderColor(120,120,120)

#### SetScissor()

The **setScissor()** command allows us to specify which area of the screen will be drawn. The command has the format shown in FIG-3.32.

#### FIG-3.32

SetScissor()

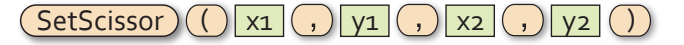

where:

| x1,y1 | are real values giving the top-left coordinates of the rectangular area in which output will be drawn. |  |  |  |
|-------|----------------------------------------------------------------------------------------------------|--|--|--|
| x2,y2 | are real values giving the bottom-right coordinates of the draw area.                                  |  |  |  |

For example, if, with a virtual resolution of 640x960 on a 3/4 aspect ratio screen, we used the command setscissor(320,480,639,959), only output in the bottom-left quarter of the screen would be visible (see FIG-3.32).

#### FIG-3.33

Using SetScissor()

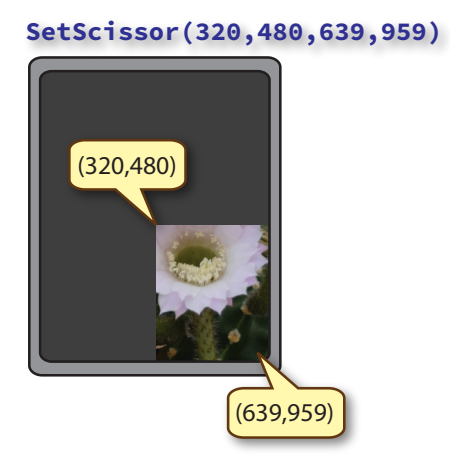

However, when running on a screen with a different aspect ratio to that implied by the program's **setVirtualResolution()** statement, we should use the line

#### SetScissor(0,0,0,0)

With all four parameters set to zero the program will attempt to display visual elements that have been placed outside the specified virtual coordinates.

Say we have set the virtual resolution in our program to 640x960 (a 3 to 4 ratio) and then run the program on a 5 to 8 ratio screen. If we try to position a visual element outside the positions (0,0) to (639,959), that element will not appear. But if our program includes the **setscissor**(0,0,0,0) statement, then positions outside that range of coordinates will be accepted and if they map to an area on the larger screen they will appear (see FIG-3.34).

#### FIG-3.34 Using SetScissor() to Extend the Usable Screen Area

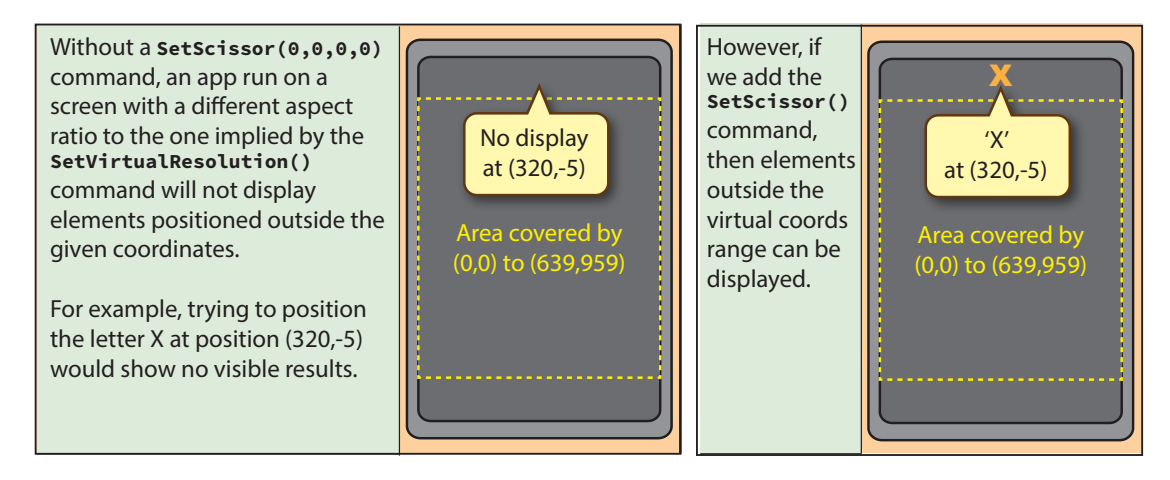

Of course, only elements whose coordinates map to a position on the screen will appear when using **SetScissor(0,0,0,0)**. There's no point in expecting an item whose coordinates are set to (1000,-1000) to appear!

We'll have more to say about this command in a later chapter, but for the moment, we can think of it being used only in conjunction with programs that use virtual coordinates rather than the percentage system when specifying screen positions.

# **Summary**

- Use setWindowSize() to set the dimensions of the app window (or use full-screen) when using a desktop machine.
- Any setwindowsize() statement is ignored when an app is run on a mobile device.
- Use setWindowTitle() to set the title displayed by a windowed app on a desktop.
- Use setOrientationAllowed() to set which orientations the app screen will rotate to when run on a mobile device.
- By default, AGK Studio uses a percentage coordinate system within the app window.
- Use **SetVirtualResolution()** to use a virtual pixel coordinate system.
- Use **SetDisplayAspect()** to set the width to height ratio of the screen/window.
- If a call to setDisplayAspect() is omitted from a program, other commands may not function correctly.
- Use SetBorderColor() to specify a colour for any part of the physical screen not included in the app's output area.
- Use SetWindowAllowResize() to allow/disallow window resizing.
- Use MinimizeApp() to minimise an app.
- Use setWindowPosition() to set the initial position of the window when creating a desktop app.

- Use a standard call to setscissor() to clip any visual elements that fall outside a given area.
- Use setScissor(0,0,0,0) to ensure that elements outside the normal screen limits are drawn.

# **Starting a New Project**

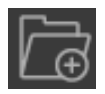

Should we want to create a second project or open another, existing project, we can do so from the main menu (File|New Project or click on the *New Project* icon).

Every open project appears in the *Project* window on the left side of the IDE. Which of the multiple projects is currently active is shown in the combobox at the top right of the panel (see FIG-3.35).

## FIG-3.35

A Typical Project Window Display

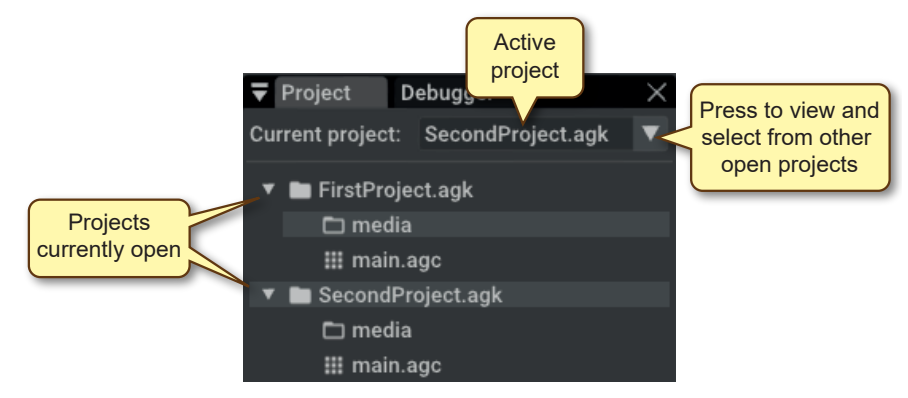

The *Current project* (active project) is the one which will execute if the run option is selected. Unless another project has been selected, the current project will be the last one to have been opened.

Having several projects open at the same time can be a bit confusing when we first start using AGK Studio, so the best option is to close projects that we are not currently working on. To do this, right-click on the project to be closed and select **Close Project** from the pop-up menu (see FIG-3.36).

#### FIG-3.36

Closing a Project

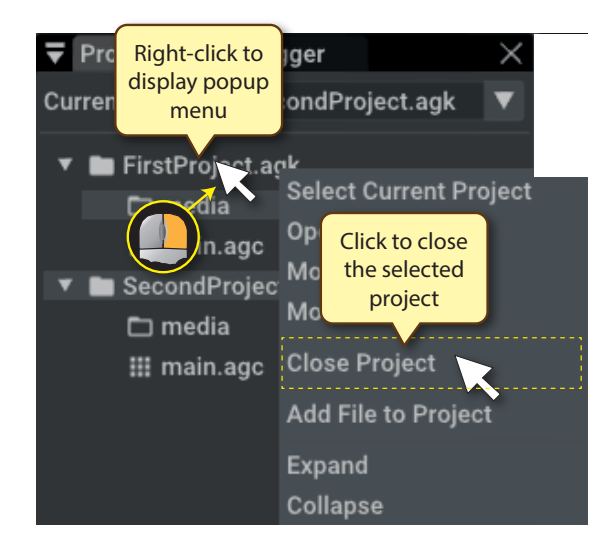

# AGK Studio "Look and Feel"

# Introduction

The **Preferences** entry in the **Edit** menu allows us to set various options using a set of tabbed pages

# **Preferences Settings**

# Editor

| ▼ Preferences                                |                 |             | $\rightarrow$ |
|----------------------------------------------|-----------------|-------------|---------------|
| Editor Ide Build Options                     | Style Generator | Keyboard Sh | nortcuts      |
| <ul> <li>Enable Symbols Lists</li> </ul>     |                 |             |               |
| ✓ Display Line Numbers                       |                 |             |               |
| Enable Auto Completion                       |                 |             |               |
| 1                                            | 4               |             | Tab Size      |
|                                              | 15              |             | Font Size     |
| <ul> <li>Enable Auto Indentation</li> </ul>  |                 |             |               |
| <ul> <li>Enable Smart Indentation</li> </ul> |                 |             |               |
| ✓ Remove Path From Tab Na                    | mes             |             |               |
|                                              |                 |             |               |
|                                              |                 |             |               |
|                                              |                 |             |               |
|                                              |                 |             |               |
|                                              |                 |             |               |
|                                              |                 |             |               |
| Reset Close                                  |                 |             |               |

#### **Enable Symbols Lists**

When checked this will create extra drop-down lists at the top of the *Edit* window. There is a separate list for each program element including variable names used in the program, function names, named constants and type declarations (these are all explained in later chapters of this book).

| File | Edit | View | Functions | ▼ | Variables | ▼ | Constants | $\mathbf{v}$ | Types | V | 7 |
|------|------|------|-----------|---|-----------|---|-----------|--------------|-------|---|---|
|------|------|------|-----------|---|-----------|---|-----------|--------------|-------|---|---|

The drop-down lists give the identifier names used and the line number on which it is first mentioned. For example, below we see part of the contents of the **Variables** drop-down list.

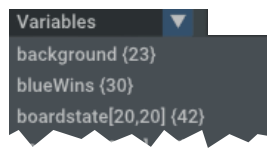

Clicking on one of the items in a list will move the Edit window cursor to that item in the program code.

#### **Display Line Numbers**

When checked, line numbers are displayed to the left of each line in the program code.

#### **Enable Auto Completion**

When checked, the editor will suggest possible keyword terms after about three characters have been typed. If desired we can move the mouse pointer over one of the options to have the complete term added to our code. A typical example of how this is displayed while typing is shown below.

|                   | Term<br>being entered<br>LoadImage(Integer iImageIndex, String sImage<br>do<br>LoadImage(Integer ID, String sImageFilename<br>LoadImage(String sImageFilename)<br>LoadImage(String sImageFilename)<br>LoadImage(String sImageFilename)<br>LoadImageResized(Integer iImageID, String s<br>LoadImageResized(String szFilename, Float s |
|-------------------|----------------------------------------------------------------------------------------------------|
| Tab Size          | By dragging the tab size slider we can modify the<br>number of spaces inserted when the Tab key is pressed.                                                                                                    |
| Font Size         | By dragging the Font Size slider we can adjust the size of the text in the Editor.                                                                                                    |
| Enable Auto Inden | tation<br>When checked, the editor will automatically indent code<br>within a control structure. For example, any lines<br>between do and loop will be indented automatically.                                                                                                    |
| Enable Smart Inde | entation<br>When checked, the editor will adjust the indentation to<br>handle complex structures where control structures are<br>embedded within one another.                                                                                                    |
| Remove Path From  | <b>n Tab Names</b><br>This option removes the path information given<br>immediately above the edit window, leaving only the<br>file name.                                                                                                    |
| Reset Button      | This rests all of the options on this page to their default settings and closes the <i>Preferences</i> dialog box.                                                                                                    |
| Activity 3.27     |                                                                                                    |

With *FirstProject*'s code in the *Edit* window, select **Edit**|**Preferences>Editor** and try checking and unchecking the various options (also adjust the sliders) to see how the screen is effected. Not all options will affect such a simple program.

## IDE

| ▼ Prefe   | rences   |                     |                    |               |               | Х |
|-----------|----------|---------------------|--------------------|---------------|---------------|---|
| Editor    | Ide      | Build Options       | Style Generator    | Keyboard Sh   | nortcuts      |   |
|           |          | 1                   | 5                  |               | Ide Font Size |   |
| 🗸 Enab    | ole Too  | lbar Large Icons    |                    |               |               |   |
| 🗸 Only    | Displa   | y Active Project    | Files              |               |               |   |
| Disp      | lay Pro  | jects Media Fold    | er in Assets Brows | er            |               |   |
| 🗸 Load    | l Class  | ic DLC on Startur   | <b>)</b>           |               |               |   |
| Upso      | caling F | Remove Blurred L    | .ook.              |               |               |   |
| Use       | Interna  | al Mouse Pointer    |                    |               |               |   |
| Toolbar I | con Se   | et: 💽 Set 1 🔵       | Set 2 🔵 Set 3      |               |               |   |
| Media/Pi  | review   | Icon Background     | l Color:           |               |               |   |
| R: 0      | )        | G: 0                | B: 0               | A: 0          | Color         |   |
| Current I | DE FPS   | S: 58.1 , (ms/f 17. | .226)              |               |               |   |
| IDE Upda  | ite Inte | rval: 🔵 30 FPS      | 60 FPS 🌔           | Vertical Sync | Full Speed    |   |
| 1         |          |                     |                    |               |               |   |
| Dee       | ot C     |                     |                    |               |               |   |
| Res       | et C     | lose                |                    |               |               |   |

IDE Font Size

This sets the size of all the text other than that in the *Edit* window.

#### **Enable Toolbar Large Icons**

When checked, this uses larger icons in the toolbar.

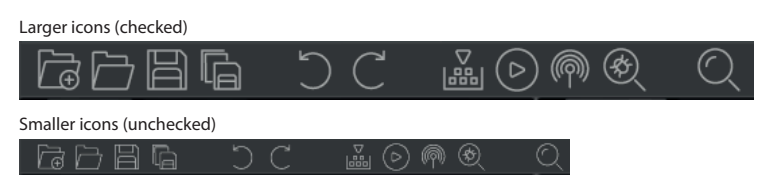

#### **Only Display Active Project Files**

When checked, only source files from the current project are displayed in the *Edit* window.

If unchecked, source files of any other loaded projects are also displayed. Each source file occupies its own tabbed page.

#### **Display Projects Media Folder in Asset Browser**

If checked, this option shows all of the loaded projects' *media* folders in the *Asset Browser* window.

#### Load Classic DLC on Startup

If checked, this shows downloadable contents from classic AGK.

#### Upscaling Remove Blurred Look

If checked, this adjusts the alignment of the screen characters to increase perceived sharpness.

#### **Use Internal Mouse Pointer**

If checked, this option will create a mouse pointer for devices that would not normally show one.

### **Toolbar Icon Set**

This option allows us to to select which icons are used in the toolbar. The options are shown below.

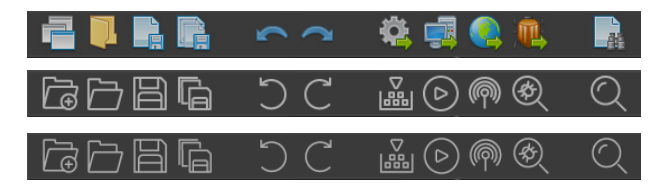

#### Media/Preview Icon Background Color

This option allows us to adjust the background colour used with transparent parts of an image appearing in the *Media* or *Preview* windows.

In the following example a red tint is used.

#### **Default Setting**

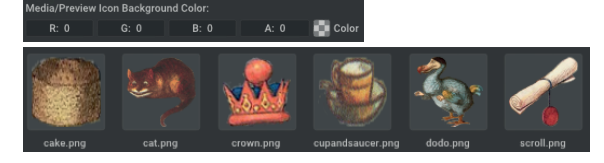

#### **Red Tint Setting**

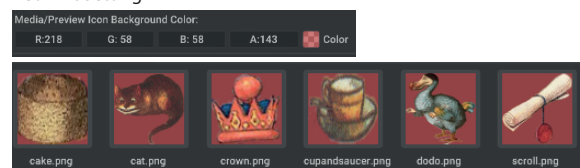

When setting a background colour we can either drag on the R, G and B areas to change their values or click on the Color box to the right and select a colour. It is important to increase the alpha (A) setting to make the colour visible.

#### **Current IDE FPS**

This shows the screen refresh rate.

## **IDE Update Interval**

The options here set the refresh rate used by the IDE. Pick the one that gives the best results for your monitor.

#### Activity 3.28

Load the project *AliceList* (it's in *AGK/Resources/Ch03/AliceList*). Make sure the project's *media* folder is listed in the *Assets Browser* and have the folder's contents showing in the *Media* window.

Select Edit|Preferences>IDE and change the background colour to a red tint.

Try adjusting the other options to see how they affect the IDE.

The 2nd and 3rd icon sets differ only in the thickness of their lines.

# **Build Options**

| ▼ Prefer   | ences  |                      |                 |                    | × |
|------------|--------|----------------------|-----------------|--------------------|---|
| Editor     | Ide    | <b>Build Options</b> | Style Generator | Keyboard Shortcuts |   |
| Build Opti | ions:  |                      |                 |                    |   |
| Wind       | ows 6  | 4-bit                |                 |                    |   |
| Wind       | ows T  | imestamp exe fo      | r Faster 'Run'. |                    |   |
| Broadcas   | t:     |                      |                 |                    |   |
| Device If  | P Addr | 'ess:                |                 |                    |   |
|            |        |                      |                 |                    |   |
| Debug:     |        |                      |                 |                    |   |
| Device II  | P Addr | 'ess:                |                 |                    |   |
| Auto       | Hide [ | Debug Window         |                 |                    |   |
| On De      | ebug S | Start, Bring Debug   | ger to Front    |                    |   |
| On De      | ebug T | ry to Bring App t    | o Front.        |                    |   |
|            |        |                      |                 |                    |   |
| Rese       | et C   | lose                 |                 |                    |   |

#### Windows 64-bit

When checked, the program compiles to 64-bit rather than 32-bit.

#### Windows Timestamp exe for Faster 'Run'

Normally, a program is converted to byte code and the launch exe which runs the byte code is also updated. When checked, this option uses the existing exe to run the byte code and thereby reduces the delay before execution of the app begins.

#### **Device IP Address**

Specifies the IP address of the device targeted by the broadcast. By default any devices can receive the broadcast.

#### Auto Hide Debug Window

When running in Debug mode, AGK controls the visibility of the *Debug* window.

#### **On Debug Start, Bring Debugger to Front**

If checked when running in Debug mode, this brings the Debug page to the front, positioning it "on top of" other windows.

### On Debug Try to Bring App to Front

If checked when running in Debug mode, this attempts to ensure the app window is "on top".

#### Hands On AppGameKit Studio Volume 1: Starting AGK Studio

# **Style Generator**

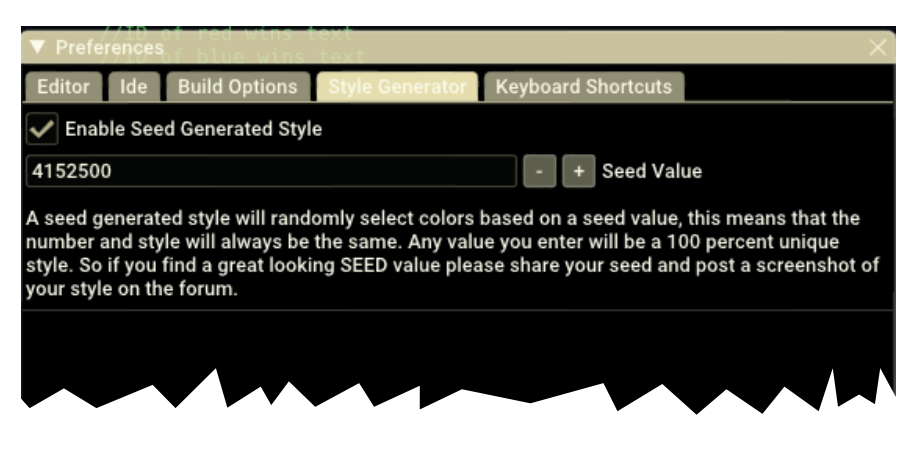

**Enable Seed Generated Style** 

The only option on this page, when selected, creates a random style for the IDE, changing background and text colours. Changing the seed value will change the colours chosen.

# **Keyboard Shortcuts**

This option shows the keys used for all the available keyboard shortcuts. The settings can be changed as required.

| ▼ Preferences     |           |            |       |               |       | ×      |
|-------------------|-----------|------------|-------|---------------|-------|--------|
| Editor Ide Buil   | d Options | Style Gene | erato | r Keyboard Sl | norto | cuts   |
| Undo:             | 🗸 ctrl    | shift      | alt   | KEY_Z         | ▼     | CTRL+Z |
| Redo:             | 🗸 ctrl    | shift      | alt   | KEY_Y         | ▼     | Ctrl+Y |
| Сору:             | 🗸 ctrl    | shift      | alt   | KEY_C         | ▼     | Ctrl+C |
| Paste:            | 🗸 ctrl    | shift      | alt   | KEY_V         | ▼     | Ctrl+V |
| Cut:              | 🗸 ctrl    | shift      | alt   | KEY_X         | ▼     | Ctrl+X |
| Find:             | 🗸 ctrl    | shift      | alt   | KEY_F         | ▼     | Ctrl+F |
| Find Next:        | ctrl      | shift      | alt   | KEY_F3        | ▼     | F3     |
| Replace:          | 🗸 ctrl    | shift      | alt   | KEY_H         | ▼     | Ctrl+H |
| Zoom In:          | 🗸 ctrl    | shift      | alt   | KEY_PLUS      | ▼     | Ctrl++ |
| Zoom Out:         | 🗸 ctrl    | shift      | alt   | KEY_SUBTRAC   | ▼     | Ctrl+- |
| Go to Line:       | 🗸 ctrl    | shift      | alt   | KEY_L         | ▼     | Ctrl+L |
| Run:              | ctrl      | shift      | alt   | KEY_F5        | ▼     | F5     |
| Compile:          | ctrl      | shift      | alt   | KEY_F7        | ▼     | F7     |
| Broadcast:        | ctrl      | shift      | alt   | KEY_F6        | ▼     | F6     |
| Debug:            | ctrl      | shift      | alt   | KEY_F8        | ▼     | F8     |
| Debug Step:       | ctrl      | shift      | alt   | KEY_F10       | ▼     | F10    |
| Open Source File: | 🗸 ctrl    | shift      | alt   | KEY_0         | ▼     | Ctrl+O |
| Open Project:     | 🗸 ctrl    | shift      | alt   | KEY_P         | ▼     | Ctrl+P |
| Reset Close       |           |            |       |               |       |        |

Hands On AppGameKit Studio Volume 1: Starting AGK Studio

# Solutions

#### Activity 3.1

- Machine code instructions. These are stored as a sequence of binary digits.
- b) A compiler.
- c) A syntax error.

#### Activity 3.2

No solution required.

#### Activity 3.3

No solution required.

#### Activity 3.4

No solution required.

#### Activity 3.5

No solution required.

#### Activity 3.6

Modified code for FirstProject:

// Project: FirstProject
// Created: 19-03-17

```
// show all errors
SetErrorMode(2)
```

```
// set window properties
SetWindowTitle("FirstProject")
SetWindowSize(1024, 768, 0)
SetWindowAllowResize(1) // allow the user to resize the
Swindow
// set display properties
SetVirtualResolution(1024, 768) // doesn't have to
\textcircled{}match the window
SetOrientationAllowed(1, 1, 1, 1) // allow both
bportrait and landscape on mobile devices
SetSyncRate(30, 0) // 30fps instead of 60 to save
battery
SetScissor(0, 0, 0, 0) // use the maximum available
\textcircled{}screen space, no black borders
UseNewDefaultFonts(1) // since version 2.0.22 we can
Suse nicer default fonts
do
```

Print("Hello world")
Sync()

1000

#### Activity 3.7

If you are downloading AGK Player from Google Play: Run the Google Play app Search for AGK Player Install the app

#### Activity 3.8

- Valid. Any characters can be enclosed in quotes including numeric ones.
- b) Valid. A floating-point number.
- c) Invalid. Only a single value can be displayed.

#### Activity 3.9

Modified code for FirstProject:

```
// Project: FirstProject
// Created: 19-03-17
// show all errors
SetErrorMode(2)
```

// set window properties SetWindowTitle("FirstProject") SetWindowSize(1024, 768, 0) SetWindowAllowResize(1) // allow the user to resize the Swindow // set display properties SetVirtualResolution(1024, 768) // doesn't have to Smatch the window SetOrientationAllowed(1, 1, 1, 1) // allow both bportrait and landscape on mobile devices SetSyncRate(30, 0) // 30fps instead of 60 to save battery SetScissor(0, 0, 0, 0) // use the maximum available bscreen space, no black borders UseNewDefaultFonts(1) // since version 2.0.22 we can Suse nicer default fonts do Print("First line")

```
Print("Second line")
Sync()
Loop
```

The output should be:

First line Second line

#### Activity 3.10

Modified code for FirstProject:

```
// Project: FirstProject
// Created: 19-03-17
// show all errors
SetErrorMode(2)
```

// set window properties SetWindowTitle("FirstProject") SetWindowSize(1024, 768, 0)
SetWindowAllowResize(1) // allow the user to resize the window // set display properties SetVirtualResolution(1024, 768) // doesn't have to Smatch the window SetOrientationAllowed(1, 1, 1, 1) // allow both Sportrait and landscape on mobile devices SetSyncRate(30, 0) // 30fps instead of 60 to save Sbatterv SetScissor(0, 0, 0, 0) // use the maximum available  $\$ screen space, no black borders UseNewDefaultFonts(1) // since version 2.0.22 we can use nicer default fonts do PrintC("First line")

```
PrintC("Second line")
Sync()
```

loop

The output should be:

First lineSecond line

If you want a space between the two outputs, you would need to include a space inside the quotes at the end of the first piece of text or at the start of the second.

#### Activity 3.11

Modified code for FirstProject:

```
// Project: FirstProject
// Created: 19-03-17
// show all errors
SetErrorMode(2)
// set window properties
SetWindowTitle("FirstProject")
SetWindowSize(1024, 768, 0)
SetWindowAllowResize(1) //allow user to resize the
&window
// set display properties
```

```
SetVirtualResolution(1024, 768) // doesn't have to
%match the window
SetOrientationAllowed(1, 1, 1, 1) // allow both
%portrait and landscape on mobile devices
SetSyncRate(30, 0) // 30fps instead of 60 to save
%battery
SetScissor(0, 0, 0, 0) // use the maximum available
%screen space, no black borders
UseNewDefaultFonts(1) // since version 2.0.22 we can
%use nicer default fonts
do
    //*** Use yellow text ***
SetPrintColor(255,255,0)
    PrintC("First line")
    PrintC("Second line")
    Sync()
```

# loop Activity 3.12

Final section of code in FirstProject:

```
//*** Use yellow text ***
SetPrintColor(255,255,0)
do
    PrintC("First line")
    PrintC("Second line")
    Sync()
loop
```

The colour remains unchanged.

#### Activity 3.13

Final section of code in FirstProject:

```
//*** Use yellow, translucent text ***
SetPrintColor(255,255,0,126)
do
    PrintC("First line")
    PrintC("Second line")
    Sync()
loop
```

The text output will appear darker as the black background shows through.

#### Activity 3.14

Final section of code in FirstProject:

```
//UseNewDefaultFonts(1)
//*** Use yellow, opaque text ***
SetPrintColor(255,255,0,255)
//*** Set text size to 60 ***
SetPrintSize(60)
do
    PrintC("First line")
    PrintC("Second line")
    Sync()
loop
```

The text will appear larger but somewhat blurred when **UseNewDefaultFonts (1)** is commented out. Without this line, AGK Studio uses the older style image-based fonts which look pixelated when enlarged.

#### Activity 3.15

Final section of code in FirstProject:

```
UseRewDefaultFonts(1)
//*** Use yellow opaque text ***
SetPrintColor(255,255,0,255)
//***Set text size to 60 ***
SetPrintSize(60)
//*** Set character spacing to 5.5 ***
SetPrintSpacing(5.5)
do
    PrintC("First line")
    PrintC("Second line")
    Sync()
loop
```

The characters in the output text will be widely spaced.

The setPrintSpacing() line should then be changed to

SetPrintSpacing(-3.5)

The characters will now bunch together.

#### Activity 3.16

Final section of code in FirstProject:

```
//*** Use a red background ***
SetClearColor(255,0,0)
ClearScreen()
//*** Use yellow, opaque text ***
SetPrintColor(255,255,0,255)
//*** Set text size to 60 ***
SetPrintSize(60)
do
    PrintC("First line")
    PrintC("Second line")
    Sync()
loop
```

#### Activity 3.17

Final section of code in *FirstProject*:

```
//*** Set the background colour to red ***
SetClearColor(255,0,0)
ClearSCreen()
//*** Use yellow, opaque text ***
SetPrintColor(255,255,0,255)
//*** Set text size to 60 ***
SetPrintSize(60)
PrintC("First line")
PrintC("Second line")
Sync()
do
loop
```

The output remains unchanged.

#### Activity 3.18

Final section of code in FirstProject:

The text no longer appears.

#### Activity 3.19

do...loop code in FirstProject:

```
do
    PrintC("First line")
    PrintC("Second line")
    Sync()
loop
```

The text is displayed.

#### Activity 3.20

loop

Final section of code in *FirstProject*:

Message("Ready to see output?") do PrintC("First line") PrintC("Second line") Sync()

#### Activity 3.21

#### Modified code for FirstProject:

// Project: FirstProject // Created: 19-03-17 // show all errors SetErrorMode(2)

// set window properties SetWindowTitle("My First AGK Studio Project") SetWindowSize(1024,502,0) SetWindowAllowResize(1) // allow user to resize the window // set display properties SetVirtualResolution(1024, 768) // doesn't have to Smatch the window SetOrientationAllowed(1, 1, 1, 1) // allow both bportrait and landscape on mobile devices SetSyncRate(30, 0) // 30fps instead of 60 to save batterv SetScissor(0, 0, 0, 0) // use the maximum available Screen space, no black borders UseNewDefaultFonts(1) // since version 2.0.22 we can Suse nicer default fonts //\*\*\* Use a red background \*\*\* SetClearColor(255,0,0) ClearScreen() //\*\*\* Use yellow opaque text \*\*\* SetPrintColor(255,255,0,255) //\*\*\*Set text size to 60 \*\*\* SetPrintSize(60) Message("Ready to see output?") do PrintC("First line") PrintC("Second line") Sync() loop

#### Activity 3.22

Modified code for FirstProject:

```
// Project: FirstProject
// Created: 19-03-17
// show all errors
SetErrorMode(2)
// set window properties
SetWindowTitle("My First AGK Studio Project")
SetWindowSize(1024,502,0)
SetWindowAllowResize(0)
SetWindowPosition(50,10)
// set display properties
SetVirtualResolution(1024, 768) // doesn't have to
Smatch the window
SetOrientationAllowed(1, 1, 1, 1) // allow both
$$ portrait and landscape on mobile devices
SetSyncRate(30, 0) // 30fps instead of 60 to save
battery
SetScissor(0, 0, 0, 0) // use the maximum available
\screen space, no black borders
UseNewDefaultFonts(1) // since version 2.0.22 we can
\textcircled{}use nicer default fonts
//*** Use a red background ***
SetClearColor(255,0,0)
ClearScreen()
//*** Use yellow opaque text ***
SetPrintColor (255, 255, 0, 255)
//***Set text size to 60 ***
SetPrintSize(60)
Message ("Ready to see output?")
do
  PrintC("First line")
  PrintC("Second line")
  Sync()
loop
```

#### Activity 3.23

With the orientation set to allow Portrait and Right Landscape the screen would display:

> Portrait : A Inverse Portrait : B Right Landscape: D

#### Left Landscape : F

#### Activity 3.24

a) 23 pixels (2\*1136/100)
b) 26 pixels (2\*1280/100)
c) 41 pixels (2\*20148/100)

#### Activity 3.25

a) 0.5 pixels horizontally; 0.5 pixels verticallyb) 1 pixel horizontally; 1 pixel vertically

c) 2 pixels horizontally; 2 pixels vertically

#### Activity 3.26

The new code should appear automatically when a new project is opened.

#### Activity 3.27

No solution required.

#### Activity 3.28

No solution required.

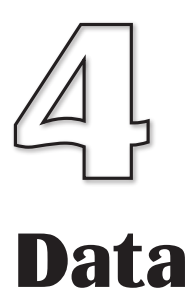

In this Chapter:

Constants

**Variable Types** 

Naming Variables

Declaring Variables

Named Constants

The Assignment Statement

Arithmetic Operators

Operator Priority

inc and dec Statements

The Mod() Function

Timer Functions

**Random Functions** 

User Input

#include and #insert

Testing Sequential Code

# Program Data

# Introduction

The variables that hold real values are often referred to as **float** or **floating-point** variables. This reflects the storage

format used.

Every computer game has to store and manipulate facts and figures (more commonly known as **data**). For example, a program may store the name of a player, the number of lives remaining or the time left in which to complete a task.

We've already seen that all simple data can be grouped into three basic types:

| integer | - | any whole number - positive, negative or zero |
|---------|---|-----------------------------------------------|
| real    | - | any number containing a decimal point         |
| string  | - | any collection of characters (may include     |
|         |   | numeric characters)                           |
|         |   |                                               |

For example, if player *Ian Knot* had 3 lives and 10.6 minutes to complete a game, then:

| 3<br>10.6<br>Ian Knot | is an integ<br>is a real va<br>is a string | er value<br>alue   |             |
|-----------------------|--------------------------------------------|--------------------|-------------|
| Activity 4.1          |                                            |                    |             |
| Identify the type     | of value for each of                       | of the following : |             |
| a) -9                 | b) abc                                     | c) 18              | d) 12.8     |
| e) ?                  | f) 0                                       | g) -4.0            | h) Mary had |
| i) 4 minutes          | i) 0.023                                   |                    |             |

# Constants

When a specific value appears in a computer program's code it is usually referred to as a **constant** or **literal**. Hence, in the statement

```
Print(7)
```

the value 7 is a constant. When identifying a value as a constant, the constant's type is often included in the description, so, for example, 7 is an **integer constant**.

| Activity 4.2        |                     |         |         |  |
|---------------------|---------------------|---------|---------|--|
| What type of consta | ants are the follow | ing:    |         |  |
| a) -12              | b) Elizabeth        | c) 4.14 | d) 27.0 |  |

# Variables

To store data in AGK BASIC we need to make use of a **variable**. A variable is, in effect, reserved space within the computer's memory where a single value can be stored.

Every variable in a program is assigned a unique name and can store only a single value at any moment in time.

When a variable is first created, the type of value it can store (integer, real or string) is specified implicitly or explicitly. No other type of value can be stored in that variable. For instance, a variable designed to store an integer value cannot store a string.

## **Integer Variables**

In AGK BASIC, variables are created automatically as soon as we mention them in our code. For example, let's assume we want to store the number of lives allocated to a game player in a variable called *lives*. To do this, we simply write the line:

lives = 3

This sets up a variable called *lives* in the computer's memory and stores the value 3 in that variable (see FIG-4.1)

Storing Data in a Variable

### FIG-4.1

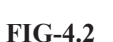

Changing the Value in a Variable

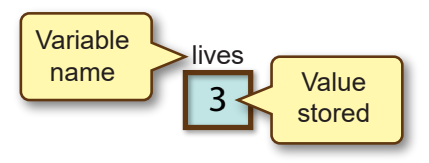

This instruction is known as an **assignment statement** since we are assigning a value (3) to a variable (*lives*).

We are free to change the contents of a variable at any time by assigning it a different value. For example, later in the program, we can change the contents of *lives* with a line such as:

lives = 2

When we do this, any previous value stored in the variable will be removed and the new value stored in its place (see FIG-4.2).

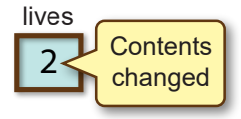

The variable *lives* is designed to store an integer value. In the lines below, *a*, *b*, *c*, *d*, and *e* are also integer variables. So the following three assignments are correct

a = 200 b = 0 c = -8but d = 3.14e = 1.9

will cause problems since they attempt to store real constants in variables designed to hold integers.

AGK BASIC won't actually report an error if we try out these last two examples, it simply rounds the fractional part of the numbers and ends up storing 3 in d and 2 in e (see FIG-4.3). Fractions of 0.5 and above are rounded up, other values are rounded down.

Integer Variables Round Real Values

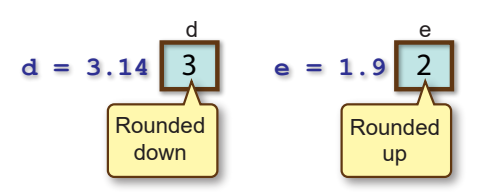

# **Floating-Point Variables**

If we want to create a variable capable of storing a number with a decimal point, then we must end the variable name with the hash (#) symbol. For example, if we write

d# = 3.14e# = 1.9

we have created variables named d# and e#, both capable of storing real values (see FIG-4.4). These are usually known as **float** or **floating-point** variables.

### **FIG-4.4**

Using Float Variables

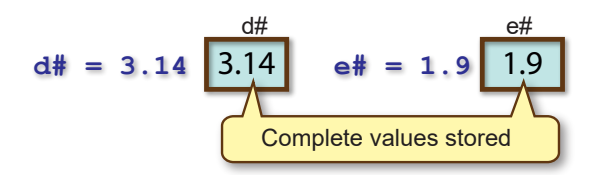

Any number (real or integer) can be assigned to a floating-point variable, so we could write a statement such as:

d# = 12

Although we may assign an integer to a float variable, the value will be stored in floating-point format. Therefore, after the statement above has been executed, d# will contain the binary equivalent of 12.0.

If any numeric value can be stored in a float variable, why bother with integer variables? Actually, we should always use integer values wherever possible because some hardware can be much faster at handling integer values than float ones. Also, floating-point numbers can be slightly inaccurate because of rounding errors within the machine (see Chapter 2). For example, the value 2.3 might be stored as the binary equivalent of 2.2999987. Another consideration is that a floating-point variable usually requires more space in the computer's memory than an integer one.

# **String Variables**

Finally, if we want to store text, we need to use a string variable. String variable names must end with a dollar (\$) sign. The value to be stored must be enclosed in single or double quotes. We could create a string variable named *player\$* and store the name *Liz Heron* in it using the statement:

player\$ = "Liz Heron"

The quotes are not stored in the variable (see FIG-4.5).

FIG-4.5

String Variables

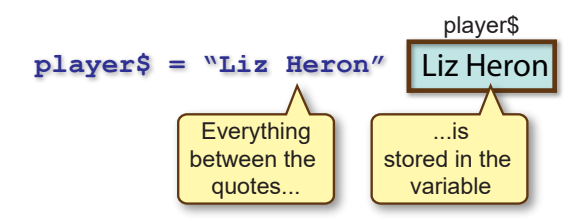

Absolutely any value can be stored in a string variable as long as that value is enclosed in quotes. Below are a few examples:

```
a$ = "?>%"
b$ = "Your spaceship has been destroyed"
c$ = "That costs $12.50"
d$ = "" //*** A string containing no characters ***
```

## **Using Meaningful Names**

It is important that we use meaningful names for our variables when we write a program. This helps us remember what a variable is being used for when we go back and look at our code a month or two after we wrote it. So, rather than write statements such as

a = 3 b = 120 c = 2000

a better set of assignments would be

lives = 3
points = 120
timeremaining = 2000

which give a much clearer indication of the purpose of the variables.

## **Naming Rules**

AGK BASIC, like all other programming languages, demands that we follow a few rules when we make up a variable name. The rules for this language are:

- The name should start with a letter.
- Subsequent characters in the name can be a letter, number, or underscore.
- The final character can be a # (needed when creating float variables) or \$ (needed when creating string variables).
- Upper or lower case letters can be used, but such differences are ignored. Hence, the terms *total* and *TOTAL* refer to the same variable.
- The name cannot be an AGK BASIC keyword.

This means that variable names such as

```
a, bc, de 2, fgh$, iJKlmnp#
```

are valid, while names such as

```
2a, time-remaining
```

are invalid.

The most common mistake people make is to have a space in their variable names (e.g. *fuel level*). This is not allowed. As a valid alternative, we can replace the space with an underscore (*fuel\_level*) or join the words together (*fuellevel*). Using capital letters for the joined words is also popular (*FuelLevel*).

Note that the names *no*, no# and no\$ represent three different variables; one designed to hold an integer value (*no*), one a real value (*no#*) and the last a string (*no*\$).

A keyword is any term

Ś

that is used as part of the language. For example,

if, then, for, repeat, etc.

2*a* - cannot start with a numeric digit.

*time-remaining* - hyphens not allowed.

| Activity 4.4                |                                    |                       |  |
|-----------------------------|------------------------------------|-----------------------|--|
| Which of the follo          | wing are invalid variable name     | es:                   |  |
| a) x<br>d) al2\$<br>g) then | b) 5<br>e) total score<br>h) G2_F3 | c) "total"<br>f) ts#o |  |

# **Declaring Variables**

Many programming languages demand that we explicitly declare variables (stating their name and the type of value they are to hold) before using them. For example, in C++, an error would be generated if we were to write

no = 12;

before having declared no as an integer variable with the statement

```
int no;
```

Although AGK BASIC does not enforce variable declaration in the same way as C++, it nevertheless gives us the option to declare variables with code such as

```
lives as integer
interest_rate as float
name as string
```

Note that when we use this approach we are no longer required to end real variable names with the # symbol, nor string variables with a *\$* character.

### #option\_explicit

We can even tell the AGK BASIC compiler that all variables MUST be declared by adding the compiler directive

#option\_explicit

at the start of a program.

With this directive in place, the line

lives = 3

would be invalid without the previous declaration:

lives as integer

We can actually combine these two statements, giving the variable *lives* a value at the moment it is declared:

lives as integer = 3

The format for explicitly declaring a variable is shown in FIG-4.6.

#### FIG-4.6

name as type = value

**Declaring Variables** 

where:

| name | is the name being given to the variable.                                                |
|------|-----------------------------------------------------------------------------------------|
| type | is the variable's type. At this point, we know only of types integer, float and string. |

Hands On AppGameKit Studio Volume 1: Data

value

But why would we want to declare variables explicitly? Well, the main reason is because of the mistakes we are going to make when writing a program! Somewhere along the line we are going to make a mistake something like this:

A line in our program reads

no1 = 12

and many lines later we intend to change this variable's value to 6 with the statement

nol = 6

Looks okay? It's not! In the first instance the last character in the variable name is the numeric digit 1 (one) but in the second line its a lowercase L.

AGK BASIC won't object to this difference: it just assumes we are using two different variables!

But if we had added <code>#option\_explicit</code> to our code, and declared *nol* (with a one) as an integer variable, the compiler would have reported the fact that *nol* (with a lowercase L) had not been declared, allowing us to spot our error instantly.

#### Activity 4.5

This Activity makes use of a tutorial app to demonstrate the concept behind assigning values to variables and the AGK code required to perform these assignments.

You'll find a detailed description of the app near the end of this chapter.

From the folder *AGK/Resources/Ch04/VariablesTutor*, run *VariablesTutor.exe* and observe the code generated as you drag values into the variables' space.

# Named Constants

#### #constant

We have already seen that assigning meaningful names to the variables used in a program aids readability. When a program uses a fixed value which has an important role within the program (for example, perhaps the value 1000 is the score a player must achieve to win a game), then we have the option of assigning a name to that fixed value using the **#constant** statement. The format of the **#constant** statement is shown in FIG-4.7.

FIG-4.7

#constant

where:

| name  | is the name to be assigned to the constant value. A common<br>convention is to assign an uppercase name making it easy to<br>distinguish between variable names and constant names. |
|-------|----------------------------------------------------------------------------------------------------|
| value | is the constant value being named.                                                                                                    |

For example, the value 1000 can be named WINNINGSCORE using the line:
```
#constant WINNINGSCORE = 1000
```

Since the equal sign (=) is optional, it is also valid to write:

#constant WINNINGSCORE 1000

Real and string constants can also be named, but the names assigned must NOT end with # or \$ symbols. Therefore the following lines are valid:

```
#constant PASSWORD = "neno"
#constant PI 3.14159
```

The value assigned to a named constant cannot be changed, so having written

```
#constant WINNINGSCORE = 1000
```

it is not valid to try to assign a new value later in the program with a line such as:

WINNINGSCORE = 1900

The two main reasons for using named constants in a program are:

1) Aiding the readability of the program. For example, it is easier to understand the meaning of the line

```
if playerscore >= WINNINGSCORE
```

than

```
if playerscore >= 1000
```

2) If the same constant value is used in several places throughout a program, it is easier to change its value if it is defined as a named constant. For example, if, when writing a second version of a game we decide that the winning score has to be changed from 1000 to 2000, then we need only change the line

#constant WINNINGSCORE = 1000

to

#constant WINNINGSCORE = 2000

On the other hand, if we've used lines such as

if playerscore >= 1000

throughout our program, every one of those lines will have to be modified so that the value within them is changed from 1000 to 2000.

# AGK Studio's Variable and Constant Lists

Another advantage of declaring variables and using named constants is that AGK Studio will automatically create one list of all declared variables and another for all declared constants.

For example, let's assume a program contains the following code:

```
#constant PI = 3.14159265
diameter as float
area as float
area = diameter * diameter * PI
```

then near the top of the *Edit* window, we will see two drop-down list options appear : **Variables** and **Constants**. Pressing the button for each produces the results shown in FIG-4.8.

| Variables     | ▼ | Constants           | ▼ |
|---------------|---|---------------------|---|
| area (20)     |   | PI =3.14159265 (18) |   |
| diameter {19} |   |                     |   |

The list shows the name of each variable and the line number where it is declared. For the constants the value assigned is also included.

If these lists are not available at the top of the *Edit* window, go to the main menu's **Edit**|**Preferences** and in the *Editor* page, make sure that *Enable Symbols List* checkbox is selected.

# Summary

- Fixed values are known as literals or constants.
- There are three types of constants: integer, real and string.
- String constants are always enclosed in single or double quotes.
- The quotes are not part of the string constant.
- A variable is a space within the computer's memory where a value can be stored.
- Every variable must have a name.
- A variable's name determines which type of value it may hold.
- Variables that end with the *#* symbol can hold real values.
- Variables that end with the *\$* symbol can hold string values.
- Other variables hold integer values.
- The name given to a variable should reflect the value held in that variable.
- When naming a variable the following rules apply:

The name must start with a letter. Subsequent characters in the name can be numeric, alphabetic or the underscore character. The name may end with a # or \$ symbol. The name must not be an AGK BASIC keyword.

- Variables may be explicitly declared before they are used.
- When variables are declared, float variable names need not end with a # symbol and string variables need not end with *\$*.
- Use #option\_explicit to make the declaration of variables compulsory.
- Use #constant to create named constants.
- Traditionally, named constants have names in uppercase.
- Real and string named constants must not end with a # or \$ symbol.
- If variables are declared explicitly, they will appear in a Variables list near the top of the *Edit* window.
- All named constants appear in a **Constants** list near the top of the *Edit* window.

■ Variable and Constant lists appear only if the Preferences>Editor page's *Enable Symbols List* checkbox is selected.

# **Allocating Values to Variables**

# Introduction

There are several ways to place a value in a variable. Some of the AGK BASIC statements available to achieve this are described below.

# **The Assignment Statement**

In the last few pages we've used AGK BASIC's assignment statements to store a value in a variable. This statement allows the programmer to place a specific value in a variable, or to store the result of some calculation.

The assignment statement has the form shown in FIG-4.9.

variable

## **FIG-4.9**

The Assignment Statement

where:

is the name of the variable being assigned a value.

value

value

variable

is one of the following: a constant another variable an arithmetic expression

Examples of each type of value are shown below.

# Assigning a Constant

This is the type of assignment we've seen earlier, with examples such as

name\$ = "Liz Heron"

where a fixed value (a constant) is copied into the variable. As a general rule, make sure that the value being assigned is of the same data type as the variable.

| Ac                                                                                                    | ctivity 4.6                                |                           |                  |
|----------------------------------------------------------------------------------------------------|--------------------------------------------|---------------------------|------------------|
| What operated with the second second | at are the minimum changes rate correctly? | required to make the foll | owing statements |
| a)                                                                                                    | desc = "tail"                              | b) result                 | = 12.34          |

# **Copying Another Variable's Value**

Once we've assigned a value to a variable in a statement such as

no1 = 12

we can then copy the contents of that variable into another variable with the command:

no2 = no1

When the assignment is complete, both variables will contain the value 12. As before, we must make sure the two variables are of the same type, although the

contents of an integer variable may be copied to a float variable as in the line:

ans# = no1

Copying the contents of a float variable to an integer variable will cause rounding to the nearest integer. For example,

ans# = -12.94 no1 = ans#

will store -13 in nol.

#### Activity 4.7

Assuming a program starts with the lines:

no1 = 23
weight# = 125.8
description\$ = "sword"

which of the following instructions would be invalid?

```
a) no2 = no1b) no3 = weight#c) result = description$d) ans# = no1e) abc$ = weight#f) m# = description$
```

# Assigning the Result of an Arithmetic Expression

Another variation for the assignment statement is to have it perform a calculation and then store the result of that calculation in the named variable. Hence, we might write

no1 = 7 + 3

which would store the value 10 in the variable no1.

The example shows the use of the addition operator (+), but there are 5 possible operators that may be used when performing a calculation. These are shown in FIG-4.10.

| Operator | Function       | Example         |
|----------|----------------|-----------------|
| +        | addition       | no1 = no2 + 5   |
| -        | subtraction    | no1 = no2 - 9   |
| *        | multiplication | ans = no1 * no2 |
| /        | division       | r1# = n01/ 2.0  |
| ٨        | power          | ans = 2^3       |

The result of most statements should be obvious. For example, if a program begins with the statements

no1 = 12no2 = 3

and then contains the line

total = no1 - no2

then the variable total will contain the value 9, while the line

product = no1 \* no2

Arithmetic Operators stores the value 36 in the variable product.

The power operator ( ^ ) allows us to perform a calculation of the form  $x^y$ . For example, a 24-bit address bus on the microprocessor of our computer allows  $2^{24}$  memory addresses. We could calculate this number with the statement:

```
addresses = 2^24
```

```
Activity 4.8

Assuming a program starts with the lines:

no1 = 2

v\# = 41.09

what will be the result of the following instructions?

a) no2 = no1^4

b) x\# = v\#*2

c) no3 = no1/5

d) no4 = no1 + 7

e) m\# = no1/5

f) v2\# = v\# - 0.1
```

**Unusual Calculations** 

g) no1 = no1 + 1

Most of the results produced by these operators are easy to calculate manually as long as we are capable of basic arithmetic. However, when using AGK BASIC, the results of some statements are not quite so obvious. For example, we might expect the line

h) no5 = -1 \* no1

ans# = 19/4

to store the value 4.75 in *ans*#. In fact, the value stored will be 4.0. This is because the division operator always returns an integer result if the values involved are both integer. On the other hand, if we write

ans# = 19/4.0

and thereby use a real value in the calculation, then the result stored in *ans*# will be the expected 4.75.

When using the division operator, a situation that we must guard against is division by zero. In mathematics, dividing any number by zero gives an undefined result, so most programming languages get quite upset if we try to get them to perform such a calculation. AGK BASIC will, when presented with a line such as

```
ans = 10/0
```

terminate the program and display a message such as that in FIG-4.11.

| Message                        | ×              |
|--------------------------------|----------------|
| Integer division by 0 in main. | agc at line 60 |
|                                | ОК             |

The current version of AGK Studio (19\_12\_17) reacts differently if a real number is involved in the calculation. For example, executing the line

```
Print(10.0/0)
```

displays the value -2147483648

Treat each statement separately - don't assume the results are cumulative.

#### FIG-4.11

Division By Zero Error Display

Hands On AppGameKit Studio Volume 1: Data

We might be tempted to think that we would never write a division-by-zero statement, but a more likely scenario is that our program contains a line such as

ans = no1 / no2

and if *no2* contains the value zero, attempting to execute the line will still cause a problem.

Some statements may not appear to make sense if we are used to traditional algebra. For example, what is the meaning of a line such as

no1 = no1 + 3

In fact, it means add 3 to *no1*. We can take the literal meaning of the statement to be:

*Take the value currently stored in* no1, *add 3, and store the result back in* no1.

Another unusual assignment statement is of the form:

no1 = -no1

The effect of this statement is to change the sign of the value held in nol. For example, if nol contained the value 12, the above statement would change that value to -12. Alternatively, if nol started off containing the value -12, the above statement would change nol's contents to 12.

# **Operator Precedence**

Of course, an arithmetic expression may have several parts to it as in the line

answer = no1 - 3 / v# \* 2

and how the final result of such lines is calculated is determined by **operator precedence**.

If we have a complex arithmetic expression such as

answer =  $12 + 18 / 3^2 - 6$ 

then there's a potential problem about what should be done first when calculating the value of the expression. Will we start by adding 12 and 18 or subtracting 6 from 2, raising 3 to the power 2, or even dividing 18 by 3?

In fact, calculations are done in a very specific order according to a fixed set of rules. The rules are that the power operation (  $^{\circ}$ ) is always done first. After that comes multiplication and division with addition and subtraction performed last. The power operator ( $^{\circ}$ ) is said to have a **higher priority** than multiplication and division; they in turn having a higher priority than addition and subtraction. So, to calculate the result of the statement above the computer begins by performing the calculation  $3^2$  which leaves us with:

answer = 12 + 18 / 9 - 6

Next the division operation is performed (18/9) giving the intermediate result:

answer = 12 + 2 - 6

The remaining operators, + and -, because they have the same priority, are performed on a left-to-right basis, meaning that we next calculate 12+2 giving:

answer = 14 - 6

Finally, the last calculation (14 - 6) is performed leaving

answer = 8

and the value 8 is stored in the variable answer.

Activity 4.9

What is the result of the calculation

12 - 5 \* 12 / 10 - 5 ?

# **Using Parentheses**

If we need to change the order in which calculations within an expression are performed, we can use parentheses. Expressions in parentheses are always calculated first. Therefore, if we write

answer = (12 + 18) / 9 - 6

then 12+18 will be calculated first, leaving:

answer = 30 / 9 - 6

The next calculation is 30 / 9:

answer = 3 - 6answer = -3

An arithmetic expression can contain many sets of parentheses. Normally, the computer calculates the value in the parentheses by starting with the left-most set.

#### Activity 4.10

Show the steps involved in calculating the result of the expression

8 \* (6-2) / (3-1)

If sets of parentheses are placed inside one another (this is known as **nested parentheses**), then the contents of the inner-most set are calculated first. Hence, in the expression

12 / (3 \* (10 - 6) + 4)

the calculations are performed as follows:

 (10 - 6)
 giving
 12 / (3\*4+4)

 3 \* 4
 giving
 12 / (12 + 4)

 12 + 4
 giving
 12 / 16

 12 / 16
 giving
 0

The order of precedence for all arithmetic operators is shown in FIG-4.12.

#### FIG-4.12

Operator Priority

Operators of equal priority are performed on a leftto-right basis.

| Operator | Description    | Priority |
|----------|----------------|----------|
| ()       | parentheses    | 1        |
| ^        | power          | 2        |
| *        | multiplication | 3        |
| /        | division       | 3        |
| +        | addition       | 4        |
| -        | subtraction    | 4        |

Remember we are dividing two integers so we get an integer result: 3.

# Activity 4.11

Assuming a program begins with the lines no1 = 12, no2 = 3, and no3 = 5 what would be the value stored in *answer* as a result of the line

```
answer = no1/(4 + no2 - 1)*5 - no3^2
```

# The inc and dec Statements

Because adding to or subtracting from the existing value in a variable is so common, AGK BASIC has added statements specifically to perform those tasks.

The inc statement (short for *increment*) allows us to add 1 or any other value to the current contents of a variable. So rather than write

no1 = no1 + 1

we can write

inc nol

and in place of

num = num + 7

we can write

inc num, 7

Note that no value needs to be given when 1 is being added, but for any other value the amount must be included in the statement.

When subtracting, we can use the dec statement (short for *decrement*) in the same way:

dec x //\*\*\* subtract 1 from x \*\*\*
dec y, 3 //\*\*\* subtract 3 from y \*\*\*

So why offer two ways to achieve the same thing? Using inc and dec allows the compiler to create more efficient bytecode than is possible when using the standard assignment approach.

The format for the inc statement is shown in FIG-4.13. **FIG-4.13** variable value inc inc where: variable is the variable whose value is to be incremented. is a numeric value giving the amount to be added to the value variable. If *value* is omitted then 1 is added. The format for the dec statement is given in FIG-4.14. **FIG-4.14** variable , value dec) decwhere: variable is the variable whose value is to be decremented.

value is a numeric value giving the amount to be subtracted from the variable. If no number is given, then 1 is assumed. Mod() Many of the functions we have looked at so far require us to supply them with information. For example, we have to supply Print () with the information we want displayed, while setClearColor() requires the strength of the red, green and blue components that make up the background colour we want to use. Values supplied to a function are known as **parameters**. The mod() function requires parameters, but it also supplies us with a result – the integer remainder produced by an integer division. When a function supplies a result, that value is known as a return value. Syntax diagrams for functions that return a value have the format shown in FIG-4.15. **FIG-4.15** return type (Function Name parameters ( ( Functions that Return a Value Notice that *return type* is not enclosed. That is because the *return type* is information about the type of value returned by the command, but not part of how the command is written. When a function returns a value (as is the case with Mod ()), generally we will want to do something with that value. Perhaps the most obvious thing to do is to store the result in a variable. Hence, we could add the line: answer = Mod(7,3)We could then use that value in a calculation or display it on the screen: The **mod** () function, returns the integer remainder produced after performing integer division on two values. The function's format is shown in FIG-4.16. **FIG-4.16** integer (Mod) V1 V2 Mod() where: v1 is an integer value giving the dividend (also called the numerator). v2 is an integer value giving the divisor (or denominator). For example, ans = Mod(9, 5)assigns the value 4 to the variable ans since 5 divides into 9 once with a remainder of 4. Other examples are given below:

| Mod(6, 3)    | returns 0 |
|--------------|-----------|
| Mod(7, 9)    | returns 7 |
| Mod(123, 10) | returns 3 |

If the first value is negative, then any remainder is also negative:

Mod (-11, 3) returns -2

## Hands On AppGameKit Studio Volume 1: Data

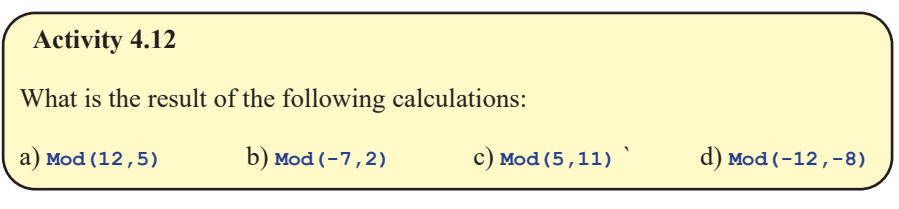

# Variable Range

When first learning to program, a favourite pastime of the beginner is to see how large a number the computer can handle, so people write lines such as:

no1 = 123456789000

They are often disappointed when the program crashes at this point.

There is a limit to the value that can be stored in a variable. That limit is determined by how much memory is allocated to a variable, and that differs from language to language.

Integer values in AGK BASIC can be in the range -2,147,483,648 to +2,147,483,647 while floating-point values can be stored to about 7 significant figures.

# **String Operations**

As well as being the arithmetic addition operator, the + symbol can also be used on string values to join them together. For example, if we write

a\$ = "to" + "get"

then the value *toget* is stored in variable *a*\$. If we then continue with the line

b\$ = a\$ + "her"

*b*\$ will contain the value *together*, a result obtained by joining the contents of *a*\$ to the string constant "*her*".

Activity 4.13

What value will be stored as a result of the statement

term\$ = "abc"+"123"+"xyz"

# The Print() Statement Again

We've already seen that the **Print()** command can be used to display values on the screen using lines such as:

Print(1)
Print("Hello")

We can also get the **Print()** statement to display the answer to a calculation. Hence,

Print(7+3)

will display the value 10 on the screen, while the statement

Print("Hello " + "again") //\*\*\*Note the space after the o\*\*\*

displays

Hello again

# S

We can only say *about* since the actual value is stored in binary, not decimal.

Hands On AppGameKit Studio Volume 1: Data

The **Print** () statement can also be used to display the value held within a variable. This means that if we follow the statement

number = 23

by the lines

Print(number) Sync()

our program will display the value 23 on the screen, this being the value held in *number*. Float and string variables can be displayed in the same way. Hence the lines

will produce the output

Charlotte 95.3

### Activity 4.14

A program contains the following lines of code:

```
number = 23
do
    Print("number")
    Print(number)
    Sync()
loop
```

What output will be produced by the two **Print()** statements?

If a string is placed in single quotes, the character combination n can be used to force the cursor on to a new line. Hence, the line

```
Print(`abc\ncde')
```

displays

abc def

# Making Use of PrintC()

Although the **print(**) statement cannot display more than one value at a time, by using **print(**), we can display two or more values on the same line of the screen. For example, the code

```
The second output
statement uses Print()
in order to move the
cursor to a new line
after all output is
complete.
```

*n* is known as an

escape character.

Escape characters are handled differently from

standard characters.

```
capital$ = "Washington DC"
do
    PrintC("The capital of the USA is ")
    Print(capital$)
    Sync()
loop
```

produces the following output on the screen:

The capital of the USA is Washington DC

# Activity 4.15

Start a new project called Name.

Have the program set the contents of the variable *name*\$ to *Jaqueline McKinnon* and then use output statements that display the contents of *name*\$ in such a way that the final message on the screen becomes:

Hello, Jaqueline McKinnon, how are you today?

Another way to output a sequence of strings, this time using only a single **Print()** statement, is to join those strings together so only one data value is being output:

Print("Hello, " + name\$ + ", how are you today?")

Activity 4.16

Modify *Name* so that it uses a single **Print()** statement to perform all its output.

Test and save the modified code.

# Acquiring Data

Data input can come in many forms: mouse, joystick, screen press, and keyboard are perhaps the obvious ones. AGK allows all of these methods and we'll be looking at each of those methods later in the book.

Another way to retrieve information is to access the built-in hardware devices such as the timer.

AGK offers a few timer options. One gives us access to the time our program has been running to the nearest fraction of a second. Another gives the same information but to the nearest second. A third gives the time to the nearest one thousandth of a second.

# Timer()

The **Timer** () function returns the time our program has been running in seconds and fractions of a second.

The syntax diagram for the **Timer** () statement is shown in FIG-4.17.

FIG-4.17

Timer()

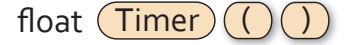

The diagram tells use that the **Timer()** function returns a floating-point value and that no parameters are required by the function.

We could display a 'live' time by placing the statements

```
time# = Timer()
Print(time#)
```

in a program's do...loop structure.

Notice that the parentheses must be included when calling the function even though no information is placed within them.

```
Activity 4.17
```

Start a new project called *Time*. Change the code in *main.agc* to include:

Compile and run the program.

You should see the time taken since the program started until the **Timer()** command was executed. This should be much less than 1 second.

Modify your program by moving the first two lines between the do and loop statements. Remember to change the indentation of the moved lines.

Compile and run the program. How does the output differ from the first version of the program?

```
The value returned by a statement doesn't have to be assigned to a variable. In the last exercise we assigned the value returned by Timer() to a variable then displayed the contents of that variable on the screen, but we can bypass the need for the variable by just printing the returned value directly with the line
```

Print(Timer())

which executes the **Timer**() function then displays the value returned.

Activity 4.18

Modify *Time* so that the variable *time\_elapsed#* is not required.

Test your modified program.

## Activity 4.19

Since the message *Time elapsed* : never changes, try moving it before the do statement, then re-run your program.

What difference does this make to what is displayed?

After performing this test, return the **PrintC()** statement to its original position after the do statement.

# About Sync()

Let's take a moment out to get a deeper understanding of how sync() works.

The contents of our screen are updated every time **sync()** is executed. With **sync()** inside the **do...loop** structure, this means the screen is likely to be updated many times per second. Each update redraws the entire contents of the screen. Each redrawing is known as a **frame**.

To create a screen display, AGK reserves two areas of memory within our device. These areas of memory are known as **screen buffers**. The contents of one buffer are used to create the frame currently being displayed on the device's screen. This area is known as the **front buffer**. At the same time, the contents of the second buffer (known as the **back buffer**) are being updated to contain the layout of the next frame.

FIG-4.18 shows how these buffers are used in the construction of a frame.

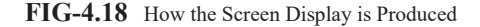

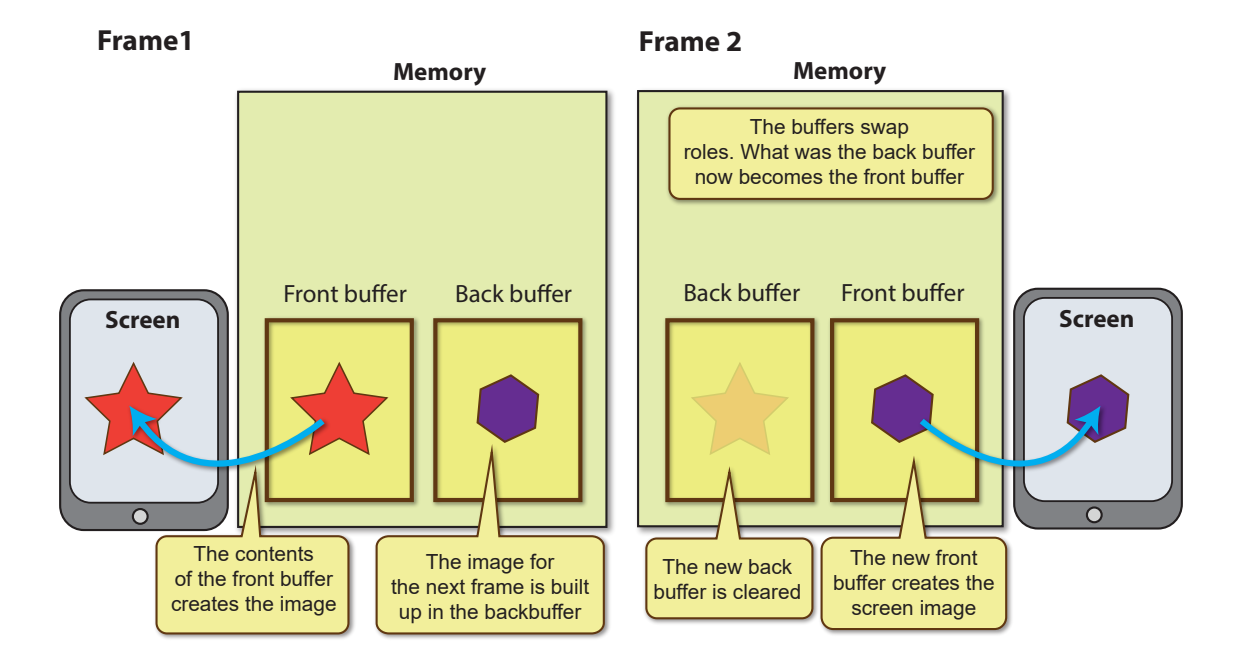

When a **Print()** or **PrintC()** statement is executed, the text to be displayed is copied into the current back buffer.

When a sync() statement is executed, the two areas of memory swap roles: what was the back buffer becomes the front buffer and its contents appear on the screen; and what was the front buffer becomes the back buffer and its contents are cleared.

It should be noted that handling the video buffers is not the **sync()** statement's only purpose since it also updates various other aspects of an application. We will examine these other aspects of **sync()** in later chapters.

Understanding the role of the buffers will give us some insight as to how the placement

of the **Print()** and **PrintC()** statements affects the display produced by the *Time* project.

So, why does *Time Elapsed*: no longer appear when we move the **Print()** statement to before the do statement? In fact, the message does appear, but it is gone so quickly that we won't have time to see it. After that, only the time appears.

FIG-4.19 explains the process involved when the first **PrintC()** statement appears before the do.

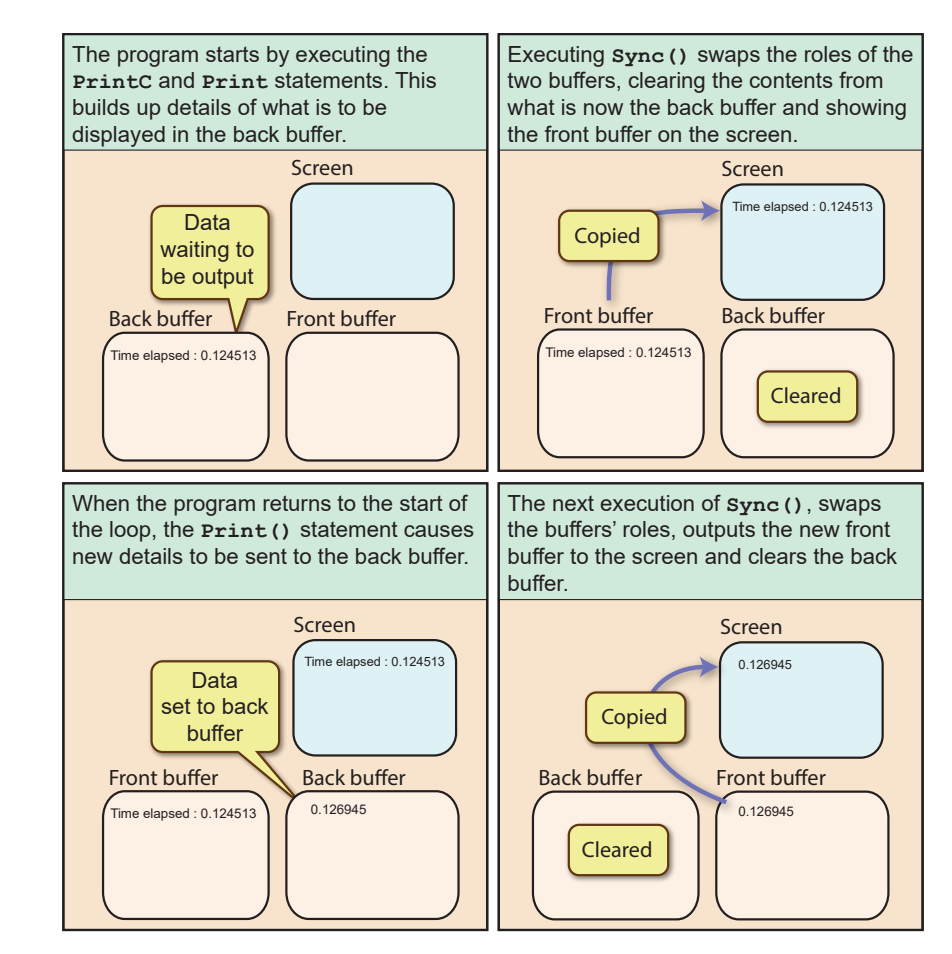

The overall effect is that only values printed between one execution of  $s_{ync}$  () and the next execution of  $s_{ync}$  () will appear on the screen. If we want text to stay on the screen, we need to reprint it between each execution of  $s_{ync}$  ().

# Timing Again

Most people are happier seeing a short period of time displayed in minutes and seconds rather than just seconds. To achieve this we can start by rounding the time elapsed to the nearest second using the line

```
total seconds = Timer()
```

The number of minutes elapsed can now be calculated as *total\_seconds* divided by 60:

minutes = total seconds / 60

# Hands On AppGameKit Studio Volume 1: Data

Ø

integer.

Remember, moving

causes that value to be

rounded to the nearest

a real value to an integer variable

# FIG-4.19

How Sync() Operates

The remaining seconds (those not converted to minutes) give us the seconds part of our time. This is calculated as

seconds = Mod(total\_seconds, 60)

The final version of our program is shown in FIG-4.20.

**FIG-4.20** 

Elapsed Time in Minutes and Seconds

```
// Project: Timer
// Created: 2015-01-03
// *** Set window properties ***
SetWindowTitle("Timer")
SetWindowSize(1024, 768, 0)
SetDisplayAspect(1024 / 768.0)
UseNewDefaultFonts(1)
// *** Display time elapsed in mins and secs ***
do
    //*** Get time elapsed to nearest second ***
    total seconds = Timer()
    //*** Convert to minutes and seconds ***
    minutes = total seconds / 60
    seconds = Mod(total seconds, 60)
    //*** Display the result ***
    PrintC("Time elapsed : ")
    PrintC(minutes)
    PrintC(":")
    Print(seconds)
    Sync()
loop
```

## Activity 4.20

Modify your *Time* program to match the code given in FIG-4.20.

Compile and test your code.

# **ResetTimer()**

Although the timer automatically starts tracking time from the moment our program begins executing, we can reset that timer to zero using the **ResetTimer()** function (see FIG-4.21).

#### FIG-4.21

ResetTimer()

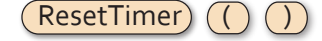

Notice that this statement has neither parameters nor a return value. Instead it modifies the contents of a variable maintained by AGK itself.

# GetMilliSeconds()

While **Timer**() returns the time elapsed since the start of the program (or since the last execution of **ResetTimer**()) in seconds, we can have that same value in milliseconds by using the **GetMilliSeconds**() function (see FIG-4.22).

GetMilliSeconds()

**FIG-4.22** 

integer (GetMilliSeconds) ()

# GetSeconds()

If we are only interested in the time elapsed to the nearest second (without the fractional part), we can use the **GetSeconds()** function rather than **Timer()**. **GetSeconds()** has the format shown in FIG-4.23.

FIG-4.23

GetSeconds()

integer GetSeconds ())

### Activity 4.21

Modify *Time* to use GetSeconds () instead of Timer ().

Test your new code.

Some slight inaccuracy can creep into all the timing functions after a program has been running for some time, but if all we are interested in is time to the nearest second, there should never be any problem.

# Sleep()

It is possible to get a program to do nothing for a set period of time. As a general rule this is undesirable in a highly animated, interactive game, but for simple games such as those we will create in the early chapters of this book, getting a program to stop or slow down can be of use to us. For example, it may be used to give us the time to read a message on the screen before another call to sync() is made.

Halting a program for a specific time is achieved using the **sleep()** function (see FIG-4.24).

FIG-4.24

Sleep()

Sleep () millisecs )

where:

**millisecs** is an integer value giving the time in milliseconds for which the program execution is to halt.

| Activity 4.22                   |                                          |
|---------------------------------|------------------------------------------|
| Modify your <i>Time</i> program | adding the line                          |
| Sleep(2000)                     | <pre>// *** halt for 2 seconds ***</pre> |
| immediately after the line co   | ontaining Sync().                        |
| Run the program. How has        | the new line affected the program?       |

Another possible reason for using **sleep**() – at least in a simple program – is to cause the output produced by a **Print(**) or **PrintC(**) statement, which is not in the do... **loop** structure to be displayed for sufficient time as to be visible to the user.

For example, the program in FIG-4.25 attempts to display the message

Program Starting

before going on to display the time the program has been running.

```
FIG-4.25
```

Displaying a Message One Time Only

```
// Project: Message
// Created: 2015-01-05
//*** Set window properties ***
SetWindowTitle("Message")
SetWindowSize(1024, 768, 0)
SetDisplayAspect(1024 / 768.0)
UseNewDefaultFonts(1)
//*** Display start up message ***
Print("Program Starting")
Sync()
do
    //*** Display time program running ***
    PrintC("Program has been running for ")
    PrintC(GetSeconds() )
    Print(" seconds")
    Sync()
loop
```

Activity 4.23

Create a project called *Message* containing the code shown in FIG-4.25.

Run the program. Does the initial message, Program Starting appear?

It shouldn't come as any surprise that the message is not visible since we have a situation similar to that we have already encountered in Activity 4.18.

However, one difference is that we have added a **sync()** statement immediately after the first **Print()** statement. This forces the screen to be updated (as explained earlier) and therefore outputs the starting message. But the next **sync()** statement (inside the do...loop structure) is executed too soon to allow us to see that first message. However, if we were to add a **sleep()** statement immediately after the first **sync()** statement, the program would halt long enough for us to view the message.

Activity 4.24

Modify Message by adding the line

Sleep(2000)

immediately after the first sync() statement.

Run the program. Is the initial message, Program Starting now visible?

# **Generating Random Numbers**

Often in a game we need to throw dice, choose a card or think of a number. All of these are random events. That is to say, we cannot predict what value will be thrown on the dice, what card will be chosen, or what number some other person will think of.

To help emulate these type of situations AGK BASIC offers several statements for

the generation and manipulation of random values.

# Random()

The **Random()** function is used to generate a random number between lower and upper limits (see FIG-4.26).

FIG-4.26

Random()

integer Random ( Iow , high )

where

**low** is a non-negative integer giving the lowest value allowed.

high is a non-negative integer giving the highest value allowed (maximum value allowed is 65,535).

The statement returns a random integer value in the range *low* to *high*. For example, if we wanted to simulate the throw of a die, we could write

```
dice throw = Random(1,6)
```

which would store a random value between 1 and 6 in dice throw.

Activity 4.25

Start a new project (*Dice*) and create code to perform the following logic:

Throw a six-sided die Display the value thrown

Test the program by running it several times.

Save and close the project.

Notice that the syntax diagram tells us the parameters may be omitted allowing us to write a line such as

value = Random()

When no range of values is supplied, as in this example, the statement creates a random number in the range 0 to 65,535.

The program in FIG-4.27 shows another use of the Random () statement to create a random background colour for the app window.

```
// Project: Background
// Created: 2015-01-03
// *** Set window properties ***
SetWindowTitle("Background")
SetWindowSize(1024, 768, 0)
SetDisplayAspect(1024 / 768.0)
UseNewDefaultFonts(1)
//*** Cycle through random background colours ***
```

FIG-4.27

Random Background Colour

```
FIG-4.27 (continued)
```

```
Random Background
Colour
```

```
//*** Generate a random value for each colour ***
red = Random(0,255)
green = Random(0,255)
blue = Random(0,255)
//*** Clear the screen using the new colour ***
SetClearColor(red,green,blue)
Sync()
loop
```

# Activity 4.26

do

Start a new project (*Background*) and enter the code given in FIG-4.27. What happens when you run the program?

Immediately after the sync () statement, add the lines

```
//*** Wait for 0.5 seconds ***
Sleep(500)
```

which will get the program to pause for half a second after each screen update. What difference does this make to the program?

We have already seen that the value returned by a statement can be assigned to a variable or displayed using a **Print()** statement, but we can also use the value returned by one statement as the parameter to another directly, without using a variable. Hence, we can replace the lines

```
red = Random(0,255)
green = Random(0,255)
blue = Random(0,255)
SetClearColor(red,green,blue)
```

with the line

SetClearColor(Random(0,255),Random(0,255),Random(0,255))

## Activity 4.27

Modify your *Background* project eliminating the need for the *red*, *green* and *blue* variables. Test your program to ensure it still works correctly.

# SetRandomSeed()

Computers can't really think of a random number all by themselves. Actually, they cheat and use a mathematical algorithm to calculate an apparently random number. As long as we don't know that algorithm, we won't be able to predict what number the computer is going to come up with, but because the numbers generated are not truly random, they are often referred to as **pseudo random numbers**.

The mathematical formula used needs to be supplied with an initial number to get started. This is known as the **seed value**. This seed value determines exactly what set of pseudo random numbers will be generated - use the same seed value on a second occasion and exactly the same set of numbers will be generated. To prevent this happening, the random number generator in AGK defaults to using the time from the system clock as a seed value. This ensures that a different value is used each time a program is run.

If we want to use our own seed value, we can do so using the SetRandomSeed() statement. The most likely reason for doing this is to ensure we use the same seed value on each run and hence the same set of random values. Normally, of course, we wouldn't want the same set of values, but it can be extremely useful when trying to find mistakes in a program. The SetRandomSeed() has the syntax shown in FIG-4.28.

# SetRandomSeed) () seed ()

FIG-4.28
SetRandomSeed()

where:

seed

is an integer value in the range  $\{0...4,294,967,296\}$  which is used as the start-up for the formula used in the generation of pseudo random values.

# Random2()

A second random number generator has been added to AGK BASIC. The need for a second number generator may not be obvious but the reason is to do with a weakness in most pseudo random number generators. If we call a generator often enough without reseeding it, it has a tendency to eventually begin repeating a sequence of numbers over and over again. For example, in the list of numbers below

5, 2, 1, 4, 4, 6, 5, 3, 6, 5, 3, 6, 5, 3, 6, 5, 3

we can see that after the first few numbers, the sequence 6, 5, 3 begins to repeat itself.

Of course, a random number generator won't start repeating until many hundreds or thousands of numbers have been generated and the sequence is likely to contain many more than the three values given above.

The Random2 () function has the same basic format as Random() (see FIG-4.29), but creates many more numbers before running into any danger of creating a repeating sequence.

where

| low  | is an integer (-2,147,483,648 to the lowest value allowed.  | 2,147,483,647) giving |
|------|-------------------------------------------------------------|-----------------------|
| high | is an integer (-2,147,483,648 to the highest value allowed. | 2,147,483,647)giving  |

When the parameters are omitted, numbers in the range -2,147,483,648 to 2,147,483,647 are generated. This is a much larger range than that produced by Random().

# SetRandomSeed2()

The Random2 () statement has its own seeding function, RandomSeed2 () (see FIG-4.30).

FIG-4.30

FIG-4.29 Random2()

SetRandomSeed2 () seed )

SetRandomSeed2()

## Hands On AppGameKit Studio Volume 1: Data

## 151

where:

seed

is an integer value in the range  $\{0..4,294,967,296\}$  which is used as the start-up for the formula used in the generation of pseudo random values.

# Activity 4.28

Modify your *Dice* project so that the program starts by setting the seed value to 12.

Run the program three times and check that the same number is generated each time.

Remove the **SetRandomSeed()** line after testing is complete.

# RandomSign()

A final statement that makes use of a random value is RandomSign() (see FIG-4.31).

FIG-4.31

RandomSign()

integer (RandomSign) ( value

where:

value is an integer value which will be returned as either its original value or as a negated form of the original. In other words, if *value* was 12 then the returned value will be either 12 or -12. Each return option has a 50% chance of occurring.

# **User Input**

For many games, the most important method of obtaining data is from the user. The game player, will be controlling a game by moving a mouse or joystick, or tapping on the screen. There is little need to type in information except perhaps a name when a high score is achieved.

AGK has statements available for handling all of these input methods but at this stage using these statements is a bit beyond what we have learned.

On the other hand, being able to enter simple values at a keyboard is very useful when trying to demonstrate some of the fundamental concepts in programming.

To allow us a simple way to enter integer values, two functions are included in the downloads for this chapter. The relevant files are in the folder *AGK/Resources/Ch04/* of the ZIP file you downloaded from the Digital Skills website. The file *Buttons.agc* contains two functions. These are:

| SetUpButtons()   | This function sets up 12 circular buttons on the right of the app window. The buttons are labelled 0 to 9, $\Leftrightarrow$ ( <i>Backspace</i> ) and $\notin$ ( <i>Enter</i> ).                                                              |
|------------------|----------------------------------------------------------------------------------------------------|
| GetButtonEntry() | This function allows us to type in an integer value using<br>the 12 buttons. Pressing the <i>backspace</i> button will<br>remove the last character entered. Pressing <i>Enter</i><br>completes the data entry and returns the value entered. |

FIG-4.32

Buttons Layout

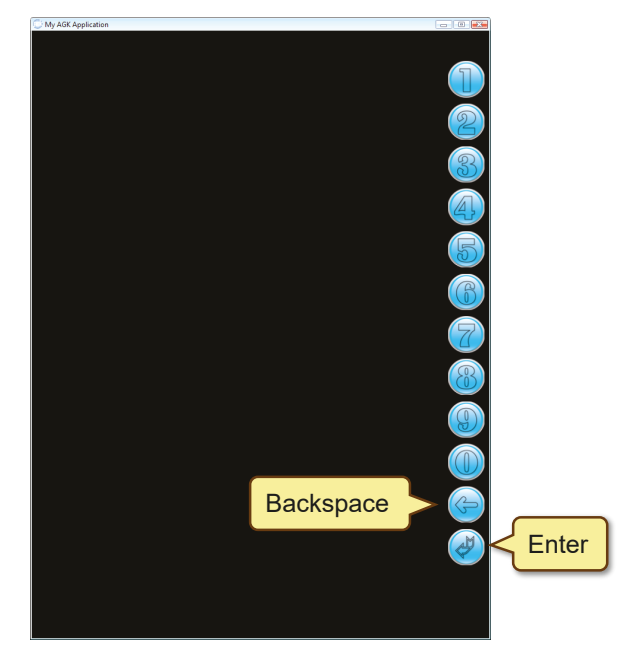

The buttons are placed along the right edge to make them easy to press when the app is being used on a hand-held device. If we want to use these new functions in any of our projects, we have to follow a few simple steps. These are shown in FIG-4.33.

# FIG-4.33

Using the Buttons

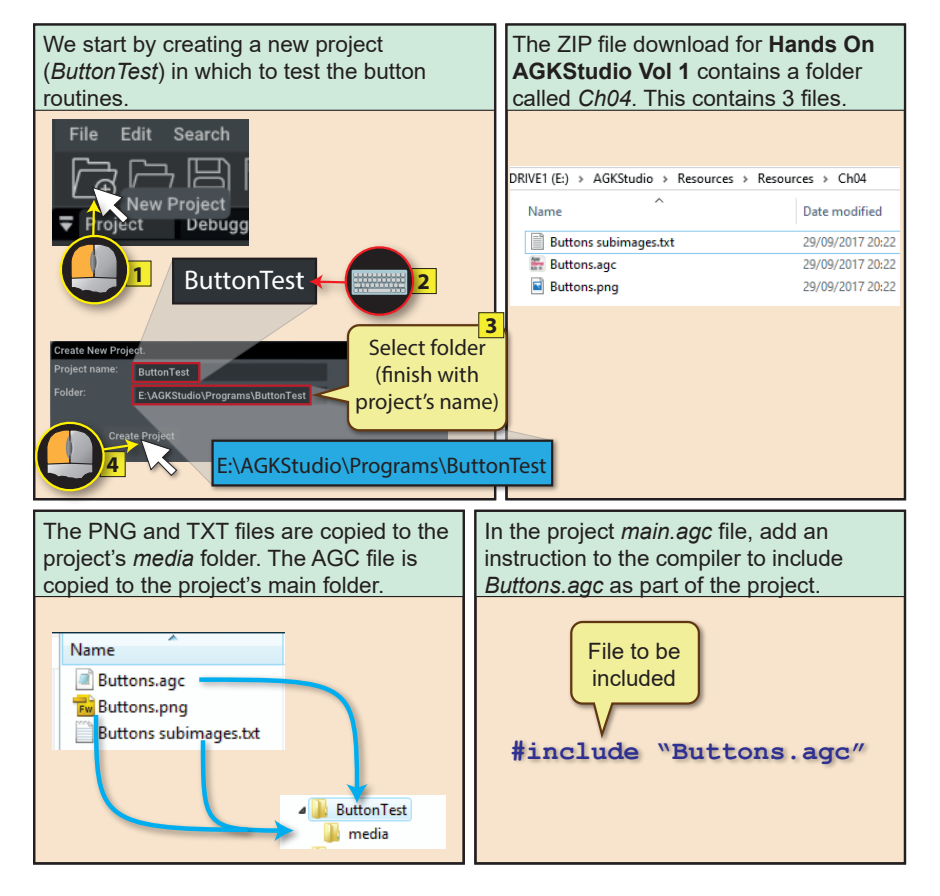

Hands On AppGameKit Studio Volume 1: Data

The complete code (with comments) for *main.agc* is shown in FIG-4.34.

FIG-4.34

Button Input

```
// Project: TestButtons
// Created: 2015-01-03
//*** Other source file used by program ***
#include "Buttons.agc"
//*** Set window properties ***
SetWindowTitle("Test Buttons")
SetWindowSize(768, 1024, 0)
SetDisplayAspect(768.0/1024)
UseNewDefaultFonts(1)
//*** Display the buttons ***
SetUpButtons()
//*** Get an integer value from the buttons ***
value entered = GetButtonEntry()
do
   //*** Display the value entered ***
  PrintC("You entered ")
   Print(value entered)
   Sync()
loop
```

Notice that the window size and display aspect have been changed to create a portraitoriented window. This best suits the button layout.

# #include

This is an instruction to the compiler to include the named source code file to a project. Typically, the added file will contain user-created functions (as is the case here) which have been created separately to be used in various future projects. This idea will be covered in detail in a later chapter. The new code is inserted at the end of the code which contains the **#include** statement (see FIG-4.35).

# **Entered Code**

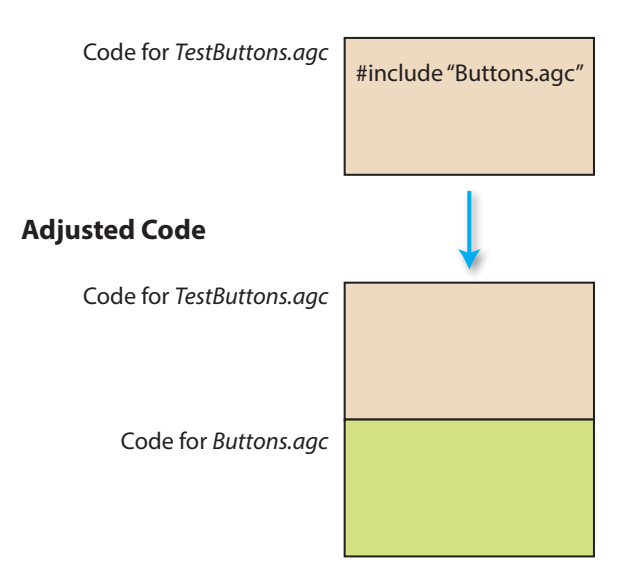

# FIG-4.35

The Effect of #include FIG-4.36

#include

The **#include** command has the format shown in FIG-4.36.

(#include) (\*) filename (\*)

where:

filename

is a string giving the name of the file to be included. This may include path information (e.g. "E:/ MyLibrary/Maths.agc").

# #insert

Although not used here, this is an appropriate point at which to mention the **#insert** command since it has a very similar purpose to **#include**. Like **#include**, the **#insert** command adds the contents of a separate file to the current code. However, in the case of **#insert**, the new code is inserted exactly at the position of the **#insert** statement rather than at the end of the existing code (see FIG-4.37).

# FIG-4.37

# **Entered Code**

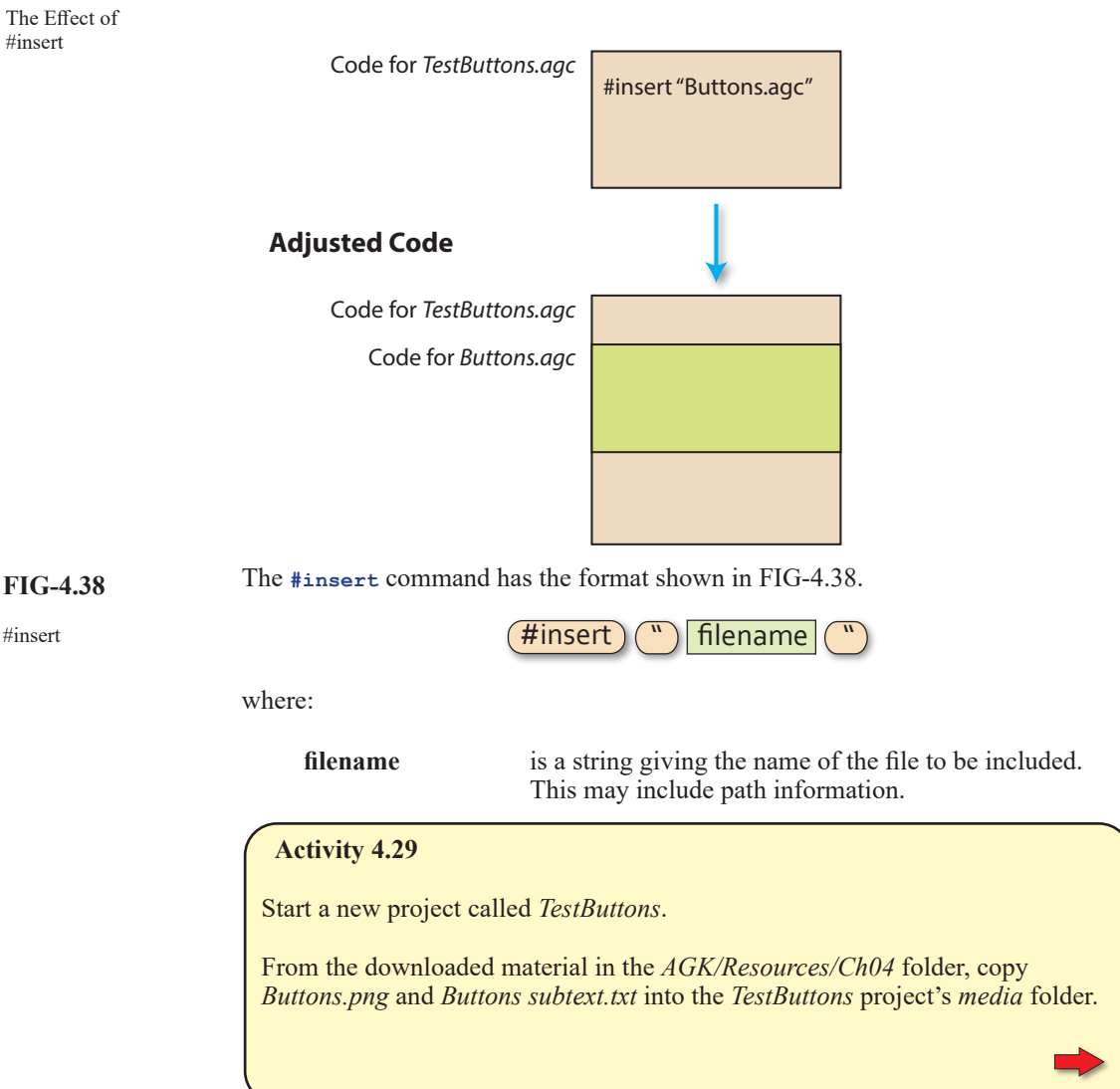

# Activity 4.29 (continued)

From the Ch04 folder copy Buttons.agc into the project's main folder.

Modify the contents of the project's *main.agc* so that the code matches that given in FIG-4.34.

Compile and run the program checking that you can enter and delete characters using the buttons.

Check that the number displayed when you press the *Enter* key matches the value you typed in.

## Activity 4.30

Start a new project called *Guess*. Copy the necessary files to the appropriate project folders to allow you to use button input in the program.

Modify the logic of *main.agc* to match the following structured English description:

Set window title to *Guess* Set the window size to 768 x 1024 Clear the screen Display the set of input buttons Set *number* to a random value between 0 and 9 Display "Guess what my number is" Read a value for *guess* from the buttons Display "My number was " and the value of *number* Display "Your guess was " and the value of *guess* 

Compile and check your program by running it three times.

We will be making use of the button input code in a few programs. The process for using the code is always the same:

Copy the three files to the project's folders Add a **#include** statement to the start of *main.agc* Set the main window to be in portrait mode Call the functions as required by the program logic

# Summary

The assignment statement takes the form

```
variable = value
```

where *value* can be a constant, other variable, or an expression.

- The value assigned should be of the same type as the receiving variable.
- Arithmetic expressions can use the following operators:

```
^ * / + -
```

- Division involving two integer values always returns an integer result.
- Division involving at least one real value returns a real result.

- Division by zero is an error.
- Calculations are performed on the basis of highest priority operator first and a left-to-right basis.
- The power operator has the highest priority; multiplication and division the next highest, followed by addition and subtraction.
- Terms enclosed in parentheses are always performed first.
- The + operator can be used to join strings.
- The inc operator adds a specified value to a variable.
- The dec operator subtracts a specified amount from a variable.
- The Mod () function returns the integer remainder produced after performing an integer division.
- Use **Timer**() to discover the time a program has been running. The result is in seconds and fractions of a second.
- Use GetSeconds () to discover the time a program has been running to the nearest whole second.
- Use GetMilliSeconds () to discover how long a program has been running in milliseconds.
- Use sleep() to have a program stop for a given number of milliseconds.
- AGK uses a pseudo random number algorithm to create apparently random numbers within a specified range.
- The values generated are determined by an initial seed value.
- The default seed value for the algorithm is taken from the system's clock.
- Use SetRandomSeed() to set the seed value for the random number generator to a specified value.
- Use Random() to generate a random number. A range may be specified.
- If a great many random numbers are to be generated it is possible that the algorithm may cycle repeatedly through a set sequence of values.
- Use Random2 () to reduce the chances of a repeated sequence of values or to increase the range of possible values.
- Use SetRandomSeed2() to specify a seed value for Random2().
- Use RandomSign() to assign a random sign (- or +) to a specified numeric value.
- The **sync()** function makes use of two screen buffers.
- The front buffer contains the data of the current screen output.
- The back buffer contains the data for the next screen output.
- Calling sync () causes the two screen buffers to swap functions and clears the newly designated back buffer.
- Use **#include** to include the contents of another source code file at the end of the current file.

 Use #insert to include the contents of another source code file at a specific point in the current file.

# **Testing Sequential Code**

Every program we write needs to be tested. For a simple sequential program (such as those we have created so far) which accepts user input and produces an output, testing requires us to think of a value to be entered, predict what result this value should produce, and then run the program to check that we do indeed obtain the expected result from that test data.

The program below (see FIG-4.40) reads in a value from the buttons and displays the square root of that value.

FIG-4.40

Calculating the Square Root

```
// Project: SquareRoot
// Created: 2015-01-05
#include "Buttons.agc"
//*** Set window properties ***
SetWindowTitle("SquareRoot")
SetWindowSize(768, 1024, 0)
//*** Set display properties ***
SetDisplayAspect(768.0/1024)
UseNewDefaultFonts(1)
SetOrientationAllowed(1, 1, 1, 1)
//*** Clear the screen ***
ClearScreen()
//*** Display buttons ***
SetUpButtons()
//*** Display prompt ***
Print("Enter a number : ")
Sync()
Sleep(2000)
//*** Get value ***
no = GetButtonEntry()
//*** Calculate square root ***
sgroot # = no^0.5
do
  rem *** Display result ***
  PrintC("Square root of ")
  PrintC(no)
  PrintC(" is ")
   Print(sqroot#)
   Sync()
loop
```

# Activity 4.31

Start a new project called *SquareRoot* and compile the default code.

Copy *Buttons.agc* into the project's main folder. Copy *Buttons subimages. txt* and *Buttons.png* into the *media* folder. Recode *main.agc* to match the code given in FIG-4.40.

Compile the program but do not run it.

To test this program we might decide to enter the value 16 with the expectation of the displayed result being 4.

Activity 4.32

Test *SquareRoot* using the value 16.

Did you achieve the expected result?

Perhaps that one test would seem sufficient to say that the program is functioning correctly. However, a more cautious person might try a few more values just to make sure. But what values should be chosen? Should we try 25 or 9, 3 or 7?

As a general rule it is best to think carefully about what values we choose as test data. A few carefully chosen values may show up problems when many more randomly chosen values show nothing.

When the test data involves numeric values only, perhaps the most obvious categories are positive numbers, negative numbers, and zero (which is neither negative or positive).

We have already tried a positive number (16), so perhaps we should try -9, say, and, of course, zero.

But in each case it is important that we work out the expected result before entering our test data into the program – otherwise we have no way of knowing if the results we are seeing on the screen are correct.

# Activity 4.33

What results would you expect from *SquareRoot* if your test data was 0 and -9?

Attempt to run the program with these test values and check that the expected results are produced.

As we can see from the result of Activity 4.32, it is not always easy or even possible to test our code with the values we might wish. More on this in a later chapter.

When a program requires a string value to be entered by the user, perhaps the test data could be:

a string with zero characters (just press the *Enter* when asked for data) a string with only a single character a string containing multiple characters

Of course, these suggestions for creating test data will almost certainly need to be modified depending on the nature of the program we are testing.

# Support Material for this Chapter

# Variables Tutor (VariablesTutor.exe)

# **Screen Shot**

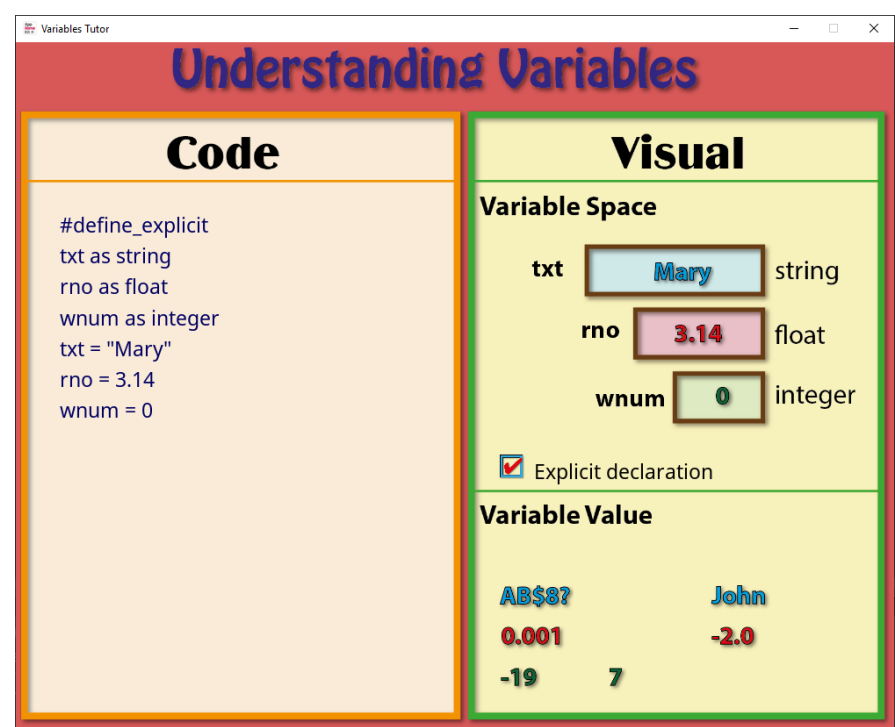

# **Overview**

This program allows you to drag values from the bottom right into the variable rectangles above. When a valid value is dragged into a box, the corresponding AGK code is displayed in the left panel.

Selecting the checkbox labelled *Explicit declaration* causes the variables used to be explicitly declared allowing the string variable name to drop the \$ character ending and the real (float) variable to drop the # character.

Dragging a new, valid value to a box adjusts the code. Attempting to drag an invalid value to a variable space has no effect.

# Download

The app file is called *VariablesTutor.exe* and can be found in the *AGK/Resources/ Ch04/VariablesTutor* folder of the download material for this book.

# **Solutions**

#### Activity 4.1

| a) Integer | b) String  | c) Integer | d) Float  |
|------------|------------|------------|-----------|
| e) String  | f) Integer | g) Float   | h) String |
| i) String  | i) Float   |            |           |

#### Activity 4.2

| a) | -12       | integer constant |
|----|-----------|------------------|
| b) | Elizabeth | string constant  |
| c) | 4.14      | float constant   |
| d) | 27.0      | float constant   |

#### Activity 4.3

| a) | Valid.                                             |
|----|----------------------------------------------------|
| b) | Invalid. Stores 13 since b is an integer variable. |
| c) | Invalid. Not a string variable                     |
| d) | Invalid. Remove \$ from variable name or put       |
|    | quotes round the 5.                                |
| e) | Valid. Single or double quotes are accepted.       |
| Ð  | Valid.                                             |

#### Activity 4.4

| a) | Valid |
|----|-------|
| al | vanu. |

- b) Invalid. Must start with a letter.
- c) Invalid. Names cannot be within quotes.
- d) Valid.
- e) Invalid. Spaces are not allowed in a name.
- f) Invalid. # must appear at the end of the name.
- g) Invalid. then is a BASIC keyword.
- h) Valid.

#### Activity 4.5

No solution required.

#### Activity 4.6

- a) desc\$="tall"
- b) result#= 12.34

#### Activity 4.7

- a) Valid.
- b) Valid. but fraction part rounded and integer stored.
- c) Invalid. A string cannot be copied to an integer variable.
- Valid. The integer value in *no1* will be copied to *ans#* where it will be stored in floating-point format.
- e) Invalid. A float cannot be copied to a string variable
- f) Invalid. A string cannot be copied to a float variable

#### Activity 4.8

- a) no2 is 16
- b) *x*# is 82.18
- c) *no3* is zero (integer division)
- d) no4 is 9
- e) m# is 0.0
- f) v2# is 40.99
- g) nol is 3
- h) no5 is -2

#### Activity 4.9

The result is 1 The expression is calculated as follows: 12 - 5 \* 12 / 10 - 5 12 - 60 / 10 - 5 12 - 6 - 5 6 - 5 1

#### Activity 4.10

Steps: 8 \* (6 - 2) / (3 - 1) 8 \* 4 / (3 - 1) 8 \* 4 / 2 32 / 2 16

#### Activity 4.11

| answer = | no1 / (4 + no2 - | 1) * 5 - no3 ^ 2 |
|----------|------------------|------------------|
| answer = | 12/(4+3-1)       | * 5 - 5 ^ 2      |
| answer = | 12/(7 - 1)       | * 5 - 5 ^ 2      |
| answer = | 12 / 6           | * 5 - 5 ^ 2      |
| answer = | 12 / 6           | * 5 - 25         |
| answer = | 2                | * 5 - 25         |
| answer = | 10               | - 25             |
| answer = | -15              |                  |

#### Activity 4.12

| a) | 2  |
|----|----|
| b) | -1 |
| c) | 5  |
| d) | -4 |

#### Activity 4.13

term\$ will hold the string abcl23xyz

#### Activity 4.14

- Output:
  - number 23

#### Activity 4.15

Code for Name:

name\$ = "Jaqueline McKinnon"
do
PrintC("Hello, ")
PrintC(name\$)
Print(", how are you today?")
Sync()
loop

Note the spaces inside the quotes to make sure there are gaps either side of the name.

#### Activity 4.16

Modified code for Name:

```
name$ = "Jaqueline McKinnon"
do
    Print("Hello, "+name$+", how are you today?")
    Sync()
    loop
```

#### Activity 4.17

do

Modified code for Time:

```
//*** Get time passed ***
   time elapsed# = Timer()
    //*** Display time **
   PrintC("Time elapsed : ")
   Print(time_elapsed#)
   Sync()
1000
```

The time displayed on the screen now updates continuously.

#### Activity 4.18

Modified code for Time:

```
do
    //*** Display time passed ***
   PrintC("Time elapsed : ")
   Print(Timer())
   Sync()
1000
```

#### Activity 4.19

Modified code for Time:

```
PrintC("Time elapsed : ")
do
   rem *** Display time passed ***
   Print(Timer())
   Sync()
1000
```

Each time the sync () statement is executed, only the contents of Print() or Printc() statements executed since the previous execution of sync () are displayed.

Since the Printc() statement above is executed only once, its message disappears the second time the sync () statement is executed.

#### Activity 4.20

No solution required.

#### Activity 4.21

Modified code for *Time* (the modified section is highlighted):

```
// Project: Timer
// Created: 2015-01-03
//*** Set window properties ***
SetWindowTitle("Timer")
SetWindowSize(1024, 768, 0)
SetDisplayAspect(1024 / 768.0)
UseNewDefaultFonts(1)
//*** Display time elapsed in mins and secs ***
do
    //*** Get time elapsed to nearest second ***
    total_seconds = GetSeconds()
    //*** Convert to minutes and seconds ***
    minutes = total_seconds / 60
    seconds = Mod(total seconds, 60)
    //*** Display the result ***
    PrintC("Time elapsed : ")
    PrintC (minutes)
    PrintC(":")
    Print(seconds)
    Sync()
1000
```

### Activity 4.22

```
Modified code for Time:
```

```
// Project: Timer
// Created: 2015-01-03
```

```
//*** Set window properties ***
SetWindowTitle("Timer")
SetWindowSize(1024, 768, 0)
SetDisplayAspect(1024 / 768.0)
UseNewDefaultFonts(1)
//*** Display time elapsed in mins and secs ***
do
     //*** Halt for 2 seconds ***
    Sleep(2000)
    //*** Get time elapsed to nearest second ***
    total seconds = GetSeconds()
    //*** Convert to minutes and seconds ***
    minutes = total seconds / 60
    seconds = Mod(total seconds, 60)
    //*** Display the result ***
    PrintC("Time elapsed : ")
    PrintC(minutes)
    PrintC(":")
    Print(seconds)
    Sync()
loop
```

The change means that the screen is only updated every 2 seconds so we see the time pass in 2 second steps.

#### Activity 4.23

The message is not visible.

#### Activity 4.24

Modified code for Message:

```
// Project: Message
// Created: 2015-01-05
//*** Set window properties ***
SetWindowTitle("Message")
SetWindowSize(1024, 768, 0)
SetDisplayAspect(1024 / 768.0)
UseNewDefaultFonts(1)
//*** Display start up message ***
Print("Program Starting")
Sync()
Sleep(2000)
    //*** Display time program running ***
   PrintC("Program has been running for ")
   PrintC(GetSeconds() )
    Print(" seconds")
   Sync()
```

1000

The initial message now appears for two seconds before disappearing.

#### Activity 4.25

```
Code for Dice:
  // Project: Dice
  // Created: 2015-01-03
  //*** Set window properties ***
  SetWindowTitle("Dice")
  SetWindowSize(1024, 768, 0)
  SetDisplayAspect(1024 / 768.0)
  UseNewDefaultFonts (1)
  //*** Throw dice ***
  dice = Random(1, 6)
  do
    //*** Display value thrown ***
     PrintC("Value thrown was : ")
    Print(dice)
     Sync()
  loop
```

## Hands On AppGameKit Studio Volume 1: Data

#### Activity 4.26

The colours change so quickly that there may not be enough time to update the whole background before the colour changes again. This will cause bands of colour to appear.

#### Modified code for Background:

```
// Project: Background
// Created: 2015-01-03
// *** Set window properties ***
SetWindowTitle("Background")
SetWindowSize(1024, 768, 0)
SetDisplayAspect(1024 / 768.0)
UseNewDefaultFonts(1)
//*** Cycle through random background colours ***
do
    //*** Generate random value for each colour ***
    red = Random(0, 255)
    green = Random(0, 255)
    blue = Random(0, 255)
    //*** Clear the screen using the new colour ***
    SetClearColor(red,green,blue)
    Sync()
    //*** Wait for 0 5 seconds ***
    Sleep(500)
loop
```

Now there is enough time to show the selected colour over the whole background before another colour is generated.

#### Activity 4.27

Modified code for Background:

```
// Project: Background
// Created: 2015-01-03
// *** Set window properties ***
SetWindowTitle("Background")
SetWindowSize(1024, 768, 0)
SetDisplayAspect(1024 / 768.0)
UseNewDefaultFonts(1)
//*** Cycle through random background colours ***
do
    //*** Clear the screen using the new colour ***
    SetClearColor(Random(0,255),Random(0,255),
    %Random(0,255))
    Sync()
    //*** Wait 0.5 seconds ***
    Sleep(500)
loop
```

Note The symbol  $\clubsuit$  is used to indicate the continuation of a single line of code.

#### Activity 4.28

Modified code for Dice:

```
// Project: Dice
// Created: 2015-01-03
//*** Set window properties ***
SetWindowTitle("Dice")
SetWindowSize(1024, 768, 0)
SetDisplayAspect(1024 / 768.0)
UseNewDefaultFonts(1)
//*** Seed generator ***
                            TO BE REMOVED
                          //TO BE REMOVED
SetRandomSeed(12)
//*** Throw dice ***
dice = Random(1, 6)
  //*** Display value thrown ***
  PrintC("Value thrown was : ")
  Print(dice)
  Sync()
loop
```

The program always generates a 6.

#### Activity 4.29

No solution required.

#### Activity 4.30

Reload your *Dice* project. Modify the *startup.agc* file setting the width to 768 and the height to 1024. Copy *Buttons.png* and *Buttons subtext.txt* into the project's *media* folder. Copy *Buttons.agc* into the project's main folder.

Right click on **Dice** in the Projects Panel. Select **Add files** from the popup menu. Select *Buttons.agc* from the files listed.

Modified code for :

```
// Project: Guess
// Created: 2015-01-03
//*** Other source file used by program ***
#include "Buttons.agc"
//*** Set window properties ***
SetWindowTitle("Guess")
SetWindowSize(768, 1024, 0)
SetDisplayAspect(768/1024.0)
UseNewDefaultFonts(1)
ClearScreen()
//*** Display the buttons ***
SetUpButtons()
//*** Generate number (0 to 9) ***
dice = Random(0,9)
//*** Display user prompt ***
PrintC("Guess what my number is : ")
Sync()
Sleep(2000)
//*** Get an integer value from the buttons ***
guess = GetButtonEntry()
do
  //*** Display number generated ***
  PrintC("My number was : ")
  Print(dice)
  PrintC("Your guess was : ")
  Print(guess)
  Sync()
loop
```

#### Activity 4.31

Start a new project called *SquareRoot*. Compile the project to create the *media* folder. Copy *Buttons.png* and *Buttons subtext.txt* into the project's *media* folder. Copy *Buttons.agc* into the project's main folder. Change the contents of *main.agc* to match that given in FIG-4.34. Compile the program.

#### Activity 4.32

Running the program using the value of 16 gives the result 4.0.

#### Activity 4.33

The expected result using the value zero would be zero.

Using -9 would result in an error since negative values do not

## Hands On AppGameKit Studio Volume 1: Data

have a square root.

However, our on-screen buttons do not offer a minus sign, so we have (accidentally) created a user interface which makes it impossible to enter invalid values!
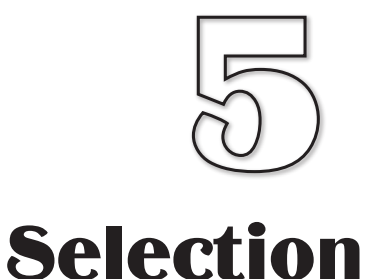

## In this Chapter:

if...endif Statement

Conditions

Relational Operators

Boolean Operators

if...then Statement

Nested if Statements

**select** Statement

Testing Selection Structures

## **Binary Selection**

## Introduction

As we saw in structured English, many algorithms need to perform an action only when a specified condition is met. The general form for this statement was:

IF condition THEN action ENDIF

Hence, in our guessing game, we described the response to a correct guess as:

IF guess = number THEN Say "Correct" ENDIF

As we'll see, AGK also makes use of an if statement to handle such situations.

## The if Statement

In its simplest form, the *if* statement in AGK BASIC takes the format shown in FIG-5.1.

#### FIG-5.1

if (format 1)

#### S

Unlike the IF in structured English, AGK BASIC does not use the word THEN.

| (if) condition |   |
|----------------|---|
|                |   |
| statement      | _ |
| endif          |   |

**condition** is any term which can be reduced to a *true* or *false* value.

statement is any executable AGK BASIC statement.

The arrowed line within the diagram also tells us that we can have as many statements between *condition* and **endif** as we require.

If *condition* evaluates to *true*, then the set of statements between the *if* and *endif* terms are executed; if *condition* evaluates to *false*, then the set of statements are ignored and execution moves on to any statement following the *endif* term.

#### Condition

where:

Generally, the condition will be an expression in which the relationship between two quantities is compared. For example, the condition

no < 0

will be true if the content of the variable no is less than zero (i.e. negative).

A condition is sometimes referred to as a **Boolean expression** and has the general format given in FIG-5.2.

value1 relational operator value2

Boolean Expression

**FIG-5.2** 

where:

Hands On AppGameKit Studio Volume 1: Selection

relational operator

is one of the symbols given in FIG-5.3.

| English                                                                                                    | Symbol |
|----------------------------------------------------------------------------------------------------|--------|
| is less than<br>is less than or equal to<br>is greater than<br>is greater than or equal to<br>is equal to<br>is not equal to | <      |

From our *condition* syntax diagram, we can see that each of the following are valid conditions:

```
no1 < 7
answer# <> no1# * 2
gender$ = "female"
```

The values being compared should normally be of the same type, but it is acceptable to mix integer and real values as in the conditions:

v > x# t# < 12

However, it is not possible to compare a numeric against a string value. Therefore, conditions such as

```
name$ = 34
no1 <> "16"
```

are invalid.

Activity 5.1

Which of the following are NOT valid Boolean expressions?

```
a) no1 < 0 b) name$ = "Fred" c) no1 * 3 >= no2 - 6
d) v# => 12.0 c) total <> "0" f) address$ = 14 High Street
```

When two strings are checked for equality as in the condition

if name\$ = "Fred"

the condition will only be considered *true* if the match is an exact one. Even the slightest difference between the two strings will return a *false* result (see FIG-5.4).

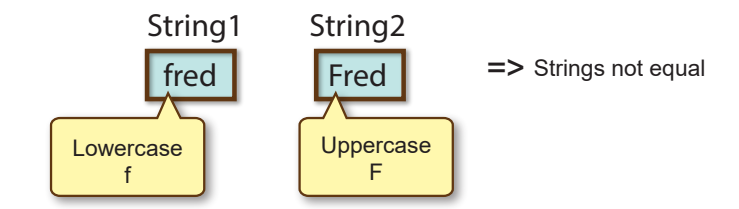

Spaces count as characters too. So if one or more spaces are included in a string, their number and positions within two strings must also match if the strings are to be considered equal. Since spaces are so important, we will occasionally represent spaces within a string using a triangle symbol. This means that rather than show the contents of a string as

#### FIG-5.4

FIG-5.3 The Relational Operators

String Comparison 1

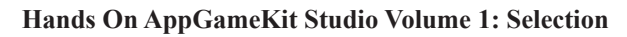

Hello world

we may see

Hello∆world

This is only done when clarification of the exact contents of a string is required. For example, the strings *hello* and *hello* $\Delta$  are not equal because the second string contains a space character after the letter *o*.

Not only is it valid to test if two string values are equal, or not equal, as in the conditions

```
if name$ = "Fred"
if village$ <> "Drummore"
```

it is also valid to test if one string value is greater or less than another. For example, it is true that

"B" > "A"

Such a condition is considered *true* not because *B* comes after *A* in the alphabet, but because the binary code used within the computer to store a *B* has a greater numeric value than the code used to store *A*. And, although the coding used means that the order of the letters' values match their order in the alphabet, there are differences. For example, all lowercase letters have a higher numeric value than any uppercase letter. Hence, *z* is greater than *Z*, *M*, or *A*.

The method of coding characters is known as UTF-8 and is equivalent to the older ASCII (American Standard Code for Information Interchange) system for the original character set. This coding system is given in Appendix A at the back of the book.

If we are comparing strings which only contain letters, then one string will be less than another if that first string appears first in an alphabetically ordered list. Hence,

"Aardvark" is less than "Abolish"

But remember to watch out for upper and lower case differences as in

"Aardvark" < "aardvark"

which is *true* since A is less than a.

If two strings differ in length, with the shorter matching the first part of the longer as in

"abc" < "abcd"

then the shorter string is considered to be *less than* the longer string. Because the computer compares strings using their internal codes, it can make sense of a condition such as

"\$" < "?"

which is also considered *true* since the *\$* sign has a smaller value than the ? character in the UTF-8 and ASCII coding systems.

#### Activity 5.2

Determine the result of each of the following conditions (*true* or *false*). You may have to examine the ASCII coding at the end of the book for *f*).

```
a) "wxy" = "w xy" b) "def" < "defg" c) "AB" < "BA"
d) "cat" = "cat." e) "dog" = "Dog" f) "*" > "&"
```

#### **Structured English to Code**

It is not always obvious how to translate an IF statement written in structured English to programming code. In fact, some may take a great deal of coding. For example, the structured English

```
IF the text entered contains any punctuation marks THEN
Remove the punctuation marks from the text
ENDIF
```

would require several lines of programming code to achieve the required result. On the other hand, some statements that might look difficult to code are very simple:

Structured English:

```
IF number is negative THEN
Make it positive
ENDIF
```

Code:

```
if number < 0
    number = -number
endif</pre>
```

Structured English:

IF number is even THEN Display "Even number" ENDIF

Code:

```
if Mod(number, 2) = 0
    Print("Even number")
endif
```

#### Activity 5.3

Start a new project *EnglishToCode*. The program will accept values from the screen buttons we used in previous programs. The program should implement the following logic:

```
Read in values for no1 and no2
IF no1 is exactly divisible by no2 THEN
Display "Exactly divisible"
ENDIF
```

Test your program.

Since we are always interested in creating efficient algorithms, the slight problem with the solution to Activity 5.3 is that the *if* statement is inside the do...loop structure. And, although the **Print(**) statement must be there to have the message remain on the screen, it seems inefficient to have the *if* statement there too, since we know that the condition, after being tested once, will always return the same result.

To get round this, we can change the logic of the program slightly as follows:

```
Read in values for no1 and no2
Set message to an empty string
IF no1 is exactly divisible by no2 THEN
Set message to "Exactly divisible"
ENDIF
Print message
```

Now, only the last line of the algorithm needs to be within the do...loop structure.

#### Activity 5.4

Modify *EnglishToCode* to match the new logic described above and test your program.

#### Activity 5.5

Load *Guess*, the project you created in Chapter 4. Modify the program so that, after the player has typed in his guess, the program displays the word *Wrong* if the *guess* and *number* values are not equal.

#### Longer if Structures

As we have already said, the syntax diagram for the *if* statement shows us that we can have more than one statement between the condition and the term *endif*. For example, if a game which used two dice required the dice to be re-thrown if they both showed the same value, then we would write:

```
if dice1 = dice2
  dice1 = Random(1,6)
  dice2 = Random(1,6)
endif
```

#### Activity 5.6

Modify the latest version of *Guess* so that when the number generated differs from the guess, the program displays the word *Wrong* and the difference between the two numbers. For example if the computer generates the value 8 and the player guesses 3 then the output would be:

```
Wrong. You were out by 5
My number was 8
Your guess was 3
```

#### Compound Conditions - the and and or Operators

Two or more simple conditions (like those given earlier) can be combined using either the term and or the term or (just as we did in structured English in Chapter 1).

The term and should be used when we need two conditions to both be *true* before an action should be carried out. For example, if a game requires us to throw two sixes to win, this could be written as:

```
dice1 = Random(1,6)
dice2 = Random(1,6)
if dice1 = 6 and dice2 = 6
    Print("You win!")
endif
```

The statement Print ("You win!") will only be executed if both conditions, dice1 = 6 and dice2 = 6, are *true*.

In Chapter 1 we saw that there are four possible combinations for an *if* statement containing two simple expressions. Because these two conditions are linked by the and operator, the overall result will only be *true* when both conditions are *true*. These combinations are shown in FIG-5.5.

| condition 1 | condition 2 | condition 1 AND condition 2 |
|-------------|-------------|-----------------------------|
| false       | false       | false                       |
| false       | true        | false                       |
| true        | false       | false                       |
| true        | true        | true                        |

We link conditions using the  $\circ r$  operator when we require only one of the conditions given to be *true*. For example, if a dice game produces a win when the total of two dice is either 7 or 11, we could write the code for this as:

```
dice1 = Random(1,6)
dice2 = Random(1,6)
total = dice1 + dice2
if total = 7 or total = 11
    Print("You win!")
endif
```

All possible combinations for two conditions linked by an or are shown in FIG-5.6.

| condition 1 | condition 2 | condition 1 OR condition 2 |
|-------------|-------------|----------------------------|
| false       | false       | false                      |
| false       | true        | true                       |
| true        | false       | true                       |
| true        | true        | true                       |

When we use multiple conditions linked with and or or, each condition must be properly formed; we cannot shorten things the way we might in standard English. Hence, the compiler would not accept us changing the if statement given above to

```
if total = 7 \text{ or } 11
```

There is no limit to the number of conditions that can be linked using and and or. For example, a statement of the form

IF condition1 AND condition2 AND condition3

means that all three conditions must be true, while the statement

IF condition1 OR condition2 OR condition3

means that at least one of the conditions must be true.

#### Activity 5.7

Start a new project called *TwoDice*. Create a program using the two-dice code given above to display *You win!* when the dice total is 7 or 11.

Add statements to display the values thrown on the two dice. This should appear irrespective of the values thrown.

#### **FIG-5.5**

AND Combinations

#### FIG-5.6

OR Combinations

Modify your *TwoDice* project so that the *You win!* message also appears if both dice have equal values.

Test your program.

#### Activity 5.9

Start a new project called *ThreeDice*. In this game three dice are thrown. If at least two dice show the same value, the player has won. Write a program which implements the following basic logic

Throw all three dice IF any two dice match THEN Display "You win!" ENDIF Display the value of each dice

but adjust it slightly so that the if statement is not within the do...loop.

Test your program.

A compound condition can also contain a mix of and and or operators. An obvious example of this is the description of how to save a file in AGK:

IF Save button pressed OR Ctrl key held down AND S key pressed THEN Save current file ENDIF

The trouble with conditions like this is that they are open to more than one interpretation. We could take it to mean

that we must press the *S* key while either clicking on the **Save** button or holding down the *Ctrl* key

rather than the intended

either clicking on the **Save** button or holding down the *Ctrl* key while pressing the *S* key.

Once we start to create conditions containing both and and or operators, we need to be aware that Boolean operators (and, or and not – not is covered in the next section) have a priority order just as arithmetic operators do.

In a condition that contains both and and or, the and operator takes precedence over the or operator. Knowing this eliminates any ambiguity in the conditions for saving a file in the example above.

The normal rule of performing the and operation before or can be modified by the use of parentheses. Expressions within parentheses are always evaluated first. Hence, if we really did have to press the S key while pressing the **Save** button or holding down the *Ctrl* key, we would write the condition as

(Save button pressed OR Ctrl key down) AND S key pressed

A program accepts three integer values from the user. These three values are stored in variables *no1*, *no2* and *no3*. Write down the first line of an *if* statement which meets the following conditions:

- a) *no1* lies between 1 and 12.
- b) *no2* lies outside the range 1 to 20.
- c) *no1* is not zero and *no2/no1* is greater than *no3*.
- d) *no1* is negative and at least one of the other values is positive.
- e) At least two of the values are even.

#### The not Operator

AGK BASIC's not operator works in exactly the same way as that described in Chapter 1. It is used to negate the final result of a Boolean expression.

In the *ThreeDice* project we created in Activity 5.9, the *if* statement used was

```
if dice1 = dice2 or dice1 = dice3 or dice2 = dice3
    Print("You win")
endif
```

Now, if we wanted to change the game to display "You lose" instead of "You win" then we would have to test for the opposite condition.

#### Activity 5.11

Without using the not operator, write down the condition that should be tested when displaying "You lose" in the *ThreeDice* game.

As we can see, working out the opposite condition takes a few moments - we may even have got it wrong on our first attempt. It's much easier, given that we already have the condition required for the "You win" message, just to add a not to the condition:

```
if not (dice1 = dice2 or dice1 = dice3 or dice2 = dice3)
    Print("You lose")
endif
```

Note that the original condition is placed in parentheses. This is because the **not** operator has an even higher priority than and or. Without the parenthesis, the **not** operation would be applied to the first term only - dice1 = dice2.

The Boolean operator priority is shown in FIG-5.7.

| 1 |
|---|
| 1 |

**Boolean Priority** 

| Operator | Priority |
|----------|----------|
| ()       | 1        |
| not      | 2        |
| and      | 3        |
| or       | 4        |

### else - Creating Two Alternative Actions

Like structured English, AGK BASIC offers an **else** extension to the basic **if** statement where we can specify any actions to be taken only when the specified condition is *false*. For example, we can add the word **else** to our original **if** statement in the guessing game to allow for two alternative messages:

```
if guess = number
    Print("Correct")
else
    Print("Wrong")
endif
```

This gives us the longer version of the if statement format as shown in FIG-5.8.

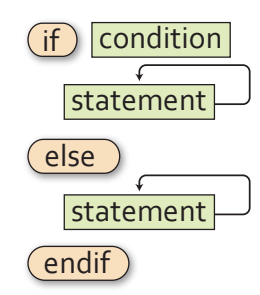

Note that we can have an unlimited number of statements between else and endif.

#### Activity 5.12

In your *Guess* program, modify the existing *if* statement to match the version given above so that either "Correct" or "Wrong" is displayed. Remove the code to calculate the difference between the *number* and *guess* values.

Test and save your program.

#### Activity 5.13

Start a new project called *TwoNumbers*. Make use of the button input files to read in two integer values and then display the smaller of the two numbers. Also display a message indicating whether this smaller value is an odd or even number. The program should use the logic below:

Display a prompt message for first number Read the first number Display a prompt message for the second number Read the second number IF first number is less than the second number THEN Set answer to first number ELSE Set answer to second number ENDIF IF answer is an even number THEN Set message to "Even" ELSE Set message to "Odd" ENDIF Display answer and message

### FIG-5.8

if...else...endif

## The Other if Statement

AGK BASIC actually offers a second version of the *if* statement which has the format shown in FIG-5.9.

FIG-5.9

if...then...else

(if) condition (then) statement [else statement]

As with the previous if statement, the else section is optional but this version uses the word then and omits the endif term. Also, as the syntax diagram shows, we are restricted to a single statement after the then and else terms.

A major restriction when using this version of the *if* statement is that the *else* section of the statement must appear on the same line of the screen as the rest of the statement.

This means that the code we added in Activity 5.12 would have to be written as:

if number = guess then Print("Correct") else Print("Wrong")

This lack of indented layout is enough to have the hardened programmer throw up his hands in horror!

Even when a single statement within the *if* statement is sufficient for the logic being coded, it is probably best to avoid this version of the *if* statement, since the requirement to place the *if* and *else* terms on the same line does not allow a good layout for the program code.

Activity 5.14

- a) What is a Boolean expression?
- b) How many relational operators are there?
- c) If a condition contains and, or and not operators, which will be performed first?

### Summary

- Conditional statements are created using the if statement.
- A Boolean expression is one which gives a result of either *true* or *false*.
- Conditions linked by the and operator must all be *true* for the overall result to be *true*.
- Only one of the conditions linked by the or operator needs to be *true* for the overall result to be *true*.
- When the not operation is applied to a condition, it inverts the overall result.
- The statements following a condition are only executed if that condition is *true*.
- Statements following the term **else** are only executed if the condition is *false*.
- A second version of the if statement is available in AGK BASIC in which if and else must appear on the same line.

## **Multi-Way Selection**

## Introduction

A single *if* statement is fine if all we want to do is perform one of two alternative actions, but what if we need to select one option from three or more alternatives? How can we create code to deal with such a situation?

In structured English we used a modified IF statement of the form:

```
IF
condition 1:
action1
condition 2:
action 2
ELSE
action 3
ENDIF
```

However, this structure is not available in AGK BASIC and hence we must find some other way to implement multi-way selection.

## Nested if Statements

There are two ways of achieving multi-way selection in AGK BASIC. One is to use **nested** *if* **statements** - where one *if* statement is placed within another. For example, let's assume in the *Guess* project that we want to display one of three messages: *Correct, Your guess is too high*, or *Your guess is too low*. Our previous solution allowed for only two alternative messages, *Correct* or *Wrong*, and was coded as:

```
if guess = number
    Print("Correct")
else
    Print("Wrong")
endif
```

In this new problem the **Print**("**Wrong**") statement needs to be replaced by the two alternatives, *Your guess is too high* or *Your guess is too low*. But we already know how to deal with two alternatives – use an **if** statement. The **if** statement for this situation would be:

```
if guess > number
    Print("Your guess is too high")
else
    Print("Your guess is too low")
endif
```

If we now remove the **Print** ("**Wrong**") statement from our earlier code and substitute the four lines given above, we get:

```
if guess = number
    Print("Correct")
else
    if guess > number
        Print("Your guess is too high")
    else
        Print("Your guess is too low")
    endif
endif
```

We have now created a nested if situation, where the if guess > number statement is inside the else section of the if guess = number statement.

Modify your *Guess* program so that the game will respond with one of three messages as shown in the code given above.

Test your program.

#### Activity 5.16

Start a new project called *RandomNumber*. The program should generate a random number in the range -12 to +12. Depending on the value generated, the program should then display one of the following messages: "Negative", "Zero" or "Positive" as well as the number that was generated.

Test your program.

There is no limit to the number of *if* statements that can be nested. Hence, if we required four alternative actions, we might use three nested *if* statements, while four nested *if* statements could handle five alternative actions. To demonstrate this we'll take our number guessing game a stage further and have it display one of five possible messages:

| Your guess is too high          | (guess is more than 2 above the number)    |
|---------------------------------|--------------------------------------------|
| Your guess is slightly too high | (guess is no more than 2 above the number) |
| Correct                         | (guess equals the number)                  |
| Your guess is slightly too low  | (guess is no more than 2 below the number) |
| Your guess is too low           | (guess is more than 2 below the number)    |
|                                 |                                            |

#### Activity 5.17

Reload *Guess*. Modify the code so that it displays the appropriate message from those given above. (HINT: You'll have to calculate the difference between the *guess* and *number* values again.)

Test your program.

#### 

Mutually exclusive conditions refers to a set of conditions where no more than one of those conditions can be *true* at the same time. When we have a set of **mutually exclusive conditions**, as in the *Guess* example given above, following the standard layout of indenting within an *if* statement results in the layout shown below:

```
if diff > 2
   Print("Your guess is too low")
else
   if diff > 0
      Print("Your guess is slightly too low")
   else
      if diff = 0
         Print("Correct")
      else
         if diff >= -2
            Print("Your guess is slightly too high")
         else
            Print("Your guess is too high")
         endif
      endif
   endi f
endif
```

In a situation that included even more options, the indentation can be so extreme that we may reach the right-hand side of the screen! To solve this problem one possible option re-arrange the layout of nested *if* statements to be

```
if diff > 2
   Print("Your guess is too low")
else
if diff > 0
   Print("Your guess is slightly too low")
else
if diff = 0
   Print("Correct")
else
if diff >= -2
   Print("Your guess is slightly too high")
else
   Print("Your guess is too high")
endif
endif
endif
endif
```

As we can see, each option is given the same indention as the last. This gives a much neater layout which is still easy to follow.

#### Activity 5.18

Modify the layout of your *Guess* program to conform to this new layout style for multi-way selection. Retest your project.

#### elseif

The only problem with the previous solution is the need for so many **endif** terms at the end of the selection process. To avoid this we can replace the separate **else if** terms with the single word **elseif**. When we do this, only a single **endif** term is required at the end of the structure:

```
if diff > 2
    Print("Your guess is too low")
elseif diff > 0
    Print("Your guess is slightly too low")
elseif diff = 0
    Print("Correct")
elseif diff >= -2
    Print("Your guess is slightly too high")
else
    Print("Your guess is too high")
endif
```

#### Activity 5.19

Modify Guess to use the elseif term. Retest your project.

## The select Statement

An alternative, and often clearer, way to deal with choosing one action from many is to employ the **select** statement. The simplest way to explain the operation of the **select** statement is to give an example. In the code snippet given below we display the name of the day of week corresponding to the number generated. For example, 1 results in the word *Sunday* being displayed.

```
//*** Generate number in the range 0 to 8 ***
day = Random2(0,8)
//*** Display name of the day generated ***
select day
  case 1
     Print("Sunday")
  endcase
  case 2
     Print("Monday")
  endcase
  case 3
     Print("Tuesday")
  endcase
   case 4
     Print("Wednesday")
  endcase
   case 5
     Print("Thursday")
   endcase
  case 6
     Print("Friday")
  endcase
  case 7
     Print("Saturday")
  endcase
endselect
//*** Display the value generated ***
Print(day)
```

Once a value for *day* has been generated, the **select** statement chooses the **case** statement that matches that value and executes the code given within that section. All other **case** statements are ignored. After the code in the selected **case** option has been carried out, control moves to the instructions following the **endselect** statement.

For example, if day = 3, then the statement given beside case 3 will be executed (i.e. **Print("Tuesday")**) and the remainder of the whole **select.endselect** structure ignored with the next statement executed being **Print(day)**.

If *day* were to be assigned a value not given in any of the **case** statements (e.g. 0 or 8), the whole **select** statement would be ignored and no part of it executed and the next statement to be executed would be **Print(day)**.

Optionally, a special case statement can be added just before the endselect keyword. This is the case default option which is used to catch all other values which have not been mentioned in previous case statements. For example, if we modified our select statement above to end with the code

```
case 7
    Print("Saturday")
endcase
case default
    Print("Invalid day")
endcase
endselect
```

then, if a value outside the range 1 to 7 is generated, the statement in the case default

option will be executed.

FIG-5.10 shows how the **select** statement is executed.

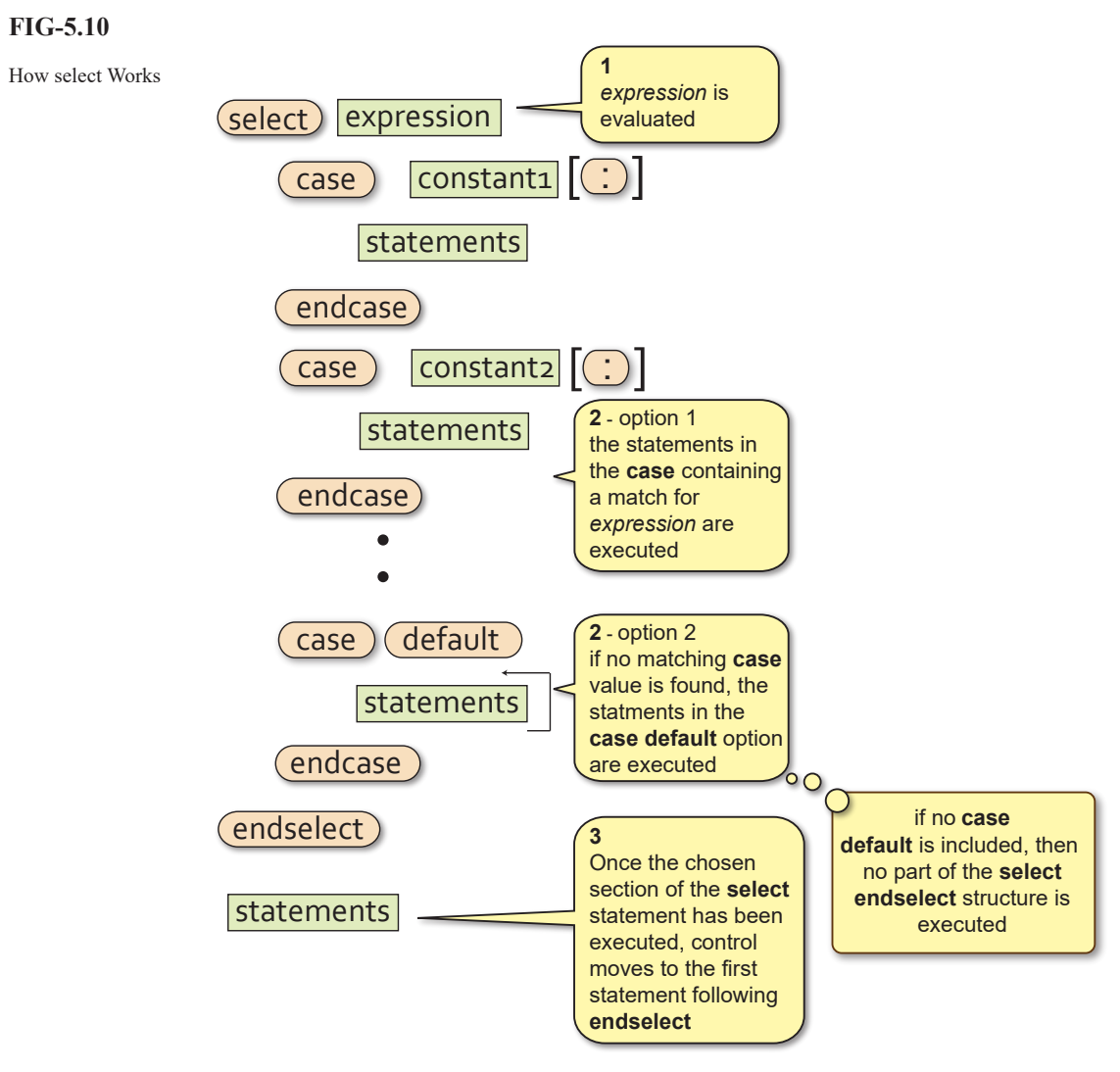

Several values can be specified for each **case** option. If the value of the term given in the **select** statement matches any of the values listed in a **case** statement, then the statement(s) in that **case** option will be executed. For example, using the lines

```
num = Random(1,10)
select num
    case 1,3,5,7,9
    Print("Odd")
    endcase
    case 2,4,6,8,10
        Print("Even")
    endcase
endselect
print(num)
```

the word Odd would be displayed if any odd number between 1 and 9 was generated.

The values given beside the **case** keyword may also be strings as in the example below:

GetName() is assumed to be a user-written function that allows the player to enter a name.

```
//*** Read a name ***
name$ = GetName()
//*** Respond to name entered ***
select name$
   case "Jack","Jill" :
        Print("Hello friend")
        endcase
        case default
        Print("I do not know your name")
        endcase
endselect
```

Although the case value may also be a real value as in the line

```
case 1.52
```

it is a bad idea to use real values since the machine cannot always store these accurately. If a float variable contained the value 1.52000001 it would not match with the case value given above.

The general format of the select statement is given in FIG-5.11.

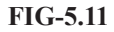

select..endselect

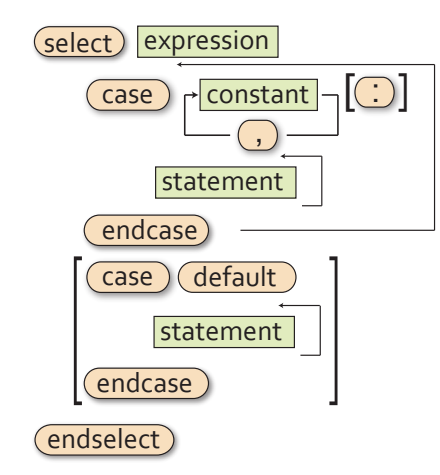

where:

| expression | is a variable or expression which reduces to a single integer, real or string value. |
|------------|--------------------------------------------------------------------------------------|
| value      | is a constant of any type (integer, real or string).                                 |
| statement  | is any valid AGK BASIC statement<br>(even another select statement!).                |

#### Activity 5.20

Start a new project, Days.

The program should generate a random number in the range 0 to 8 and display the corresponding day of the week if the number is in the range 1 to 7. For any other value, the message *Invalid day* should be displayed.

Start a new project, Cards.

Generate a random number in the range 1 to 13 (the number represents the value of a playing card -11, 12 and 13 being the Jack, Queen and King).

The program should display the message *Court card* if 11, 12, or 13 is generated and *Spot card* for all other values.

Test your program.

Not all multi-way selection situations can be coded using the select..endselect statement. For example, let's say a number can be in the range 1 to 1000 and we want to perform specific actions for each of the groupings 1 to 200, 201 to 400, 401 to 600, 601 to 1000, it would be impractical to list all the possible values for each group in a case line. Instead, we would have to code such a problem using nested if statements.

## **Testing Selection Code**

When a program contains one or more *if* structures, our test strategy has to change to cope with this. For every *if* statement within a program we need to create at least two test values: one which results in the condition within the *if* statement being *true*, the other results in the condition being *false*. Therefore, if a program contained the lines

```
no = GetButtonEntry()
if Mod(no, 2) = 0
Print("This is an even number")
endif
```

then we need to have a test value for *no* which is even and another which is odd. For example, we could choose the values 10 and 3.

Another important test for conditions involving *less than*, or *greater than* operators is to find out what happens when the variable's value is exactly equal to the value against which it is being tested. For example, if a program contained the lines

```
if result < 0
    Print("Negative")
else
    Print("Positive")
endif</pre>
```

then we would want to include zero as one of our test values, giving us three test values: one less than zero, zero, and one greater than zero. So we could use, say, -7, 0 and 8.

Some of our projects don't allow for user input – instead they use randomly generated values. So we have no control over what values will be used when the program is run! For test purposes, in a situation like this, we can modify the program's code temporarily so we can control the value used. Hence, in our *Numbers* project, for example, we could change the line

```
no = Random(0, 24) - 12
no = -7
```

to

This also applies to *less than or equal to* 

and greater than or equal to operators.

Now we can run the program knowing which value is being used and see if we get the expected result.

In the next two runs of the program we would change the assignment line to 0 and then 8 to get our other two test values. Once we have satisfied ourselves that the expected results have been obtained, then we must restore the original code line to the program allowing the value of *no* to be generated randomly once more.

When an *if* statement contains more than one condition linked with and or or operators, testing needs to check each possible combination of *true* and *false* settings. For example, if a program contained the line

if dice1 = 6 and dice2 = 6

then our tests should include all possible combinations of *true* and *false* for the two conditions. A possible set of values is shown in FIG-5.10.

| dice1 | dice2 | Result       |
|-------|-------|--------------|
| 3     | 5     | false, false |
| 1     | 6     | false, true  |
| 6     | 4     | true , false |
| 6     | 6     | true , true  |

In a complex condition it is sometimes not possible to create every theoretical combination of *true* and *false*. For example, if a program contains the line

```
if total = 7 or total = 11 or dice1 = dice2
```

the theoretical combinations of *true* and *false* for the three conditions are as shown in FIG-5.11.

| total=7 | total=11 | dice1=dice2 |
|---------|----------|-------------|
| false   | false    | false       |
| false   | false    | true        |
| false   | true     | false       |
| false   | true     | true        |
| true    | false    | false       |
| true    | false    | true        |
| true    | true     | false       |
| true    | true     | true        |

But several of these combinations are impossible to achieve. The variable *total* cannot contain the values 7 and 11 at the same time (the conditions are mutually exclusive), so the last two combinations shown in the table cannot be achieved. Also *total* cannot have a value of 7 and *dice1* be equal to *dice2* (two identical values must sum to an even number). For the same reason *total* cannot be 11 and *dice1* = *dice2*. This eliminates two more combinations from the table.

So our test data will use test values which create only the remaining 4 combinations.

#### Activity 5.22

Suggest a set of test values for the latest version of the *Guess* project (Activity 5.19).

How would we have to modify the program's code in order to use these test values?

## FIG-5.11

FIG-5.10 Test Data and Condition Results

Three Condition Permutations

## Summary

- The term **nested if statements** refers to the construct where one or more *if* statements are placed within the structure of another *if* statement.
- Multi-way selection can be achieved using a nested if structure or by using the select statement.
- The select statement can be based on integer, real or string values.
- The case line can have any number of values, each separated by a comma.
- The case default option is executed when the value being searched for matches none of those given in the CASE statements.
- Testing a simple if statement should ensure that both true and false results are tested.
- Where a specific value is mentioned in a condition (as in no < 0), that value should be part of the test data.</p>
- When a condition contains and or or operators, every possible combination of results should be tested.
- Nested if statements should be tested by ensuring that every possible path through the structure is executed by the combination of test data.
- select structures should be tested by using every value specified in the case statements.
- select should also be tested using a value that does not appear in any of the case statements.

# Solutions

#### Activity 5.1

- a) Valid.
- b) Valid.
- c) Valid.
- d) Invalid. => is not a relational operator (should be >=).
- e) Invalid. Integer variable compared with string.
- f) Invalid. 14 High Street should be in quotes.

#### Activity 5.2

- a) False. Only the second string contains a space.
- b) True. "def" is shorter and matches the first three characters of "defg".
- c) True. "A" comes before "B".
- d) False. Only the second string contains a full stop.
- e) False. Only the second string contains a capital D.
- f) True. "\*" has a greater ASCII coding than "&"

#### Activity 5.3

Code for *EnglishToCode*:

// Project: EnglishToCode

```
// Created: 2015-01-06
//*** Other source file used by program ***
#include "Buttons.agc"
```

```
//*** Set window properties ***
SetWindowTitle("English To Code")
SetWindowSize(768, 1024, 0)
SetDisplayAspect(768/1024.0)
UseNewDefaultFonts(1)
ClearScreen()
```

//\*\*\* Display the buttons \*\*\*
SetUpButtons()

```
//*** Get two values from the buttons ***
Print("Enter first number : ")
Sync()
Sleep(1000)
no1 = GetButtonEntry()
Print("Enter second number : ")
Sync()
Sleep(1000)
no2 = GetButtonEntry()
```

do

```
//*** If no1 exactly divisible by no2, display
% message ***
if Mod(no1,no2) = 0
Print("Exactly divisible")
endif
Sync()
loop
```

#### Activity 5.4

Modified code for EnglishToCode:

```
// Project: EnglishToCode
// Created: 2015-01-06
//*** Other source file used by program ***
#include "Buttons.agc"
//*** Set window properties ***
SetWindowTitle("English To Code")
SetDisplayAspect(768, 1024, 0)
UseNewDefaultFonts(1)
ClearScreen()
//*** Display the buttons ***
SetUpButtons()
```

//\*\*\* Get two values from the buttons \*\*\*

```
Print("Enter first number : ")
Sync()
Sleep(1000)
nol = GetButtonEntry()
Print("Enter second number : ")
Sync()
Sleep(1000)
no2 = GetButtonEntry()
//*** Set appropriate message ***
message$ = ""
if Mod(nol,no2) = 0
message$ = "Exactly divisible"
endif
```

```
do
    //***Display message ***
    Print(message$)
    Sync()
loop
```

#### Activity 5.5

Modified code for Guess:

```
// Project: Guess
// Created: 2015-01-03
//*** Other source file used by program ***
#include "Buttons.agc/
//*** Set window properties ***
SetWindowTitle("Guess")
SetWindowSize(768, 1024, 0)
SetDisplayAspect(768/1024.0)
UseNewDefaultFonts(1)
ClearScreen()
//*** Display the buttons ***
SetUpButtons()
//*** Generate number (0 to 9) ***
number = Random(0,9)
//*** Display user prompt ***
PrintC("Guess what my number is : ")
Sync()
Sleep(2000)
//*** Get an integer value from the buttons ***
quess = GetButtonEntry()
do
  //*** If guess isn't correct, display message ***
  if guess <> number
    Print("Wrong")
  endif
  //*** Display number generated ***
  PrintC("My number was : ")
  Print(number)
  PrintC("Your guess was : ")
  Print(quess)
  Sync()
loop
```

#### Activity 5.6

The if structure in Guess becomes:

```
if guess <> number
    diff = number - guess
    PrintC("Wrong. You were out by ")
    Print(diff)
endif
```

You may get a negative value displayed when the guess is greater than the random number generated.

#### Activity 5.7

```
Code for TwoDice:
```

```
// Project: TwoDice
// Created: 2015-01-09
```

```
//*** Set window properties ***
SetWindowTitle("Two Dice")
SetWindowSize(1024, 768, 0)
```

#### Hands On AppGameKit Studio Volume 1: Selection

```
SetDisplayAspect(1024/768.0)
UseNewDefaultFonts (1)
ClearScreen()
//*** Generate dice values ***
dice1 = Random(1, 6)
dice2 = Random(1,6)
total = dice1 + dice2
do
   //*** If 7 or 11, display win message ***
   if total = 7 or total = 11
    Print("You win!")
  endif
  //*** Display value on dice ***
  PrintC("Dice 1: ")
  Print(dice1)
  PrintC("Dice 2: ")
  Print(dice2)
  Sync()
loop
```

The if statement in *TwoDice* should now read:

```
if total = 7 or total = 11 or dice1 = dice2
  Print("You win!")
endif
```

#### Activity 5.9

Code for ThreeDice:

```
// Project: ThreeDice
    // Created: 2015-01-11
    //*** Set window properties ***
    SetWindowTitle("Three Dice")
    SetWindowSize(1024, 768, 0)
    SetDisplayAspect(1024/768.0)
    UseNewDefaultFonts(1)
    ClearScreen()
    // *** Throw dice ***
    dice1 = Random(1, 6)
    dice2 = Random(1, 6)
    dice3 = Random(1, 6)
    // *** If any two dice match set up message ***
    mess$ = ""
    if dice1 = dice2 or dice1 = dice3 or dice2 = dice3
        mess$ = "You win!"
    endif
    do
       //*** Display message ***
       Print(mess$)
       // *** Display values ***
       PrintC("dice 1: ")
       Print(dice1)
       PrintC("dice 2: ")
       Print(dice2)
       PrintC("dice 3: ")
       Print(dice3)
       Sync()
    loop
Activity 5.10
       if nol >= 1 and nol <= 12
```

```
a)
```

- b) if no2 < 1 or no2 > 20
- c) if no1 <> 0 and no2/no1 > no3
- d)if no1 < 0 and (no2 > 0 or no3 > 0)
- e) if (Mod(no1,2) = 0 and Mod(no2,2) = 0) or  $\stackrel{\text{theorem}}{\rightarrow}$  (Mod(no1,2) = 0 and Mod(no3,2) = 0) or (Mod(no2,2) = 0 and Mod(no3,2) = 0)

#### Activity 5.11

dice1 <> dice2 and dice1 <> dice3 and dice2 <> dice3

#### Activity 5.12

Modified code for Guess is:

```
// Project: Guess
// Created: 2015-01-011
```

//\*\*\* Other source file used by program \*\*\* #include "Buttons.agc"

```
//*** Set window properties ***
SetWindowTitle("Guess")
SetWindowSize(768, 1024, 0)
SetDisplayAspect (768/1024.0)
UseNewDefaultFonts(1)
ClearScreen()
```

//\*\*\* Display the buttons \*\*\* SetUpButtons()

//\*\*\* Generate number (0 to 9) \*\*\* number = Random(0, 9)

```
//*** Display user prompt ***
PrintC("Guess what my number is : ")
Svnc()
Sleep(2000)
```

//\*\*\* Get an integer value from the buttons \*\*\* guess = GetButtonEntry()

```
do
  //*** Display response to guess ***
  if guess <> number
    Print("Wrong")
  else
    Print("Correct")
  endif
  //*** Display number generated ***
  PrintC("My number was : ")
  Print(number)
  PrintC("Your guess was : ")
  Print(guess)
  Svnc()
loop
```

#### Activity 5.13

```
Code for TwoNumbers
```

// Project: TwoNumbers // Created: 2015-01-11

```
// *** Include Buttons functions ***
#include "Buttons.agc"
//*** Set window properties ***
SetWindowTitle("Two Numbers")
SetWindowSize(768, 1024, 0)
SetDisplayAspect(768/1024.0)
UseNewDefaultFonts(1)
ClearScreen()
// *** Display buttons ***
SetUpButtons()
// *** Get numbers ***
Print("Enter first number ")
Sync()
Sleep(2000)
```

no1 = GetButtonEntry() Print("Enter second number ") Sync() Sleep(2000) no2 = GetButtonEntry()

```
// *** Determine smaller value ***
if no1 < no2
   answer = no1
else
    answer = no2
endif
```

```
// *** Determine if answer is odd or even ***
if Mod(answer, 2) = 0
    mess$ = "This is an even number"
```

```
else
    mess$ = "This is an odd number"
endif
do
    //*** Display smaller ***
    PrintC("Smaller value is ")
    Print(answer)
    //*** Odd or even message ***
    Print(mess$)
    Sync()
loop
```

a) A Boolean expression is an expression whose result is either true or false.

```
b) Six. <, <=, >, >=, =, <>
```

c) not is performed first, and next and or last. This order changes if parentheses are used.

#### Activity 5.15

Modified code for Guess:

```
// Project: Guess
     // Created: 2015-01-011
     //*** Other source file used by program ***
     #include "Buttons.agc"
     //*** Set window properties ***
    SetWindowTitle("Guess")
    SetWindowSize(768, 1024, 0)
    SetDisplayAspect(768/1024.0)
    UseNewDefaultFonts(1)
    ClearScreen()
     //*** Display the buttons ***
    SetUpButtons()
     //*** Generate number (0 to 9) ***
    number = Random(0,9)
     //*** Display user prompt ***
    PrintC("Guess what my number is : ")
    Sync()
    Sleep(2000)
     //*** Get an integer value from the buttons ***
    guess = GetButtonEntry()
    do
       //*** Respond to guess ***
       if quess = number
         Print("Correct")
        else
         if guess > number
           Print("Too high")
         else
           Print("Too low")
         endif
       endif
       //*** Display number generated ***
       PrintC("My number was : ")
       Print(number)
       PrintC("Your guess was : ")
       Print(quess)
       Sync()
    loop
Activity 5.16
  Code for RandomNumber:
```

```
// Project: RandomNumber
// Created: 2015-01-11
//*** Set window properties ***
SetWindowTitle("Random Number")
SetWindowSize(768, 1024, 0)
SetDisplayAspect(768/1024.0)
UseNewDefaultFonts(1)
ClearScreen()
// *** Generate number ****
no = RandomSign(Random(0,12))
```

```
// *** Set up message ***
if no < 0
   mess$ = "Negative'
else
    if no = 0
       mess$ = "Zero"
    else
        mess$ = "Positive"
    endif
endif
do
  //*** Display message ***
  Print(mess$)
  // *** Display number ***
  PrintC("Number : ")
  Print(no)
  Sync()
loop
```

Notice the use of Randomsign () to generate negative as well as positive values.

#### Activity 5.17

Modified code for Guess:

```
// Project: Guess
// Created: 2015-01-011
//*** Other source file used by program ***
#include "Buttons.agc"
//*** Set window properties ***
SetWindowTitle("Guess")
SetWindowSize(768, 1024, 0)
SetDisplayAspect(768/1024.0)
UseNewDefaultFonts(1)
ClearScreen()
//*** Display the buttons ***
SetUpButtons()
//*** Generate number (0 to 9) ***
number = Random(0, 9)
//*** Display user prompt ***
PrintC("Guess what my number is : ")
Sync()
Sleep(2000)
//*** Get an integer value from the buttons ***
guess = GetButtonEntry()
//*** Calculate difference ***
diff = number - guess
do
  //*** Respond to guess ***
  if diff > 2
    Print("Your guess is too low")
  else
    if diff > 0
       Print("Your guess is slightly too low")
     else
       if diff = 0
         Print("Correct")
       else
         if diff >= -2
            Print("Your guess is slightly too high")
         else
            Print("Your guess is too high")
         endif
       endif
    endif
  endif
  //*** Display number generated ***
  PrintC("My number was : ")
  Print(number)
  PrintC("Your guess was : ")
  Print(quess)
  Svnc()
loop
```

The multi-way selection section of *Guess*'s code should now be have the following layout:

```
if diff > 2
    Print("You guess is too low")
else if diff > 0
    Print("Your guess is slightly too low ")
else if diff = 0
    Print("Correct")
else if diff >= -2
    Print("Your guess is slightly too high")
else
    Print("Your guess is too high")
endif endif endif
```

#### Activity 5.19

New new multi-way selection coding in *Guess* should now be:

```
if diff > 2
    Print("You guess is too low")
elseif diff > 0
    Print("Your guess is slightly too low ")
elseif diff = 0
    Print("Correct")
elseif diff >= -2
    Print("Your guess is slightly too high")
else
    Print("Your guess is too high")
endif
```

#### Activity 5.20

```
Code for Days:
```

```
// Project: Davs
// Created: 2015-01-11
//*** Set window properties ***
SetWindowTitle("Days")
SetWindowSize(768, 1024, 0)
SetDisplayAspect(768/1024.0)
UseNewDefaultFonts(1)
ClearScreen()
// *** Generate value ***
day = Random(0,8)
do
  // *** Display day of week ***
  select day
    case 1:
      Print("Sunday")
    endcase
    case 2:
       Print("Monday")
    endcase
    case 3:
      Print("Tuesday")
    endcase
    case 4:
       Print("Wednesday")
     endcase
    case 5:
      Print("Thursday")
    endcase
    case 6:
      Print("Friday")
    endcase
    case 7:
       Print("Saturday")
    endcase
    case default
      Print("Invalid day")
    endcase
  endselect
  // *** Display number generated ***
  Print(day)
  Sync()
loop
```

Activity 5.21

#### Code for Cards:

```
// Project: Cards
// Created: 2015-01-11
//*** Set window properties ***
SetWindowTitle("Cards")
SetWindowSize(768,1024, 0)
SetDisplayAspect(768/1024.0)
UseNewDefaultFonts(1)
ClearScreen()
// *** Generate card value ***
card = Random(1.13)
do
  // *** Display card type ***
  select card
    case 11,12,13
       Print("Court card")
    endcase
    case default
      Print("Spot card")
    endcase
  endselect
  Print(card)
  Sync()
loop
```

Note that all spot cards can be handled in the case default option because there is no chance of an invalid value being used.

#### Activity 5.22

The test data needs to cover all the possible paths through the nested *if* statements. In doing this we will have tested each condition for both true and false options.

So possible values are

| dice | guess | Expected results                |
|------|-------|---------------------------------|
| 8    | 2     | Your guess is too low           |
| 5    | 4     | Your guess is slightly too low  |
| 7    | 7     | Correct                         |
| 2    | 4     | Your guess is slightly too high |
| 3    | 8     | Your guess is too high          |

In addition, we would expect the values of *number* and *guess* to be displayed.

Since the number values are randomly generated it would be impractical to use our test data. We can overcome this problem by setting the variable number to a specific value rather than determining its value using Random(). Once testing is complete, the random assignment can be restored.

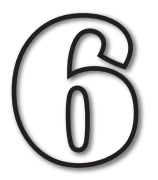

# **Iteration and Debugging**

## In this Chapter:

while...endwhile Structure

**repeat...until** Structure

**for...next** Structure

**do...loop** Structure

Validating Input

The exit Statement

Testing Iterative Structures

Using the Debugger

## Iteration

## Introduction

**Iteration** is the term used when one or more statements are carried out repeatedly. As we saw in Chapter 1, structured English has three distinct iterative structures: FOR. ..ENDFOR, REPEAT...UNTIL and WHILE...ENDWHILE.

AGK BASIC, on the other hand, has four iterative structures. The while...endwhile and repeat...until structures take a similar form to their structured English equivalent. The for...next structure performs the same purpose as structured English's FOR...ENDFOR but has a more complex syntax. The final construct, do... loop, has no equivalent in structured English being an iteration that never stops.

## The while ... endwhile Construct

The while statement loop structure is identical in operation to the WHILE loop in structured English but drops structured English's term DO.

This structure allows us to continually execute a section of code as long as a specified condition is being met. For example, back in Chapter 1 we described the rules for the dealer in the card game Blackjack as:

```
Calculate the value of the initial two cards in hand
WHILE value of cards in hand is less than 17 DO
Take another card
ENDWHILE
```

This can be coded in AGK BASIC as:

```
value = card1 + card2
while value < 17
    value = value + Random(1,10)
endwhile</pre>
```

Here the Random (1,10) term is used to simulate (not entirely accurately) the value of a new card.

The syntax of AGK BASIC's while...endwhile construct is shown in FIG-6.1.

FIG-6.1

while.... endwhile

| while    | condition |  |
|----------|-----------|--|
|          |           |  |
| st       | atement — |  |
| endwhile |           |  |

where:

| condition | is a Boolean expression and may include and, and parentheses as required. | or, | not |
|-----------|---------------------------------------------------------------------------|-----|-----|
| statement | is any valid AGK BASIC statement.                                         |     |     |

The while...endwhile construct is an entrance-controlled loop. That is, the condition at the start of the loop is tested and only if that condition is *true*, are the statements within the loop executed. When the endwhile term is reached, control

returns to the while line and the condition is retested. If the condition is found to be *false*, then looping stops with an immediate jump from the while line to the endwhile line, skipping the statements in between.

A visual representation of how this loop operates is shown in FIG-6.2.

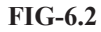

How while... endwhile Operates

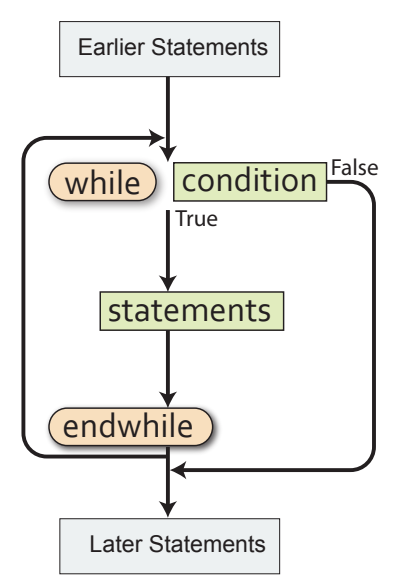

Note that the loop body may never be executed if *condition* is *false* when first tested.

A common use for this loop statement is validation of input. So, for example, in our number guessing game, we might ensure that the user types in a value between 0 and 9 when entering their guess by using the logic

```
Get guess
WHILE guess outside the range 0 to 9 DO
Display error message
Get guess
ENDWHILE
```

which can be coded in AGK BASIC using our GetButtonEntry() function as:

```
//*** Display user prompt ***
Print("Guess what my number was (0 to 9) : ")
Sync()
Sleep(2000)
//*** Get a guess in range 0 to 9 ***
guess = GetButtonEntry()
while guess < 0 or guess > 9
Print("Your guess must be between 0 and 9")
Print("Enter your guess again(0 - 9) : ")
Sync()
Sleep(2000)
guess = GetButtonEntry()
endwhile
```

Activity 6.1

Modify your *Guess* project to incorporate the code given above. Check that the program works correctly by attempting to make guesses which are outside the range 0 to 9.

The test guess < 0 is not required since the function GetButtonEntry() does not allow negative values to be entered. However, the condition has been included so that, should GetButtonEntry() ever be modified to allow entry of negative values, the while loop will catch any values less than zero.

A simple dice game involves counting how many times in a row a pair of dice can be thrown to produce a value of 8 or less. The game stops as soon as a value greater than 8 is thrown.

Create a new project, *DiceCount*, which implements the following logic:

Set count to zero Throw the two dice Display dice values WHILE the sum of the two dice <= 8 DO Add 1 to count Throw the two dice Display dice values **ENDWHILE** Display "You had a run of ", count, "throws"

Test your program.

### The *repeat...until* Construct

Like structured English, AGK BASIC has a repeat...until statement. The two structures are identical. Hence, if in structured English we write

Set total to zero REPEAT Get a number Add number to total UNTIL number is zero

then the same logic would be coded in AGK BASIC as

The code assumes we are using the Button the previous chapter

```
total = 0
repeat
  number = GetButtonEntry()
   total = total + number
until number = 0
```

The repeat...until statement is an exit-controlled loop structure. That is, the action within the loop is executed and then an exit condition is tested. If that condition is found to be *true*, then looping stops, otherwise the statements specified within the loop are executed again. Iteration continues until the exit condition is true.

The syntax of the REPEAT statement is shown in FIG-6.3.

#### **FIG-6.3**

repeat...until

| repeat          |
|-----------------|
| statement       |
| until condition |

where:

condition is a Boolean expression and may include and, or, not and parentheses as required.

statement is any valid AGK BASIC statement.

routines introduced in to accept input.

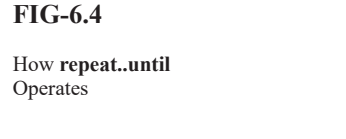

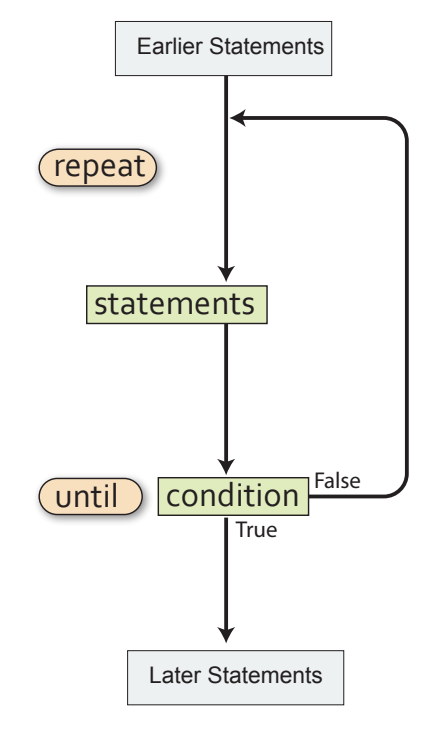

Create a project (*Total*) to read in a series of integer values, stopping only when a zero is entered. The values entered should be totalled and that total displayed at the end of the program. Use the Buttons routines to accept input.

Use the following logic:

Set total to zero REPEAT Get a number Add number to total UNTIL number is zero Display total

Test your project.

#### Activity 6.4

Modify *Guess* to allow the player to keep guessing until the correct number is arrived at.

Test your project.

## The for...next Construct

In structured English, the FOR loop is used to perform an action a specific number of times. For example, we might describe dealing seven cards to a player using the logic:

FOR 7 times DO Deal card ENDFOR

Sometimes the number of times the action is to be carried out is less explicit. For example, if each player in a game is to pay a £10 fine we could write:

FOR each player DO Pay £10 fine ENDFOR

However, in both of these examples, the action specified between the FOR and ENDFOR terms will be executed a known number of times.

In AGK BASIC the for...next construct makes use of a variable to keep a count of how often the loop is executed and the first line of the structure takes the form:

for variable = start\_value to finish\_value

Hence, if we want a for loop to iterate 7 times we could begin with

for c = 1 to 7

In this case c would automatically be assigned the value 1 when the for loop is about to start. Each time the statements within the loop have been executed, c will be incremented, and eventually, when c is equal to 7 and the loop body has been executed, iteration stops.

The variable used in a for loop is known as the loop counter.

Activity 6.5

Write the first line of a for loop that is to be executed 10 times, using a variable *j* as the loop counter. The starting value of *j* should be 1.

While structured English marks the end of a FOR loop using the term ENDFOR, in AGK BASIC the end of the loop is indicated by the term **next** followed by the name of the loop counter variable used in the **for** statement.

The code below makes use of a for loop to display 10 asterisks:

```
for k = 1 to 10
    print("*")
next k
Sync()
```

#### Activity 6.6

What would be displayed by the code

The loop counter in a for loop can be made to start and finish at any value, so it is quite valid to start a loop with the line

for m = 3 to 12

The loop counter m will contain the value 3 when the loop is first executed and 12 during the final iteration. The loop will be executed exactly 10 times.

If the start and finish values are identical as in the line

for r = 10 to 10

then the loop is executed once only.

Where the start value is greater than the finish value, the loop will not be executed at all so the code within the loop body will be ignored. Such a result would be produced from the line

for k = 10 to 9

Normally, 1 is added to the loop counter each time the loop body is performed. However, we can change this by adding a step value to the for loop as in the example shown below:

for c = 2 to 10 step 2

Here the loop counter, c, will start at 2 and then increment to 4 on the next iteration. The program in FIG-6.5 uses the **step** option to display the 7 times table from 1 x 7 to 12 x 7.

FIG-6.5

7 Times Table

```
// Project: Tables
// Created: 2015-01-12
//*** Set window properties ***
SetWindowTitle("7 Times Table")
SetWindowSize(768, 1024, 0)
SetDisplayAspect(768/1024.0)
UseNewDefaultFonts(1)
ClearScreen()
//*** Display 7 times table ***
do
    for c = 7 to 84 step 7
        Print(c)
        next c
        Sync()
loop
```

Activity 6.7

Start a new project, *Tables*, that implements the code shown in FIG-6.5.

Test the program.

Modify the program so that it displays the 12 times table from 1 x 12 to 12 x 12.

Test your project.

By using the step keyword with a negative value, it is even possible to create a for loop that reduces the loop counter on each iteration as in the line:

for d = 10 to 0 step -1

This last example causes the loop counter to start at 10 and finish at 0.

Modify *Tables* so that the 12 times table is displayed with the highest value first. That is, starting with 144 and finishing with 12.

Test your project.

It is possible that the step value given may cause the loop counter never to match the finish value. For example, in the line

for c = 1 to 12 step 5

the variable c will take on the values 1, 6, and 11. Looping will always stop before the variable passes the specified finish value.

The start, finish and step values of a for loop can be defined using a variable or arithmetic expression as well as a constant. For example, in FIG-6.6 below the user is allowed to enter the upper limit of the for loop.

```
// Project: UserLoop
// Created: 2015-01-21
//*** Other source file used by program ***
#include "Buttons.agc"
//*** Set window title and size ***
SetWindowTitle("User Loop")
SetWindowSize(720,1024,0)
SetDisplayAspect(720.0/1024)
UseNewDefaultFonts(1)
//*** Clear the screen ***
ClearScreen()
//*** Display the buttons ***
SetUpButtons()
//*** Get upper limit ***
Print("Enter for loop upper limit : ")
Sync()
Sleep(2000)
high = GetButtonEntry()
//*** Display values 1 to high ***
do
  for c = 1 to high
     print(c)
  next c
  Sync()
loop
```

The program will display every integer value between 1 and the number entered by the user.

If this involves more than 30 numbers being displayed, there will not be space within the app window to show them all. Numbers greater than 30 are written to positions not visible within the program window. The contents of the window does not scroll and there are no scrollbars to allow access to a larger area.

#### Hands On AppGameKit Studio Volume 1: Iteration and Debugging

FIG-6.6

Using a Variable in a **for...next** Statement

Start a new project, *UserLoop*, containing the code given in FIG-6.6. (Remember you have to include the three *Buttons* files in your project folder).

Modify the program so that the user may also specify the starting value of the for loop.

Change the program a second time so that the user can specify a step size for the for loop.

Test each version of the program.

The for loop counter can also be specified as a real value with a step value which is not a whole number. For example:

```
for ch# = 1.0 to 2.0 step 0.1
    print(ch#)
next ch#
Sync()
```

#### Activity 6.10

Create a project, *ForReal*, which includes the code given above and check out the result.

Does the output show all the values between 1.0 and 2.0 (in steps of 0.1)?

Although we might have expected the for loop to perform 11 times (1.0,1.1,1.2, etc. to 2.0), in fact, it only performs 10 times up to 1.900000.

If the output were to display the values produced to more decimal places we'd understand what was causing the anomaly. Although the final value displayed is 1.9000000, a more accurate display would show *c* to contain the value 1.90000021458.

This difference is caused by rounding errors created when the compiler converts from the decimal values that we use in the code to the binary values favoured by the computer.

So, if c has a value of 1.90000021458, attempting to add 0.1 when the for loop attempts another iteration, would take us past the 2.0 upper limit of the loop and hence iteration stops.

The underlying cause of the problem is the fact that 0.1 (our step size) cannot be represented accurately in binary. In fact, the binary value it uses is approximately equivalent to the decimal value 0.10000002384.

#### Activity 6.11

Modify *ForReal*, so that the step size is 0.25. Does the output show all the values between 1.0 and 2.0 (in steps of 0.25) ?

This time the program produces the output we might expect. And this is because the value  $0.25_{10}$  can be represented exactly in binary as  $0.11_2$ .

The format of the for...next statement is shown in FIG-6.7.

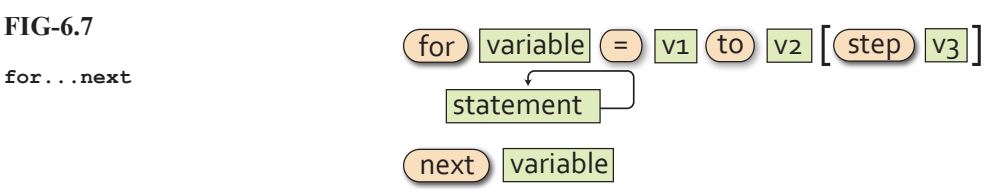

#### where:

| variable  | is either an integer or float variable. Both <i>variable</i><br>tiles in the diagram refer to the same variable. Hence,<br>the name used after the keywords for and next must be<br>the same. This variable is known as the <b>loop counter</b> . |
|-----------|----------------------------------------------------------------------------------------------------|
| v1        | is the initial value of the loop counter. The loop counter<br>will contain this value the first time the statements<br>within the loop are executed.                                                                                              |
| v2        | is the final value of the loop variable. The loop variable<br>will usually contain this value the last time the loop<br>body is executed.                                                                                                    |
| v3        | is the value to be added to the loop counter after each iteration. If this is omitted then a value of 1 is added to the loop counter.                                                                                                    |
| statement | is any valid AKG BASIC statement.                                                                                                    |

The operation of the for...next statement is shown graphically in FIG-6.8.

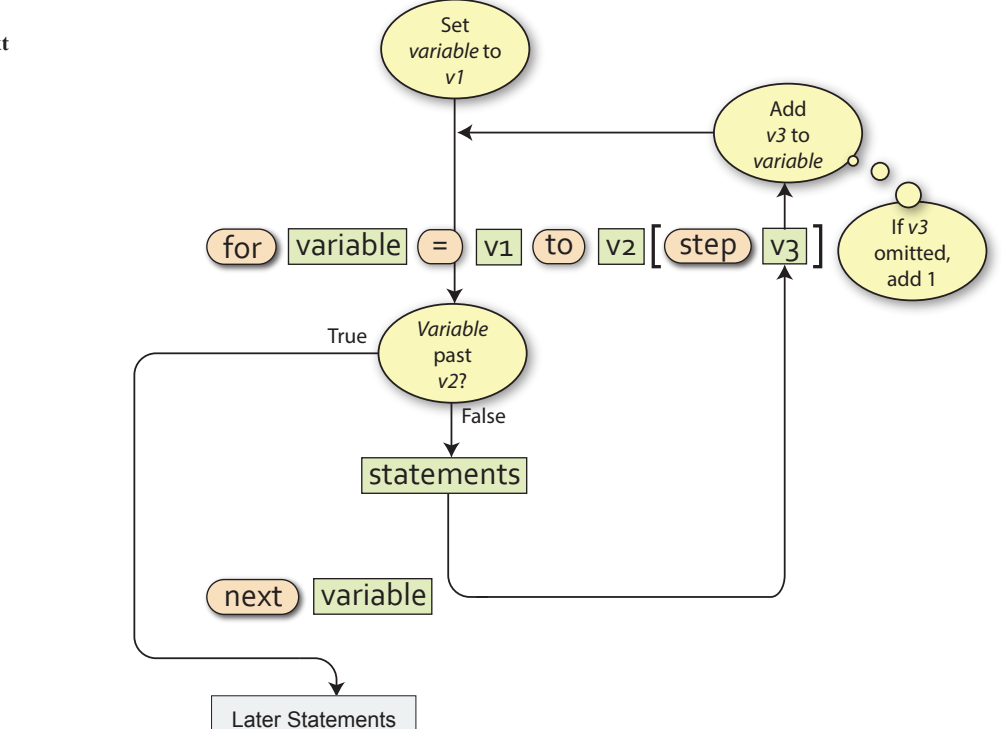

#### FIG-6.8

Create a new project, *InTotal*, which reads in and displays the total of 6 numbers. Make use of the *Buttons* files for input.

Test your project.

#### Activity 6.13

Start a new project called Shades.

Code a program which uses a for loop with a start value of 0 and finish of 255.

Inside the loop, execute a **setClearColor()** statement and use the value of the loop counter as the red parameter to the statement. The green and blue parameter values for the **setClearColor()** statement should both be zero.

Add a delay (using **sleep**()) of 25 milliseconds between each iteration of the loop.

Test your project.

## Finding the Smallest Value in a List of Values

There are several tasks that will crop up over and over again in our programs. One of these is finding the smallest (or largest) value in a list of numbers.

This is a trivial enough task for our own brains as long as the list is short enough to be taken in at a glance, but if asked how we managed to come up with the correct answer, we might struggle to give a verbal description of the strategy we used.

Now, let's imagine we wanted to record the coldest temperature achieved in our area during the current year. Since this involves a longer list of data which also takes a full year to access, we would have to come up with an organised way of getting the information we want. Perhaps we could write down the lowest temperature on January 1st and then check each day to see if a lower temperature has been achieved. When a lower temperature does occur, we can erase the previous record low and write down this new temperature. By the end of the year our record would show the lowest temperature achieved during the year.

This is exactly how we tackle the same type of problem in a computer program. We set up one variable to hold the smallest value we've come across so far and if a later value is smaller, it is copied into this variable. The algorithm used is given below and assumes 7 numbers will be entered in total:

Get number Set smallest to first number FOR 6 times DO Get number IF number < smallest THEN Set smallest to number ENDIF ENDFOR Display smallest
Create a new project called *SmallestNumber*.

In this program implement the logic shown above to display the smallest of 5 integer values entered.

Modify the program to find the largest, rather than the smallest, of the numbers entered. Save your project.

# The exit Statement

| FIG-6.9    | The <b>exit</b> statement is used to prematurely terminate the loop currently being executed. Having executing an <b>exit</b> command, the next statement to be carried out is the one after the end of the loop. The <b>exit</b> statement format is shown in FIG-6.9.                                                         |
|------------|----------------------------------------------------------------------------------------------------|
| exit       | exit                                                                                                    |
|            | Normally, the exit statement will appear within an if statement.                                                                                                    |
|            | Let's look at an example where the exit statement might come in useful.                                                                                                    |
|            | In a dice game we are allowed to throw a pair of dice 5 times and our score is the total of the five throws. However, if during our throws we throw a 1, then our turn ends and our final score becomes the total achieved up to that point (excluding the throw containing a 1). We could code this game as shown in FIG-6.10. |
| FIG-6.10   | // Project: SumDice                                                                                                    |
| Using exit | // Created: 2015-01-21                                                                                                    |
|            | <pre>//*** Set window properties *** SetWindowTitle("Sum Dice") SetWindowSize(1024,768,0) SetDisplayAspect(1024.0/768) UseNewDefaultFonts(1) ClearScreen()</pre>                                                                                                    |
|            | //*** Set total to zero ***                                                                                                    |
|            | total = 0                                                                                                    |
|            | //*** for 5 times do ***                                                                                                    |
|            | //*** Display number of rolls so far ***                                                                                                    |
|            | PrintC("Roll number ")                                                                                                    |
|            | Print(c)                                                                                                    |
|            | Sync()<br>Sleep(1500)                                                                                                    |
|            | //*** Throw both dice ***                                                                                                    |
|            | dice1 = Random(1,6)                                                                                                    |
|            | dice2 = Random(1,6)                                                                                                    |
|            | //*** Display throw number and dice values ***                                                                                                    |
|            | PrintC("dice1 : ")<br>PrintC(dice1)                                                                                                    |
|            | PrintC(" dice 2 : ")                                                                                                    |
|            | Print(dice2)                                                                                                    |
|            | Sync()                                                                                                    |
|            | Sleep (4000)                                                                                                    |

Hands On AppGameKit Studio Volume 1: Iteration and Debugging

FIG-6.10 (continued)

Using exit

```
//*** if either dice is a 1 then quit loop ***
if dice1 = 1 or dice2 = 1
    exit
endif
//*** Add dice throws to total ***
total = total + dice1 + dice2
next c
do
//*** Display final score ***
PrintC("Your final score was : ")
Print(total)
Sync()
loop
```

## Activity 6.15

Create a new project call *SumDice* containing the code given in FIG-6.10.

Run the program and check that the loop exits if a 1 is thrown.

Modify the program so that the number of throws made is also displayed.

How many throws are reported if none of the throws result in a die showing 1?

The problem highlighted in Activity 6.15 arises because of the way in which the for loop operates (as shown in FIG-6.8). A for ... next loop normally exits only after the loop counter has past the specified upper limit. So when we want the loop counter to range in value between 1 and 5, it actually takes on the value 6 before the loop is exited.

To solve this problem in our SumDice project we will need to add the lines

if c = 6 dec c endif

#### Activity 6.16

Modify *SumDice* so that it reports the correct number of throws when a 1 does not appear on any die.

Test your project.

## Activity 6.17

Modify *Guess*, so that the program generates a number between 1 and 100 and the player is allowed up to seven guess to come up with the correct answer, but exits before all iterations are complete if a correct guess is achieved. The number of guesses required should also be displayed.

Test your project.

# The continue Statement

The continue statement, like exit, is designed solely for use within a loop structure. Its effects are less severe than that of exit; rather than exit the loop structure entirely it exits the current iteration only, jumping back to the start of the loop where the next iteration of the loop proceeds as normal. The statement has the format shown in FIG-6.11.

#### FIG-6.11

continue

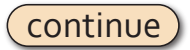

The program in FIG-6.12 demonstrates the effect of the continue statement. The program generates two random numbers in the range 0 to 20, performs integer division, dividing the first number by the second and then displays the random numbers and the result of the calculation. The continue statement is used to skip the calculation and display statements if the second value generated is zero (since division by zero is not allowed). Looping stops if the result of the calculation is 1.

Additional **Print** statements have been added to highlight what is happening when the program runs.

```
// Project: TestingContinue
// Created: 2015-02-06
//*** Set window size and title ***
SetWindowSize(1024, 768, 0)
SetWindowTitle("Testing continue")
SetDisplayAspect(1024.0/768)
UseNewDefaultFonts(1)
ClearScreen()
//*** Repeat until answer is 1 ***
repeat
   //*** Generate two numbers ***
   no1 = Random(0, 20)
   no2 = Random(0, 20)
   //*** If the second number is zero, skip ***
   //*** the remainder of this iteration
                                              ***
   if no2 = 0
      Print("Skipping this iteration")
      Sync()
      Sleep(1000)
      continue
   endif
   //*** Calculate answer ***
   answer = no1 / no2
   //*** Display answer for 1 second ***
   PrintC(no1)
   PrintC(" / ")
   PrintC(no2)
   PrintC(" = ")
   Print(answer)
   Sync()
   Sleep(1000)
until answer = 1
do
   Print("Program complete")
   Sync()
loop
```

Hands On AppGameKit Studio Volume 1: Iteration and Debugging

FIG-6.12

Using continue

// Project: TestingContinue2

Create a new project called *TestingContinue1* and implement the code in FIG-6.12.

Test your project and make sure you see the *Skipping this iteration* message (this may take several runs of the program).

In the case of a for loop, executing the continue statement causes control to exit the current iteration but the loop counter is incremented before the next iteration is executed. The program in FIG-6.13 uses a continue statement within a for loop to display only the even numbers between 1 and 20.

### FIG-6.13

Using *continue* in a *for* Loop

This approach isn't the best way to display even numbers but is used here only to demonstrate how the continue statement operates.

```
// Created: 2015-02-06
//*** Set window size and title ***
SetWindowSize(1024, 768, 0)
SetWindowTitle("Testing continue in a for loop")
SetDisplayAspect(1024.0/768)
UseNewDefaultFonts(1)
ClearScreen()
do
   //*** For 20 times DO ***
   for c = 1 to 20
      //*** If it's an odd number, skip this iteration ***
      if Mod(c,2) \iff 0
         continue
      endif
      //*** Display the number ***
      Print(c)
   next c
   Sync()
loop
```

## Activity 6.19

Create a new project called *TestingContinue2* and implement the code in FIG-6.13.

Test your program and check that only even numbers are displayed.

Modify the program, replacing the continue command with an exit command.

How does the new display differ from the original program's display?

The results from Activity 6.19 highlight the difference between continue and exit with the first terminating the current iteration only while the second terminates the whole looping operation.

FIG-6.14 shows the difference in the flow of control between these two commands.

#### FIG-6.14

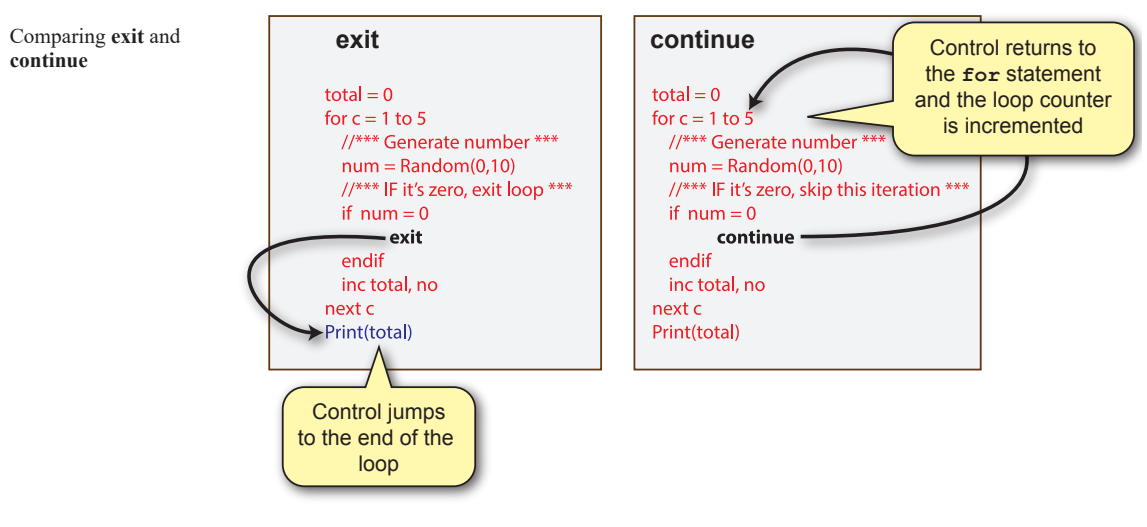

# The do...loop Construct

The do...loop construct is a rather strange loop structure, since, while other loops are designed to terminate eventually, the do...loop structure will continue to repeat the code within its loop body indefinitely.

Under normal circumstances, when a do loop is executing, the program will only terminate when forced to do so by an external event. In all our projects so far the external event has been the operating system closing down our program in response to our clicking on the X button at the top-right of the app window. Alternatively, an **exit** statement can be included within the loop to allow the loop to be exited when a given condition occurs.

As we write more complex programs we will begin to understand why a do loop is so often needed to get the game to run smoothly.

Another reason that this infinite loop structure is useful is that apps designed to be run on tablets and smartphones very rarely close on their own, but keep running until closed by some external command.

The do...loop structure takes the format shown in FIG-6.15.

FIG-6.15

do...loop

| do | (         |
|----|-----------|
|    | statement |
|    |           |

As we've seen in all of our previous programs, the main use of this structure is as an indefinite loop at the end of our logic.

# **Nested Loops**

A common requirement within a program is to place one loop control structure within another. This is known as **nested loops**. For example, to input six game scores (each between 0 and 100) and then calculate their average, the logic required is:

- 1. Set total to zero
- 2. FOR 6 times DO
- 3. Get valid score
- 4. Add score to total
- 5. ENDFOR
- 6. Calculate average as total / 6
- 7. Display average

This appears to have only a single loop structure beginning at statement 2 and ending at statement 6. However, if we add detail to statement 3, this gives us

- 3. Get valid score
  - 3.1 Read score
  - 3.2 WHILE score is invalid DO
  - 3.3 Display "Score must be between 0 to 100"
  - 3.4 Read score
  - 3.5 ENDWHILE

which, if placed in the original solution, results in a nested loop structure, where a while loop appears inside a for loop:

- 1. Set total to zero
- 2. FOR 6 times DO
- 3.1 Read score
- 3.2 WHILE score is invalid DO
- 3.3 Display "Score must be between 0 to 100"
- 3.4 Read score
- 3.5 ENDWHILE
- 4. Add score to total
- 5. ENDFOR
- 6. Calculate average as total / 6
- 7. Display average

## Activity 6.20

Turn the above algorithm into an AGK BASIC project, *AverageScore*, using the *Buttons* files to allow input.

Test the program, making sure it operates as expected.

# Nested for Loops

Perhaps the commonest nested loops are nested **for** loops. And, although someone new to programming can sometimes have difficulties with the concept, it is actually easy enough to see real world examples of how nested **for** loops work.

Next time you are out in the car, have a look at the odometer (that's the one that tells us how many miles/kilometres the car has done). Now, look at the first two digits of the odometer. As you travel along you'll see the right hand digit move slowly until it reaches 9; at that point it returns to zero and the digit to its left increments before the whole process repeats itself. We see the same sort of thing on a digital clock.

The code in FIG-6.16 emulates those last two digits on the odometer. Initially, they are set to 00 and then move onto  $01, 02 \dots 09, 10, 11$ , etc

#### FIG-6.16

Nested for loops

FIG-6.16 (continued)

Nested for loops

The *tens* loop is known as the **outer loop**, while the *units* loop is known as the **inner loop**.

A few points to note about nested **for** loops:

- The inner loop increments fastest.
- Only when the inner loop is complete does the outer loop variable increment.
- The inner loop counter is reset to its starting value each time the outer loop counter is incremented.

Activity 6.21

Start a new project, *NestedFor*, and code the program to match FIG-6.16.

Test your project.

Activity 6.22

What would be output by the following code?

```
for no1 = -2 to 1
    for no2 = 0 to 3
        PrintC(no1)
        PrintC(" ")
        Print(no2)
        next no2
next no1
```

# Nested Loops and the exit and continue Statements

Where we have a nested loop structure and an **exit** or **continue** statement is placed within the loop body of an inner loop, then control jumps to the end of that inner loop only, execution of the outer loop continues as normal.

The example in FIG-6.17 shows how an **exit** statement affects the flow of control when placed within an inner for loop.

The **exit** Statement Within a Nested Loop

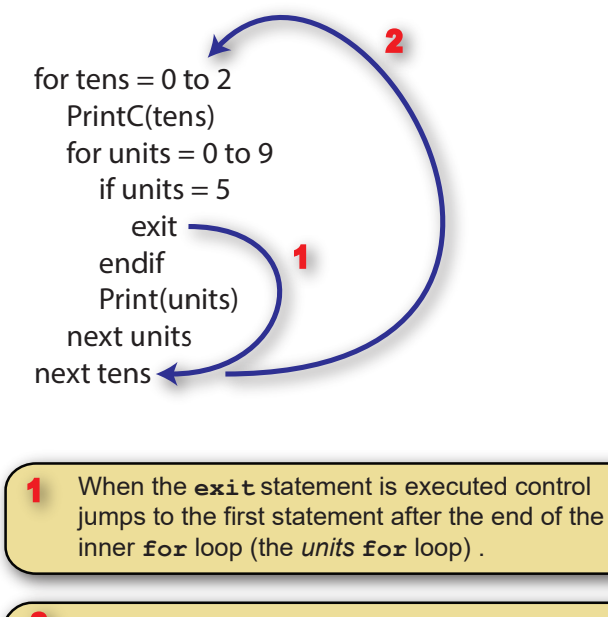

Since the statement arrived at also marks the end of the outer for loop (*tens* loop), the program jumps back to the start of that for loop, increments *tens* and continues as normal.

# Activity 6.23

Start a new project, *NestedJump*, and create a program which includes the code given in FIG-6.17.

What values are displayed when the program is run?

What values would be displayed if we replaced the term **exit** with the term **continue**?

# **Testing Iteration Code**

We need a test strategy when looking for errors in iterative code. Where possible, it is best to create at least three sets of values:

- Test data that causes the loop to execute zero times.
- Test data that causes the loop to execute once.
- Test data that causes the loop to execute multiple times.

For example, in the updated *Guess* program we added statements to ensure that the guess entered was in the range 1 to 100 using the following code:

```
guess = GetButtonEntry()
while guess < 1 or guess > 100
    Print("Your guess must be between 1 and 100")
    Print("Enter your guess again(1 - 100) : ")
    Sync()
```

# Sleep(2000) guess = GetButtonEntry() endwhile

To test the while loop in this code we could use the test data shown in FIG-6.18.

## FIG-6.18

Test Data

| Test No. | guess        |
|----------|--------------|
| 1        | 23           |
| 2        | 101, 5       |
| 3        | 180, 121, 32 |

The while loop is only executed if guess is outside the range 1 to 100, so Test 1, which uses a value inside that range, will skip the while loop body giving zero iterations.

Test 2 starts with an invalid value (101) for *guess*, causing the while loop body to be executed, and then uses a valid value (5). This loop is therefore exited after only one iteration.

Test 3 uses two invalid values (180 and 121) before entering a valid value (32), causing the while loop body to execute twice.

### Activity 6.24

The following code is meant to calculate the average of a sequence of numbers. The sequence ends when the value zero is entered. This terminating zero is not considered to be one of the numbers in the sequence.

```
total = 0
count = 0
Print("Enter number (0 to stop)")
Sync()
Sleep(2000)
num = GetButtonEntry()
while num <> 0
     total = total + num
      count = count + 1
     Print("Enter number (0 to stop)")
      Sync()
      Sleep(1500)
      num = GetButtonEntry()
endwhile
average = total / count
do
      PrintC("Average is ")
      Print(average)
      Sync()
loop
```

Make up a set of test values (similar in construct to FIG-6.18) for the while loop in the code.

Create a new project, *AverageTest*, containing the code given above and use the test data to find out if the code functions correctly.

There will be cases where using all three test strategies are not possible. For example, a **repeat** loop cannot execute zero times and therefore we have to satisfy ourselves with single and multiple iteration tests.

A for loop, when written for a fixed number of iterations can only be tested for that number of iterations. So a loop beginning with the line

for c = 1 to 10

can only be tested for multiple iterations (10 iterations, in this case). The exception being if the loop body contains an **exit** statement, in which case zero and one iteration tests may also be possible by supplying values which cause the **exit** statement to be terminated during the required iteration.

A for loop which is coded with a variable upper limit as in

for c = 1 to max

may be fully tested by making sure *max* has the values 0, 1, and more than 1 during testing.

A do loop can only be tested for zero and one iteration if it contains an exit statement.

# Summary

AGK BASIC contains four iteration constructs:

```
while...endwhile
repeat...until
for...next
do...loop
```

- The while...endwhile construct executes a minimum of zero times and exits when the specified condition is false.
- The repeat...until construct executes at least once and exits when the specified condition is true.
- The for...next construct is used when iteration has to be done a specific number of times.
- A step size may be included in the for statement. The value specified by the step term is added to the loop counter on each iteration.
- If no step size is given in the for statement, a value of 1 is used.
- for loop counters can be integer or real.
- The start, finish and step values in a for loop can be defined using variables or arithmetic expressions.
- If the start value is equal to the finish value, a for loop will execute only once.
- If the start value is greater than the finish value and the step size is a positive value, a for loop will execute zero times.
- Using the do...loop structure creates an infinite loop.
- The **exit** statement can be used to exit from any loop.
- The continue statement can be used to exit the current iteration of a loop.
- One loop structure can be placed within another loop structure. Such a

#### Hands On AppGameKit Studio Volume 1: Iteration and Debugging

structure is known as a nested loop.

- When an exit or continue statement is placed within the inner loop of a nested loop structure, it is only that inner loop that is affected when control exits the loop structure (exit) or the current iteration (continue).
- Loops should be tested by creating test data for zero, one and multiple iterations during execution whenever possible.

# Debugging

# Introduction

Unfortunately, we all suffer from logic errors when creating programs which are more than a few pages in length. We may have coded a calculation incorrectly, used the wrong variable in an assignment, or tested for the wrong set of conditions. We may even have omitted a vital test or calculation.

To solve these problems, we need to use Sherlock-Holmes-type cunning to understand the clues our faulty results produce as an aid to finding out where in our code things are going wrong.

Detecting and correcting logic errors is known as debugging.

# **Using Extra Code**

One way to discover where the problem lies is to add **Print** and/or **Message()** statements to our program. These can not only be used to display the contents of a variable, but can also let us know which part of our code is being executed. For example, in the code

```
if units = 5
   Message("Exiting loop")
   exit
```

the **Message**() statement is used to show we have entered the code we expect to be executed when the variable *units* contains the value 5. If the message fails to appear at the correct time, we would know that there is some fault in the preceding *if* statement or in how *units* is assigned its value.

We might also want to discover the value held in a variable *total* while the program is running, and we could do this with the line

Print(total)

This might bring to light the fact that *total* was not being correctly added to.

# Using AGK Studio's Debugger

A much better way to discover the logic errors in our code is to use a debugger. Typically, a debugger will make available the following options:

- To be able to execute a program one statement at a time (known as single-stepping) under user control.
- To execute a program as normal until it reaches a specific marked statement in the code (known as a **breakpoint**) and then to single step through the code.
- To view the contents of specified variables as the program executes.
- To modify the contents of variables and observe how this affects the flow of control through the program code.

When we single-step through a program, the debugger will highlight the source code line which is about to be executed. Typically, each statement in the program is executed by pressing one of the function keys. How we use Debug mode in AGK Studio is shown in the frames that follow.

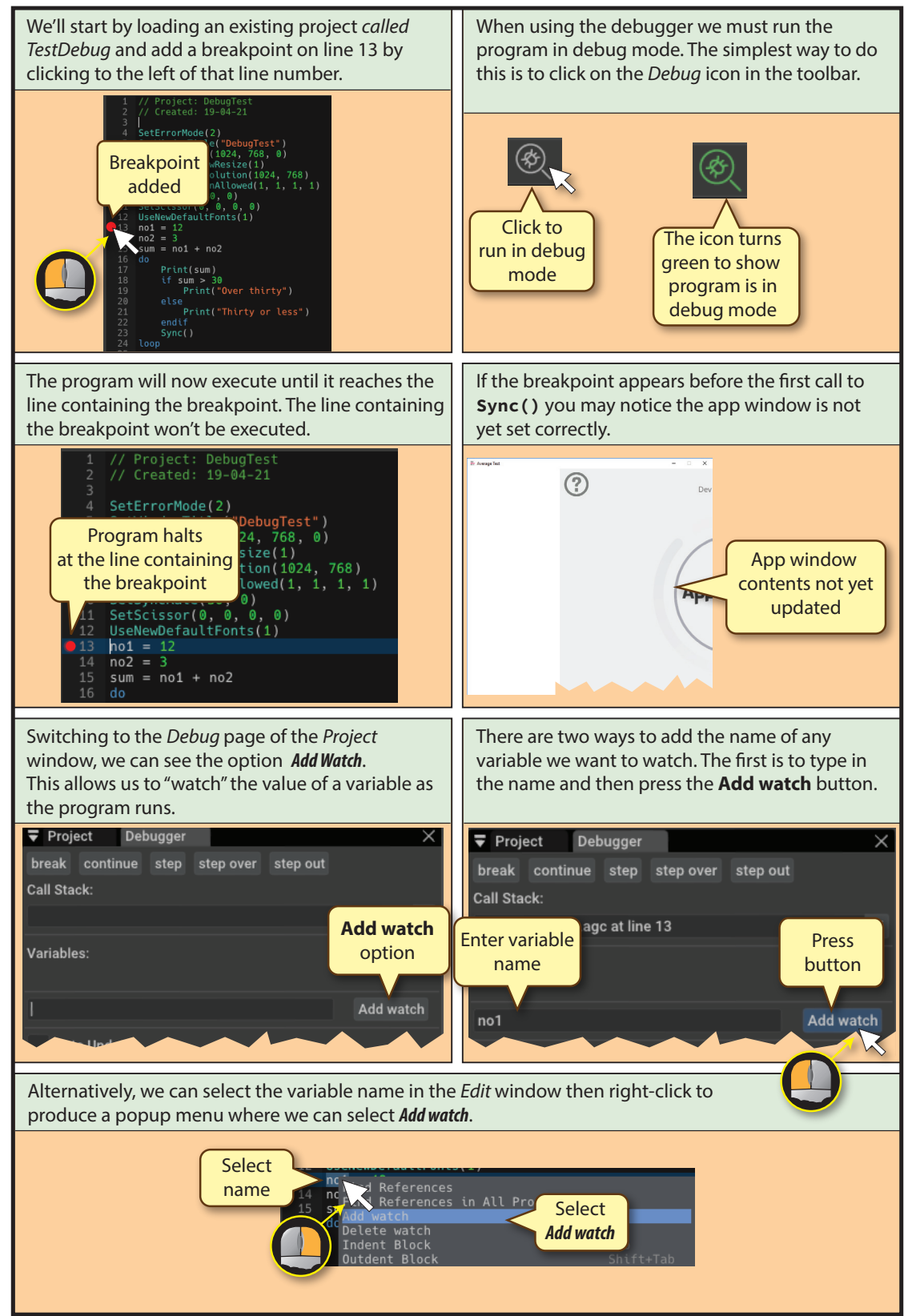

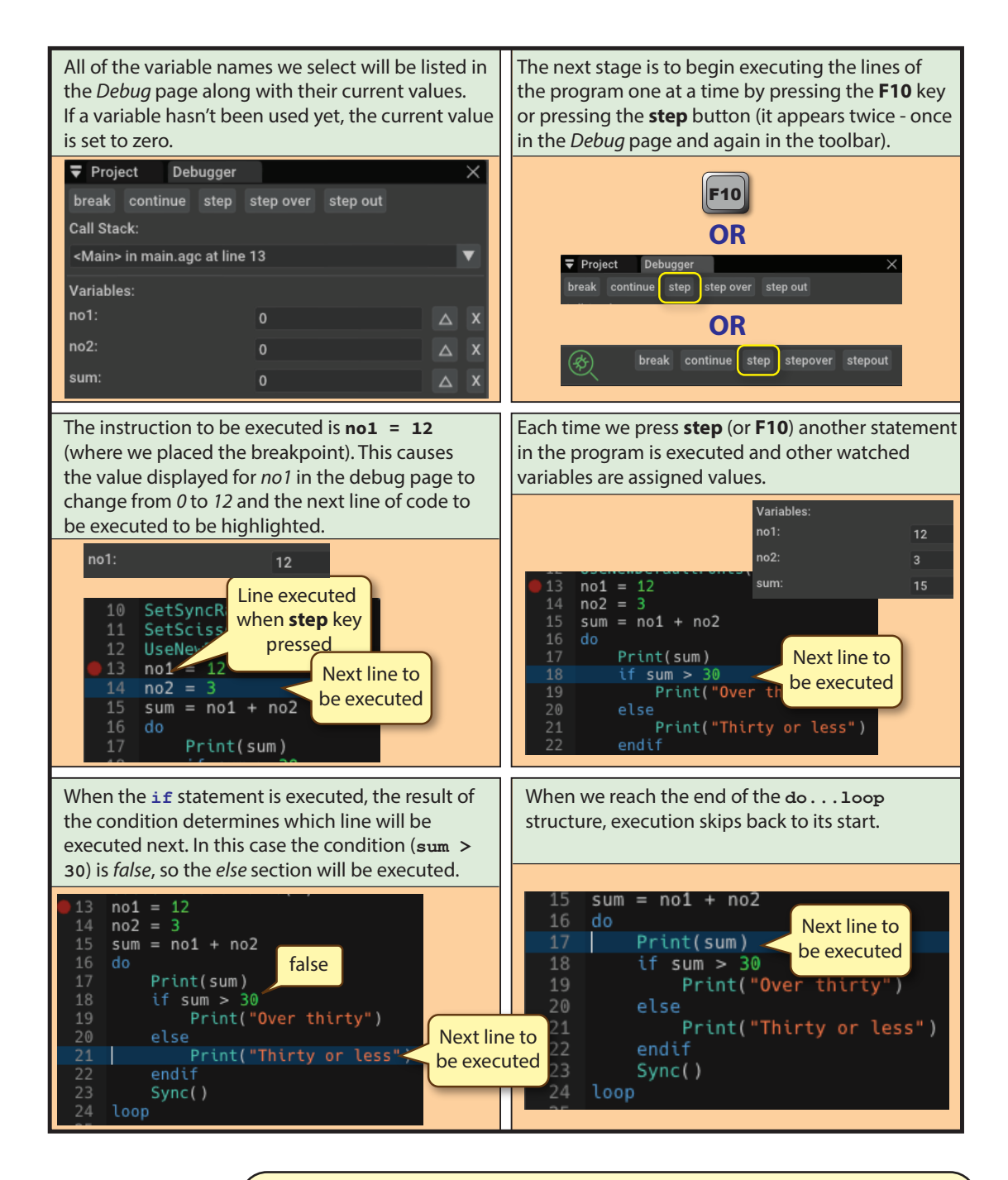

Load the project *DebugTest* (AGK/Resources/Ch06) and add a breakpoint at the line no1 = 12 and add watches for variables *no1*, *no2*, and *sum*.

Single step through the program, watching the values displayed for the three variables in the *Debug* page.

Stop single stepping when **Print(sum)** is reached for the second time.

In *DebugTest*, move the line sum = no1 + no2 so that it is the first line within the do...loop structure.

Note that under normal circumstances the above move is not a good idea since we would be continually performing a calculation (on each iteration of the ao loop) but in this case we are doing so to highlight another feature of the debugger.

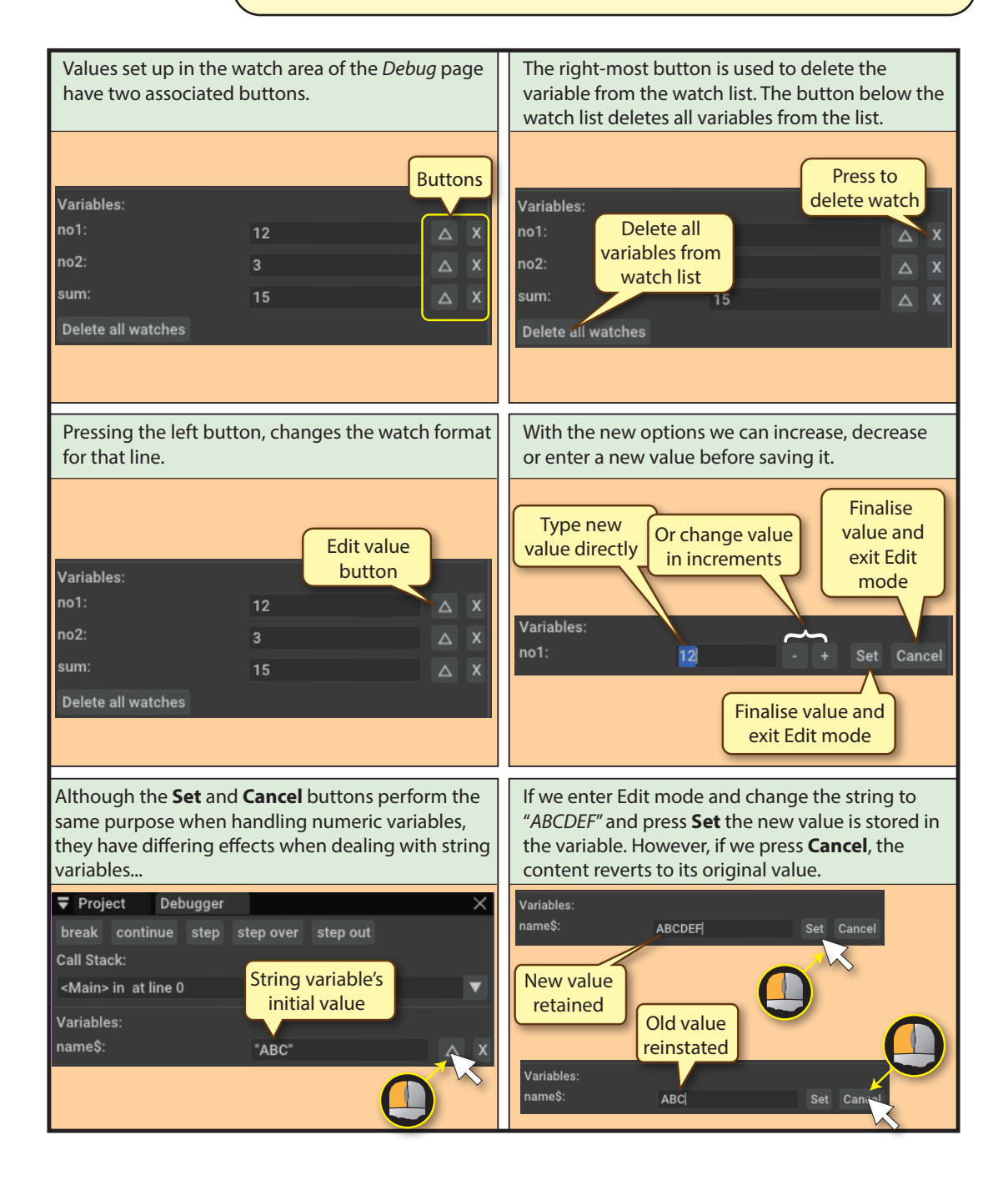

Execute *DebugTest* in debug mode and, after the breakpoint is reached, singlestep the code until the sum = no1 + no2 line is highlighted.

Change the value of *no1* to 20 and of *no2* to 15, then check how control flows through the *if* structure.

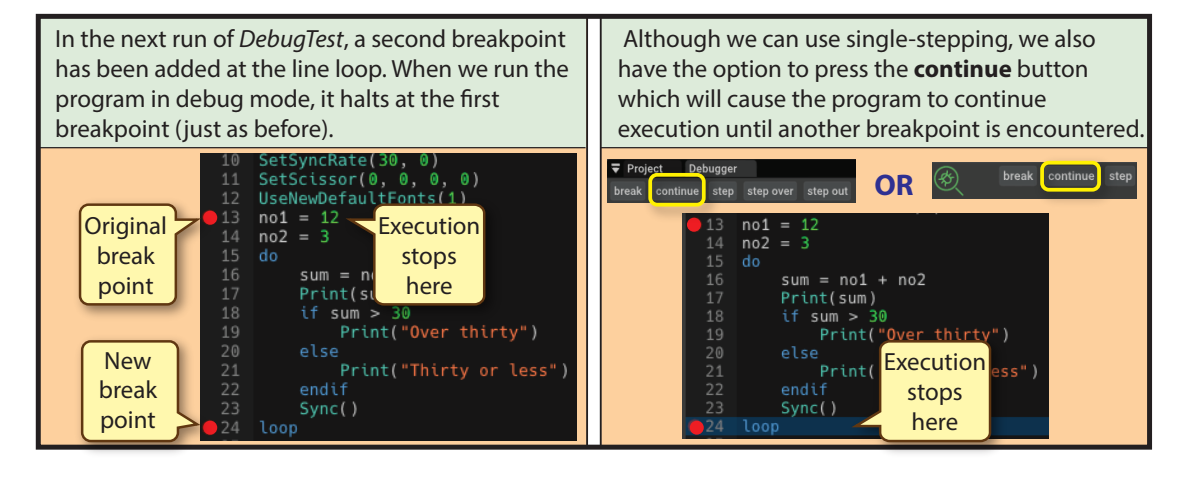

# Activity 6.28

Add a second breakpoint to *DebugTest* at loop.

Run the program and, when it halts at the first breakpoint, press the **continue** button and check that the program executes correctly until the second breakpoint is reached.

In the watches, set the values of *no1* and *no2* to -6 and -50 and press the **continue** button again.

When the program halts again, change the values of *no1* and *no2* to 20 and 40 respectively, then single step through the program watching how the output and flow of control are affected.

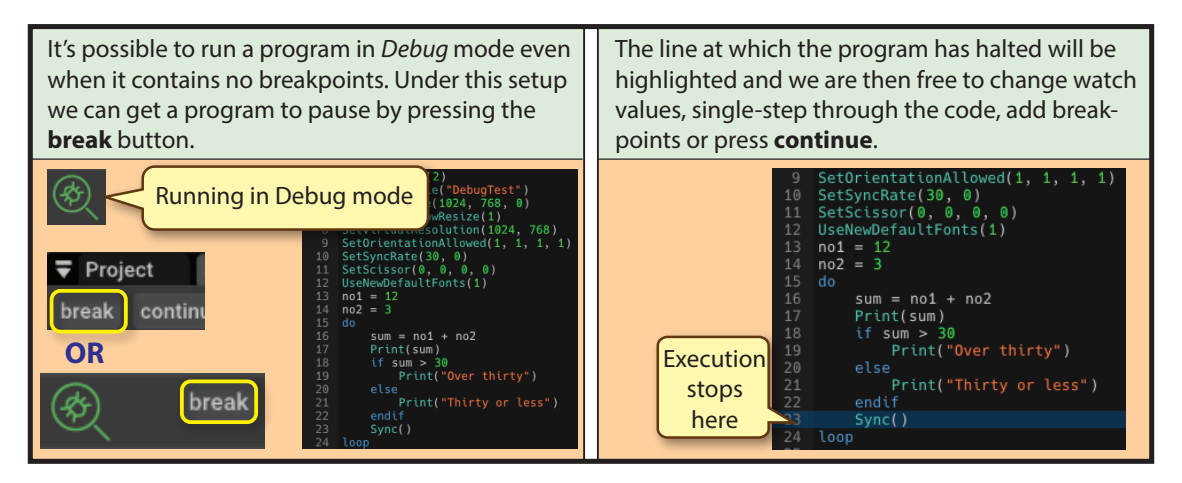

Hands On AppGameKit Studio Volume 1: Iteration and Debugging

Remove all breakpoints from *DebugTest* then run it in debug mode pressing the break button and then try single-stepping through the code.

# **Auto Updating**

If a program loop updates a value that is being watched then we can select the debugger's *auto update* check box to observe the watched variable's value change as the loop iterates. For example, if the main loop of our program is coded as

```
do
    no1 = Random2(-10,10)
    no2 = Random2(-20,15)
    Print(no1)
    Print(no2)
    Sync()
loop
```

and we have placed a watch on variables *no1* and *no2*, then run the program without any breakpoints, we may see initial values in the watches but these won't update as new random values are generated (but we can see the new values appear in the app's window).

If we now select the *auto update* checkbox, we'll suddenly see the watched variables change value as new random values are generated.

Below the checkbox is a set of radio buttons where we can apparently select the frame rate for our app. However, this is not the case. These buttons determine how often the watch values are updated. For example, if we select *lfps*, then the values are updated once every second but the program continues to execute at its original speed and to generate new values at that faster rate. So, in effect, our watches display a snapshot of the values being used during one iteration – the values used on other iterations within our one-second time interval are unknown.

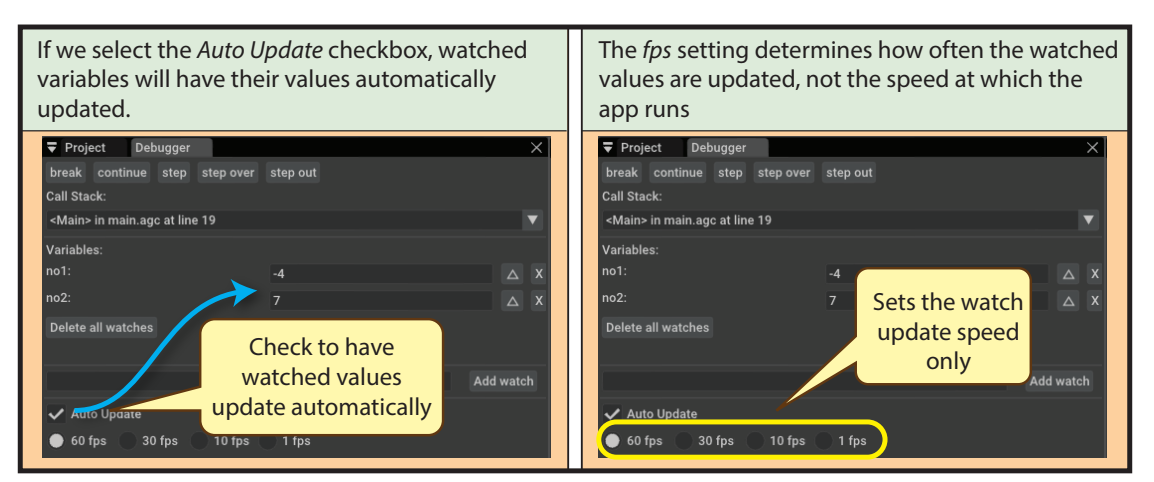

## Activity 6.30

Load *DebugTest2*, add watches for *no1* and *no2* then run the program in debug mode. Check out the effect of *Auto Update* and the *fps* radio buttons.

# The Call Stack

Another part of the debugger is the **Call Stack**. This area of the *Debug* page is used to tell us which module and code line is about to be executed. In this context, the main program is identified as module **<Main>**. The frames below show the contents of the *Call Stack* area when we run *DebugTest*.

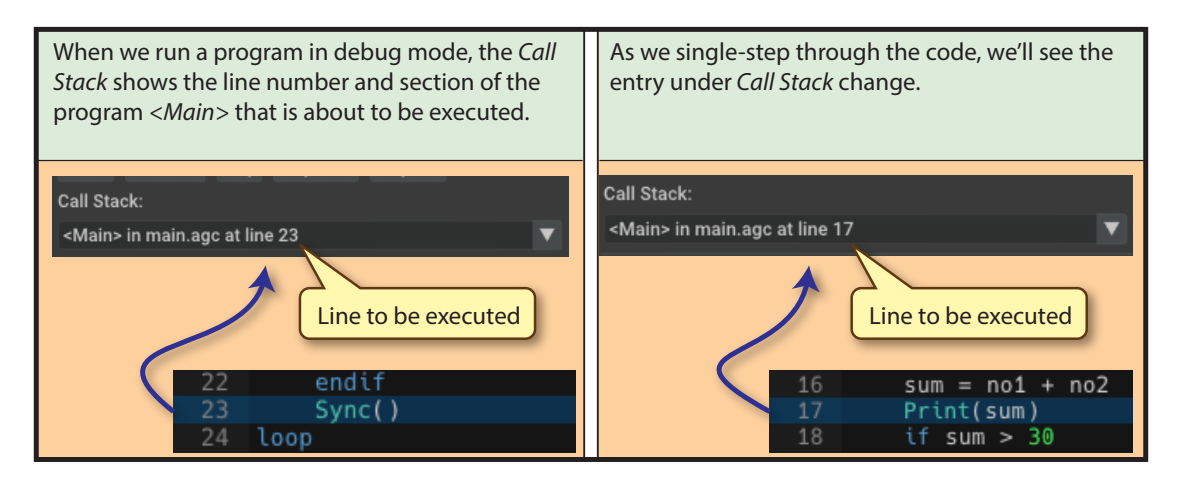

## Activity 6.31

Run DebugTest again in debug mode and pay attention to the Call Stack.

You may have noticed that the *Call Stack* is implemented as a dropdown list and we'll see why that is when we cover more aspects of the debugger in Chapter 9.

# Log()

The Log() command acts rather like Print() but outputs to the *Message* page rather than the app window. The command is only active when running in debug mode; if running in normal mode, the command is ignored. The statement has the format shown in FIG-6.19.

message

#### FIG-6.19

Log()

where:

message

is a string containing the text to be displayed on the *Message* page.

For example, rather than single-step through a long program, we might wish to output messages to the *Message* page using statements such as

```
if no < 0
    Print("Negative")
else
    Log("no < 0 is false")
    ...</pre>
```

See the end of Chapter 9 for further details on the debugger.

Log

# **Code Properties**

When running in Debug mode AGK Studio offers another feature which allows us to adjust the value of global values as a program is running. This feature is known as **code properties**.

We will demonstrate the basic features of this feature using an app called *Asterisks* whose core code is

```
global num = 4
do
    for c = 1 to num
    PrintC(``*'')
    next c
    Print(``'')
    Sync()
loop
```

which displays a line of asterisks num characters in length.

When we activate the code properties feature a new tabbed page will appear in the *Help* window. The new page's title will be *Properties*.

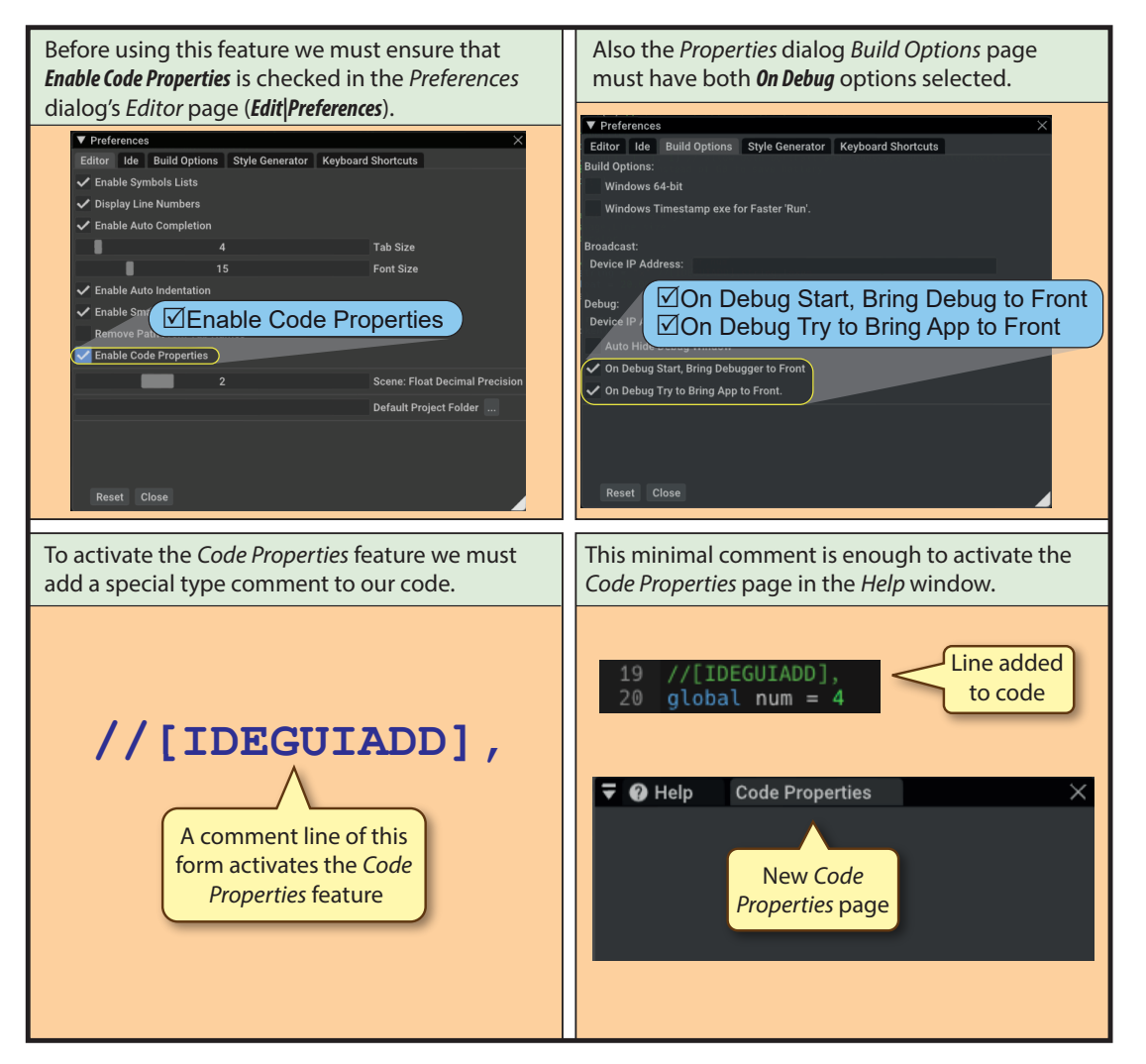

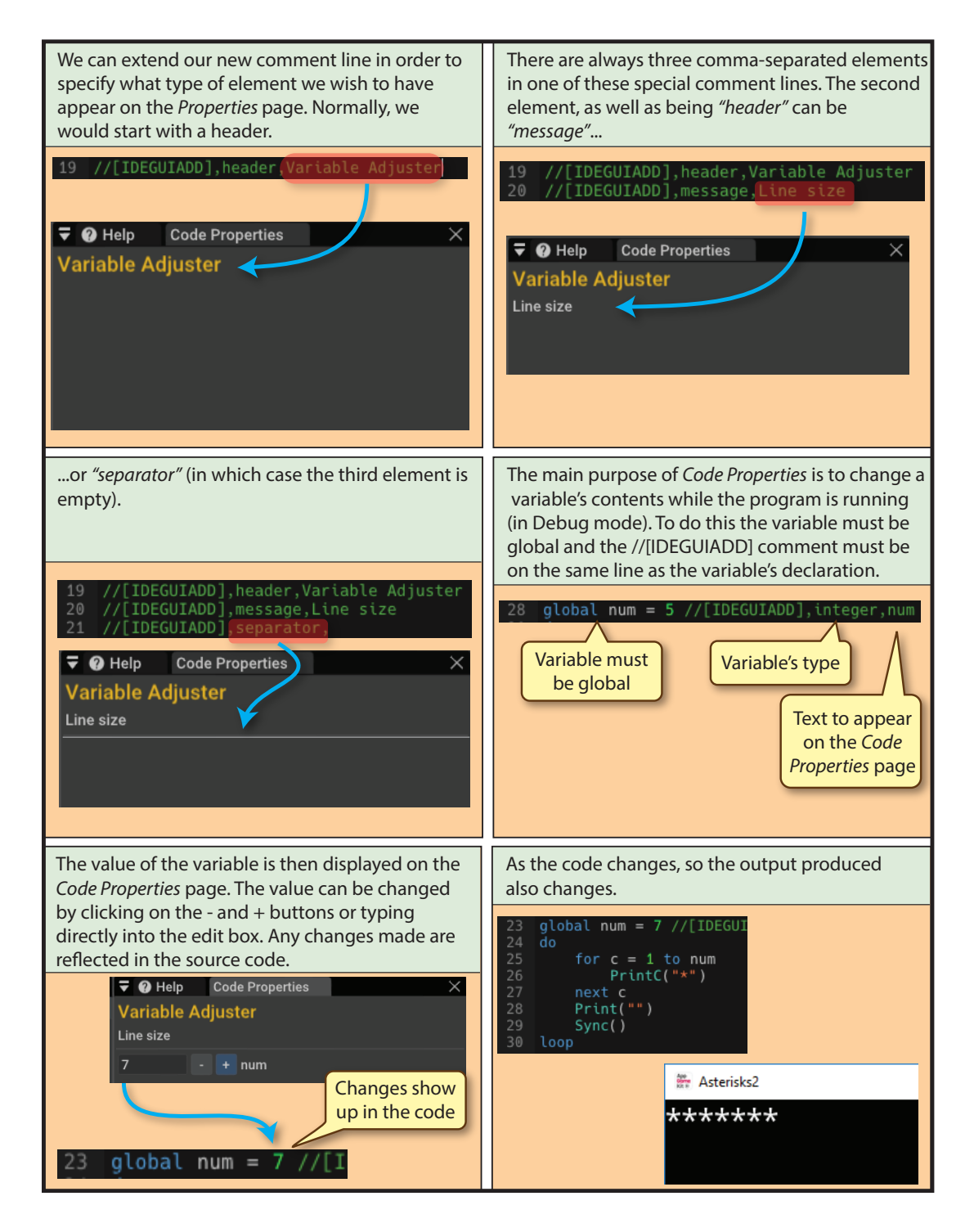

It is also possible to use //[IDEGUIADD] with float or string as the second element of the line. For example,

global txt as string //[IDEGUIADD],string,txt
global weight as float //[IDEGUIADD],float,weight

Load the project *Asterisks* (*AGK/Resources/Ch06*) and set up the *Code Properties* page by displaying and adjusting the contents of the integer variable *num*.

Further options available using //[IDEGUIADD] are covered at the end of Chapter 13.

# Summary

# The Debugger

- The debugger is designed to help locate errors in a program.
- A breakpoint is a line in the program where execution will automatically halt when running in debug mode.
- A breakpoint is shown in the code listing as a red circle to the left of the line of code.
- Any number of breakpoints can be added to a program.
- A breakpoint can be removed by clicking on its red circle.
- The IDE must be the active window (not the app we're testing) when stepping through the program.
- When single-stepping, the highlighted line is the one about to be executed on the next step not the line that has just been executed.
- A watch allows us to see and change the contents of a program variable.
- Selecting the *Auto Update* checkbox will cause the watched variables to automatically reflect any change of value when running the app.
- The selected *fps* radio button determines how often per second watched values are updated when *Auto Update* has been selected.
- The *Call Stack* shows us which statement will be executed next.
- Use Log() to output text to the Message page when running in debug mode.

## **Code Properties**

- Use the //[IDEGUIADD] command to create a *Code Properties* page where the value of global variables can be manipulated before or during execution (Debug mode only).
- When using the //[IDEGUIADD] command the following *Preferences* options must be selected:

Preferences>Editor>Enable Code Properties Preferences>Build Options>On Debug Start, Bring Debugger to Front Preferences>Build Options>On Debug, Try to Bring App to Front

- To view the value of a global variable the //[IDEGUIADD] command must be on the same line of code as the global variable's declaration.
- The //[IDEGUIADD] command has the format //[IDEGUIADD],type,text.

- The *type* argument can be one of the following:
  - heading message separator integer float string (for other values, see Chapter 13)

# **Solutions**

```
Activity 6.1
  Modified code for Guess:
    // Project: Guess
    // Created: 2015-01-011
    //*** Other source file used by program ***
    #include "Buttons.agc"
    //*** Set window properties **
    SetWindowTitle("Guess")
    SetWindowSize(768, 1024, 0)
    SetDisplayAspect(768/1024.0)
    UseNewDefaultFonts(1)
    ClearScreen()
    //*** Display the buttons ***
    SetUpButtons()
    //*** Generate number (0 to 9) ***
    number = Random(0, 9)
    //*** Display user prompt ***
    Print("Guess what my number was (0 to 9) : ")
    Sync()
    Sleep(2000)
    //*** Get a guess in range 0 to 9 ***
    guess = GetButtonEntry()
    while guess < 0 or guess > 9
       Print("Your guess must be between 0 and 9")
       Print("Enter your guess again(0 - 9) : ")
      Sync()
       Sleep(2000)
      guess = GetButtonEntry()
    endwhile
    //*** Calculate difference ***
    diff = number - guess
    do
       //*** Respond to guess ***
       if diff > 2
         Print("Your guess is too low")
       else
         if diff > 0
           Print("Your guess is slightly too low")
         else
           if diff = 0
              Print("Correct")
            else
              if diff >= -2
                Print("Your guess is slightly too high")
              else
                Print("Your guess is too high")
              endif
           endif
         endif
       endif
       //*** Display number generated ***
       PrintC("My number was : ")
       Print(number)
       PrintC("Your guess was : ")
       Print(quess)
      Sync()
    1000
```

#### Activity 6.2

Code for DiceCount:

```
// Project: DiceCount
// Created: 2015-01-12
```

```
//*** Set window properties ***
SetWindowTitle("Dice Count")
SetWindowSize(768, 1024, 0)
SetDisplayAspect(768/1024.0)
UseNewDefaultFonts(1)
ClearScreen()
```

//\*\*\* Set count to zero \*\*\*
count = 0

//\*\*\* Throw dice \*\*\* dice1 = Random(1,6) dice2 = Random(1,6)//\*\*\* display dice values \*\*\* PrintC(dice1) PrintC(" ") Print(dice2) Sync() Sleep(500) //\*\*\* Keep going while total is less than 9 \*\*\* while dice1 + dice2 <= 8 //\*\*\* add 1 to count \*\*\* count = count + 1//\*\*\* Throw dice \*\*\* dice1 = Random(1, 6)dice2 = Random(1, 6)//\*\*\* Display dice values \*\*\* PrintC(dice1) PrintC(" ") Print(dice2) Sync() Sleep(500) endwhile //\*\*\* Display final result \*\*\* do PrintC("You had a run of ") PrintC(count) Print(" throws") Sync() loop

#### Activity 6.3

```
Code for Total:
```

```
// Project: Total
// Created: 2015-01-12
```

//\*\*\* Other source file used by program \*\*\*
#include "Buttons.agc"

```
//*** Set window properties ***
SetWindowTitle("Total")
SetWindowSize(768, 1024, 0)
SetDisplayAspect(768/1024.0)
UseNewDefaultFonts(1)
ClearScreen()
//*** Set up buttons ***
SetUpButtons()
//*** Set total to zero ***
total = 0
//*** Keep going until zero entered ***
repeat
    //*** Get value ***
    no = GetButtonEntry()
    //*** Add value to total ***
    total = total + no
until no = 0
```

```
do
    //*** Display total ***
PrintC("Total = ")
Print(total)
Sync()
loop
```

#### Activity 6.4

Modified code for *Guess* (remember to indent all the code between the repeat and until terms):

```
// Project: Guess
// Created: 2015-01-011
//*** Other source file used by program ***
#include "Buttons.agc"
//*** Set window properties ***
SetWindowTitle("Guess")
SetWindowSize(768, 1024, 0)
SetDisplayAspect(768/1024.0)
UseNewDefaultFonts(1)
ClearScreen()
```

Hands On AppGameKit Studio Volume 1: Iteration and Debugging

```
//*** Display the buttons ***
SetUpButtons()
//*** Generate number (0 to 9) ***
number = Random(0, 9)
//*** Display user prompt ***
Print("Guess what my number is (0 to 9) : ")
Sync()
Sleep(2000)
//*** Keep guessing until correct ***
repeat
  //*** Get a guess in range 0 to 9 ***
  quess = GetButtonEntry()
  while guess < 0 or guess > 9
    Print("Your guess must be between 0 and 9")
    Print("Enter your guess again(0 - 9) : ")
    Sync()
    Sleep(2000)
    guess = GetButtonEntry()
  endwhile
  //*** Calculate difference ***
  diff = number - guess
  //*** Respond to guess ***
  if diff > 2
    Print("Your guess is too low")
  else
    if diff > 0
       Print("Your guess is slightly too low")
     else
       if diff = 0
         Print("Correct")
       else
         if diff >= -2
            Print("Your guess is slightly too high")
          else
           Print("Your guess is too high")
         endif
       endif
    endif
  endif
  Sync()
  Sleep(2000)
until guess = number
do
  //*** Display number generated ***
  PrintC("My number was : ")
  Print(number)
  Sync()
loop
```

Notice that the nested if structure has been moved outside the do...loop and that the final display no longer prints the guess value (since this must be the same as number at this point).

#### Activity 6.5

for j = 1 to 10

// Project: Tables

#### Activity 6.6

This code would display the values 1 to 10.

#### Activity 6.7

Version of Tables for the 12 times table:

```
// Created: 2015-01-22
//*** Set window title and size ***
SetWindowTitle("Tables")
SetWindowSize(1024,720,0)
SetDisplayAspect(768/1024.0)
UseNewDefaultFonts(1)
ClearScreen()
do
    for c = 12 to 144 step 12
    Print(c)
    next c
    Sync()
loop
```

#### Activity 6.8

Modified version of Tables:

```
// Project: Tables
     // Created: 2015-01-22
    //*** Set window title and size ***
    SetWindowTitle("Tables"
    SetWindowSize(1024,720,0)
    SetDisplayAspect (768/1024.0)
    UseNewDefaultFonts(1)
    ClearScreen()
    do
      for c = 144 to 12 step -12
         Print(c)
      next c
      Svnc()
    loop
Activity 6.9
  Modified code for UserLoop (lower limit):
    // Project: UserLoop
    // Created: 2015-01-21
    //*** Other source file used by program ***
```

```
//*** Set window title and size ***
SetWindowTitle("User Loop")
SetWindowSize(720,1024,0)
SetDisplayAspect(768/1024.0)
UseNewDefaultFonts(1)
ClearScreen()
```

//\*\*\* Display the buttons \*\*\*
SetUpButtons()

#include "Buttons.agc"

```
//*** Get lower limit ***
Print("Enter for loop lower limit : ")
Sync()
Sleep(2000)
//*** Get lower limit ***
low = GetButtonEntry()
```

```
//*** Get upper limit ***
Print("Enter for loop upper limit : ")
Sync()
Sleep(2000)
high = GetButtonEntry()
```

```
//*** Display values low to high ***
do
    for c = low to high
        Print(c)
        next c
        Sync()
        loop
```

Modified code for UserLoop (step size):

//\*\*\* Get upper limit \*\*\*

```
// Project: UserLoop
// Created: 2015-01-21
//*** Other source file used by program ***
#include "Buttons.agc"
//*** Set window title and size ***
SetWindowTitle("User Loop")
SetWindowSize(720,1024,0)
SetDisplayAspect(768/1024.0)
UseNewDefaultFonts(1)
ClearScreen()
//*** Display the buttons ***
SetUpButtons()
//*** Get lower limit ***
Print("Enter for loop lower limit : ")
Sync()
Sleep(2000)
//*** Get lower limit ***
low = GetButtonEntry()
```

```
Hands On AppGameKit Studio Volume 1: Iteration and Debugging
```

```
Print("Enter for loop upper limit : ")
Sync()
Sleep(2000)
high = GetButtonEntry()
```

//\*\*\* Get step size \*\*\*
Print("Enter for loop step size : ")
Sync()
Sleep(2000)
increment = GetButtonEntry()
//\*\*\* Display values 1 to high \*\*\*
do

```
for c = low to high step increment
    Print(c)
    next c
    Sync()
loop
```

#### Activity 6.10

Code for ForReal:

```
// Project: ForReal
// Created: 2015-01-22
//*** Set window title and size ***
SetWindowTitle("For Real")
SetWindowSize(720,1024.0)
SetDisplayAspect(768/1024.0)
UseNewDefaultFonts(1)
ClearScreen()
do
    for c# = 1.0 to 2.0 step 0.1
    Print(c#)
    next c#
    Sync()
loop
```

Notice that the values displayed are 1.0 to 1.9. 2.0 does not appear.

#### Activity 6.11

Modified version of *ForReal*:

```
// Project: ForReal
// Created: 2015-01-22
//*** Set window title and size ***
SetWindowTitle("For Real")
SetWindowSize(720,1024,0)
SetDisplayAspect(768/1024.0)
UseNewDefaultFonts(1)
ClearScreen()
do
    for c# = 1.0 to 2.0 step 0.25
        Print(c#)
        next c#
        Sync()
loop
```

The display now runs from 1.0 to 2.0 (in steps of 0.25).

#### Activity 6.12

Code for *InTotal*:

```
// Project: InTotal
// Created: 2015-01-22
//*** Other source file used by program ***
#include "Buttons.agc"
//*** Set window title and size ***
SetWindowSize(720,1024,0)
SetDisplayAspect(768/1024.0)
UseNewDefaultFonts(1)
ClearScreen()
//*** Display the buttons ***
SetUpButtons()
```

```
//*** Set total to zero ***
total = 0
//*** Read in and total six values ***
for c = 1 to 6
  PrintC("Enter number ")
  PrintC(c)
  Print(" : ")
  Sync()
  Sleep(1500)
  num = GetButtonEntry()
  inc total, num
next c
//*** Display total ***
do
    PrintC("Total is ")
    Print(total)
    Sync()
```

# loop Activity 6.13

```
Code for Shades:
  // Project: Shades
  // Created: 2015-01-22
  //*** Set window title and size ***
  SetWindowTitle("Shades")
  SetWindowSize(720,1024,0)
  SetDisplayAspect(768/1024.0)
  UseNewDefaultFonts(1)
  ClearScreen()
  //*** Cyscle through all shades of red ***
  do
    for red = 0 to 255
       SetClearColor(red,0,0)
       Sync()
       Sleep(25)
    next red
  1000
```

#### Activity 6.14

Code for *SmallestNumber*:

```
// Project: SmallestNumber
// Created: 2015-01-22
//*** Other source file used by program ***
#include "Buttons.agc"
//*** Set window properties ***
SetWindowTitle("Smallest Number")
SetWindowSize(768, 1024, 0)
SetDisplayAspect(768/1024.0)
UseNewDefaultFonts(1)
ClearScreen()
//*** Display the buttons ***
SetUpButtons()
//*** Get number ***
Print("Enter number ")
Sync()
Sleep(1500)
no = GetButtonEntry()
//*** Set smallest to first number ***
smallest = no
//*** For 4 times do ***
for c = 1 to 4
   //*** Get next number ***
    Print("Enter number ")
    Sync()
    Sleep(1500)
    no = GetButtonEntry()
    //*** If number smaller, record it ***
    if no < smallest
        smallest = no
    endif
next c
do
  //*** Display smallest value ***
```

```
PrintC("Smallest value entered was ")
Print(smallest)
```

```
Sync()
  loop
Modified version of SmallestNumber:
  // Project: SmallestNumber
  // Created: 2015-01-22
  //*** Other source file used by program ***
  #include "Buttons.agc"
  //*** Set window properties ***
  SetWindowTitle("Largest Number")
  SetWindowSize(768, 1024, 0)
  SetDisplayAspect (768/1024 0)
  UseNewDefaultFonts(1)
  ClearScreen()
  //*** Display the buttons ***
  SetUpButtons()
  //*** Get number ***
  Print("Enter number ")
  Svnc()
  Sleep(1500)
  no = GetButtonEntry()
  //*** Set largest to first number ***
  largest = no
  //*** For 4 times do ***
  for c = 1 to 4
      //*** Get next number ***
      Print("Enter number ")
      Sync()
      Sleep(1500)
      no = GetButtonEntry()
      //*** If number larger, record it ***
      if no > largest
         largest = no
      endif
  next c
 do
    //*** Display largest value ***
    PrintC("Largest value entered was ")
    Print(largest)
    Svnc()
  1000
```

Of course, the project name is really no longer appropriate!

#### Activity 6.15

Modified version of *SumDice*: // Project: SumDice

```
// Created: 2015-01-21
//*** Set window properties ***
SetWindowTitle("Sum Dice")
SetWindowSize(1024,768,0)
SetDisplayAspect(768/1024.0)
UseNewDefaultFonts(1)
ClearScreen()
//*** Set total to zero ***
total = 0
//*** for 5 times do ***
for c = 1 to 5
  //*** Display number of rolls so far ***
  PrintC("Roll number ")
  Print(c)
  Svnc()
  Sleep(1500)
  //*** Throw both dice ***
  dice1 = Random(1, 6)
  dice2 = Random(1, 6)
  //*** Display throw number and dice values ***
  PrintC("dice 1 : ")
  PrintC(dice1)
  PrintC("
                   dice 2 : ")
  Print(dice2)
  Sync()
  Sleep(4000)
  //*** if either dice is a 1 then guit loop ***
  if dice1 = 1 or dice2 = 1
   exit
  endif
```

When no 1 is thrown, the program displays the message *After* 6 *throws*. However, only five throws have been made.

#### Activity 6.16

Modified version of SumDice:

```
// Project: SumDice
    // Created: 2015-01-21
    //*** Set window properties ***
    SetWindowTitle("Sum Dice")
    SetWindowSize(1024,768,0)
    SetDisplayAspect(768/1024.0)
    UseNewDefaultFonts(1)
    ClearScreen()
    //*** Set total to zero ***
    total = 0
    //*** for 5 times do ***
    for c = 1 to 5
      //*** Display number of rolls so far ***
       PrintC("Roll number ")
       Print(c)
       Svnc()
       Sleep(1500)
       //*** Throw both dice ***
       dice1 = Random(1,6)
       dice2 = Random(1, 6)
       //*** Display throw number and dice values ***
       PrintC("dice 1 : ")
       PrintC(dice1)
       PrintC("
                         dice 2 : ")
       Print(dice2)
       Sync()
       Sleep(4000)
       //*** if either dice is a 1 then quit loop ***
       if dice1 = 1 or dice2 = 1
         exit
       andif
       //*** Add dice throws to total ***
       total = total + dice1 + dice2
    next c
    //*** Adjust c if no 1s thrown ***
    if c = 6
       dec c
    endif
      //*** Display final score ***
       PrintC("Your final score was : ")
       Print(total)
      PrintC("After
      PrintC(c)
      Print(" throws")
      Svnc()
    loop
Activity 6.17
  Modified code for Guess:
     // Project: Guess
    // Created: 2015-01-011
```

//\*\*\* Other source file used by program \*\*\*
#include "Buttons.agc"

```
//*** Set window properties ***
SetWindowTitle("Guess")
SetWindowSize(768, 1024, 0)
SetDisplayAspect(768/1024.0)
UseNewDefaultFonts(1)
```

```
ClearScreen()
//*** Display the buttons ***
SetUpButtons()
//*** Generate number (1 to 100) ***
number = Random(1, 100)
//*** Display user prompt ***
Print("Guess what my number is (1 to 100) : ")
Sync()
Sleep(2000)
//*** Allow up to seven guesses ***
for c = 1 to 7
  //*** Get a guess in range 1 to 100 ***
  guess = GetButtonEntry()
  while guess < 1 or guess > 100
    Print("Your guess must be between 1 and 100")
    Print("Enter your guess again(1 - 100) : ")
    Sync()
    Sleep(2000)
    guess = GetButtonEntry()
  endwhile
  //*** Calculate difference ***
  diff = number - guess
  //*** Respond to guess ***
  if diff > 2
    Print("Your guess is too low")
  else
    if diff > 0
       Print("Your guess is slightly too low")
    else
       if diff = 0
         Print("Correct")
         exit
       else
         if diff >= -2
           Print("Your guess is slightly too high")
         else
           Print("Your guess is too high")
         endif
       endif
    endif
  endif
  Sync()
  Sleep(2000)
next c
do
  //*** Display number generated and number of
  ♥quesses ***
```

```
PrintC("My number was : ")
Print(number)
if c = 8
Print("You failed to guess the number ")
else
PrintC("It took you ")
PrintC(c)
Print(" guesses")
endif
Sync()
loop
```

No solution required.

#### Activity 6.19

When an **exit** command is used, no output appears. This is because the first value of c(1) is not even and so the **exit** command is executed and looping terminated.

#### Activity 6.20

Code for AverageScore:

// Project: AverageScore
// Created: 2015-01-22

//\*\*\* Other source file used by program \*\*\*
#include "Buttons.agc"

//\*\*\* Set window title and size \*\*\*
SetWindowTitle("Average Score")

```
SetWindowSize(720,1024,0)
SetDisplayAspect(768/1024.0)
UseNewDefaultFonts(1)
ClearScreen()
//*** Display the buttons ***
SetUpButtons()
//*** Set total to zero ***
total = 0
//*** for 6 times do ***
for c = 1 to 6
  //*** Read score ***
  PrintC("Enter score ")
  Print(c)
  Sync()
  Sleep(1500)
  score = GetButtonEntry()
  //*** while score is invalid do ***
  while score < 0 or score > 100
     //*** Display error message ***
    Print("Score must be between 0 to 100")
    Sync()
    Sleep(1500)
     //*** Get score ***
    PrintC("Enter score ")
    Print(c)
    Sync()
    Sleep(1500)
    score = GetButtonEntry()
  endwhile
  //*** Add score to total ***
  inc total, score
next c
//*** Calculate average score ***
average# = total/6.0
//*** display average score ***
do
  PrintC("Average score is ")
    Print(average#)
    Sync()
loop
```

```
Activity 6.21
```

No solution required.

#### Activity 6.22

The output would be:

| -2 | 0 |  |
|----|---|--|
| 2  | 1 |  |
| -2 | 1 |  |
| -2 | 2 |  |
| -2 | 3 |  |
| -1 | 0 |  |
| -1 | 1 |  |
| -1 | 2 |  |
| -1 | 3 |  |
| 0  | 0 |  |
| 0  | 1 |  |
| 0  | 2 |  |
| 0  | 3 |  |
| 1  | 0 |  |
| 1  | 1 |  |
| 1  | 2 |  |
| 1  | 3 |  |

On the computer screen, all output would occur on the same line with a slight display between each set of values.

#### Activity 6.23

Code for NestedJump:

// Project: NestedJump // Created: 2015-02-06 //\*\*\* Set window size and title \*\*\* SetWindowSize(1024, 768, 0) SetWindowTitle("Nested Jump")

Hands On AppGameKit Studio Volume 1: Iteration and Debugging

```
SetDisplayAspect(768/1024.0)
UseNewDefaultFonts(1)
ClearScreen()
do
  for tens = 0 to 2
                        //Outer loop
    PrintC(tens)
    for units = 0 to 9 //Inner loop
       if units = 5
         exit
       endif
       Print (units)
    next units
  next tens
  Sync()
loop
```

The program will create the following display:

00 1 2 3 4 11 2 3 4 21 2 3 4

As soon as the inner loop (*units*) reaches 5, the loop exits, so the values 5 to 9 are never displayed.

When continue is used in place of exit, all combinations from 00 to 29 are displayed except for 05, 15 and 25.

#### Activity 6.24

The code contains a while loop so we need to create three sets of test data to allow zero, one and more than one iteration of the loop.

Possible test values are:

| cot values are. |                                        |
|-----------------|----------------------------------------|
| num             | Expected Results (for <i>average</i> ) |
| 0               | 0                                      |
| 8,0             | 8                                      |
| 12,7,0          | 9.5                                    |
|                 | 0<br>8,0<br>12,7,0                     |

Code for AverageTest:

```
// Project: AverageTest
// Created: 2015-01-22
```

//\*\*\* Other source file used by program \*\*\*
#include "Buttons.agc"

```
//*** Set window title and size ***
SetWindowTitle("Average Test")
SetWindowSize(720,1024,0)
SetDisplayAspect(768/1024.0)
UseNewDefaultronts(1)
ClearSoreen()
```

//\*\*\* Display the buttons \*\*\*
SetUpButtons()

```
//*** Set total to zero ***
total = 0
//*** Set count to zero ***
count = 0
```

//\*\*\* Read number \*\*\*
Print("Enter number (0 to stop)")
Sync()
Sleep(1500)
num = GetButtonEntry()

```
//*** while num not zero do ***
while num <> 0
  //*** Add num to total ***
  inc total, num
  //*** Increment count ***
  inc count
  //*** Get next number ***
  Print("Enter number (0 to stop)")
  Sync()
  Sleep(1500)
  num = GetButtonEntry()
endwhile
//*** Calculate average ***
average# = total / count
do
  PrintC("Average is ")
  Print(average#)
  Sync()
```

When we run the program with the test data, it turns out that the first run halts the program!

The line

loop

average# = total/count

causes the program to crash. This is because *count* would have the value zero and hence the calculation would cause a division by zero error.

We can solve the problem by changing the code to

```
if count = 0
   average# = 0
else
   average# = total / count
endif
```

The third test given here would also cause a problem – giving a result of 9 rather than 9.5.

Since *total* and *count* are both integer variables, we get an integer result when calculating *average#*.

To solve this we need to use a float variable for either total or count. One possible solution is to write

count# = count
average# = total/count#

#### Activity 6.25

No solution required.

#### Activity 6.26

No solution required.

```
Activity 6.27
```

No solution required.

Activity 6.28 No solution required.

Activity 6.29 No solution required.

Activity 6.30 No solution required.

Activity 6.31 No solution required.

#### Hands On AppGameKit Studio Volume 1: Iteration and Debugging

Before adding the //[IDEGUIADD] command, make sure that *Preferences>Editor>Enable Code Properties* checkbox is selected and *Preference>Build Options>On Debug Start, Bring Debugger to Front* and *On Debug, Try to Bring App to Front* are both selected.

Change the line

global num = 4

to

global num = 4 //[IDEGUIADD],integer,num

This should create the *Code Properties* page to the right of the main code window and display the value of *num*.

When the program is run in Debug mode changing the value of *num* from within the *Code Properties* page will adjust the program's source code (in the line where *num* is declared) and adjust the number of asterisks shown in the output.

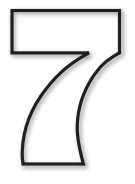

# **A First Look at Resources**

# In this Chapter:

☐ The Screen Coordinates System

Drawing Commands

Introducing Images

Introducing Sprites

□ Introducing User Interaction

Introducing Text

# **Drawing Functions**

# Introduction

So far, all we've done in the way of output is to create a little text. Not very eyecatching! But in this chapter we'll start to use some of those functions that allow us to draw basic shapes, display images, and create movement as well as have the user interact with those elements. But before we get started on those topics, we need to take a closer look at the screen and how we specify positions on that screen.

# **The Screen Coordinate System**

If we want to draw shapes on the screen, then we need to specify where on the screen these elements are to appear. To do that we must take a closer look at the screen coordinate system we last covered in Chapter 3.

If you are unfamiliar with the maths behind a 2D coordinate system, you might like to read the 10 Minute Maths: Cartesian Coordinates booklet available from Amazon.

S

If you are running the app within a window, then its the top left of that window that is taken as the origin.

## **FIG-7.1**

Screen Axes

For those of us used only to maths coordinate systems, what's strange about computer screen coordinates is that the origin (point (0,0)) is at the top left corner of the screen and that the positive direction of the y-axis points downward (see FIG-7.1).

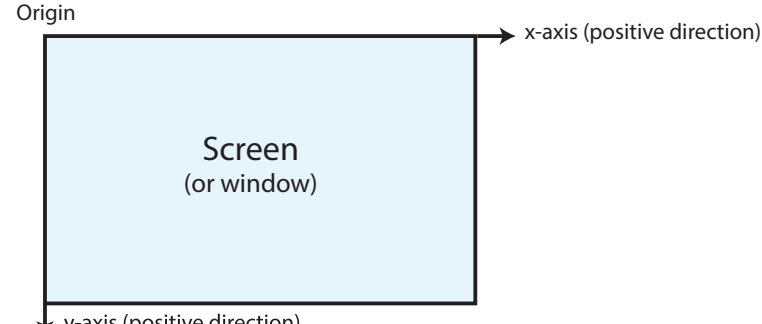

v-axis (positive direction)

Exactly how we specify a point on the screen depends on the coordinate system we are using in our AGK program,

If we are using the percentage system (as we do throughout this book), then the x-coordinate of any point on the screen lies between 0 and 100, with the y-coordinate also lying in the same range (see FIG-7.2).

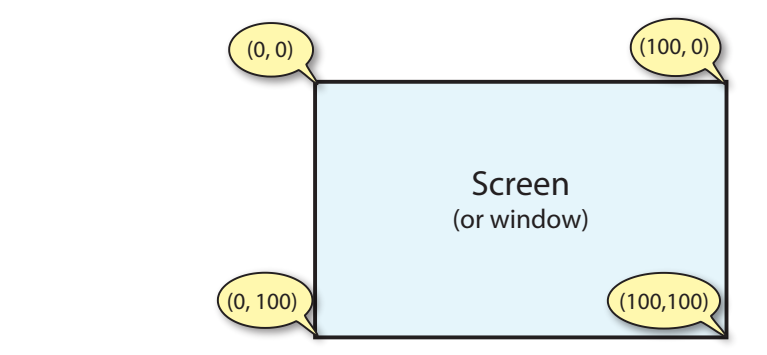

Note that, unless we have a square screen (or window), this means that the 1% along

## Hands On AppGameKit Studio Volume 1: A First Look at Resources

The Percentage System

the *x*-axis is not the same physical distance as 1% along the *y*-axis.

For example, let's say we are running our program in a window which is 1024 pixels wide by 768 pixels high (the same as the original iPad in landscape mode), then 1% in the *x* direction would cover 10.24 pixels while 1% in the *y* direction would only be 7.68 pixels (see FIG-7.3).

## FIG-7.3

Percentage and Pixels

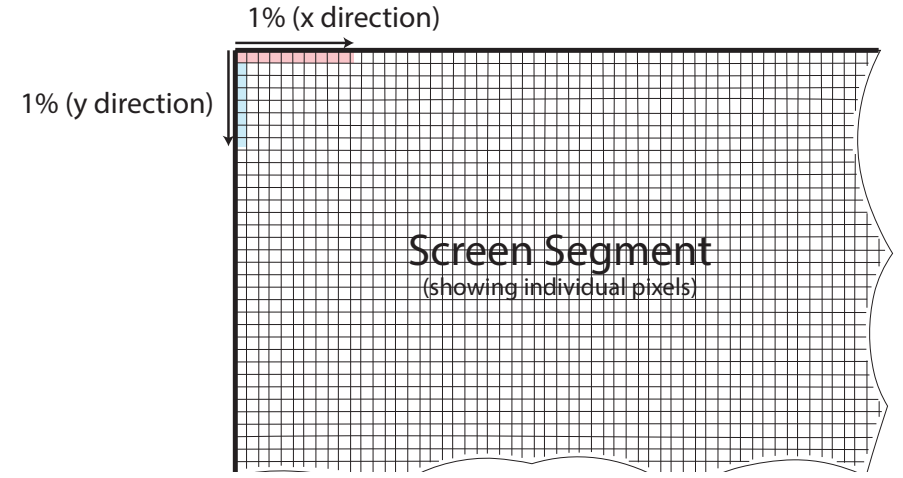

And, since we can't change part of a pixel, the screen handler will round these figures to the nearest pixel meaning 1% in the *x* direction becomes 10 pixels while 1% in the *y* direction is 8 pixels.

If we are employing the virtual pixels setup (using **setVirtualResolution()** – see Chapter 3) the x and y distances will be specified in pixels.

For example, if near the start of our program we have written

```
SetVirtualResolution(1024, 768)
```

then our on-screen *x*-axis would use measurements 0 to 1023 and the *y*-axis 0 to 767 (see FIG-7.4).

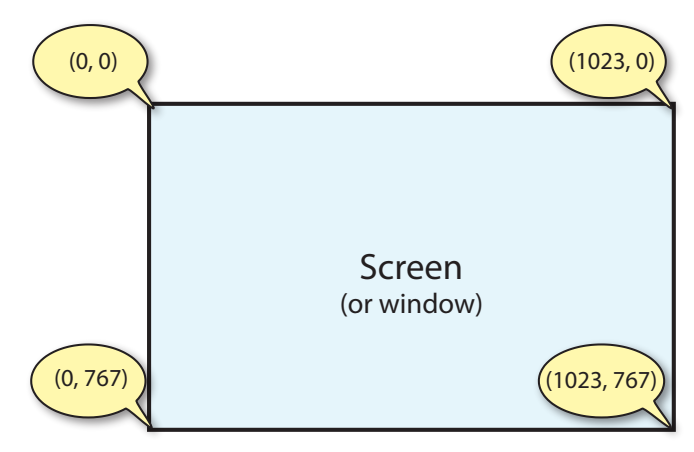

If we have set the virtual resolution so that it exactly matches the physical resolution of our screen or window, then we have the ideal situation where one virtual pixel is equivalent to one physical pixel. And if we intend to run our app on a single device, this is the way to go since we will have absolute precision when placing elements on the screen.

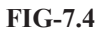

The Virtual Pixels System However, if we are designing an app which we expect to run on many different devices, then our virtual resolution is not going to be an exact match in all cases. For example, if we have set a virtual resolution of 1024 by 768 and then run the app on an iPad Air 2 with its screen resolution of 2048 by 1536, then 1 virtual pixel will be equivalent to two physical pixels.

# **Determining the Window and Screen Sizes**

# **Screen Size**

We can find out the size of our screen (in pixels) using the following two commands.

# GetMaxDeviceWidth()

The width of the screen on which the AGK app is currently running can be found using the GetMaxDeviceWidth () function which has the format shown in FIG-7.5.

integer (GetMaxDeviceWidth) (()

# GetMaxDeviceHeight()

The height of the screen on which the AGK app is currently running can be found using the GetMaxDeviceHeight() function which has the format shown in FIG-7.6.

FIG-7.6

**FIG-7.5** 

GetMaxDeviceHeight()

GetMaxDeviceWidth()

integer (GetMaxDeviceHeight) ())

The program in FIG-7.7 displays the size of the current hardware's screen.

| FIC 77               |                                                |
|----------------------|------------------------------------------------|
| FIG-/./              | // Project: ScreenSize                         |
| Finding the Screen's | // Created: 2015-01-23                         |
| Dimensions           |                                                |
|                      |                                                |
|                      | //*** Window title and size ***                |
|                      | SetWindowTitle("Screen Size")                  |
|                      | SetWindowSize(1024,720,0)                      |
|                      | SetDisplayAspect(1024/720.0)                   |
|                      | UseNewDefaultFonts(1)                          |
|                      | ClearScreen()                                  |
|                      | //*** Get screen dimensions ***                |
|                      | <pre>screenwidth = GetMaxDeviceWidth()</pre>   |
|                      | <pre>screenheight = GetMaxDeviceHeight()</pre> |
|                      |                                                |
|                      | do                                             |
|                      | //*** Display the screen's dimensions ***      |
|                      | PrintC("Screen width: ")                       |
|                      | PrintC(screenwidth)                            |
|                      | PrintC(" pixels Screen height: ")              |
|                      | PrintC(screenheight)                           |
|                      | Print(" pixels")                               |
|                      | Sync()                                         |
|                      | loop                                           |
|                      |                                                |
|                      |                                                |

Start a new project called *ScreenSize* and implement and run the code given in FIG-7.7.

Using AGK Player, run the app on another device and check the dimensions displayed there.

Do the screen dimensions assume portrait mode or landscape mode?

Do the values displayed change when the device is moved to a new orientation?

## Window Size

When running our app within a window on a desktop machine, we can discover the window's dimensions using the following functions:

# GetDeviceWidth()

This function returns the window's width in pixels and has the format shown in FIG-7.8.

### FIG-7.8

GetDeviceWidth()

integer GetDeviceWidth ()

# GetDeviceHeight()

This function returns the window's height in pixels and has the format shown in FIG-7.9.

#### FIG-7.9

GetDeviceHeight()

integer GetDeviceHeight ())

When these two commands are executed on a mobile device, the full screen dimensions are returned. That is to say, the functions return the same results as GetMaxDeviceWidth() and GetMaxDeviceHeight().

### Activity 7.2

Modify ScreenSize so that it displays both the screen and window dimensions.

Test the app on a desktop and mobile device.

# Calculating the Percentage to Pixel Ratio

Earlier in this chapter we saw that, when using the percentage system, a 1% measurement in the x direction can cover a different number of pixels than a 1% measurement in the y direction.

To determine exactly how many pixels a distance of 1% covers in each direction we can use the following code:

one\_percent\_x# = GetDeviceWidth()/100.0
one percent y# = GetDeviceHeight()/100.0

Hands On AppGameKit Studio Volume 1: A First Look at Resources

Alternatively, to discover what percentage a single pixel represents, we can use

xpixel# = 100.0/GetDeviceWidth()
ypixel# = 100.0/GetDeviceHeight()

Remember to use 100.0 and not 100 in these calculations otherwise the program will perform integer division giving incorrect results.

Activity 7.3

Start a new project called *PercentPixel* and create a program to display the pixel-to-percent and percent-to-pixel values.

Run the program on your desktop (with a window size of your choice) then run it again on a tablet or smartphone (by making use of *AGK Player 2*).

# **Defining Colour**

## MakeColor()

Although we often define a colour by supplying three separate integer values for its red, green and blue components, it is also possible to set up a single integer which contains all three colour values.

This is achieved using the MakeColor () statement whose syntax is shown in FIG-7.10.

integer (MakeColor) () red (,) green (,) blue (,) alpha ()

# FIG-7.10

MakeColor()

where:

| red   | is an integer value (0 to 255) giving the value of the red component of the desired colour.   |
|-------|-----------------------------------------------------------------------------------------------|
| green | is an integer value (0 to 255) giving the value of the green component of the desired colour. |
| blue  | is an integer value (0 to 255) giving the value of the blue                                   |

The value returned by the statement will normally be stored in an integer variable for use in one of the other drawing statements.

We could create an integer value representing yellow with the line:

component of the desired colour.

yellow = MakeColor(255,255,0)

Or we could create a random colour using:

```
unknown_colour = 

%MakeColor(Random(0,255),Random(0,255),Random(0,255))
```

# GetColorRed(), GetColorGreen() and GetColorBlue()

We can discover the red, green and blue settings within a colour value set up by a previous call to MakeColor() using the statements GetColorRed(), GetColorGreen() and GetColorBlue() (see FIG-7.11).

GetColorRed() GetColorGreen() GetColorBlue()

| integer GetColorRed ( col )     |
|---------------------------------|
| integer (GetColorGreen) ( col ) |
| integer GetColorBlue ( col )    |
| integer GetColorAlpha ( col )   |

where:

col is an integer value returned by a previous call to MakeColor().

The value returned by these statements is the integer value of the colour component and will lie in the range 0 to 255. For example, the code

```
colour = MakeColor(Random(0,255),Random(0,255),Random(0,255))
greenvalue = GetColorGreen(colour)
```

assigns the value of the green component within the variable *colour* to the variable *greenvalue*.

# Drawing

AGK supplies three functions which allow us to draw basic shapes directly onto the screen. All of these draw functions have a property similar to the **Print()** statement in that they must be executed for each frame in order to remain visible.

# DrawLine()

The DrawLine () function allows us to draw a straight line between two points.

The **DrawLine()** command can be employed in two different ways depending on which of the statement's formats is used. It can either draw a line of a single, specified colour or it can draw a line which gradually changes colour from one end of the line to the other. The formats of this statement are shown in FIG-7.12.

## FIG-7.12

DrawLine()

# Format 1

DrawLine () x1 , y1 , x2 , y2 , r , g , b )

# Format 2

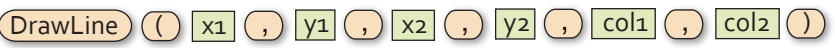

where:

- x1, y1are real numbers giving the coordinates of the starting point of<br/>the line.
- x2, y2 are real numbers giving the coordinates of the finishing point of the line.
- **r**, **g**, **b** (format 1) are integer values giving the red, green and blue components of the line's colour.
- **col1, col2** (format 2) are integer values for the colours at the start and end points of the line respectively. These colours will have been previously set up using MakeColor().
The following program draws a single yellow-coloured line from the top-left corner to the bottom right (see FIG-7.13).

#### FIG-7.13

Using DrawLine() (version 1)

#### Activity 7.4

Start a new project called *TestDrawLine* and implement and run the code given in FIG-7.13.

Modify the program to make use of two colour values, making the line change from red at the top left corner to yellow at the bottom right.

#### DrawBox()

The second drawing command available is **DrawBox** (). This draws a rectangle when supplied with the coordinates of the top-right and bottom-left corners.

The more unusual feature of the command is that it is possible to define a colour for each of the four corners of the rectangle which merge into each other in the displayed box. The box can also be solid (filled) or border-only (unfilled).

The format for the command is given in FIG-7.14.

#### FIG-7.14 DrawBox()

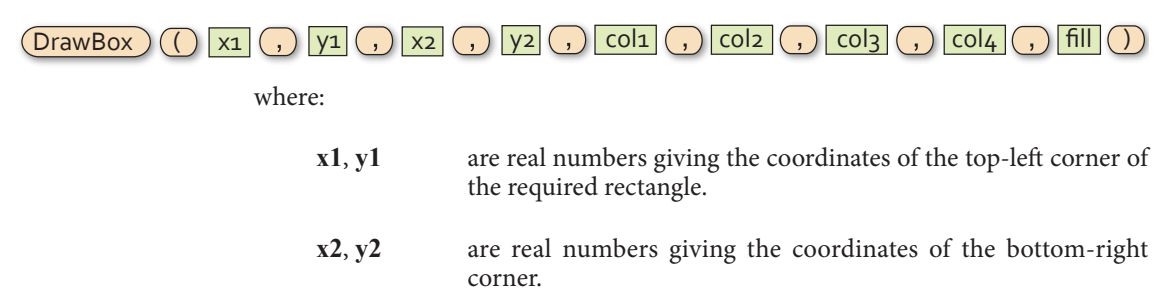

#### col1, col2,col3, col4

are integer values giving the colours to be used in the four corners of the rectangle.

fill is an integer value (0 or 1) which controls how the rectangle is drawn. 0: outline; 1: solid.

The colours are used to fill the box or, in the case of an outlined box, to colour the border lines (see FIG-7.15).

FIG-7.15

**FIG-7.16** 

Drawing a Box

A Box

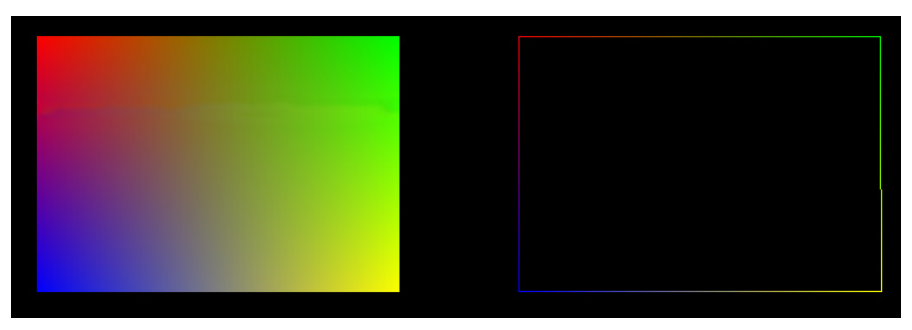

The program in FIG-7.16 makes use of the DrawBox () statement to draw a filled box.

```
// Project: Rectangles
// Created: 2015-01-14
//*** Window title and size ***
SetWindowTitle("Rectangles")
SetWindowSize(1024,720,0)
SetDisplayAspect(1024/720.0)
UseNewDefaultFonts(1)
ClearScreen()
//*** Create colour values ***
red = MakeColor(255, 0, 0)
green = MakeColor(0,255,0)
blue = MakeColor(0, 0, 255)
yellow = MakeColor(255,255,0)
do
   //*** Draw rectangle ***
  DrawBox(10,10,90,90,red,green,blue,yellow,1)
   Sync()
loop
```

Activity 7.5

Start a project called *Rectangles* implementing the code shown in FIG-7.16.

Run the program and observe the effect created.

Modify the program so that the four colours are selected randomly on each refresh of the screen.

Add a **sleep()** statement to cause each colour combination to remain on screen for 500 milliseconds.

Run the program and observe the effect of the changing colours.

Modify the program again so that only the outline of the rectangle is drawn.

# DrawEllipse()

We can think of an ellipse as a circle which has been stretched in one direction. A typical ellipse and its main properties are shown in FIG-7.17.

#### FIG-7.17

Characteristics of an Ellipse

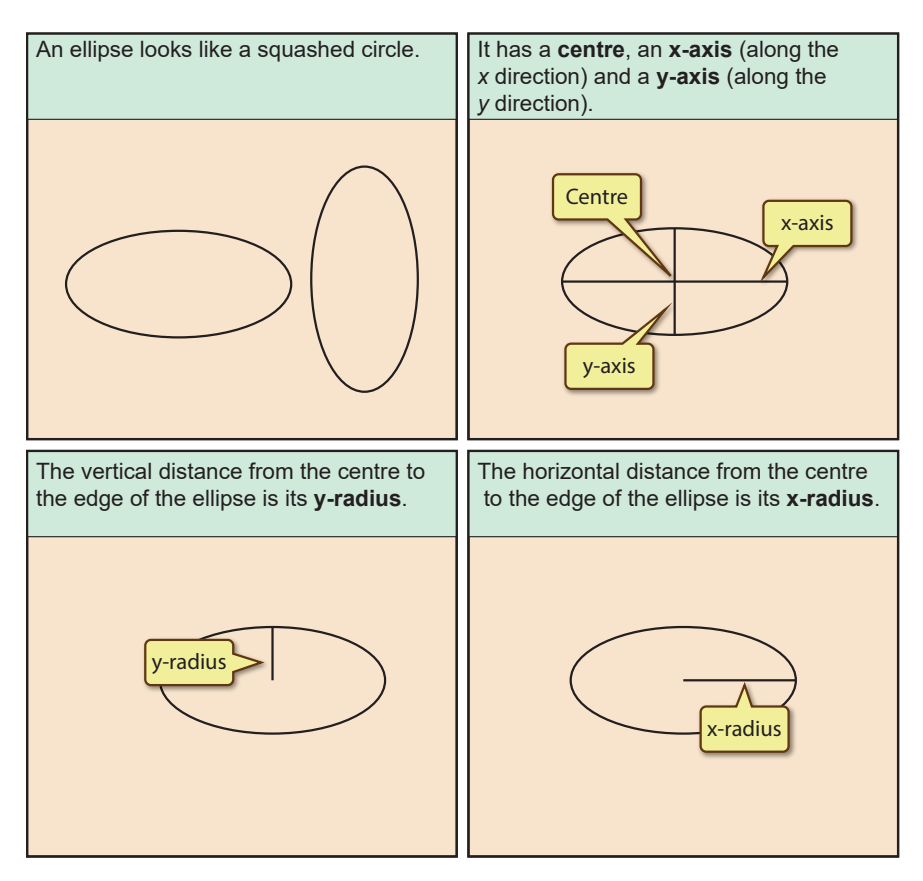

To draw an ellipse within AGK we can use the **DrawEllipse()** statement (see FIG-7.18). The ellipse can be solid or in outline only with the specified two colours merging over the area of the ellipse.

#### FIG-7.18 DrawEllipse()

D

| rawEllipse) () x , y , radx , rady , col1 , col2 , fill ) |                                                                                             |  |
|-----------------------------------------------------------|---------------------------------------------------------------------------------------------|--|
| where:                                                    |                                                                                             |  |
| х,у                                                       | are real numbers giving the coordinates of the centre point of the ellipse.                 |  |
| radx                                                      | is a real number giving the length of the <i>x</i> radius.                                  |  |
| rady                                                      | is a real number giving the length of the <i>y</i> radius.                                  |  |
| col1, col2                                                | are integer values giving the fill (or outline) colours for the ellipse.                    |  |
| fill                                                      | is an integer value (0 or 1) which controls how the ellipse is drawn. 0: outline; 1: solid. |  |

In a filled ellipse, *col1* defines the colour at the top of the ellipse, *col2* the colour at the bottom of the ellipse with the two gradually merging at the centre. For an outlined ellipse, the colours are used on the outline at the top (*col1*) and bottom (*col2*) parts of the outline (see FIG-7.19).

FIG-7.19

An Ellipse

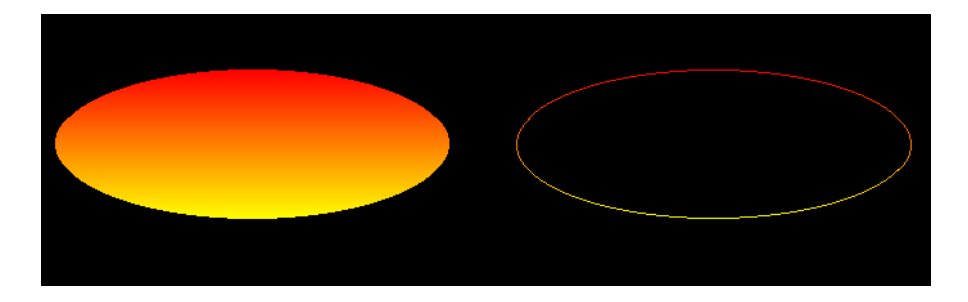

The program in FIG-7.20 draws a filled ellipse which changes size and colour randomly once every second.

FIG-7.20

Drawing an Ellipse

```
// Project: Ellipses
// Created: 2015-01-15
//*** Set window title and size ***
SetWindowTitle( "Ellipses" )
SetWindowSize(1024,720,0)
SetDisplayAspect(1024/720.0)
//*** Clear the screen ***
ClearScreen()
do
   //*** Draw ellipse ***
  DrawEllipse(50,50,30,10,MakeColor(Random(0,255),Random
   ♥ (0,255), Random(0,255)), MakeColor(Random(0,255), Random(0,255),

%Random(0,255)),1)

   Sync()
   Sleep(500)
100p
```

#### Activity 7.6

Start a new project called *Ellipses* which implements the code shown in FIG-7.20.

Change the program to draw a circle (with an x-radius of 20) instead of an ellipse.

Test your program.

### Summary

- Screen coordinates default to a percentage system with width and height each 100% irrespective of the actual window size used.
- Virtual pixels are an alternative to percentage coordinates and specify a screen size in virtual pixels which need not match the actual pixel size of the window

used.

- Use GetMaxDeviceWidth() to discover the width of the screen (in pixels) on which the app is running.
- Use GetMaxDeviceHeight() to discover the height of the screen (in pixels) on which the app is running.
- Use GetDeviceWidth() to discover the width of the window (in pixels) in which the app is running (desktop only).
- Use GetDeviceHeight() to discover the height of the window (in pixels) in which the app is running (desktop only).
- Use MakeColor() to construct an integer value holding red, green and blue colour information.
- Use GetRed(), GetGreen() and GetBlue() to extract the primary colour values from an integer holding colour information.
- Use DrawLine () to draw a line between two points. The line may morph from one colour to another along its length.
- Use **DrawBox** () to draw a rectangle between two points.
- The rectangle may be filled with the four colours defined filling each corner and merging towards the centre.
- The rectangle may be created in outline only with the four specified colours merging along the border.
- Use DrawEllipse() to draw ellipses and circles.
- Ellipses can be filled (merging two colours) or outlined.

# Images

# Introduction

Any additional visual or audio components that we make use of within an AGK project are known as **resources**. Typical resources are: images, sounds, music, sprites, buttons and even text.

Every resource is assigned an integer ID value. No two resources of the same type may have the same ID. However, resources of different types may share the same ID. So, it's okay for an image, say, to have an ID of 1 and a sound resource to also have an ID of 1.

A resource's ID can be chosen by the programmer or automatically assigned by the program itself.

Any media files required by a resource must be copied into the project's media folder.

# Images

#### **Image Formats**

The type of image we create using our camera or download from the web is a **bitmap** image. A bitmap image is constructed from a series of **pixels**.

The more pixels an image contains, the more detail it will hold. Therefore, we often talk about the resolution of an image as being its size in pixels. Many cameras can easily obtain image resolutions of over 4000 x 3000 pixels.

The other simple way to create a bitmap image is to use a paint package such as Adobe Photoshop, the free-to-use GIMP, or even the modest Paint program included with Microsoft Windows.

Many painting packages can resize images. This allows us to shrink or expand the number of pixels in an image. Decreasing the size of an image means that some of the details that were in the original image will be lost. On the other hand, increasing an image's size cannot create detail that was not there in the original and can often make the enlarged image look fuzzy and slightly out of focus.

Image files can be stored in many formats. Some formats will save an exact copy of the original image (known as **lossless** formats) but others lose a small amount of the original's detail (**lossy** formats). This second option doesn't sound like a great idea, but the reason such formats are popular – in fact, the most widely used of all – is because these **lossy** formats use compression techniques to create much smaller files. A lossy image can be stored in a file that is only 10% or even 5% of the **lossless** file equivalent.

AGK recognises three image file formats. These are: GIF, PNG and JPG.

GIF and PNG are lossless file formats and so should only be used for relatively small images; perhaps character figures and other visual components of a game.

JPG is a lossy format and is ideal for use with photographs and larger graphics. The degree of compression used when saving a file in JPG format can be specified. Less

compression means a better quality image but a larger file.

When an image is first created, each individual pixel is represented using four values. Each of these values normally occupy a single byte. The first three data bytes represent the intensity of the red, green and blue (collectively termed RGB) components of the pixel. This allows the intensity of these three primary colours to be represented by values in the range 0 to 255 (the limits of an unsigned byte's storage). FIG-7.21 shows both the colour of a pixel as seen on the screen and the numeric value used to represent that colour.

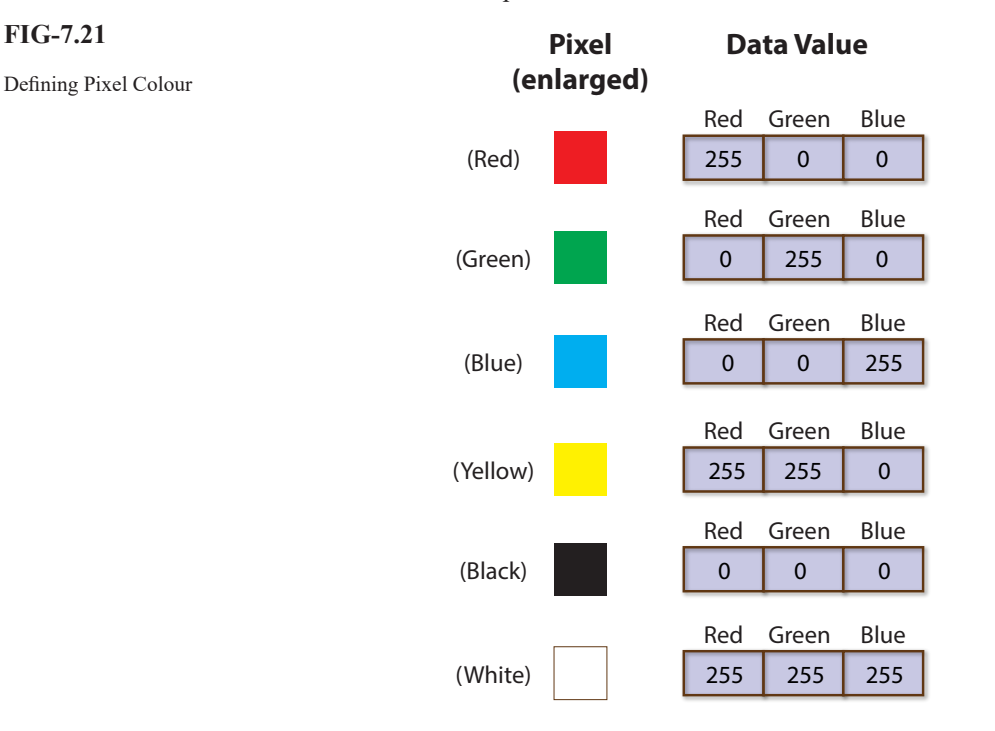

A lower value in a byte represents a reduced intensity of the corresponding colour. When all three values are identical a shade of grey is created.

# **Image Transparency**

The fourth byte represents the opacity (commonly known as the alpha value) of the pixel. A value of 0 makes the pixel invisible; a value of 255 makes it opaque (see FIG-7.22).

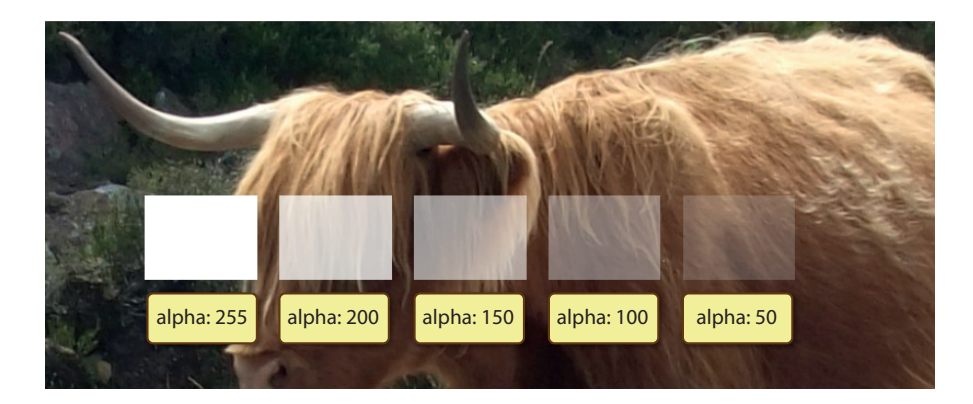

#### **FIG-7.22**

**FIG-7.21** 

Alpha Settings

Hands On AppGameKit Studio Volume 1: A First Look at Resources

Images are always rectangular in shape. So how do we create a game that displays a football or a spaceship or anything else that isn't rectangular? All we need to do is make part of the image transparent. In AGK, there are two methods of achieving transparent areas within a displayed image.

The first, and preferred, approach to creating transparency is to use the pixel's alpha value, setting it to 0 to create an invisible pixel (see FIG-7.23).

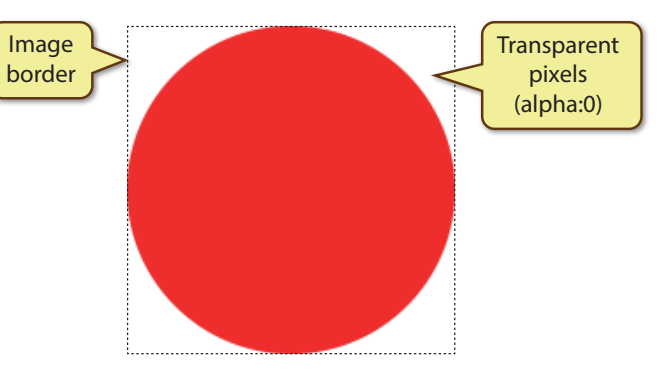

A second option offered by AGK is to make black areas within an image invisible when displayed on the screen (see FIG-7.24).

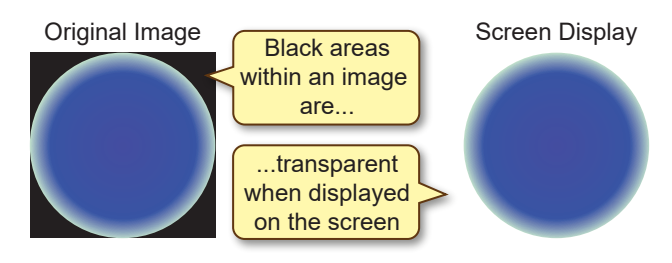

However, there are three things to be careful of when using this option:

- Only pixels which are truly black (red, green and blue intensities = 0) are made invisible. Parts of the image which look black to us may not be completely black and therefore will not appear transparent when displayed.
- We have to make sure that no part of the image that should remain visible contains black pixels.
- A final, and perhaps more subtle problem, is caused by **anti-aliasing**.

Anti-aliasing is an attempt by image manipulation software to blend the edges of objects within an image in such a way as to give a smooth transition from one object to the next. This helps hide the pixelated nature of a digital image and in most cases improves the image. However, it can cause havoc when trying to create a transparent background. When anti-aliasing has been used in an image, the transition from visible area to the black invisible area will have a halo of near-black pixels and this halo will be all too visible when our image appears on screen (see FIG-7.25).

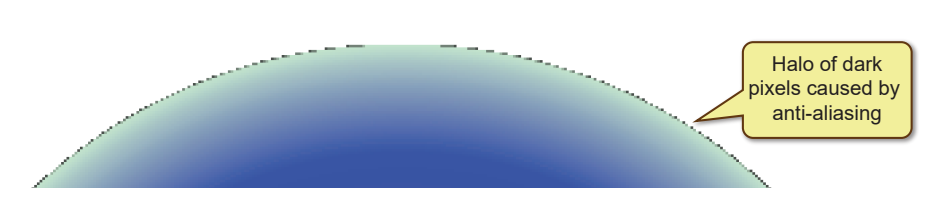

#### FIG-7.23

Using Transparency to Create Non-Rectangular Shapes

#### FIG-7.24

Black Pixel Transparency

**FIG-7.25** 

Anti-aliasing

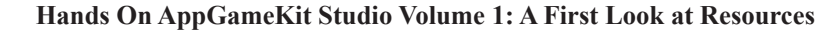

To avoid the halo problem, make sure anti-aliasing is switched off in our paint software when we are creating an image. Using black pixels to produce transparency does have its limitations. For example, it does not allow us to create semi-transparent elements within an image.

When an original image is converted to a file format it may not use 32 bits to store each pixel's data.

GIF files use only a single byte for each pixel and are therefor limited to 256 colours. One of these colours can be specified to be transparent. Although of limited colour palette, GIF files are popular for simple cartoon-like images. A GIF file can also contain several "frames" (similar in concept to the frames of a film) and so create animation.

PNG files are normally saved as an exact copy of the original image using four bytes for each pixel.

JPG files are compressed versions of the original image with a format that bears no immediately obvious relationship to that original. However, transparency details are not stored.

When creating our own images, JPG is best used for photographs; PNG for smaller, simpler images and where varying levels of transparency is required; GIF for animated figures.

# Images in AGK

#### LoadImage()

If we want to display one or more images in a game, we need to start by copying the files containing the images into the AGK project's *media* folder. Next, within our program, we need to issue a command to load each image into the game itself. This is done using the LoadImage() function. There are two formats of this statement (see FIG-7.26).

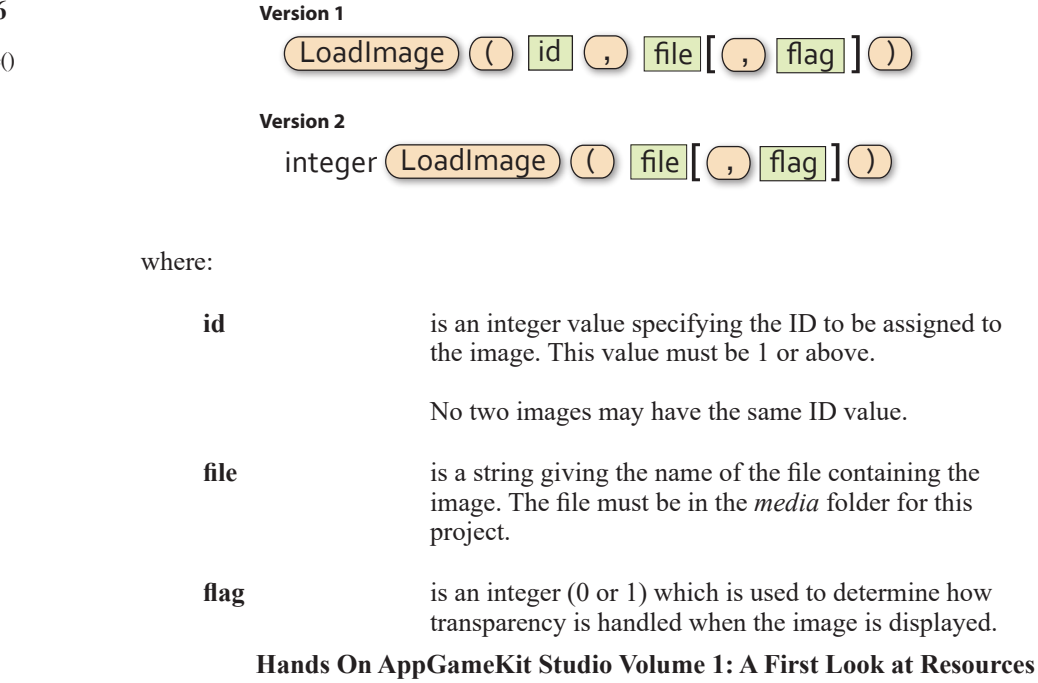

FIG-7.26

LoadImage()

If *flag* has the value zero, then the alpha value of the image sets the transparency; if the value is 1, then the alpha value is ignored and all black pixels within the image are made invisible.

A value of zero is assumed if this parameter is omitted.

Using the first version of this command, we need to specify the ID being assigned to the image for the duration of the program. For example, if the first image to be loaded is called "*Ball.png*", then we would load the image using the statement

```
LoadImage(1, "Ball.png", 1)
```

This will assign the ID value of 1 to the image and black pixels will be invisible. Alternatively, we could use version 2 of the statement and write

```
id = LoadImage("Ball.png",1)
```

This time the program decides on the ID to be assigned, but IDs are assigned in ascending order starting at 100001, so, as long as this is the first image to be loaded it will be assigned an ID of 100001.

Using the second version guarantees that we will not accidentally attempt to assign the same ID to two different images (which would, in any case, produce an error).

# **Handling Errors**

When we start using commands which try to access external resources – such as image, sound, video or data files, we have to allow for the possibility that those files may not be found.

### SetErrorMode()

Although we haven't discussed the **SetErrorMode()** command in any detail yet, it appears by default in the skeleton code of every new project. The purpose of this command is to determine how an executing program should respond to an error condition (such as a file not being found). The command has the format shown in FIG-7.27.

SetErrorMode) () mode

FIG-7.27

SetErrorMode()

where:

mode

is an integer value (0, 1, or 2) which determines how the program reacts to error.

When *mode* is set to zero, runtime errors are ignored and the program attempts to continue.

With *mode* set to 1, runtime errors display an error message in the Message Window and the program attempts to continue. However, this is only true if the app is run in debug mode. When run normally, mode 1 reacts exactly like mode 0.

With *mode* set to 2, runtime errors create a message and the program terminates.

We'll demonstrate the effect of each setting by attempting to call LoadImage () using the name of a file that doesn't exist (see FIG-7.28).

```
FIG-7.28
```

Using SetErrorMode()

```
// Project: TestSetErrorCode
// Created: 19-07-18
//*** Ignore all runtime errors ***
SetErrorMode(0)
//*** Set window properties ***
SetWindowTitle("Test SetErrorCode()")
SetWindowSize(1024, 768, 0)
SetWindowAllowResize(1) // allow the user to resize the window
//*** Set display properties ***
SetDisplayAspect(1024/768)
UseNewDefaultFonts(1)
//*** Try to load image ***
img = LoadImage("nofile.png")
//*** Display ID assigned to image ***
do
   Print(img)
   Sync()
loop
```

Notice that the code attempts to load a file called *nofile.png* – which doesn't exist. However, when we run the code given above, the program runs in the same way as it would do if the file had been found. In fact, it even assigns an ID of 100001 to the new, supposedly-loaded image, so we are given no indication of a problem having occurred.

```
Activity 7.7
```

Start a new project called *TestSetErrorCode* and implement the code given above.

Test the program again using 1 as the parameter in the call to **SetErrorCode()**. How does the program react when running in

a) normal modeb) debug mode

Finally test the program with the parameter set to 2, observing how the app handles the error this time.

# Summary

- *Resources* is the name given to other elements added to a project. These can be images, sounds, music, sprites, virtual buttons, or text.
- A resource needs to be created and assigned an ID before it can be used.
- No two resources of the same type may be assigned the same ID number.
- Resources of different types may have identical ID numbers.
- As a general rule, resources should be deleted when no longer required.
- Files containing resources must be stored in the project's *media* folder.
- Most images are constructed from colour dots known as pixels.

- An image constructed from pixels is known as a bitmap image.
- Bitmap images can be stored in many different formats.
- Lossless formats save an exact copy of an image but create large files.
- Lossy formats save a degraded copy of the image but create smaller files.
- AGK can handle three bitmap formats: BMP, PNG, and JPG.
- BMP and PNG are lossless file formats; JPG is a lossy file format.
- Images can contain transparent elements.
- Transparency can be achieved in one of two ways: by making all black pixels invisible or by adding an alpha channel to the image.
- Alpha channels allow degrees of translucency.
- When creating an image in which black elements are to be made invisible make sure that the image has not been created using anti-aliasing.
- Anti-aliasing can cause problems around the edges of objects within an image.
- Use LoadImage () to load an image and assign it a unique ID number.
- Use **SetErrorMode**() to adjust how your app reacts to a runtime error.

# Sprites

# Introduction

Although all images need to be loaded before they can be used, in order to see an image on the screen, we'll need to load that image into a **sprite**.

The term *sprite* is used for a component containing a two-dimensional bitmap single frame or multi-frame image which can be positioned, sized, rotated and moved independently of other elements on the screen. When using a multi-frame image, cartoon-like animation can be achieved.

# **Using Sprites**

# CreateSprite()

To create a sprite we need to specify the image to be displayed by the sprite. This is done using the **CreateSprite()** statement (see FIG-7.29).

| FIG-7.29       | Versio                                                                   | on 1                                                                                                    |  |
|----------------|--------------------------------------------------------------------------|----------------------------------------------------------------------------------------------------|--|
| CreateSprite() | CreateSprite () id , imageld )                                           |                                                                                                    |  |
|                | Versio                                                                   | n 2                                                                                                    |  |
|                | int                                                                      | eger CreateSprite () imageld )                                                                                                    |  |
|                | where:                                                                   |                                                                                                    |  |
|                | id                                                                       | is an integer value specifying the ID to be assigned to<br>the sprite. This value must be 1 or above.                                                                                      |  |
|                |                                                                          | No two sprites may have the same ID value.                                                                                                    |  |
|                | imageId                                                                  | is an integer value specifying the ID of the image being copied into the sprite. This image must previously have been loaded using a LoadImage() statement.                                |  |
|                |                                                                          | Use 0 to create a white sprite without an image.                                                                                                    |  |
|                | Like the two version<br>statement allow us to<br>1) or letting the progr | is of LoadImage(), the two options in the CreateSprite()<br>choose between deciding on the ID number ourselves (version<br>am decide for us (version 2 - assigned values start at 100001). |  |

In the example we are about to create, we will assign our own ID numbers since it uses only a single image and a single sprite. So, to create a sprite showing the ball image, we would first load the image and then create the sprite:

```
LoadImage(1,"ball.png",1)
CreateSprite(1,1)
```

Notice that the image and sprite have both been assigned an ID of 1. This is not a problem since they are two different types of objects (image and sprite). Only when we assign the same ID to two objects of the same type do we cause an error. Now we are ready to create a program to display our first image (see FIG-7.30).

FIG-7.30

Displaying a Sprite

When a sprite is first created, its top left corner is at position (0,0) - the top left corner of the app window.

```
// Project: FirstSprite
// Created: 2015-01-16
//*** Set window title and size ***
SetWindowTitle("First Sprite")
SetWindowSize(1024,720,0)
SetDisplayAspect(1024/720.0)
UseNewDefaultFonts(1)
ClearScreen()
//*** Load image ***
LoadImage(1,"Ball.png")
//*** Create sprite ***
CreateSprite(1,1)
do
Sync()
loop
```

Notice that the sprite is created outside the do...loop structure, and unlike Print() and Draw...() statements, there is no requirement to recreate the sprite each time the screen is refreshed.

Once a sprite has been created, AGK handles its display, making sure it is visible continually without any requirement from us to code for its reappearance between each call to sync().

Activity 7.8

Create a new project called *FirstSprite*.

Compile the default code in order to create the project's *media* folder. From the files you downloaded to accompany this book, go to the *AGK/Resources/Ch07* folder and copy the file *Ball.png* to the project's *media* folder.

Change the contents of *main.agc* to match that given in FIG-7.29.

Run program. What is strange about the image?

As we can see from running *FirstSprite*, AGK has a problem with sizing the image (see FIG-7.31).

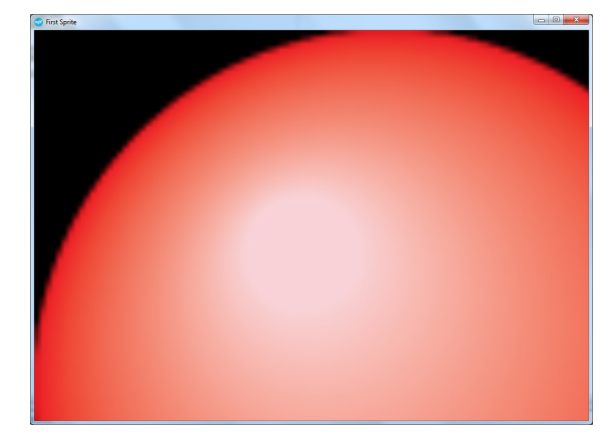

FIG-7.31

Sprite Size Problem

Since we are working with a percentage-based screen layout, AGK has no idea exactly how large to make the sprite. It handles this by assuming that the physical size of the image represents the percentage required. The ball image is 128 pixels wide by 128 pixels high, so AGK assumes we want the image to take up 128% of the width of the app window. Unfortunately, this is nowhere near the actual size we want.

### SetSpriteSize()

where:

The **setspritesize(**) statement allows use to specify the dimensions of a sprite when it appears on the screen. The sizes are given as a percentage of the screen, or in virtual pixels, depending on the option chosen when the program was created. The statement has the format shown in FIG-7.32.

#### FIG-7.32

SetSpriteSize) () id , w , h )

SetSpriteSize()

| id | is the integer value previously assigned as the ID of the sprite to be resized.                                                               |
|----|----------------------------------------------------------------------------------------------------|
| W  | is a real value giving the width required. This value is<br>given as a percentage of the screen width or in virtual<br>pixels as appropriate. |
| h  | is a real value giving the height required (percentage or virtual pixels).                                                                    |

So, if we wanted the ball sprite to occupy only 50% of the screen's width and height, we would use the line:

SetSpriteSize(1,50,50)

#### Activity 7.9

Modify *FirstSprite* by adding the **setSpriteSize()** statement given above.

Run the program and see how this changes the image displayed. What shape is the ball?

As we can see from Activity 7.8, making the sprite 50% in both directions causes the circular ball to become rugby-ball shaped (see FIG-7.33).

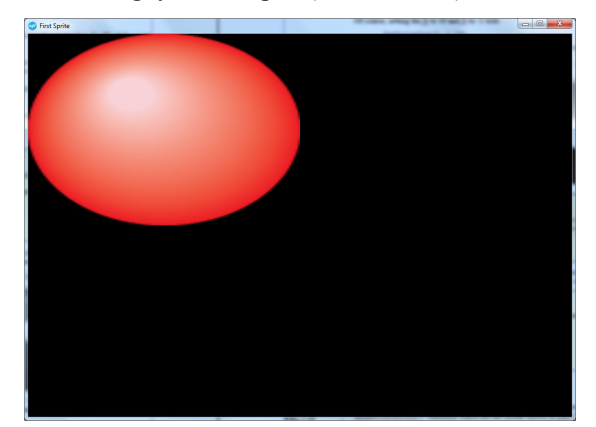

#### FIG-7.33

Sprite Shape Problem

The reason for this is simple enough to work out when we remember that our window is 1024 pixels wide and 720 pixels high. Since the ball is 50% of the width and 50% of the height, that means that it is 512 pixels wide but only 360 pixels high!

# GetDisplayAspect()

In our first program back in Chapter 3 we discovered the need to use the **SetDisplayAspect()** command in order to set the ratio of an app's width to its height. We can discover this ratio setting using the **GetDisplayAspect()** command (see FIG-7.34).

float GetDisplayAspect ()

So, to have the ball in our *FirstSprite* project appear round, we need to adjust the height of the ball by the display aspect ratio. This gives us the following line

```
SetSpriteSize(1,50,50*GetDisplayAspect())
```

Rather than work out the correct percentage for the sprite in order to make it 512 pixels high and hence return to a round-shaped ball, **setspritesize()** allows us to set the actual size of one dimension and use the value -1 for the other. When we choose this option, AGK works out the second dimension automatically to ensure that the sprite retains its original width-to-height ratio. For example, if we set the w parameter to 50 and h to -1 using the line

SetSpriteSize(1,50,-1)

the sprite will return to its round shape.

Of course, setting the h to 50 and w to -1 with the line

```
SetSpriteSize(1,-1,50)
```

will still result in a round ball, but this second statement will produce a ball that is smaller since 50% of the app window's height is much less than 50% of its width (see FIG-7.35).

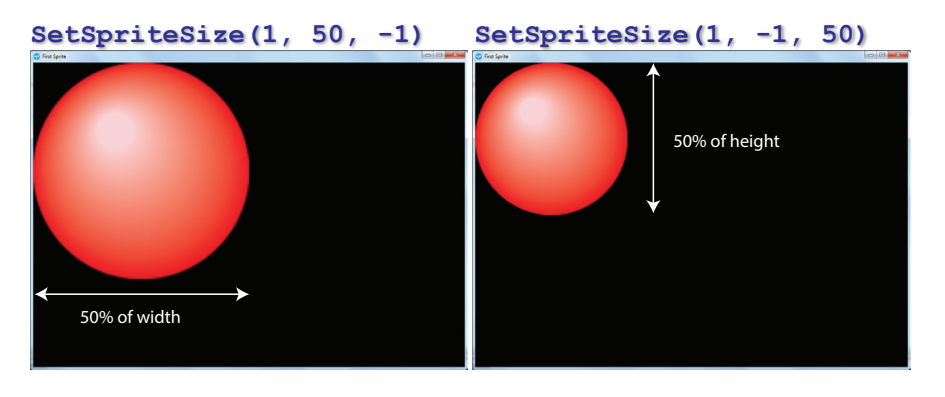

#### Activity 7.9

Modify *FirstSprite* to use GetDisplayAspect() in the SetSpriteSize() command then use the -1 as the third parameter to check that the results are identical. Next, try making the width -1 and the height 50 to see how the size of the ball changes.

FIG-7.35 How Sprite Size

**FIG-7.34** 

GetDisplayAspect()

Changes with Screen Size

## GetSpriteWidth()

We can discover the width of a sprite using the GetSpriteWidth() function (see FIG-7.36).

FIG-7.36

GetSpriteWidth()

id

where:

is an integer value giving the ID of the sprite whose width is to be retrieved.

The value returned will be given in the units of measurement used by the program (percentage or virtual pixels).

# GetSpriteHeight()

We can discover the height of a sprite using the **GetSpriteHeight()** function (see FIG-7.37).

FIG-7.37

integer GetSpriteHeight () id ()

GetSpriteHeight()

where: id

is an integer value giving the ID of the sprite whose width is to be retrieved.

The value returned will be given in the units of measurement used by the program (percentage or virtual pixels).

# SetSpritePosition()

An existing sprite can be moved to a new position on the screen using the **setSpritePosition()** statement which has the format shown in FIG-7.38.

FIG-7.38 SetSpritePosition()

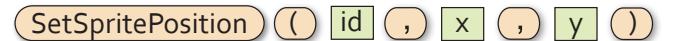

where:

| id   | is the integer value previously assigned as the ID of the sprite to be moved.                                                                                                    |
|------|----------------------------------------------------------------------------------------------------|
| x, y | are real values giving the new coordinates of the sprite<br>(percentage or virtual pixels). These coordinates refer to<br>where the top-left corner of the sprite will be positioned. |

#### Activity 7.10

In *FirstSprite*, modify the code to reduce the size of the ball to 10% of the app height. Create a two second delay then move the ball sprite to the centre of the app window.

By placing the **setSpritePosition**() statement within a **for** loop and using the loop counter as a parameter, we can get the sprite to travel across the window.

#### Activity 7.11

Remove the **setSpritePosition**() call from *FirstSprite* and replace it with the following code:

```
for p = 1 to 100
    SetSpritePosition(1,p,p)
    Sync()
next p
```

Test the new version of the project.

# GetSpriteX() and GetSpriteY()

We can discover the coordinates of a sprite's top left corner using the functions GetSpritex() and GetSpritey() which return the x and y coordinates respectively. The formats of the two statements are shown in FIG-7.39.

| integer GetSpriteX () id ) |
|----------------------------|
| integer GetSpriteY () id ) |

where:

id

is an integer value giving the ID of an existing sprite.

The value returned will use the coordinate system setup for the program (percentage or virtual pixels).

Activity 7.12

Modify *FirstSprite* so that the latest position of the ball sprite is displayed and updated as the ball moves across the screen.

#### SetSpriteVisible()

We can make a sprite invisible – and make it reappear – using the **setSpriteVisible()** statement which has the format shown in FIG-7.40.

#### FIG-7.40

SetSpriteVisible()

SetSpriteVisible () id , visible

where:

| id      | is the integer value previously assigned as the ID of the sprite.                                |
|---------|--------------------------------------------------------------------------------------------------|
| visible | is an integer value (0 or 1) specifying that the sprite is to be hidden (0) or made visible (1). |
|         |                                                                                                  |

#### Activity 7.16

Modify *SpriteDepth* so that the two poppy sprites are hidden after the ball has moved to the bottom of the screen for the first time.

There is an inefficiency in the solution's code, in that the new lines are repeatedly

FIG-7.39

GetSpriteX() GetSpriteY() executed, when, in fact, they need only be executed once. A better (but longer) solution would be to end the program with the following code:

```
//*** Move ball sprite across the screen ***
for p = 1 to 100
   SetSpritePosition(ball_spr,p,p)
   Sync()
next p
//*** Make poppies invisible ***
SetSpriteVisible(poppy_spr,0)
SetSpriteVisible(poppy2_spr,0)
do
   //*** Move ball sprite across the screen ***
   for p = 1 to 100
       SetSpritePosition(ball_spr,p,p)
       Sync()
       next p
loop
```

Now the first traversal of the ball and the hiding of the poppies are dealt with before entering the do...loop and, as a result, are only executed once.

#### GetSpriteVisible()

To discover if a sprite is currently visible, we can use the **GetSpriteVisible()** statement which has the format shown in FIG-7.41.

FIG-7.41

integer GetSpriteVisible () id )

GetSpriteVisible()

where:

id

is the integer value previously assigned as the ID of the sprite.

The function returns 1 if the sprite is visible, 0 if it is not.

#### SetSpriteAngle() and SetSpriteAngleRad()

We can rotate a sprite by a specified angle using either **setSpriteAngle()** – which accepts an angle given in degrees – or **setSpriteAngleRad()** – which takes an angle given in radians. The format for these functions is shown in FIG-7.42.

### FIG-7.42

SetSpriteAngle() SetSpriteAngleRad() 

 SetSpriteAngle
 ()
 id
 ,
 deg
 )

 SetSpriteAngleRad
 ()
 id
 ,
 rad
 )

where:

| id  | is an integer value giving the ID of the sprite to be rotated.                           |
|-----|------------------------------------------------------------------------------------------|
| deg | is a real value giving the angle (in degrees) through which the sprite is to be rotated. |
| rad | is a real value giving the angle (in radians) through which the sprite is to be rotated. |

Hands On AppGameKit Studio Volume 1: A First Look at Resources

Ø

By default, the sprite rotates about its centre.

The angle given is an absolute value – not relative to the sprite's current rotation – and is measured from the 3 o'clock position in a clockwise direction.

For example, an arrow shaped sprite, positioned near the centre of the app window, and rotated by 45°, creates the display shown in FIG-7.43.

#### FIG-7.43

A Sprite Rotated by  $45^{\circ}$ 

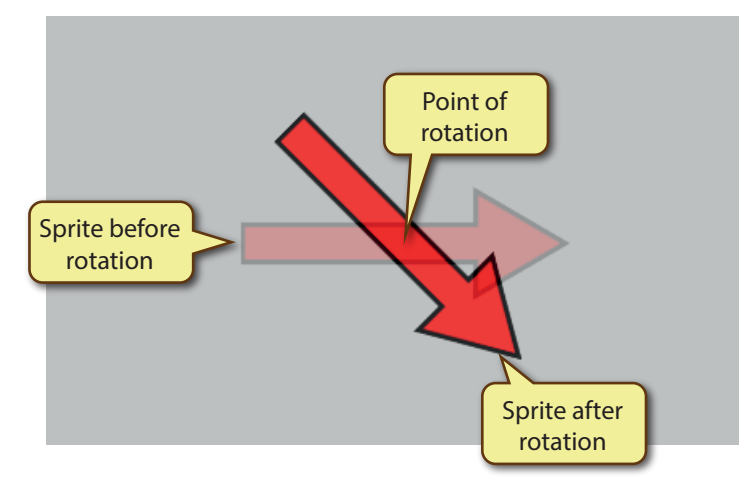

The program in FIG-7.44 rotates the arrow sprite shown above 1° at a time to create a revolving effect.

#### FIG-7.44

A Sprite Rotated by  $45^{\circ}$ 

```
// Project: RotateSprite
// Created: 2015-02-26
//*** Set window size and title ***
SetWindowSize(1024,768,0)
SetWindowTitle("Rotate a Sprite")
UseNewDefaultFonts(1)
//*** Clear the screen to grey ***
SetClearColor(200,200,200)
ClearScreen()
//*** Set up sprite ***
img = LoadImage("Arrow.png")
spr = CreateSprite(img)
SetSpriteSize(spr,20,-1)
SetSpritePosition(spr,40,50)
//*** Display continually rotating sprite ***
do
   for angle = 0 to 359
      SetSpriteAngle(spr,angle)
      Sync()
   next angle
loop
```

#### Activity 7.17

Start a new project called *RotateSprite* and implement the code given in FIG-7.44.

When you run the program, check that the sprite is being rotated.

## GetSpriteAngle() and GetSpriteAngleRad()

To discover the current angle of rotation of a sprite we can use the functions **GetSpriteAngle()** and **GetSpriteAngleRad()** (see FIG-7.45).

float GetSpriteAngle () id ) float GetSpriteAngleRad () id )

where:

id

is an integer value giving the ID of the sprite whose rotation is to be determined.

The value returned by the functions is the angle through which the sprite is currently rotated in either degrees or radians depending on which function is used.

Activity 7.18

Modify *RotateSprite* so that the angle of rotation is displayed (in degrees) and continually updated.

When you run the program, check the point about which the sprite is being rotated

# SetSpriteOffset()

By default, when a sprite is positioned, it is the top-left corner of that sprite that is located at the given position, but when a sprite is rotated, it rotates about the centre of the sprite. The point about which the sprite rotates is known as the **sprite offset**. (see FIG-7.46).

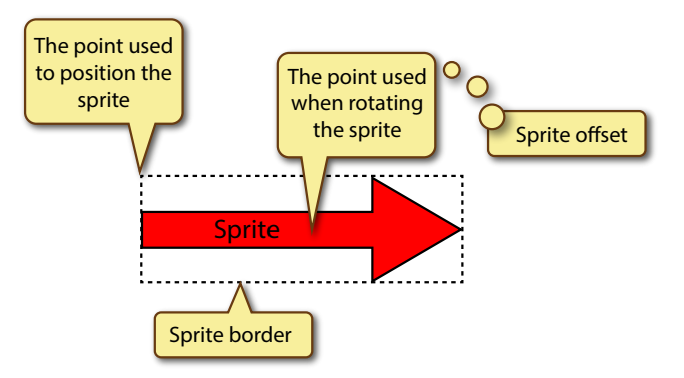

The sprite's point of rotation can be repositioned using the setSpriteOffset() function (see FIG-7.47).

|                     | (SetSpriteOffset) () id , x , y )                                               |
|---------------------|---------------------------------------------------------------------------------|
| where:              |                                                                                 |
| id                  | is an integer value giving the ID of the sprite whose offset is to be modified. |
| <b>x</b> , <b>y</b> | are real values giving the position of the new offset.                          |

#### FIG-7.46

**FIG-7.47** 

258

SetSpriteOffset()

Points Used for Positioning and Rotation

#### Hands On AppGameKit Studio Volume 1: A First Look at Resources

# FIG-7.45

GetSpriteAngle() GetSpriteAngleRad() These values are measured from the top-left corner of the sprite which is taken as point (0,0) when specifying values for *x* and *y*.

The offset point may be outside the bounds of the sprite.

Various possible offset points are shown in FIG-7.48.

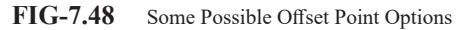

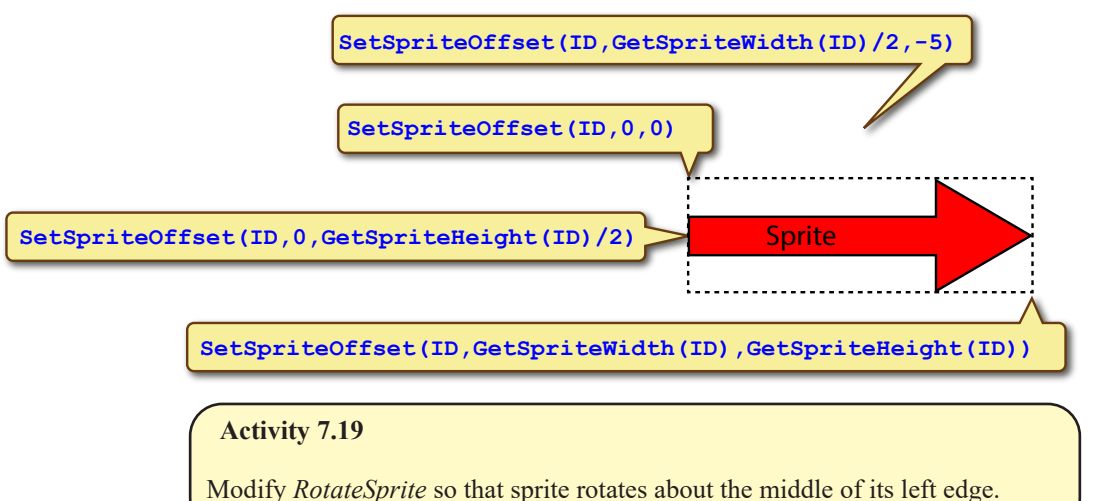

# GetSpriteOffsetX() and GetSpriteOffsetY()

To discover a sprite's current offset values (measured from the top-left of the sprite), we can use the commands GetSpriteOffsetx() and GetSpriteOffsetY() (see FIG-7.49).

FIG-7.49

GetSpriteOffsetX() GetSpriteOffsetY()

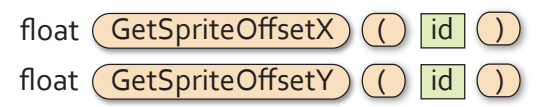

where:

id

is an integer value giving the ID of the sprite.

# GetSpriteXByOffset() and GetSpriteYByOffset()

The functions GetSpriteXByOffset() and GetSpriteYByOffset() return the screen coordinates of a sprite's offset point. These functions have the format shown in FIG-7.50.

FIG-7.50

GetSpriteXByOffset() GetSpriteYByOffset()

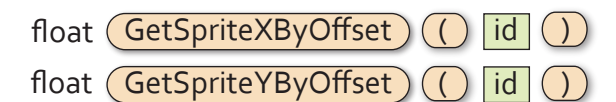

where:

id

is an integer value giving the ID of the sprite.

#### Activity 7.20

Modify *RotateSprite* so that **Print()** statements display the sprite's offset values and the screen position of the offset point.

### SetSpritePositionByOffset()

When we use **setSpritePosition()** to place a sprite on the screen, the coordinates we specify are those for the top-left corner of the sprite. However, by using **setSpritePositionByOffset()** we can position the sprite according to its offset position. The format for this statement is given in FIG-7.51.

#### FIG-7.51

SetSpritePositionBy Soffset()

| SetSpritePositionByOffset | id | , | х , | y ) |
|---------------------------|----|---|-----|-----|
|                           |    |   |     |     |

where:

(

| id   | is the integer value previously assigned as the ID of the sprite to be moved.                                                                                       |
|------|----------------------------------------------------------------------------------------------------|
| x, y | are real values giving the new coordinates of the sprite<br>(percentage or virtual pixels). These coordinates refer to<br>the position of the offset of the sprite. |

For example, assuming a sprite (ID = 1) has its default offset setting (at the sprite's centre), then using the line

```
SetSpritePositionByOffset(1, 50, 50)
```

would place the sprite's centre at position (50,50).

FIG-7.52 shows the difference between using **setSpritePosition()** and **setSpritePositionByOffset()** to position a sprite.

FIG-7.52 Using SetSpritePositionByOffset()

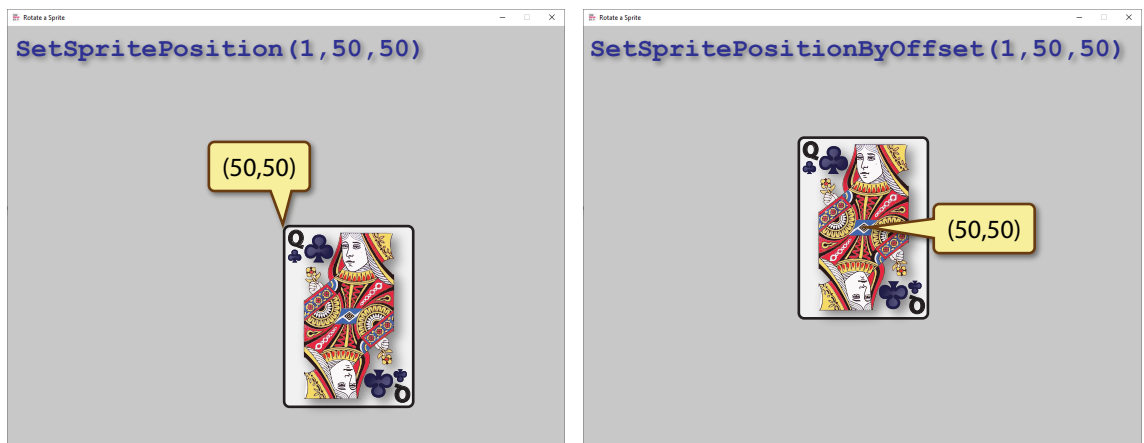

### **DeleteSprite()**

When a sprite is no longer required by a program, that sprite can be deleted. Although deletion is not necessary, it does free up resources on the machine which can, in turn, speed up our game. Sprites are deleted using the **DeleteSprite()** statement whose format is shown in FIG-7.53.

FIG-7.53

DeleteSprite()

where:

id

is an integer value giving the ID of the sprite to be deleted.

id

### **DeleteAllSprites()**

FIG-7.54

**FIG-7.55** 

DeleteImage()

DeleteAllSprites()

If a program contains several sprites, they can all be deleted, using the **DeleteAllSprites()** statement (see FIG-7.54).

DeleteSprite) (

DeleteAllSprites ()

## DeleteImage()

When an image is no longer required by any sprite, that image can be deleted, thereby freeing up further resources. To delete an image we use the **DeleteImage()** statement (see FIG-7.55).

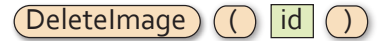

where:

id

is an integer value giving the ID of the image to be deleted.

# DeleteAllImages()

**FIG-7.56** Rather than delete images individually, we can delete every loaded image using the **DeleteAllImages** () statement (see FIG-7.56).

DeleteAllImages()

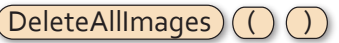

Of course, we should only call this statement when every image in the program is no longer being used by other program elements such as a sprite. Deleting a resource only deletes it from the computer's memory; the actual file containing the resource is not affected.

There are many more sprite commands and these will be covered in later chapters.

# **Sprite Depth**

If two or more sprites overlap, the last one to be created will often appear "on top", obscuring some or all of the earlier sprite. For example, in FIG-7.57 we can see the results of overlapping a ball and poppy sprite with different creation sequences.

FIG-7.57

Sprite Depth

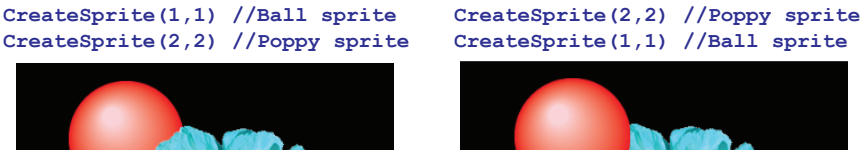

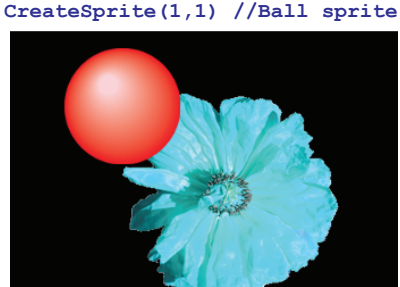

Hands On AppGameKit Studio Volume 1: A First Look at Resources

### SetSortCreated()

However, AGK does not guarantee that sprites will behave in this way (with the last to be created appearing over the earlier one) unless a call is made to the **SetSortCreated()** function (see FIG-7.58).

SetSortCreated () flag ()

FIG-7.58
SetSortCreated()

where:

flag

is 0 or 1. When set to 1, sprites on the same depth layer (see below) are drawn in the order in which they were created. When set to 0 (the default value), the order in which sprites are drawn is undefined.

## SetSpriteDepth()

Back in the days when animation cartoons were drawn by hand, the overlapping effect we see in FIG-7.57 was achieved by drawing each image on a separate sheet of acetate, with the object on the top sheet obscuring objects on lower sheets.

AGK achieves the digital equivalent of these acetate sheets using sprite layers. The layer on which a sprite is placed can be set using the **setSpriteDepth()** function. The layer specified when calling this function can range between 0 and 10,000, with 0 being the top layer and 10,000 the bottom layer.

By default, all sprites are placed on layer 10 (depth 10). If we want to ensure overlapping sprites are shown in a specific layered sequence, more efficient bytecode will result from setting each sprite to a different depth rather than leaving them at the same depth and making use of **setSortCreated()**.

To set a sprite's layer, use **SetSpriteDepth()** (see FIG-7.59).

#### FIG-7.59

SetSpriteDepth () id (,) depth ()

SetSpriteDepth()

where:

is the integer value previously assigned as the ID of the sprite.

depth

id

is an integer value giving the layer setting. A lower number will bring the sprite "forward" towards the top layer. This value can be in the range 0 to 10,000.

The program in FIG-7.60 is an extension of our *FirstSprite* project and demonstrates one sprite passing "behind" another.

**FIG-7.60** 

Demonstrating Sprite Depth

| <pre>// Project: SpriteDepth</pre>             |
|------------------------------------------------|
| // Created: 2015-01-16                         |
| <pre>//*** Set window title and size ***</pre> |
| SetWindowTitle("Sprite Depth")                 |
| <pre>SetWindowSize(1024,720,0)</pre>           |
| <pre>SetDisplayAspect(1024/720.0)</pre>        |
| UseNewDefaultFonts(1)                          |
| ClearScreen()                                  |
| //*** Load images ***                          |

```
FIG-7.60
                     ball img = LoadImage("Ball.png")
(continued)
                     poppy img = LoadImage("Poppy.png")
Demonstrating Sprite
                     //*** Create ball sprite ***
Depth
                     ball spr = CreateSprite(ball img)
                     SetSpriteSize(ball spr,10,-1)
                     //*** Create poppy sprite on layer 9 ***
                     poppy spr = CreateSprite(poppy img)
                     SetSpriteSize(poppy spr,20,-1)
                     SetSpritePosition(poppy spr,40,40)
                     SetSpriteDepth(poppy spr,9)
                     //*** Move ball sprite across the screen ***
                     for p = 1 to 100
                         SetSpritePosition(ball spr,p,p)
                         Sync()
                     next p
                     //*** Do nothing ***
                     do
                         Sync()
                     loop
```

The layer on which a sprite is placed can be changed during the execution of a program. This allows us to have the sprite pass in front of a second sprite during one part of the program and behind the same sprite later.

Activity 7.13

Create a new project called *SpriteDepth* and code *main.agc* to match the code given in FIG-7.60.

Copy the files *Ball.png* and *Poppy.png* from the *AGK/Resources/Ch07* resources folder to the project's *media* folder.

Modify your program so that the ball repeats its movement from top left to bottom right continually.

Activity 7.14

Modify SpriteDepth so that the ball passes over the poppy rather than under it.

#### GetSpriteDepth()

There will sometimes be situations where we don't know which layer a sprite is on (perhaps its layer has been chosen at random); to determine the current depth of a sprite, use the **GetSpriteDepth()** statement (see FIG-7.61) which returns a sprite's depth setting.

FIG-7.61

integer GetSpriteDepth () id ()

GetSpriteDepth()

where:

id

is the integer value previously assigned as the ID of the sprite.

# CloneSprite()

We can make a copy of a sprite using the **CloneSprite()** statement. This will make an exact copy of the sprite specified. The statement's format is shown in FIG-7.62.

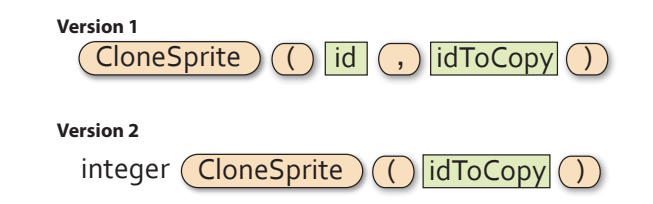

where:

**FIG-7.62** 

CloneSprite()

| id       | is the integer value of the ID to be assigned to the new sprite.       |
|----------|------------------------------------------------------------------------|
| idToCopy | is an integer value giving the ID of the existing sprite to be cloned. |

The two versions of **clonesprite**() allow us to choose between deciding on the ID number ourselves (version 1) or letting the program decide for us (version 2).

Whatever characteristics have been set for the original sprite (size, transparency, depth, etc.) will be duplicated in the clone.

Activity 7.15

Modify *SpriteDepth*, making a copy of the poppy sprite and positioning it at (20,20).

Assign the new sprite a depth setting of 8. What happens as the ball passes the two poppies?

# **Missing Images**

Earlier in this chapter we saw how an app would handle a missing image (when calling LoadImage()). If this situation arises when the error mode is set to 0 or 1 (using SetErrorMode()), the program will continue to execute even though the image file has not been found.

If we attempt to assign a missing image's ID to a sprite with statements such as

```
img = LoadImage("nofile.png")
spr = CreateSprite(img)
```

our app will display the sprite in a similar style to that in FIG-7.63. This indicates that the image assigned to the sprite has not been found.

FIG-7.63

Sprite Assigned an Missing Image

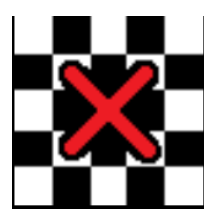

When loading very large images, the "missing image" symbol may appear for a few seconds while the image data is being copied from backing storage into memory.

# Summary

- To display an image on the screen it must first be loaded into a sprite.
- Use CreateSprite() to create a sprite from a previously loaded image.
- Using the default setup, screen distances are given in percentage terms and sprites use the pixel dimensions of the image it contains as a percentage value when determining the size of the image.
- Use **setSpriteSize()** to set the size of a sprite.
- When sizing a sprite, use a value of -1 for the width (or height) in order to allow AGK to maintain the correct width-to-height ratio for the image displayed in the sprite.
- Use GetSpriteWidth() and GetSpriteHeight() to find the current dimensions of a sprite.
- Use SetSpritePosition() to position a sprite.
- The coordinates given when positioning a sprite are for the top-left corner of the sprite.
- Sprites can be placed on different layers.
- There are 10,001 layers numbered 0 to 10,000.
- Layer 0 is the top layer; layer 10,000 is the bottom layer.
- A sprite placed on a higher layer will be drawn in front of a sprite placed on a lower layer.
- When sprites are placed on the same layer, the order in which they are drawn is, by default, undefined.
- Use setSortCreated() to ensure sprites on the same layer are drawn in the order they are created (latest sprite in front of earlier sprites).
- Use **SetSpriteDepth()** to set the layer on which a sprite is to be drawn.
- Use GetSpriteDepth() to discover the layer on which a sprite has been drawn.
- Use **CloneSprite()** to create an exact copy of an existing sprite.
- A cloned sprite will initially be an exact copy of the original in terms of sprite size, draw layer, visibility, etc.
- Use **setSpriteVisible()** to make a sprite invisible/visible.
- Use GetSpriteVisible() to determine the visibility of a specified sprite.
- Use SetSpriteAngle() or SetSpriteAngleRad() to set a sprite's angle of rotation.
- Use GetSpriteAngle() Or GetSpriteAngleRad() to get a sprite's angle of rotation.
- Use setSpriteOffset() to modify the point of rotation of a sprite.
- Use GetSpriteOffsetX() and GetSpriteOffsetY() to discover a sprite's

offset position measured from the top-left of the sprite.

- Use GetSpriteXByOffset() and GetSpriteYByOffset() to discover a sprite's offset screen coordinates.
- Use SetSpritePositionByOffset() to position a sprite according to its current offset position.
- Use DeleteSprite() to delete a specific sprite.
- Use DeleteAllSprites() to delete every sprite.
- If the sprite displaying an image has been deleted, the image shown on that sprite (assuming it is not displayed on other sprites) can be deleted.
- Use DeleteImage() to delete a specified, previously loaded image.
- Use DeleteAllImages () to delete all images previously loaded.
- Deleting sprites and images frees up memory.
- When an image file cannot be found, a "missing image" symbol will be display when an attempt is made to display the image in a sprite.
- The "missing image" symbol may appear temporarily when a large file is being loaded.

# **Detecting User Interaction**

# Introduction

Most video games react to mouse clicks or touches on a pressure-sensitive screen. AGK BASIC uses three main commands to detect a mouse or screen press. Typically, we will detect a press or release to activate a screen button or affect the behaviour of a sprite.

# **Pointer Statements**

# GetPointerPressed()

We can detect the moment a mouse left button press (or a screen press) happens using the **GetPointerPressed()** function which has the format shown in FIG-7.64.

FIG-7.64

integer (GetPointerPressed) ())

GetPointerPressed()

The statement returns 1 if a button press/touch has occurred during the current screen frame (in other words, since the last call to sync()), otherwise zero is returned. Note that this means that the function will return zero on subsequent screen frames if the button remains pressed (or the screen touch continues).

# GetPointerReleased()

A complementary statement is **GetPointerReleased()** which returns 1 if the mouse button is released during the current screen frame, or the finger lifted from the screen. This statement has the format shown in FIG-7.65.

integer (GetPointerReleased) ())

GetPointerReleased()

**FIG-7.65** 

If a release has not occurred during the current frame, zero is returned.

The code in FIG-7.66 demonstrates the use of the GetPointerPressed() and GetPointerReleased() statements, displaying a message each time a press or release is detected.

FIG-7.66

Using Pointer Statements

// Project: UserInteraction // Created: 2015-01-17 //\*\*\* Set window title and size \*\*\* SetWindowTitle("User Interaction") SetWindowSize (1024,720,0) SetDisplayAspect(1024/720.0) UseNewDefaultFonts(1) ClearScreen() do //\*\*\* Check for press \*\*\* if GetPointerPressed()=1 Print("Pressed") endif //\*\*\* Check for release \*\*\* if GetPointerReleased()=1 Print("Released") endif Sync() 1000

#### Activity 7.21

Create a new project called *UserInteraction* and code *main.agc* to match the code given in FIG-7.63.

Run the program and watch for the messages appearing as the mouse button is pressed and released. (The message will flash up only for an instant!)

Try running the app on your Android tablet using *AGKPlayer*. The messages should appear as you press and released the screen.

## GetPointerState()

Sometimes, we are not interested the moment a press or release occurs but are more concerned with the general state of a button – whether it is currently being held down or not. The **GetPointerState()** function returns 1 while the left mouse button is pressed down or a finger remains on the screen, otherwise zero is returned.

The GetPointerState() command has the format shown in FIG-7.67.

integer (GetPointerState) ()

Note this is different from the previous two statements which only return 1 for a single instant as the mouse/finger is pressed/lifted.

#### Activity 7.22

Modify *UserInteraction* by removing the existing if and **Print** instructions.

Change the code to display the messages *Press Held* when the user is holding down the mouse button (or keeping their finger on the screen) and *No press* when the mouse button is not being pressed (or the screen not touched).

Test your program.

### GetPointerX() and GetPointerY()

We can find out the current position on the screen of the mouse pointer or discover the last position where the screen has been touched using **GetPointerX()** (which returns the *x*-coordinate) and **GetPointerY()** (which returns the *y*-coordinate).

The formats for these two statements are shown in FIG-7.68.

FIG-7.68

GetPointerX() GetPointerY()

The program in FIG-7.69 displays the coordinates of the pointer as it is moved about the screen.

This can be useful when we are trying to

FIG-7.67

GetPointerState()

code a drag operation.

Displaying the Pointer's Coordinates

```
// Created: 2015-01-17
//*** Set window title and size ***
SetWindowTitle("Pointer Position")
SetWindowSize(1024,720,0)
SetDisplayAspect(1024/720.0)
UseNewDefaultFonts(1)
//*** Clear the screen to light grey ***
SetClearColor(200,200,200)
ClearScreen()
do
   //*** Get pointer's coordinates ***
  x# = GetPointerX()
   y# = GetPointerY()
   //*** Display pointer coordinates ***
   PrintC("(")
   PrintC(x#)
   PrintC(`,')
   PrintC(y#)
   Print(")")
   Sync()
loop
```

// Project: PointerPosition

#### Activity 7.23

Create a new project called *PointerPosition* and code *main.agc* to match the code given in FIG-7.69.

Run the program. Is it possible to position the pointer at points (0,0) and (100,100)?

Try running the app on your Android tablet using *AGK Player 2*. What range of points can be achieved?

Rather than have a continually updating coordinate display, we could read the coordinates of the pointer only at the moment the mouse button (or screen) is pressed by making use of the code:

```
if GetPointerPressed() = 1
    x# = GetPointerX()
    y# = GetPointerY()
endif
```

#### Activity 7.24

Modify *PointerPosition* so that the pointer coordinates are only updated when the mouse button is pressed.

Test your program.

The results achieved by the second part of Activity 7.19 depend entirely on the aspect ratio of your tablet.

# The Screen Pointer and Sprites

# GetSpriteHit()

We can find out if a particular screen position is over a sprite using the **GetSpriteHit()** command. This is useful for finding out if the user has, for example, clicked/pressed on a sprite. The command's format is shown in FIG-7.70.

FIG-7.70

GetSpriteHit()

integer GetSpriteHit ( X , Y )

where:

**x**, **y** are real numbers giving the position within the app window to be tested. The values will represent percentages or virtual coordinates depending on the window setup.

If the location is over a sprite, the sprite ID is returned, otherwise zero is returned.

The program in FIG-7.68 displays two sprites: *ball* and *poppy*. When the mouse pointer moves over a sprite (or the screen is pressed over a sprite), that sprite becomes invisible.

FIG-7.71

Using the Screen Pointer with Sprites

```
// Project: SpriteOver
// Created: 2015-01-17
//*** Set window title and size ***
SetWindowTitle("Sprite Over")
SetWindowSize(1024,720,0)
SetDisplayAspect(1024/720.0)
UseNewDefaultFonts(1)
//*** Set screen background to grey ***
SetClearColor(120,120,120)
ClearScreen()
//*** Load images required ***
ball img = LoadImage("Ball.png")
poppy_img = LoadImage("Poppy.png")
//*** Create, size and position ball sprite ***
ball spr = CreateSprite(ball img)
SetSpriteSize(ball spr, 10,-1)
SetSpritePosition(ball spr, 20, 33)
//*** Create, size and position poppy sprite ***
poppy spr = CreateSprite(poppy img)
SetSpriteSize(poppy_spr, 15,-1)
SetSpritePosition(poppy spr, 60, 30)
do
   //*** Get ID of any sprite under pointer ***
   spr hit = GetSpriteHit(GetPointerX(),GetPointerY())
   //*** If a sprite is under pointer, hide it ***
   if spr hit <> 0
      SetSpriteVisible(spr hit,0)
   endif
   Sync()
loop
```

Hands On AppGameKit Studio Volume 1: A First Look at Resources

#### Activity 7.25

Create a new project called *SpriteOver* and code *main.agc* to match the code given in FIG-7.68. Run the program and move the pointer over each sprite in turn. Do the sprites disappear when the pointer moves over them?

Using GetPointerPressed(), modify the program so that a sprite only disappears when the mouse button is clicked over it.

Test your program.

We might be forgiven for assuming that when a sprite is invisible it can no longer be hit. That is to say, **GetSpriteHit()** would not detect the fact that the pointer was over that invisible sprite. But, in fact, this is not the case. Invisible sprites are detected in just the same way as visible ones.

We can get a sprite in our last program to flip between being visible and invisible using the expression

```
SetSpriteVisible(spr_hit, 1-GetSpriteVisible(spr_hit))
```

#### Activity 7.26

Modify *SpriteOver* so that the sprites switch between being visible and invisible each time they are clicked.

Test your program.

# Summary

- Basic user interaction allows us to detect a screen touch or mouse button press.
- It is possible to detect when:
  - the mouse button/screen is first pressed
  - the mouse button/screen is first released
  - the current state of the mouse button/screen pressed or unpressed.
- We can detect if a mouse/screen press occurs over a sprite.
- Use GetPointerPressed() to check if a mouse button or screen press has just taken place.
- Use GetPointerReleased() to check if a mouse button has just been released, or a finger lifted from a screen.
- Use GetPointerState() to check if a mouse button is being held down, or a finger remains pressed on the screen.
- Use GetPointerX() and GetPointerY() to determine the current location of the mouse pointer on the screen or the last point touched on a screen.
- Use GetSpriteHit() to determine if a specified point on the screen is over an existing sprite.
- The value returned by GetSpriteHit() is unaffected by the visibility of a sprite.

# **Text** Resources

# Introduction

We've already seen how to display information on the screen using the **Print()** statement. But the output produced by the **Print()** statement has two disadvantages:

- it disappears after subsequent calls to sync () and so the Print () statement must be executed repeatedly to maintain the text on the screen.
- there is no control over where on the screen the text will appear.

Both these limitations mean that the **Print()** statement is of little use in most apps.

Luckily, AGK offers a second and more controlled way of creating textual output – **text resources**. Just like image and sprite resources, text resources must be created and assigned a unique ID.

Using a text resource, we can position text anywhere on the screen and, as with sprites, AGK automatically ensures that the text remains visible after calls to sync().

Some of the many statements available for manipulating text resources are described here.

# **Text Statements**

### UseNewDefaultFonts()

In early versions of AGK, text was implemented using characters extracted from a built-in image containing all available symbols. This resulted in letters appearing "blocky" with their pixel structure clearly visible. However, in later versions the image-based text can be replaced by vector-based text which gives a much "smoother" character display.

In order to maintain backward compatibility, this new system is off by default and must be activated using UseNewDefaultFonts() (see FIG-7.72).

FIG-7.72

UseNewDefaultFonts () font ()

UseNewDefaultFonts()

where:

font

is an integer value (0 or 1) which activates the new font style (1) or deactivates it (0).

We can see the difference between the old and new text in FIG-7.73.

FIG-7.73

Old and New Text Displays

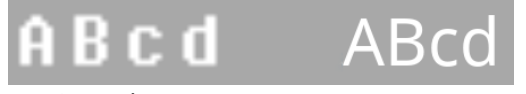

**Original Text** 

New Text

# CreateText()

The **CreateText**() statement allows us to create a new text resource. The statement has the format shown in FIG-7.74.

CreateText()

#### Version 1

(CreateText) () id , string )

Version 2

```
integer (CreateText) () string ()
```

where:

| id     | is an integer value specifying the ID to be assigned to the text resource. |
|--------|----------------------------------------------------------------------------|
| string | is a string containing the text to be held within the text resource.       |

Version 1 of the statement allows the programmer to select the resource ID; version 2 automatically assigns an ID and returns that ID.

For example, we could create a text resource containing the phrase *Hello world*, assigning it an ID of 1 using the statement:

CreateText(1, "Hello world")

# SetTextColor()

By default, text displayed by a text resource is white, but we can select the colour and transparency of a specific text resource using the **setTextColor()** statement (see FIG-7.75).

| (Set lextColor) (() Id (,) red (,) green (,) blue (,) alpha () | SetTextColor) () id | , red , green , | ) blue , alpha ) |
|----------------------------------------------------------------|---------------------|-----------------|------------------|
|----------------------------------------------------------------|---------------------|-----------------|------------------|

SetTextColor()

**FIG-7.75** 

where:

| id    | is an integer value specifying the ID of the text resource whose colour is to be set.                 |
|-------|----------------------------------------------------------------------------------------------------|
| red   | is an integer value specifying the intensity of the red component of the colour. Range 0 to 255.      |
| green | is an integer value specifying the intensity of the green component of the colour. Range 0 to 255.    |
| blue  | is an integer value specifying the intensity of the blue component of the colour. Range 0 to 255.     |
| alpha | is an integer value specifying the opacity of the text.<br>Range 0 (invisible) to 255 (fully opaque). |

For example, if we have already created a text resource with an ID of 1, then we can display that text in opaque black using the line:

SetTextColor(1,0,0,0,255)
# SetTextPosition()

By default, text will appear in the top left corner of the app window. To position it elsewhere we need to use the **setTextPosition()** statement which has the format shown in FIG-7.76).

FIG-7.76
SetTextPosition()

SetTextPosition () id , x , y )

where:

| id  | is the integer value previously assigned as the ID of the text to be moved.                                                                                                    |
|-----|----------------------------------------------------------------------------------------------------|
| x,y | are real values giving the new coordinates for the<br>specified text resource. This will be in virtual pixels or<br>percentages depending on the coordinate system defined<br>when the app window was created. |

A text resource whose ID value is 1 could be placed at the centre of the app window using the statement:

## SetTextPosition(1,50,50)

The position (50,50) refers to the top left part of the text (see FIG-7.77).

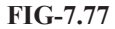

Positioning a Text Resource

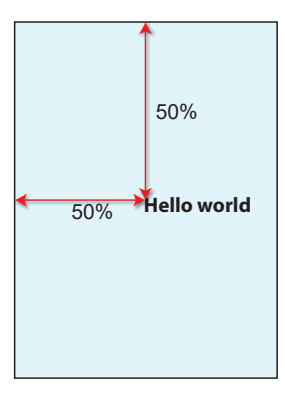

# SetTextAlignment()

By default, the text position specifies where the top left corner of the text is to be positioned. This is known as **left-aligned text**. But it is possible to modify this so that the top-right corner of the text is placed at the specified position (**right-aligned text**). Finally, we can have **centre-aligned text**, with the top-centre of the text being placed at the specified position. FIG-7.78 shows the effect of each alignment option.

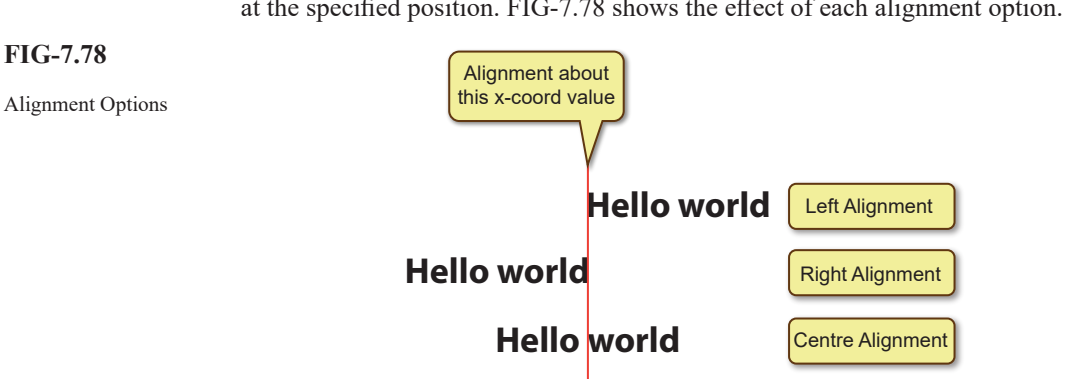

Hands On AppGameKit Studio Volume 1: A First Look at Resources

To change from the default left-aligned text, use the **setTextAlignment()** statement (see FIG-7.79).

(

id

,

align

# FIG-7.79

## SetTextAlignment()

(SetTextAlignment)(

| id    | is an integer value giving the ID of the text resource.                                                                                                    |
|-------|----------------------------------------------------------------------------------------------------|
| align | is an integer value (0, 1 or 2) which gives the alignment<br>to be used (0: left-alignment, 1: centre-alignment, 2:<br>right-alignment). The default is zero. |

# Activity 7.27

where:

Start a new project called *TextAlignment* and display three instances of the words "*Hello world*" each with a different alignment. Set the x coordinate to 50 for all three text resources.

# GetTextAlignment()

To discover the current text alignment setting of a text resource we can call the function GetTextAlignment() (see FIG-7.80).

GetTextAlignment()

**FIG-7.80** 

id

where:

is an integer value giving the ID of the text whose current alignment is to be found.

The function will return 0 (left-aligned), 1 (centre-aligned) or 2 (right aligned).

# SetTextSize()

The size of the text can be adjusted using the **setTextSize()** statement (see FIG-7.81).

# FIG-7.81 SetTextSize()

SetTextSize () id , size )

where:

id is the integer value previously assigned as the ID of the text to be resized.
size is a real value specifying the height of the characters within the text. This is measured in percentage or virtual pixels depending on the setup. The width is calculated automatically.

The default size for all text output is 4.

The characters displayed in a text resource are created using an image of the character set. As the text is made larger, so the low resolution of the image used by the old-style

text option becomes more obvious creating a slightly blurred look to the text.

We could change the size of the text displayed by text resource 1 from the default 4 units to 6 units using the statement:

SetTextSize(1,6)

# SetTextString()

The actual text contained within a text resource can be changed using the **SetTextString()** statement (see FIG-7.82).

FIG-7.82
SetTextString()

SetTextString) () id , string )

where:

| id     | is the integer value giving the text's ID.             |  |  |
|--------|--------------------------------------------------------|--|--|
| string | is the new string to be assigned to the text resource. |  |  |

# SetTextVisible()

We can hide a text resource or make it reappear using the **SetTextVisible()** statement (see FIG-7.83).

SetTextVisible()

**FIG-7.83** 

SetTextVisible () id (, visible )

where:

| id      | is the integer value previously assigned as the ID of the text resource to be operated on. |
|---------|--------------------------------------------------------------------------------------------|
| visible | is an integer value (0 or 1) used to hide or display the text. (0 - hidden ; 1 - visible)  |

# GetTextVisible()

To discover if a text resource is currently visible, we can use the GetTextVisible() statement which has the format shown in FIG-7.84.

# FIG-7.84

integer (GetTextVisible) () id ))

GetTextVisible()

where:

id

is the integer value previously assigned as the ID of the text.

The function returns 1 if the text is visible, 0 if it is not.

# DeleteText()

FIG-7.85

DeleteText()

When a text resource is no longer required, it should be deleted, thereby freeing up memory resources. This is done using the **Deleterext()** statement (see FIG-7.85).

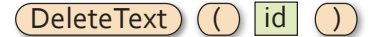

Hands On AppGameKit Studio Volume 1: A First Look at Resources

where:

id

is an integer value giving the ID of the text resource to be deleted from the program.

# DeleteAllText()

If our program contains several text resources and we wish to remove all of them, use **DeleteAllText()** (see FIG-7.86).

FIG-7.86
DeleteAllText()

DeleteAllText ()

# Using a Text Resource

The program in FIG-7.87 is an extension of the previous *SpriteOver* project with a text object above each sprite indicating whether that sprite is visible or not.

| FIG-7.87              | // Project: SpriteOver                                         |
|-----------------------|----------------------------------------------------------------|
| Using a Text Resource | // Created: 2015-01-17                                         |
|                       | <pre>//*** Set window title and size ***</pre>                 |
|                       | SetWindowTitle("Sprite Over")                                  |
|                       | SetWindowSize(1024,720,0)                                      |
|                       | SetDisplayAspect(1024/720.0)                                   |
|                       | UseNewDefaultFonts(1)                                          |
|                       | //*** Set screen background to grey ***                        |
|                       | SetClearColor(120,120,120)                                     |
|                       | ClearScreen()                                                  |
|                       | //*** Load images required ***                                 |
|                       | <pre>ball_img = LoadImage("Ball.png")</pre>                    |
|                       | <pre>poppy_img = LoadImage("Poppy.png")</pre>                  |
|                       | <pre>//*** Create, size and position ball sprite ***</pre>     |
|                       | <pre>ball_spr = CreateSprite(ball_img)</pre>                   |
|                       | SetSpriteSize(ball_spr, 10,-1)                                 |
|                       | SetSpritePosition(ball_spr, 20, 33)                            |
|                       | <pre>//*** Create, size and position poppy sprite ***</pre>    |
|                       | <pre>poppy_spr = CreateSprite(poppy_img)</pre>                 |
|                       | SetSpriteSize(poppy_spr, 15,-1)                                |
|                       | SetSpritePosition(poppy_spr, 60, 30)                           |
|                       | //*** Use vector text ***                                      |
|                       | UseNewDefaultFonts(1)                                          |
|                       | //*** Create text over ball ***                                |
|                       | ball_txt = CreateText("Visible")                               |
|                       | SetTextPosition(ball_txt, 20, 20)                              |
|                       | //*** Create text over poppy ***                               |
|                       | <pre>poppy_txt = CreateText("Visible")</pre>                   |
|                       | SetTextPosition(poppy_txt, 60, 20)                             |
|                       | do                                                             |
|                       | //*** If pointer pressed ***                                   |
|                       | if GetPointerPressed() = 1                                     |
|                       | <pre>//*** Get ID of any sprite under pointer ***</pre>        |
|                       | <pre>spr_hit = GetSpriteHit(GetPointerX(),GetPointerY())</pre> |
|                       |                                                                |

FIG-7.87 (continued)

Using a Text Resource

```
//*** If a sprite is under pointer ***
      if spr hit <> 0
         //*** toggle its visibility ***
         SetSpriteVisible(spr_hit,1-GetSpriteVisible(spr_hit))
         //*** If it's the ball ***
         if spr_hit = ball_spr
            //*** Set ball text ***
            if GetSpriteVisible(spr hit) = 1
               SetTextString(ball txt, "Visible")
            else
               SetTextString(ball txt, "Invisible")
            endif
         else // it's the poppy
            //*** Set the poppy text ***
            if GetSpriteVisible(spr hit) = 1
               SetTextString(poppy_txt, "Visible")
            else
               SetTextString(poppy_txt, "Invisible")
            endif
         endif
      endif
   endif
   Sync()
loop
```

Activity 7.28

Modify SpriteOver to match the code given in FIG-7.87.

Test the program, checking that each text correctly reflects the state of the sprite.

# Summary

- Using a text resource allows us to control attributes of a string.
- The string within a text resource can be modified, resized, positioned, coloured, and made transparent.
- Use UseNewDefaultFonts() to use a vector-based rather than image-based font style.
- Use CreateText() to create a text resource.
- Use setTextColor() to set the colour of a specified text resource.
- Use **SetTextPosition()** to position a specified text resource on the screen.
- By default, the position specified in SetTextPosition() is applied to the topleft corner of the text.
- Use SetTextAlignment() to change the default left alignment to right or centre alignment.
- Use GetTextAlignment() to discover the alignment setting of a text resource.
- By default, text is white.
- Use **SetTextSize()** to set the size of a specified text resource.

- Use **setTextString()** to change the text held in a text resource.
- Use **SetTextVisible()** to set a specified text resource invisible/visible.
- Use GetTextVisible() to determine if a specified text resource is visible.
- Use **DeleteText()** to delete a specified text resource.
- Use DeleteAllText() to delete all text resources.

# **Solutions**

## Activity 7.1

Most tablets and phones assume a portrait mode setup, so the width value will be less than the height.

The values from a mobile device do not change when it is turned to a different orientation.

## Activity 7.2

Modified code for ScreenSize:

```
// Project: ScreenSize
// Created: 2015-01-23
//*** Window title and size ***
SetWindowTitle("Screen Size")
SetWindowSize(1024,500,0)
SetDisplayAspect(1024/500.0)
UseNewDefaultFonts(1)
ClearScreen()
```

```
//*** Get screen dimensions ***
screenwidth = GetMaxDeviceWidth()
screenheight = GetMaxDeviceHeight()
```

//\*\*\* Get window dimensions \*\*\*
windowwidth = GetDeviceWidth()
windowheight = GetDeviceHeight()

```
do
  //*** Display actual dimensions ***
    PrintC("Screen width: ")
    PrintC(screenwidth)
    PrintC(" pixels
                        Screen height: ")
    PrintC(screenheight)
    Print(" pixels")
    //*** Display window dimensions ***
    PrintC("Window width: ")
    PrintC(windowwidth)
    PrintC(" pixels
                         Window height: ")
    PrintC(windowheight)
    Print(" pixels")
    Sync()
100p
```

The screen and window sizes are identical when the app is run on a portable device.

## Activity 7.3

Code for PercentPixel:

```
// Project: PercentPixel
// Created: 2015-01-24
```

```
//*** Window title and size ***
SetWindowTitle("Percent/Pixel")
SetWindowSize(1024,720,0)
SetDisplayAspect(1024/720.0)
UseNewDefaultFonts(1)
ClearScreen()
```

//\*\*\* Calculate pixels per percent \*\*\*
one\_percent\_x# = GetDeviceWidth()/100.0
one\_percent\_y# = GetDeviceHeight()/100.0

```
//*** Calulate percent per pixel ***
xpixel# = 100.0/GetDeviceWidth()
ypixel# = 100.0/GetDeviceHeight()
```

```
do
    //*** Calculate 1% in pixels ***
    PrintC("1% in the x direction is ")
    PrintC(one_percent_x#)
    Print(" pixels")
    PrintC("1% in the y direction is ")
    PrintC(one_percent_y#)
    Print(" pixels")
```

```
//*** Calculate 1 pixel as % ****
PrintC("1 pixel represents ")
PrintC(xpixel#)
Print("% in the x direction")
PrintC("1 pixel represents ")
PrintC(ypixel#)
Print("% in the y direction")
Sync()
loop
```

## Activity 7.4

Modified code for TestDrawLine:

```
// Project: TestDrawLine
// Created: 2015-01-23
//*** Window title and size ***
SetWindowTitle("Test DrawLine")
SetWindowSize(1024,720.0)
SetDisplayAspect(1024/720.0)
UseNewDefaultFonts(1)
//*** Create colour values ***
red = MakeColor(255,0,0)
yellow = MakeColor(255,255,0)
do
```

```
//*** Draw a line from top-left to bottom-right
& ***
DrawLine(0,0,100,100,red, yellow)
Sync()
loop
```

## Activity 7.5

Modified code for Rectangles:

```
// Project: Rectangles
// Created: 2015-01-23
//*** Window title and size ***
SetWindowTitle("Rectangles")
SetWindowSize(1024,720,0)
SetDisplayAspect(1024/720.0)
UseNewDefaultFonts(1)
ClearScreen()
do
  //*** Create random colour values ***
  col1 = MakeColor(Random(0,255),Random(0,255),
  col2 = MakeColor(Random(0, 255), Random(0, 255))
  Sandom(0,255))
  col3 = MakeColor(Random(0,255),Random(0,255),
  col4 = MakeColor(Random(0,255),Random(0,255),

%Random(0,255))

  //*** Draw rectangle ***
  DrawBox(10,10,90,90,col1,col2,col3,col4,1)
  Sleep(500)
loop
```

#### Activity 7.6

Modified code for Ecllipses:

```
// Project: Ellipses
// Created: 2015-01-14
```

```
//*** Window title and size ***
SetWindowTitle("Ellipses")
SetWindowSize(1024,720,0)
SetDisplayAspect(1024/720.0)
UseNewDefaultFonts(1)
ClearScreen()
//*** Calculate how many pixels in 20% x direction
xpixels# = 20* GetDeviceWidth()/100
//*** Calculate % in y direction for same number of
pixels ***
ypercentage# = xpixels#/GetDeviceHeight() *100
do
```

```
//*** Draw circle ***
```

```
DrawEllipse(50,50,20,ypercentage#,

%MakeColor(Random(0,255), Random(0,255),

%Random(0,255)), MakeColor(Random(0,255),

%Random(0,255), Random(0,255)),1)

Sync()

Sleep(500)

loop
```

#### Activity 7.7

When the parameter to **setErrorMode**() is zero, then the program has no obvious reaction to the fact that the specified file cannot be found.

With the parameter set to 1, the message "*Error: Could not find image: nofile.png in main.agc at line 17*" is displayed in the Message page (at the bottom of the screen). This message only appears when running in debug mode. Using the standard run option, the program executes without an error message.

With the parameter set to 2, the program terminates with the message box shown below:

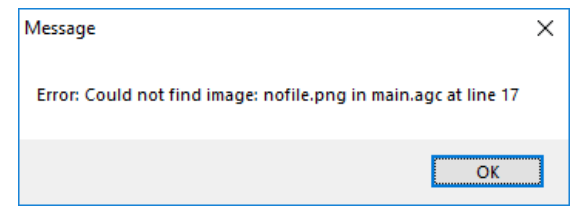

#### Activity 7.7

Although the image is only 128 x 128 pixels it appears much larger within the app window.

#### Activity 7.8

Modified code for FirstSprite:

```
// Project: FirstSprite
// Created: 2015-01-16
//*** Set window title and size ***
SetWindowTitle("First Sprite")
SetWindowSize (1024,720,0)
SetDisplayAspect(1024/720.0)
UseNewDefaultFonts(1)
ClearScreen()
//*** Load image ***
LoadImage(1, "Ball.png")
//*** Create sprite ***
CreateSprite(1,1)
//*** Resize sprite ***
SetSpriteSize(1,50,50)
    Sync()
loop
```

The sprite now occupies 50% of the width and height of the app window. Because the app window is not square, this means that the ball is not perfectly round.

#### Activity 7.9

```
The line

setSpriteSize(1,50,50)
should first be changed to
SetSpriteSize(1,50,50*GetDisplayAspect())
```

then to

SetSpriteSize(1,50,-1)

The ball will be round and the same size for both options.

On the next run the line should now read

SetSpriteSize(1,-1,50)

which will make the round ball's size 50% of the app window's height. But, because the window is not as tall as it is wide, the ball will be smaller than before.

#### Activity 7.10

Modified code for *FirstSprite*: // Project: FirstSprite

// Created: 2015-01-16
//\*\*\* Set window title and size \*\*\*
SetWindowTitle("First Sprite")
SetWindowSize(1024,720,0)
SetDisplayAspect(1024/720.0)
UseNewDefaultFonts(1)
ClearScreen()

```
//*** Load image ***
LoadImage(1, "Ball.png")
```

//\*\*\* Create sprite \*\*\*
CreateSprite(1,1)

//\*\*\* Resize sprite \*\*\*
SetSpriteSize(1,-1,10)

//\*\*\* Display the sprite \*\*\*
Sync()

//\*\*\* Wait two seconds \*\*\*
Sleep(2000)

//\*\*\* Move the sprite to (50,50) \*\*\*
SetSpritePosition(1,50,50)

```
do
Sync()
loop
```

#### Activity 7.11

Modified code for FirstSprite:

```
// Project: FirstSprite
// Created: 2015-01-16
```

```
//*** Set window title and size ***
SetWindowTitle("First Sprite")
SetWindowSize(1024,720,0)
SetDisplayAspect(1024/720.0)
UseNewDefaultFonts(1)
ClearScreen()
```

//\*\*\* Load image \*\*\*
LoadImage(1, "Ball.png")

```
//*** Create sprite ***
CreateSprite(1,1)
```

```
//*** Resize sprite ***
SetSpriteSize(1,-1,10)
```

```
//*** Display the sprite ***
Sync()
```

//\*\*\* Wait two seconds \*\*\*
Sleep(2000)

```
//*** Move the sprite across screen ***
for p = 1 to 100
   SetSpritePosition(1,p,p)
   Sync()
next p
do
   Sync()
```

loop

# Activity 7.12

Modified code for *FirstSprite*:

```
// Project: FirstSprite
// Created: 2015-01-16
//*** Set window title and size ***
SetWindowTitle("First Sprite")
SetDisplayAspect(1024,720,0)
UseNewDefaultFonts(1)
ClearScreen()
//*** Load image ***
LoadImage(1, "Ball.png")
```

```
//*** Create sprite ***
CreateSprite(1,1)
```

```
//*** Resize sprite ***
SetSpriteSize(1,-1,10)
```

//\*\*\* Display the sprite \*\*\*
Sync()

//\*\*\* Wait two seconds \*\*\*
Sleep(2000)

```
//*** Move the sprite across screen ***
for p = 1 to 100
SetSpritePosition(1,p,p)
//*** and display its position ***
PrintC("Spite's position: ")
```

```
PrintC(GetSpriteX(1))
PrintC(", ")
PrintC(GetSpriteY(1))
PrintC(")")
Sync()
next p
```

## do

Sync() loop

PrintC("(")

## Activity 7.13

Modified code for SpriteDepth:

```
// Project: SpriteDepth
// Created: 2015-01-16
//*** Set window title and size ***
SetWindowTitle("Sprite Depth")
SetWindowSize(1024,720,0)
SetDisplayAspect(1024/720.0)
UseNewDefaultFonts (1)
ClearScreen()
//*** Load images ***
ball img = LoadImage("Ball.png")
poppy img = LoadImage("Poppy.png")
//*** Create ball sprite ***
ball spr = CreateSprite(ball img)
SetSpriteSize(ball spr,10,-1)
//*** Create poppy sprite on layer 9 ***
poppy_spr = CreateSprite(poppy_img)
SetSpriteSize(poppy_spr,20,-1)
SetSpritePosition (poppy_spr,40,40)
SetSpriteDepth(poppy_spr,9)
  //*** Move ball sprite across the screen ***
  for p = 1 to 100
    SetSpritePosition(ball spr,p,p)
    Sync()
  next p
loop
```

#### Activity 7.14

To have the ball pass over the poppy all that is required is to move the poppy to a lower layer by modifying the following section of code in SpriteDepth:

```
//*** Create poppy sprite on layer 11 ***
poppy_spr = CreateSprite(poppy_img)
SetSpriteSize(poppy_spr,20,-1)
SetSpritePosition(poppy_spr,40,40)
SetSpriteDepth(poppy_spr,11)
```

#### Activity 7.15

Modified code for SpriteDepth:

```
// Project: SpriteDepth
// Created: 2015-01-16
```

//\*\*\* Set window title and size \*\*\*
SetWindowTitle("Sprite Depth")
SetWindowSize(1024,720,0)
SetDisplayAspect(1024/720.0)
UseNewDefaultFonts(1)
ClearScreen()

```
//*** Load images ***
ball_img = LoadImage("Ball.png")
poppy_img = LoadImage("Poppy.png")
```

//\*\*\* Create ball sprite \*\*\*
ball\_spr = CreateSprite(ball\_img)
SetSpriteSize(ball\_spr,10,-1)

```
//*** Create poppy sprite on layer 8 ***
poppy_spr = CreateSprite(poppy_img)
SetSpriteSize(poppy_spr,20,-1)
SetSpriteDositio(poppy_spr,40,40)
SetSpriteDepth(poppy_spr,8)
```

//\*\*\* Create a poppy clone \*\*\*
poppy2\_spr = CloneSprite(poppy\_spr)
SetSpritePosition(poppy2\_spr,20,20)

```
//*** Do nothing ***
do
    //*** Move ball sprite across the screen ***
    for p = 1 to 100
        SetSpritePosition(ball_spr,p,p)
        Sync()
        next p
    loop
```

The ball appears behind both poppies.

#### Activity 7.16

Modified code for SpriteDepth:

```
// Project: SpriteDepth
// Created: 2015-01-16
//*** Set window title and size ***
SetWindowTitle("Sprite Depth")
SetWindowSize(1024,720,0)
SetDisplayAspect(1024/720.0)
UseNewDefaultFonts(1)
ClearScreen()
//*** Load images ***
ball img = LoadImage("Ball.png")
poppy_img = LoadImage("Poppy.png")
//*** Create ball sprite ***
ball_spr = CreateSprite(ball_img)
SetSpriteSize(ball_spr,10,-1)
//*** Create poppy sprite on layer 8 ***
poppy_spr = CreateSprite(poppy_img)
SetSpriteSize(poppy spr,20,-1)
SetSpritePosition(poppy_spr,40,40)
SetSpriteDepth (poppy_spr,8)
//*** Create a poppy clone ***
poppy2_spr = CloneSprite(poppy_spr)
SetSpritePosition(poppy2 spr,20,20)
  //*** Move ball sprite across the screen ***
  for p = 1 to 100
     SetSpritePosition(ball spr,p,p)
     Sync()
```

Hands On AppGameKit Studio Volume 1: A First Look at Resources

next p

```
//*** Make poppies invisible ***
SetSpriteVisible(poppy spr,0)
SetSpriteVisible(poppy2_spr,0)
loop
```

## Activity 7.17

No solution required.

## Activity 7.18

Modified code for RotateSprite:

```
// Project: RotateSprite
// Created: 2015-02-26
//*** Set window size and title ***
SetWindowSize(1024,768.0)
SetWindowTitle("Rotate a Sprite")
SetDisplayAspect(1024/720.0)
UseNewDefaultFonts(1)
//*** Clear the screen to grey ***
SetClearColor(200,200,200)
ClearScreen()
//*** Set up sprite ***
img = LoadImage("Arrow.png")
spr = CreateSprite(img)
SetSpriteSize(spr,20,-1)
SetSpritePosition(spr,40,50)
//*** Display rotating sprite and its angle ***
  for angle = 0 to 359
    SetSpriteAngle(spr,angle)
    Print(GetSpriteAngle(spr))
    Sync()
```

Sync() next angle loop

The sprite rotates about its centre.

## Activity 7.19

Modified code for RotateSprite:

```
// Project: RotateSprite
// Created: 2015-02-26
//*** Set window size and title ***
SetWindowSize(1024,768,0)
SetWindowTitle("Rotate a Sprite")
SetDisplayAspect(1024/720.0)
UseNewDefaultFonts(1)
```

//\*\*\* Clear the screen to grey \*\*\*
SetClearColor(200,200,200)
ClearScreen()

//\*\*\* Set up sprite \*\*\*
img = LoadImage("Arrow.png")
spr = CreateSprite(img)
SetSpriteSize(spr,20,-1)
SetSpritePosition(spr,40,50)

//\*\*\* Move sprite offset to centre left \*\*\*
SetSpriteOffset(spr, 0, GetSpriteHeight(spr)/2)

```
//*** Display rotating sprite and its angle ***
do
for angle = 0 to 359
SetSpriteAngle(spr,angle)
Print(GetSpriteAngle(spr))
Sync()
next angle
loop
```

#### Activity 7.20

Modified code for RotateSprite:

```
// Project: RotateSprite
// Created: 2015-02-26
//*** Set window size and title ***
SetWindowSize(1024,768,0)
```

SetWindowTitle("Rotate a Sprite") SetDisplayAspect(1024/720.0) UseNewDefaultFonts(1)

//\*\*\* Clear the screen to grey \*\*\*
SetClearColor(200,200,200)
ClearScreen()

```
//*** Set up sprite ***
img = LoadImage("Arrow.png")
spr = CreateSprite(img)
SetSpriteSize(spr,20,-1)
SetSpritePosition(spr,40,50)
```

//\*\*\* Move sprite offset to centre left \*\*\*
SetSpriteOffset(spr, 0, GetSpriteHeight(spr)/2)

```
//*** Display rotating sprite and its offset ***
do
    for angle = 0 to 359
        SetSpriteAngle(spr,angle)
        Print(GetSpriteXByOffset(spr)-GetSpriteX(spr))
        Sync()
        next angle
loop
```

#### Activity 7.21

No solution required.

#### Activity 7.22

Modified code for UserInteraction:

```
// Project: UserInteraction
// Created: 2015-01-17
//*** Set window title and size ***
SetWindowTitle("User Interaction")
SetWindowSize(1024,720,0)
SetDisplayAspect(1024/720.0)
ClearScreen()
do
    //*** Check for held down ***
    if GetPointerState()=1
    Print("Press held")
```

```
else
Print("No press")
endif
Sync()
loop
```

#### Activity 7.23

Within a window, the point(0,0) can be reached, but the other limit cannot. Testing on a Windows 7 machine gave a maximum of around (99.9, 99.9).

On a tablet, the value of the bottom right maybe greater than (100,100) because the point pressed is outside the area of the screen used by the app if it is to maintain the stated aspect ratio.

#### Activity 7.24

Modified code for PointerPosition:

```
// Project: PointerPosition
// Created: 2015-01-17
//*** Set window title and size ***
SetWindowTitle("Pointer Position")
SetWindowSize(1024,720,0)
SetDisplayAspect(1024/720.0)
UseNewDefaultFonts(1)
//*** Clear the screen to dark grey ***
SetClearColor(200,200,200)
ClearScreen()
```

```
do
    //*** If pressed, record position ***
    if GetPointerPressed() = 1
```

# Hands On AppGameKit Studio Volume 1: A First Look at Resources

```
x# = GetPointerX()
y# = GetPointerY()
endif
//*** Display coordinates of latest press ***
Printc("(")
Printc(x#)
Printc(y#)
Printc(y#)
Printc(y#)
Printc(")")
Sync()
loop
```

## Activity 7.25

#### Modified code for SpriteOver:

```
// Project: SpriteOver
// Created: 2015-01-17
//*** Set window title and size ***
SetWindowTitle("Sprite Over")
SetWindowSize(1024,720.0)
SetDisplayAspect(1024,720.0)
UseNewDefaultFonts(1)
//*** Set screen background to grey ***
SetClearColor(120,120,120)
ClearScreen()
//*** Load images required ***
ball_img = LoadImage("Ball.png")
poppy_img = LoadImage("Poppy.png")
```

```
//*** Create, size and position ball sprite ***
ball_spr = CreateSprite(ball_img)
SetSpriteSize(ball_spr, 10,-1)
SetSpritePosition(ball_spr, 20, 33)
```

```
//*** Create, size and position poppy sprite ***
poppy_spr = CreateSprite(poppy_img)
SetSpriteSize(poppy_spr, 15, -1)
SetSpritePosition(poppy_spr, 60, 30)
```

```
//*** If mouse pressed or screen touched ***
if GetPointerPressed() = 1
```

#### Activity 7.26

To have the sprites disappear/appear as they are clicked, change the last *if* statement in *SpriteOver* from

```
//*** If a sprite is under pointer, hide it ***
if spr_hit <> 0
    SetSpriteVisible(spr_hit,0)
endif
```

to

```
//*** If a sprite is under pointer, invert it
%visibility it ***
if spr_hit <> 0
        SetSpriteVisible(spr_hit,1-GetSpriteVisible(
        %spr_hit))
endif
```

#### Activity 7.27

Code for TextAlignment:

// Project: TextAlignment
// Created: 2015-08-24

```
//*** Set window title and size ***
SetWindowTitle("Text Alignment")
SetWindowSize(1024,720,0)
```

SetDisplayAspect(1024/720.0) UseNewDefaultFonts(1)

//\*\*\* Set screen background to grey \*\*\*
SetClearColor(120,120,120)
ClearScreen()

```
//*** Display the text ***
CreateText(1, "Hello world")
SetTextPosition(1,50,12)
CreateText(2, "Hello world")
SetTextAlignment(2,2)
SetTextPosition(2,50,20)
CreateText(3, "Hello world")
SetTextAlignment(3,1)
SetTextPosition(3,50,28)
```

```
do
```

```
Sync()
loop
```

#### Activity 7.28

No solution required.

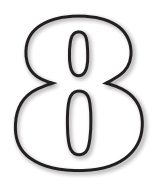

# **Spot the Difference Game**

# In this Chapter:

Designing a Game

Game Documentation

Designing Screen Layouts

**State Diagrams** 

Incremental Builds

Game Testing

# Game - Spot the Difference

# Introduction

At last we know enough AGK BASIC to create a first game.

The game we are going to create in this chapter is a 21st century update on the spotthe-difference game so beloved of many magazines. Two almost identical images are displayed side-by-side and the challenge for the player is to spot the differences between the two images.

There will have to be some compromises in the features included in the game and, more importantly, in the structure of our program since there is still much to learn about good program design. However, we will return to this project briefly in other chapters to correct its shortcomings.

# Game Design

When creating a game, there are many aspects of that game that we have to think about before we start to write program code.

Since this is a computer game derived from an existing paper-based one, we don't have to worry about supplying an in-depth description of the game, defining the rules or stating how the game is won. But these are details that should be created for any new concept game.

On the other hand, we still need to design the screen layout for the game. In fact, there may be several layouts to design: a start-up splash screen, the main game screen, an end-game screen and a credits screen detailing all those involved in the game development. Not only the overall screen designs need to be considered, but also the design of any individual sprites that may appear during the game play.

Any background music and sound effects not only have to be created, but when these are to be played also needs to be specified (although we will not be including sounds or music at this stage).

User interaction methods and help options are other aspects that have to be considered. How is the user to learn the rules of the game? Do we add an accompanying video tutorial, write a user manual, or include detailed help features within the game?

# **Game Description**

In our game, the player is presented with two almost identical images. The left-hand image is the original image; the right-hand image has six modifications. The aim of the game is for the player to click (or press) on the areas of the right-hand image that differ from those in the left-hand image.

The time elapsed since the start of the game is continually displayed.

The player wins by correctly clicking on all six differences and the total time taken (in seconds) is displayed. If all six differences have not been found within 2 minutes or the player has made more than 8 clicks, then the game finishes and a display states that the player has lost and gives the reason for the defeat.

# **Screen Layouts**

Before we start on the screen layout design, we need to decide on the screen orientation to be used by the game – portrait or landscape. In this game, because we want to have the two differing images side-by-side, our best choice is landscape, so we need to design our screen layouts accordingly.

This game will have five screen layouts: splash screen, main game screen, finish screen (*Win*), finish screen (*Lose*) and credits screen.

We may want to create a rough drawing of the various screen layouts before going on to create a more detailed design using a drawing or paint package.

Another important point at this stage is to consider the screen size and resolution of the device(s) on which we want the game to run. Although AGK will allow our game to run on almost any platform, we may still want to consider how the screen size will affect the playability of our game. For example, 10 buttons along the right-hand edge of an iPad looks fine, but try the same thing on an iPhone and only the smallest of fingers will be able to use the buttons easily!

Image resolution is also important. A  $1024 \times 768$  image will look fine on a device with the resolution of the original iPad, but it may not look so sharp on a later 2048 x 1536 screen. But, then again, higher resolution images require more memory and more processing power to display or move.

For this game, the screen layouts have been designed using Adobe Illustrator which is a vector-drawing package. The great advantage of a vector-based image is that it can be converted to a regular bitmap image of any size and always produce the best possible quality image.

The splash screen (filename : *Splash.jpg*) is shown in FIG-8.1.

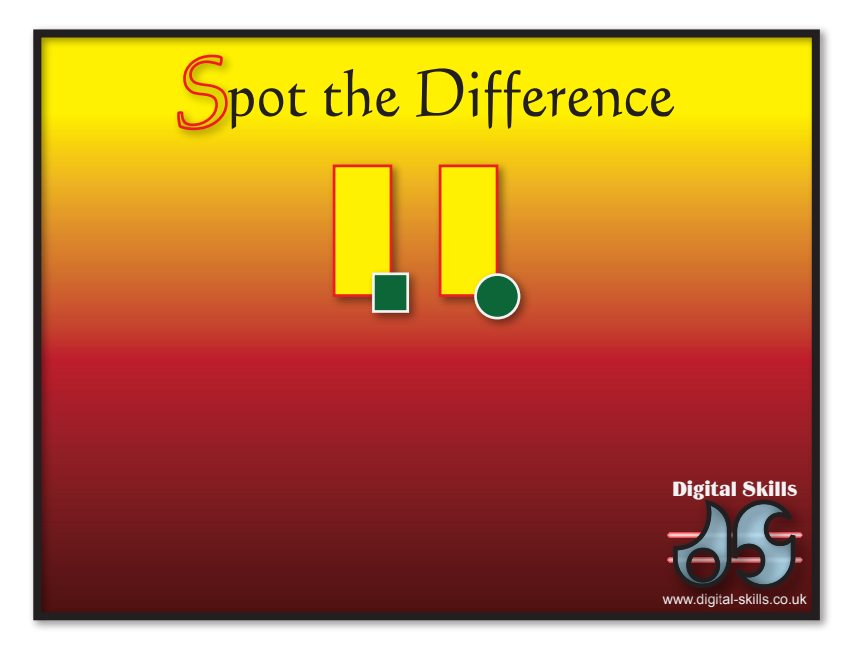

The splash screen image is held as a single JPEG image. Note that it includes the name of the game, the company name (Digital Skills), and the Digital Skills website address. Always publicise your company!

FIG-8.1

The Splash Screen

The second image (see FIG-8.2) is of the game screen containing the two photographs that form the game.

# FIG-8.2

The Main Screen

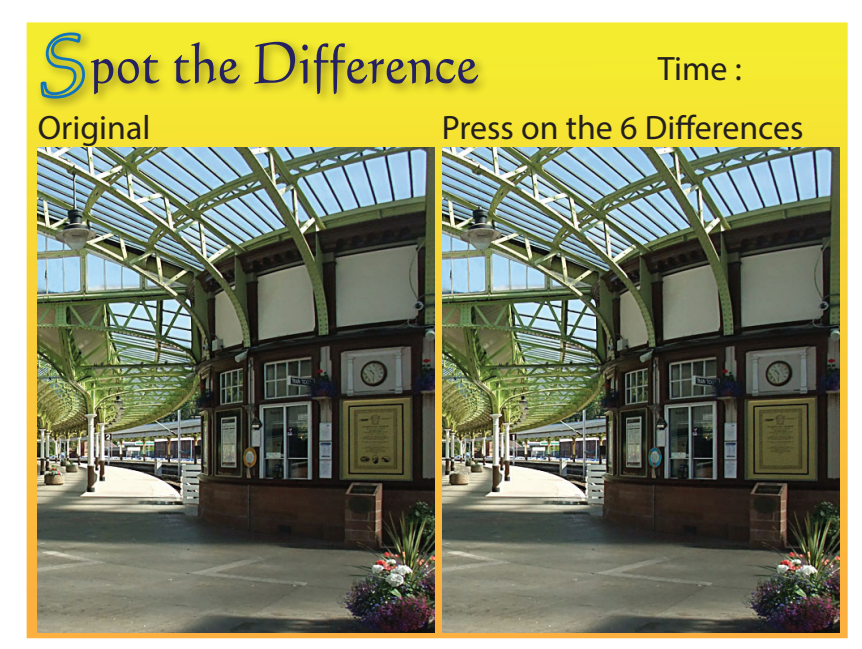

The photographs themselves are not separate entities but part of the single overall image. Note that the top right corner leaves a gap where the time elapsed since the start of the game is to be displayed in real-time.

The third image is the end screen displayed when the player wins. This shows the total time taken in seconds (see FIG-8.3).

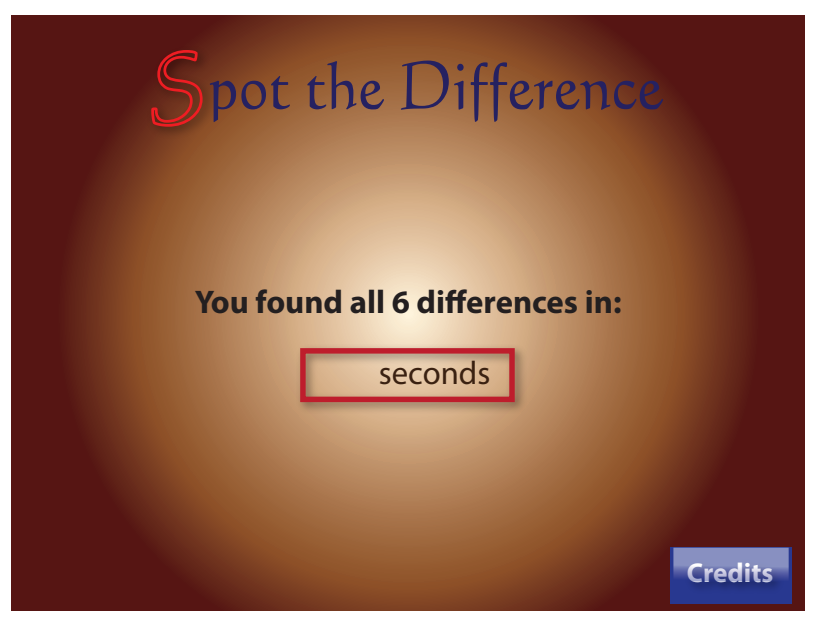

Again, we can see that a space has been left for the actual number of seconds taken to find all the differences. In addition, this screen also shows a separate button sprite in the bottom-right which allows the user to view the credits screen if required.

This screen might also show a **New Game** button, but since this game only offers a single pair of images, there's no need for a replay option.

FIG-8.3

The Win End Screen

The fourth image appears when the player loses the game – either by timing out or by clicking on the image too often (see FIG-8.4).

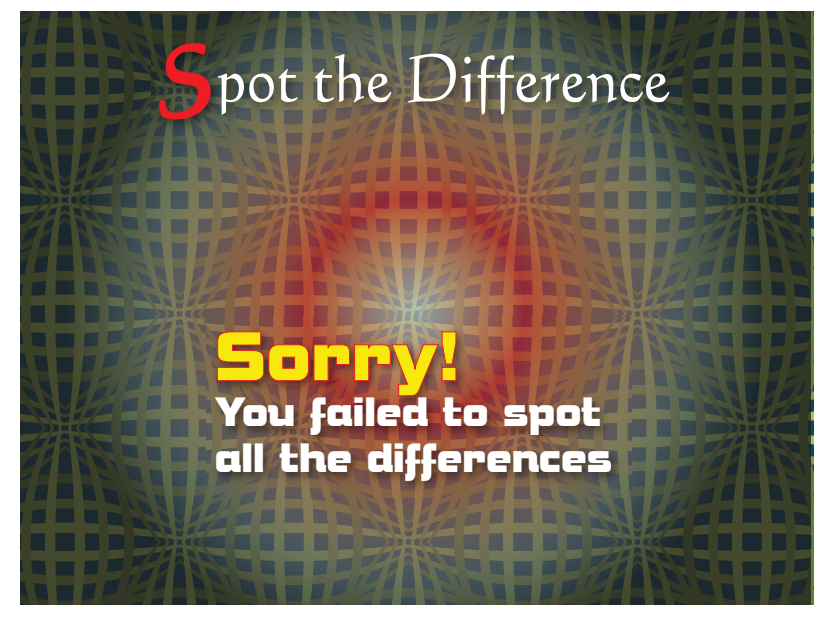

The final image (see FIG-8.5) shows the names of those involved in creating the various aspects of the game: graphics, code, music.

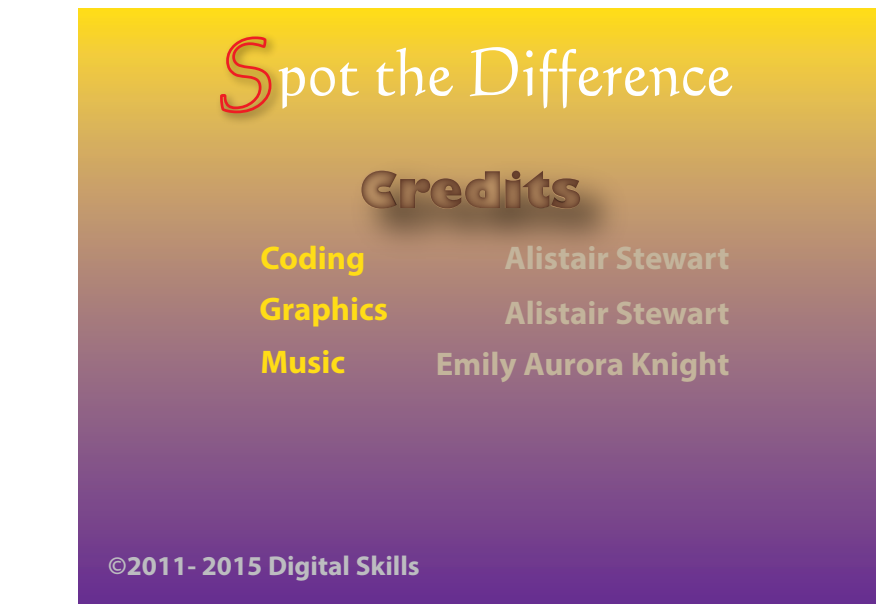

A final visual component is the ring which appears around the differences in the photograph when the player presses in the correct area. Although there will be six of these, all make use of the same image (see FIG-8.6).

FIG-8.6

The Circle Spite

# **Other Resources**

Typical other resources are sound, music and even video elements. Like the images, these have to be created. However, our game has none of these additional elements.

**FIG-8.4** 

The Lose End Screen

The Credits Screen

**FIG-8.5** 

Despite what the Credits pages states, there is no music!

Hands On AppGameKit Studio Volume 1: Spot the Difference Game

# **Overall Game Document**

# FIG-8.7

The Overall Game Document A useful document to produce is one showing not only the four screen layouts but also giving details of any sounds or actions that can occur during each stage of the game (see FIG-8.7).

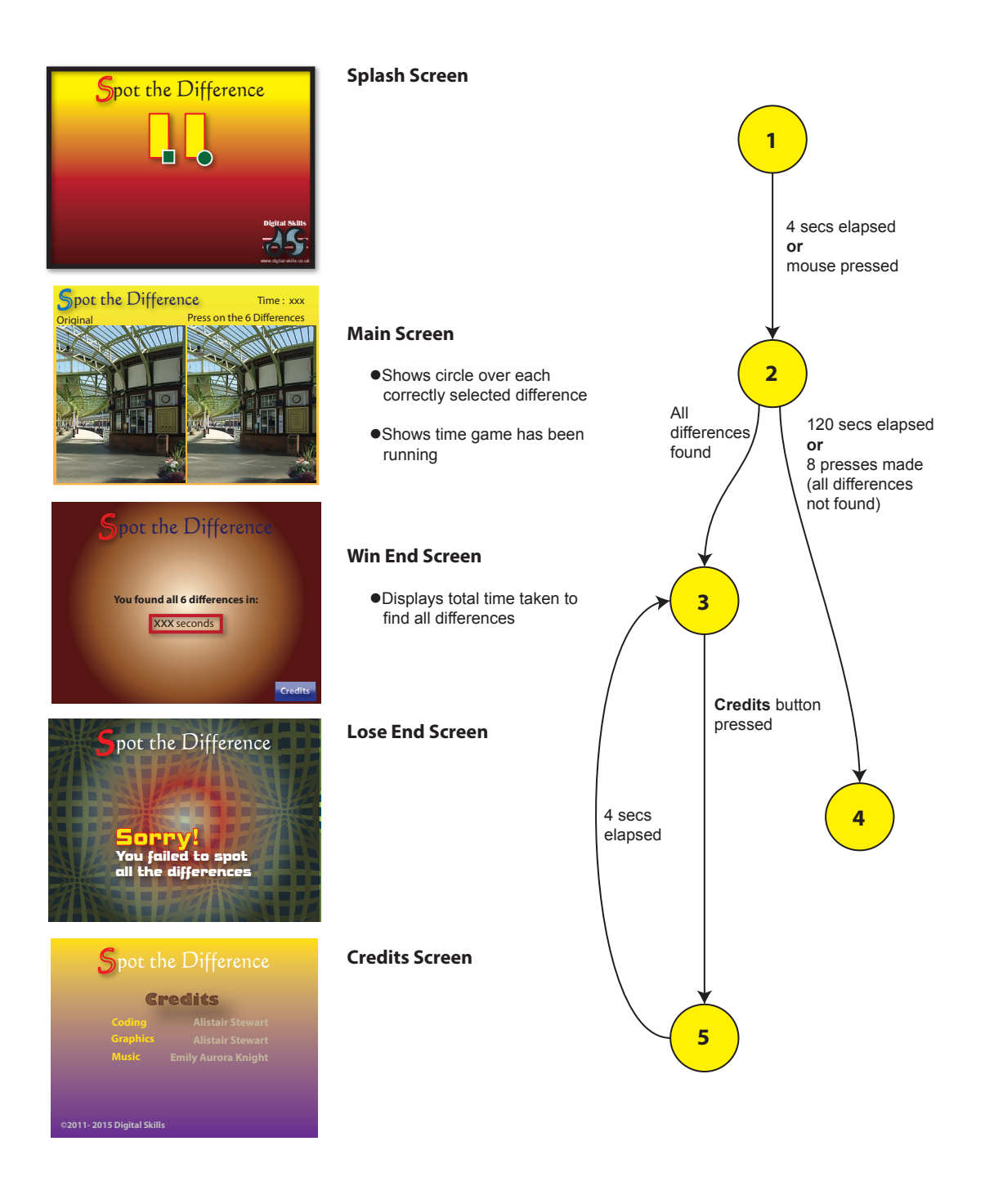

In the *Main* and *Win End* screen layouts X's are used to indicate where text is to be positioned, but the exact value of that text is unknown at the time of the design.

On the right of FIG-8.6 is a **state-transition** diagram. The numbered circles represent the four different screen layouts. When each new screen appears during the game we consider the game to have entered a new **state**. The lines between the circles represent the moving from one state to another (i.e. from one screen to another). The text beside the lines explains what causes the game to move from one state to another. So we see that we move from the splash screen to the main game screen once an unspecified amount of time has passed; we move from the main screen to the end screen when all 6 differences have been found. Notice that we move to the credits screen to the end screen after some time has elapsed.

For a more complex game, we might need to give greater detail for the design of each screen and the individual sprites which may appear on that screen.

# **Copyright Issues**

Of course, if we intend to create a game simply for the amusement of ourself and our family, then making use of images we find on the internet, or adding our favourite music to the game isn't really a problem. However, should we wish to turn our game into a commercial product then we must make sure all aspects of the game are either copyright free, that we have permission from the copyright holder to use the material, or that the material is entirely of our own creation.

Even if we created the photographs used in a game, we can still breach copyright. For example, we can't use someone's image in a commercial product without their approval. We can't even use some buildings! If we were to use images taken in a Disney park for example, we would probably have their lawyers on our doorstep before we had made our first 10 sales!

Even if we record our own music, the melody itself may be copyrighted. Play and write our own music to be on the safe side.

We mustn't even borrow a one second sound effect without approval.

Don't worry! There are websites which offer copyright free material - but check that it can be used in a commercial product.

Finally, the images have no copyright problems, we have written and played the music, created all the sound effects, so we must be safe now, right? Afraid not! If we save our music in MP3 format, we'll find another set of lawyers wanting to have a few words. This time it won't happen until we've sold 5000 copies of our game but at that point we'll have to hand over large sums of money for the privilege of using the MP3 format. The way round this one is to use the OGG Vorbis format for our music files. AGK will automatically look for a file in this format even when our code specifies MP3.

And once we've made sure all our resources have no copyright issues, are we safe at last to write our game? Well, not entirely. We can still be on the receiving end of a legal communication if someone thinks we've ripped off their game idea or even if our code makes use of some technique that has been copyrighted.

Have we given up all hope of creating a commercial game? Well, we can do a few things to protect ourself from the unexpected legal challenge. One option is to set up

a limited company and publish our games through that (it's really not too complicated). Using this method, only our company can be sued if the worst should happen - not us. So we won't have to sell our home and flash new car to pay all the legal claims that have arrived on the doorstep.

# 

The Game Creators no longer offer this service, though they may still publish your game if it really is something special. And perhaps the easiest option of all is to let The Game Creators publish our game for us. Okay they are going to want 30%, but on the other hand they will test our game, suggest any changes, market it for us, even add revenue-gathering adverts and organise the cut-down free version and the paid-for full version. Chances are we'll sell more copies through them than we would do on our own and even after giving them their cut, we'll still make more money. And perhaps best of all, they are legally responsible - not us. Now, on with the game ...

# Game Logic

The next stage is to do a high-level structured English description of the game.

The first level should be kept short:

- 1 Set window size and font
- 2 Display splash screen and start timer
- 3 Load resources
- 4 Remove splash screen
- 5 Set up game screen
- 6 Play game
- 7 End game

More detail can be added to some of these using stepwise refinement:

1 Set up window and font

- 1.1 Create a window 1024 x 768
- 1.2 Set window's title to "Spot The Difference Game"
- 1.3 Use vector-based font

2 Display splash screen and start timer

- 2.1 Load splash screen image "Splash.jpg"
- 2.2 Display image in sprite over full window
- 2.3 Reset timer
- 3 Load resources
  - 3.1 Load main screen image "Main.jpg"
  - 3.2 Load finish(lose) image "FinishLose.jpg"
  - 3.3 Load finish(win) image "FinishWin.jpg"
  - 3.3 Load credits image "Credits.jpg"
  - 3.4 Load credits button image "CreditButton.png"
  - 3.5 Load circle image "Circle.png"
- 4 Remove splash screen
  - 4.1 WHILE time < 4 secs AND mouse not pressed DO
  - 4.2 ENDWHILE
  - 4.3 Delete splash screen sprite
  - 4.4 Delete splash screen image
- 5 Set up game screen
  - 5.2 Display Main screen
  - 5.3 Add circles over differences
  - 5.4 Hide circles
- 6 Play game
  - 6.1 Start timer display
  - 6.2 Set count of differences found to zero
  - 6.3 Set count of button presses made to zero
  - 6.4 REPEAT
  - 6.5 IF mouse button pressed THEN
  - 6.6 Increment button presses
  - 6.7 IF user selected a difference THEN

- 6.8 Show appropriate circle
- 6.9 Increment differences found count
- 6.10 ENDIF
- 6.11 ENDIF
- 6.12 Update time
- 6.13 UNTIL count is 6 OR 8 presses OR time > 120 secs
- 6.14 Record the time
- 6.15 Delete main screen resources

## 7 End game

- 7.1 IF all 6 differences found THEN
- 7.2 Show Win End Screen
- 7.3 Display time taken
- 7.4 Display Credits button
- 7.5 DO
- 7.6 IF Credits button pressed THEN
- 7.7 Show Credits screen for 5 seconds
- 7.8 ENDIF
- 7.9 LOOP
- 7.10 ELSE
- 7.11 Display Lose End Screen
- 7.12 ENDIF

# **Game Code**

The game code follows the logic given above. The first section loads and displays the splash screen image.

## **Structured English:**

1 Set window size

Code:

```
//*** Program : Spot the Difference
                                    ***
//*** Version : 1.1
                                     ***
//*** Author
             : A. Stewart
                                     ***
//*** Date
             : 3 Feb 2015
                                     ***
//*** Language
             : AGK BASIC v2.10
                                     ***
//*** Platform : PC Windows 10
                                     ***
//*** Description: Displays two slightly
                                     ***
//***
               differing images. The user ***
//***
               has to click on the 6
                                      ***
//***
               differences within a time ***
//***
               limit and using a limited ***
//***
               number of clicks
                                     ***
//*** Set window properties ***
SetWindowSize(1024, 768, 0)
SetWindowTitle("Spot The Difference Game")
UseNewDefaultFonts(1)
//*** Clear the screen ***
ClearScreen()
```

Notice that we have taken the time to add an introductory set of comments detailing various aspects of the project including the author's name, the language used, the platform that the program is being tested on and a brief description of what the program does.

Rather than wait until we have a complete program before we check if our code is correct, a much better approach is to to test each section as it is coded. This is known as an **incremental build**.

# Activity 8.1

Start a new project called *SpotTheDifference*. Compile the default code so that the project's *media* folder is created.

From the book resources you downloaded earlier, copy the *AGK/Resources/ Ch08* folder's files to *SpotTheDifference*'s *media* folder. These files are: *Circle.png, Credits.jpg, CreditsButton.png, FinishLose.jpg, FinishWin.jpg, Main.jpg, Splash.jpg.* 

Replace the code in *main.agc* with the code given above (change the author, date and other appropriate details as required).

```
Finish the code with the lines:
    //*** Keep refreshing the screen ***
    do
        Sync()
        loop
Now run the program and check that a window is created.
```

With the first part of our structured English successfully converted to AGK BASIC, we can now move on to the next statement in our outline.

## **Structured English:**

```
2 Display splash screen
```

Code:

```
//*** Display splash screen ***
splash_img = LoadImage("Splash.jpg")
splash_spr = CreateSprite(splash_img)
SetSpriteSize(splash_spr,100,100)
Sync()
//*** and reset timer ***
ResetTimer()
```

# Activity 8.2

Add the code given above to the appropriate place in main.agc.

Run the program and check that the splash screen appears and completely fills the window.

# **Structured English:**

3 Load resources

Code:

```
//*** Load resources ***
main_img = LoadImage("Main.jpg")
finwin_img = LoadImage("FinishWin.jpg")
finlose_img = LoadImage("FinishLose.jpg")
credits_img = LoadImage("Credits.jpg")
button_img = LoadImage("CreditsButton.png")
circle_img = LoadImage("Circle.png")
```

# Activity 8.3

Add the code given above to the appropriate place in *main.agc*.

Run the program. Unfortunately, there's no way at this stage to check that our code is correct since these lines do not produce any output and, in the current version of AGK BASIC (2.11), there is no check that the files have been successfully loaded.

# **Structured English:**

4 Remove splash screen

Code:

```
//*** Remove splash screen ***
while timer() < 4 and GetPointerPressed() = 0
    Sync()
endwhile
DeleteSprite(splash_spr)
DeleteImage(splash img)</pre>
```

Note that we need to add a sync() statement within the while loop. This is required not because we need the screen to be updated, but because the sync() function carries out other duties including detecting mouse button clicks.

# Activity 8.4

Add this latest code to the appropriate point in *main.agc*.

Run the program and check that the splash screen disappears after 4 seconds.

Run the program again and check that the splash screen is removed when the mouse button is clicked.

# **Structured English:**

```
5 Set up game screen
```

Code:

```
//*** Set up game screen ***
main spr = CreateSprite(main img)
SetSpriteSize(main spr,100,-1)
//*** Load circles at image differences ***
circle spr1 = CreateSprite(circle img)
SetSpriteSize(circle spr1,-1,10)
SetSpritePosition(circle spr1,91,86)
circle spr2 = CloneSprite(circle spr1)
SetSpritePosition(circle spr2,51.5,22)
circle spr3 = CloneSprite(circle spr1)
SetSpritePosition(circle spr3,49,68)
circle spr4 = CloneSprite(circle spr1)
SetSpritePosition(circle spr4,73,66)
circle spr5 = CloneSprite(circle spr1)
SetSpritePosition(circle spr5,88.5,66)
circle spr6 = CloneSprite(circle spr1)
SetSpritePosition(circle_spr6,55.75,62.5)
//*** Hide the circles ***
SetSpriteVisible(circle spr1,0)
SetSpriteVisible(circle_spr2,0)
```

Hands On AppGameKit Studio Volume 1: Spot the Difference Game

```
SetSpriteVisible(circle_spr3,0)
SetSpriteVisible(circle_spr4,0)
SetSpriteVisible(circle_spr5,0)
SetSpriteVisible(circle_spr6,0)
```

Since we'll want to check that the circles are correctly positioned over the six differences, we will need to comment out the last six lines of this new code. This will keep the circles visible.

## Activity 8.5

Add this latest code to the appropriate point in *main.agc*.

Comment out the last six lines and run the program to check that the circles are positioned correctly over the differences (some of the differences are quite difficult to see).

Remove the comment characters and run the program again to make sure all six circles have disappeared.

The next step in the logic is the most complicated one, so rather than use the level 1 logic, we'll code this using the level to description.

## **Structured English:**

6.1 Start timer display

## Code:

```
//*** Play game ***
//** Start timer display **
//* Reset the timer *
ResetTimer()
//* Set up timer text resource *
timer_txt = CreateText(str(GetSeconds()))
SetTextColor(timer_txt,0,0,0,0,255)
SetTextAlignment(timer_txt,2)
SetTextPosition(timer_txt,94,6)
```

Notice the use of the comments with two and one, rather than three asterisks. This is done simply to remind us that these comments are a more detailed description of parts of the main step - it's the comments' equivalent of level 2 and level 3 stepwise refinement statements.

# Activity 8.6

Add this latest code to the appropriate point in *main.agc*.

Run the program and check that a zero appears close to the text *Time:* in the top-right corner.

## **Structured English:**

- 6.2 Set count of differences found to zero
- 6.3 Set count of button presses made to zero

## Code:

//\*\* Set count of differences found to zero \*\*

```
found = 0
//** Set count of button presses to zero **
clicks = 0
```

Since this won't make any difference to what is displayed by the program, we'll convert more of our structured English before updating the program code again.

# **Structured English:**

| 6.4 RE | EPEAT |
|--------|-------|
|--------|-------|

- 6.5 IF mouse button pressed THEN
- 6.6 Increment button presses
- 6.7 IF user selected a difference THEN
- 6.8 Show appropriate circle
- 6.9 Increment differences found count
- 6.10 ENDIF
- 6.11 ENDIF
- 6.12 Update time
- 6.13 UNTIL count is 6 OR 8 presses OR time > 120 secs
- 6.14 Record the time

# Code:

```
repeat
   //** mouse button pressed **
   if GetPointerPressed() = 1
      //** Increment button presses **
     inc clicks
     //** If user selected a difference **
      //* Get ID of sprite hit *
     hit = GetSpriteHit(GetPointerX(),GetPointerY())
      //* If sprite hit is hidden circle *
      if hit >= circle spr1 and hit <= circle spr6 and

GetSpriteVisible(hit) = 0

          //** Show appropriate circle **
          SetSpriteVisible(hit,1)
          //** Increment difference found count **
          inc found
       endif
    endif
    //** Update time **
    SetTextString(timer txt,Str(GetSeconds()))
    //* Update the screen *
    Sync()
until found = 6 or clicks = 8 or GetSeconds() > 120
//** Record the time **
time taken = GetSeconds()
```

The part of the code that checks that one of the circles has been clicked (hit >= circle\_spr1 and hit <= circle\_spr6) makes use of the fact that AGK assigns consecutive ID values to sprites. The final part of the same condition checks that the hit is on an invisible circle, thereby ensuring the user can't click twice on the same circle.

## Activity 8.7

Add the last two code conversions (for 6.2 to 6.13) to the appropriate point in *main.agc*.

Run the program and check that the circles appear when clicked on.

## **Structured English:**

6.14 Delete main screen resources

# Code:

```
//** Delete main screen resources **
//* Delete circle sprites *
for c = circle_spr1 to circle_spr6
    DeleteSprite(c)
next c
//* Delete main screen sprite *
DeleteSprite(main_spr)
//* Delete the images used by these sprites *
DeleteImage(circle_img)
DeleteImage(main_img)
//* Delete time elapsed text resource *
DeleteText(timer_txt)
//* Update screen *
Sync()
```

# Activity 8.8

Add this latest code to the appropriate point in main.agc.

Run the program to check that the main screen display is removed.

Like step 6 in the structured English, step 7 is complex enough to warrant being converted using the level 2 description:

## **Structured English:**

| 7.1<br>7.2<br>7.3                          | IF all 6 differences found THEN<br>Show Win End Screen |  |
|--------------------------------------------|--------------------------------------------------------|--|
| 7.4                                        | Display Credits button                                 |  |
| 7.5                                        | DO                                                     |  |
| 7.6                                        | IF Credits button pressed THEN                         |  |
| 7.7                                        | Show Credits screen for 5 seconds                      |  |
| 7.8                                        | ENDIF                                                  |  |
| 7.9                                        | LOOP                                                   |  |
| 7.10 ELSE                                  |                                                        |  |
| 7.11 Display Lose End Screen<br>7.12 ENDIF |                                                        |  |

## Code:

```
//** If all 6 differences found **
if found = 6
  //** Show Win End Screen **
  finwin spr = CreateSprite(finwin img)
  SetSpriteSize(finwin spr,100,-1)
   //** Display time taken **
   totaltime txt = CreateText(str(time taken))
  SetTextColor(totaltime txt,0,0,0,255)
  SetTextSize(totaltime txt, 5.5)
  SetTextAlignment(totaltime txt,2)
  SetTextPosition(totaltime_txt, 43, 57.35)
   //** Display Credits button **
  button spr = CreateSprite(button img)
  SetSpriteSize(button spr, 15, -1)
  SetSpritePosition(button spr,80,90)
  SetSpriteDepth(button spr,9)
```

Hands On AppGameKit Studio Volume 1: Spot the Difference Game

```
do
      //** If Credits button pressed **
      if GetPointerPressed() = 1 and GetSpriteHit(GetPointerX()
      ♥,GetPointerY()) = button spr
         //** Show credits screen for 5 seconds **
            credits spr = CreateSprite(credits img)
            SetSpriteSize(credits spr,100,100)
            //* Credits screen placed over win screen *
            SetSpriteDepth(credits spr,8)
            Sync()
            Sleep(5000)
            //* Remove Credits screen *
            DeleteSprite(credits spr)
        endif
        Sync()
    loop
else
   //** Show Lose end screen **
  finlose spr = CreateSprite(finlose img)
  SetSpriteSize(finlose spr,100,100)
  do
       Sync()
  loop
endif
```

The *Credits* screen is displayed "on top of" the *End* screen, so when it is deleted after 5 seconds, the *End* screen reappears.

Activity 8.9

Add this latest code to the appropriate point in main.agc.

Run the program to check that the main screen display is removed.

In this chapter we've looked at how to create, size and position our sprites by using the appropriate AGK commands. But AGKStudio also offers a drag and drop way of laying out a scene using its Scene Editor. We'll be looking at how to use that aid in Chapter 26.

# **Solutions**

## Activity 8.1

The media folder should contain the following files:

```
Circle.png
Credits.jpg
CreditsButton.png
FinishLose.jpg
FinishWin.jpg
Main.jpg
Splash.png
```

The complete program code in main.agc is:

| //************************************* |              |                            |      |  |  |
|-----------------------------------------|--------------|----------------------------|------|--|--|
| //***                                   | Program :    | Spot the Difference        | ***  |  |  |
| //***                                   | Version :    | 1.1                        | ***  |  |  |
| //***                                   | Author :     | A. Stewart                 | ***  |  |  |
| //***                                   | Date :       | 3 Feb 2015                 | ***  |  |  |
| //***                                   | Language :   | AGK BASIC v2.10            | ***  |  |  |
| //***                                   | Platform :   | PC Windows 7               | ***  |  |  |
| //***                                   | Description: | Displays two slightly      | ***  |  |  |
| //***                                   |              | differing images. The user | ***  |  |  |
| //***                                   |              | has to click on the 6      | ***  |  |  |
| //***                                   |              | differences within a time  | ***  |  |  |
| //***                                   |              | limit and using a limited  | ***  |  |  |
| //***                                   |              | number of clicks           | ***  |  |  |
| //****                                  | ********     | *********                  | **** |  |  |

```
//*** Set window properties ***
SetWindowTitle("Spot The Difference Game")
SetWindowSize(1024, 768, 0)
UseNewDefaultFonts(1)
//*** Clear the screen ***
ClearScreen()
//*** Keep refreshing the screen ***
do
    Sync()
loop
```

The window should appear (size 1024 x 768) with the text *Spot The Difference Game* in the title bar.

## Activity 8.2

The program code in *main.agc* is (the initial block of comments have been removed from the remaining solutions):

```
//*** Set window properties ***
SetWindowTitle("Spot The Difference Game")
SetWindowSize(1024, 768, 0)
//*** Clear the screen ***
ClearScreen()
//*** Display splash screen ***
splash img = LoadImage("Splash.jpg")
splash spr = CreateSprite(splash img)
SetSpriteSize(splash spr,100,100)
Sync()
//*** and reset timer ***
ResetTimer()
//*** Keep refreshing the screen ***
do
 Sync()
loop
```

Running the program should display the splash screen.

## Activity 8.3

The program code in main.agc is:

//\*\*\* Set window properties \*\*\*
SetWindowTitle("Spot The Difference Game")

SetWindowSize(1024, 768, 0)

//\*\*\* Clear the screen \*\*\*
ClearScreen()

//\*\*\* Display splash screen \*\*\*
splash\_img = LoadImage("Splash.jpg")
splash\_spr = CreateSprite(splash\_img)
SetSpriteSize(splash\_spr,100,100)
Sync()
//\*\*\* and reset timer \*\*\*
ResetTimer()

```
//*** Load resources ***
main_img = LoadImage("Main.jpg")
finwin_img = LoadImage("FinishWin.jpg")
finlose_img = LoadImage("FinishLose.jpg")
credits_img = LoadImage("Credits.jpg")
button_img = LoadImage("CreditsButton.png")
circle_img = LoadImage("Circle.png")
//*** Keep refreshing the screen ***
```

```
do
Sync()
loop
```

Running the program should display the splash screen as before.

## Activity 8.4

The program code in main.agc is:

```
//*** Set window properties ***
SetWindowTitle("Spot The Difference Game")
SetWindowSize(1024, 768, 0)
UseNewDefaultFonts(1)
//*** Clear the screen ***
ClearScreen()
//*** Display splash screen ***
splash_img = LoadImage("Splash.jpg")
splash spr = CreateSprite(splash img)
SetSpriteSize(splash spr,100,100)
Sync()
//*** and reset timer ***
ResetTimer()
//*** Load resources ***
main img = LoadImage("Main.jpg")
finwin_img = LoadImage("FinishWin.jpg")
finlose img = LoadImage("FinishLose.jpg")
credits_img = LoadImage("Credits.jpg")
button_img = LoadImage("CreditsButton.png")
circle img = LoadImage("Circle.png")
//*** Remove splash screen ***
while timer() < 4 and GetPointerPressed() = 0
  Sync()
endwhile
DeleteSprite(splash_spr)
DeleteImage(splash_img)
//*** Keep refreshing the screen ***
do
  Sync()
loop
```

Running the program should display the splash screen which should disappear after 4 seconds or when the left mouse button is pressed.

#### Activity 8.5

The program code in main.agc is:

```
//*** Set window properties ***
SetWindowTitle("Spot The Difference Game")
SetWindowSize(1024, 768, 0)
UseNewDefaultFonts(1)
//*** Clear the screen ***
ClearScreen()
//*** Display splash screen ***
```

```
splash_img = LoadImage("Splash.jpg")
```

Hands On AppGameKit Studio Volume 1: Spot the Difference Game

```
splash_spr = CreateSprite(splash_img)
SetSpriteSize(splash_spr,100,100)
Sync()
//*** and reset timer ***
ResetTimer()
```

```
//*** Load resources ***
main_img = LoadImage("Main.jpg")
finlose_img = LoadImage("FinishWin.jpg")
finlose_img = LoadImage("Credits.jpg")
outcon_img = LoadImage("Credits.jpg")
outcon_img = LoadImage("CreditsUtton.png")
circle_img = LoadImage("Circle.png")
```

```
//*** Remove splash screen ***
while timer() < 4 and GetPointerPressed() = 0
Sync()
endwhile
DeleteSprite(splash_spr)
DeleteImage(splash_img)</pre>
```

```
//*** Show main screen ***
main_spr = CreateSprite(main_img)
SetSpriteSize (main_spr,100,-1)
//*** Load circles at image differences ***
circle spr1 = CreateSprite(circle img)
SetSpriteSize(circle spr1,-1,10)
SetSpritePosition(circle_spr1,91,86)
circle spr2 = CloneSprite(circle_spr1)
SetSpritePosition (circle_spr2,51.5,22)
circle_spr3 = CloneSprite(circle_spr1)
SetSpritePosition(circle_spr3,49,68)
circle_spr4 = CloneSprite(circle_spr1)
SetSpritePosition(circle_spr4,73,66)
circle spr5 = CloneSprite(circle_spr1)
SetSpritePosition(circle_spr5,88.5,66)
circle spr6 = CloneSprite(circle spr1)
SetSpritePosition (circle_spr6,55.75,62.5)
//*** Hide the circles **
SetSpriteVisible(circle_spr1,0)
SetSpriteVisible(circle_spr2,0)
SetSpriteVisible(circle_spr3,0)
SetSpriteVisible(circle_spr4,0)
SetSpriteVisible(circle_spr5,0)
SetSpriteVisible(circle_spr6,0)
//*** Keep refreshing the screen ***
do
```

```
Sync()
loop
```

After showing the splash screen, the main screen is displayed. With the circles still visible, the differences should be highlighted as shown below.

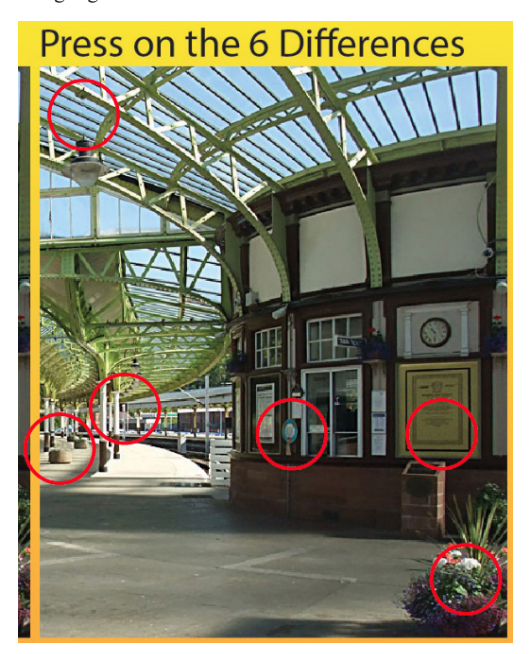

## Activity 8.6

#### The program code in main.agc is:

```
//*** Set window properties ***
SetWindowTitle("Spot The Difference Game")
SetWindowSize(1024, 768, 0)
UseNewDefaultFonts(1)
//*** Clear the screen ***
ClearScreen()
//*** Display splash screen ***
splash img = LoadImage("Splash.jpg")
splash_spr = CreateSprite(splash_img)
SetSpriteSize(splash_spr,100,100)
Sync()
//*** and reset timer ***
ResetTimer()
//*** Load resources ***
main img = LoadImage("Main.jpg")
finwin_img = LoadImage("FinishWin.jpg")
finlose img = LoadImage("FinishLose.jpg")
credits img = LoadImage("Credits.jpg")
button img = LoadImage("CreditsButton.png")
circle img = LoadImage("Circle.png")
//*** Remove splash screen ***
while timer() < 4 and GetPointerPressed() = 0
 Sync()
endwhile
DeleteSprite(splash spr)
DeleteImage(splash img)
//*** Show main screen ***
main spr = CreateSprite(main img)
SetSpriteSize(main_spr,100,-1)
//*** Load circles at image differences ***
circle_spr1 = CreateSprite(circle_img)
SetSpriteSize(circle_spr1,-1,10)
SetSpritePosition(circle spr1,91,86)
circle_spr2 = CloneSprite(circle_spr1)
SetSpritePosition(circle spr2,51.5,22)
circle spr3 = CloneSprite(circle spr1)
SetSpritePosition(circle spr3,49,68)
circle spr4 = CloneSprite(circle spr1)
SetSpritePosition(circle spr4,73,66)
circle spr5 = CloneSprite(circle spr1)
SetSpritePosition(circle_spr5,88.5,66)
circle spr6 = CloneSprite(circle spr1)
SetSpritePosition(circle_spr6,55.75,62.5)
//*** Hide the circles ***
SetSpriteVisible(circle_spr1,0)
SetSpriteVisible(circle_spr2,0)
SetSpriteVisible(circle_spr3,0)
SetSpriteVisible(circle spr4,0)
SetSpriteVisible(circle_spr5,0)
SetSpriteVisible(circle spr6,0)
/*** Play game ***
//** Start timer display **
//* Reset the timer *
ResetTimer()
//* Set up timer text resource *
timer txt = CreateText(str(GetSeconds()))
SetTextColor(timer_txt,0,0,0,255)
SetTextAlignment(timer_txt,2)
SetTextPosition(timer txt,94,6)
//*** Keep refreshing the screen ***
do
  Svnc()
loop
```

The main screen should show the time elapsed value in the top-left corner. This value will be zero and remain unchanged.

## Activity 8.7

The program code in *main.agc* is:

//\*\*\* Set window properties \*\*\*
SetWindowTitle("Spot The Difference Game")
SetWindowSize(1024, 768, 0)
UseNewDefaultFonts(1)
//\*\*\* Clear the screen \*\*\*
ClearScreen()

```
//*** Display splash screen ***
splash img = LoadImage("Splash.jpg")
splash spr = CreateSprite(splash imq)
SetSpriteSize(splash_spr,100,100)
Svnc()
//*** and reset timer ***
ResetTimer()
//*** Load resources ***
main img = LoadImage("Main.jpg")
finwin img = LoadImage("FinishWin.jpg")
finlose_img = LoadImage("FinishLose.jpg")
credits img = LoadImage("Credits.jpg")
button img = LoadImage("CreditsButton.png")
circle img = LoadImage("Circle.png")
//*** Remove splash screen ***
while timer() < 4 and GetPointerPressed() = 0
 Svnc()
endwhile
DeleteSprite(splash spr)
DeleteImage(splash img)
//*** Show main screen ***
main spr = CreateSprite(main img)
SetSpriteSize (main spr, 100, -1)
//*** Load circles at image differences ***
circle spr1 = CreateSprite(circle_img)
SetSpriteSize(circle_spr1,-1,10)
SetSpritePosition(circle_spr1,91,86)
circle_spr2 = CloneSprite(circle_spr1)
SetSpritePosition(circle_spr2,51.5,22)
circle_spr3 = CloneSprite(circle_spr1)
SetSpritePosition(circle_spr3,49,68)
circle_spr4 = CloneSprite(circle_spr1)
SetSpritePosition(circle spr4,73,66)
circle spr5 = CloneSprite(circle spr1)
SetSpritePosition (circle spr5,88.5,66)
circle_spr6 = CloneSprite(circle_spr1)
SetSpritePosition(circle_spr6,55.75,62.5)
//*** Hide the circles **
SetSpriteVisible(circle_spr1,0)
SetSpriteVisible(circle_spr2,0)
SetSpriteVisible(circle_spr3,0)
SetSpriteVisible(circle_spr4,0)
SetSpriteVisible(circle_spr5,0)
SetSpriteVisible(circle spr6,0)
/*** Play game ***
//** Start timer display **
//* Reset the timer *
ResetTimer()
//* Set up timer text resource *
timer txt = CreateText(str(GetSeconds()))
SetTextColor(timer txt,0,0,0,255)
SetTextAlignment(timer_txt,2)
SetTextPosition(timer txt,94,6)
//** Set count of differences found to zero **
found = 0
//** Set mouse button presses made to zero **
clicks = 0
repeat
  //** mouse button pressed **
   if GetPointerPressed() = 1
    //** Increment button presses **
    inc clicks
    //** If user selected a difference **
     //* Get ID of sprite hit *
      hit = GetSpriteHit(GetPointerX(),

GetPointerY())

      //* If sprite hit is hidden circle *
      if hit >= circle_spr1 and hit <=circle_spr6

%and GetSpriteVisible(hit)=0

          //** Show appropriate circle **
          SetSpriteVisible(hit,1)
          //** Increment difference found count **
          inc found
       endif
    endif
    //** Update time **
    SetTextString(timer txt,Str(GetSeconds()))
    //* Update the screen *
    Sync()
until found = 6 or clicks = 8 or GetSeconds() > 120
//** Record the time **
time_taken = GetSeconds()
```

```
//*** Keep refreshing the screen ***
do
    Sync()
loop
```

Now the time elapsed value will change every second and when the user clicks on the changes the red circles appear.

Also, the game stops when 120 seconds has elapsed, when 8 selections have been made, or when all 6 differences are found.

#### Activity 8.8

The complete program code in main.agc is:

```
//*** Set window properties ***
SetWindowTitle("Spot The Difference Game")
SetWindowSize(1024, 768, 0)
UseNewDefaultFonts(1)
//*** Clear the screen ***
ClearScreen()
//*** Display splash screen ***
splash_img = LoadImage("Splash.jpg")
splash spr = CreateSprite(splash_img)
SetSpriteSize(splash_spr,100,100)
Sync()
//*** and reset timer ***
ResetTimer()
//*** Load resources ***
main_img = LoadImage("Main.jpg")
finwin_img = LoadImage("FinishWin.jpg")
finlose img = LoadImage("FinishLose.jpg")
credits_img = LoadImage("Credits.jpg")
button img = LoadImage("CreditsButton.png")
circle img = LoadImage("Circle.png")
//*** Remove splash screen ***
while timer() < 4 and GetPointerPressed() = 0
 Svnc()
endwhile
DeleteSprite(splash_spr)
DeleteImage(splash_img)
//*** Show main screen ***
main spr = CreateSprite(main img)
SetSpriteSize(main_spr,100,-1)
//*** Load circles at image differences ***
circle spr1 = CreateSprite(circle img)
SetSpriteSize(circle spr1,-1,10)
SetSpritePosition(circle spr1,91,86)
circle_spr2 = CloneSprite(circle_spr1)
SetSpritePosition(circle spr2,51.5,22)
circle_spr3 = CloneSprite(circle_spr1)
SetSpritePosition(circle_spr3,49,68)
circle_spr4 = CloneSprite(circle_spr1)
SetSpritePosition(circle spr4,73,66)
circle_spr5 = CloneSprite(circle_spr1)
SetSpritePosition(circle_spr5,88.5,66)
circle spr6 = CloneSprite(circle spr1)
SetSpritePosition(circle spr6, 55.75, 62.5)
//*** Hide the circles ***
SetSpriteVisible(circle_spr1,0)
SetSpriteVisible(circle_spr2,0)
SetSpriteVisible(circle spr3,0)
SetSpriteVisible(circle_spr4,0)
SetSpriteVisible(circle_spr5,0)
SetSpriteVisible(circle_spr6,0)
/*** Play game ***
//** Start timer display **
//* Reset the timer
ResetTimer()
//* Set up timer text resource *
timer txt = CreateText(str(GetSeconds()))
SetTextColor(timer_txt,0,0,0,255)
SetTextAlignment(timer txt,2)
SetTextPosition(timer txt,94,6)
//** Set count of differences found to zero **
found = 0
//** Set mouse button presses made to zero **
clicks = 0
repeat
```

```
//** mouse button pressed **
```

```
if GetPointerPressed() = 1
     //** Increment button presses **
     inc clicks
     //** If user selected a difference **
     //* Get ID of sprite hit *
     hit = GetSpriteHit(GetPointerX(),

GetPointerY())

      //* If sprite hit is hidden circle *
      if hit >= circle_spr1 and hit <=circle_spr6
      \&and GetSpriteVisible(hit)=0
          //** Show appropriate circle **
          SetSpriteVisible(hit,1)
          //** Increment difference found count **
          inc found
       endif
    endif
    //** Update time **
    SetTextString(timer txt,Str(GetSeconds()))
    //* Update the screen *
    Svnc()
until found = 6 or clicks = 8 or GetSeconds() > 120
//** Record the time **
time taken = GetSeconds()
//** Record the time **
time taken = GetSeconds()
//** Delete main screen resources **
//* Delete circle sprites *
for c = circle_spr1 to circle_spr6
  DeleteSprite(c)
next c
//* Delete main screen sprite *
DeleteSprite(main_spr)
//* Delete the images used by these sprites *
DeleteImage(circle_img)
DeleteImage (main_img)
//* Delete time elapsed text resource *
DeleteText(timer txt)
//* Update screen *
Sync()
//*** Keep refreshing the screen ***
do
 Sync()
loop
```

When the game completes, all resources are destroyed and we are left with a black window. Make sure this situation arises for all three conditions which cause the game to finish (120 secs, 8 clicks, 6 differences).

#### Activity 8.9

The complete program code in main.agc is:

main spr = CreateSprite(main img)

SetSpriteSize(main\_spr,100,-1)

```
//*** Set window properties ***
SetWindowTitle("Spot The Difference Game")
SetWindowSize(1024, 768, 0)
UseNewDefaultFonts(1)
//*** Clear the screen ***
ClearScreen()
//*** Display splash screen ***
splash img = LoadImage("Splash.jpg")
splash spr = CreateSprite(splash img)
SetSpriteSize(splash spr,100,100)
Sync()
//*** and reset timer ***
ResetTimer()
//*** Load resources ***
main img = LoadImage("Main.jpg")
finwin img = LoadImage("FinishWin.jpg")
finlose_img = LoadImage("FinishLose.jpg")
credits img = LoadImage("Credits.jpg")
button_img = LoadImage("CreditsButton.png")
circle img = LoadImage("Circle.png")
//*** Remove splash screen ***
while timer() < 4 and GetPointerPressed() = 0
  Sync()
endwhile
DeleteSprite(splash spr)
DeleteImage(splash img)
//*** Show main screen ***
```

```
//*** Load circles at image differences ***
circle spr1 = CreateSprite(circle img)
SetSpriteSize(circle spr1,-1,10)
SetSpritePosition(circle spr1,91,86)
circle spr2 = CloneSprite(circle spr1)
SetSpritePosition(circle_spr2,51.5,22)
circle spr3 = CloneSprite(circle spr1)
SetSpritePosition(circle_spr3,49,68)
circle_spr4 = CloneSprite(circle_spr1)
SetSpritePosition(circle_spr4,73,66)
circle spr5 = CloneSprite(circle spr1)
SetSpritePosition(circle_spr5,88.5,66)
circle spr6 = CloneSprite(circle spr1)
SetSpritePosition(circle spr6,55.75,62.5)
//*** Hide the circles **
SetSpriteVisible(circle spr1,0)
SetSpriteVisible(circle_spr2,0)
SetSpriteVisible(circle_spr3,0)
SetSpriteVisible(circle_spr4,0)
SetSpriteVisible(circle_spr5,0)
SetSpriteVisible(circle_spr6,0)
/*** Play game ***
//** Start timer display **
//* Reset the timer *
ResetTimer()
//* Set up timer text resource *
timer txt = CreateText(str(GetSeconds()))
SetTextColor(timer_txt,0,0,0,255)
SetTextAlignment(timer_txt,2)
SetTextPosition(timer_txt,94,6)
//** Set count of differences found to zero **
found = 0
//** Set mouse button presses made to zero **
clicks = 0
repeat
  //** mouse button pressed **
   if GetPointerPressed() = 1
    //** Increment button presses **
     inc clicks
     //** If user selected a difference **
     //* Get ID of sprite hit *
      hit = GetSpriteHit(GetPointerX(),

GetPointerY())

      //* If sprite hit is hidden circle *
      if hit >= circle_spr1 and hit <=circle_spr6
      Sand GetSpriteVisible(hit)=0
          //** Show appropriate circle **
          SetSpriteVisible(hit,1)
          //** Increment difference found count **
          inc found
       endif
    endif
    //** Update time **
    SetTextString(timer txt,Str(GetSeconds()))
    //* Update the screen *
    Sync()
until found = 6 or clicks = 8 or GetSeconds() > 120
//** Record the time **
time taken = GetSeconds()
//** Record the time **
time_taken = GetSeconds()
//** Delete main screen resources **
//* Delete circle sprites *
for c = circle_spr1 to circle_spr6
  DeleteSprite(c)
next c
//* Delete main screen sprite *
DeleteSprite(main spr)
//* Delete the images used by these sprites *
DeleteImage(circle img)
DeleteImage(main img)
//* Delete time elapsed text resource *
DeleteText(timer txt)
//* Update screen *
Sync()
//*** End game ***
//** If all 6 differences found **
if found = 6
  //** Show Win End Screen **
  finwin spr = CreateSprite(finwin img)
  SetSpriteSize(finwin_spr,100,-1)
  //** Display time taken **
```

totaltime\_txt = CreateText(str(time\_taken))

SetTextColor(totaltime\_txt,0,0,0,255)

SetTextSize(totaltime\_txt,5.5)

SetTextAlignment(totaltime txt,2)

```
SetTextPosition(totaltime txt, 43, 57.35)
  //** Display Credits button **
  button spr = CreateSprite(button img)
  SetSpriteSize (button_spr,15,-1)
SetSpritePosition (button_spr,80,90)
  SetSpriteDepth (button_spr,9)
  do
     //** If Credits button pressed **
     if GetPointerPressed() = 1 and GetSpriteHit(
     \U00e9GetPointerX(),GetPointerY()) = button_spr
       //** Show credits screen for 5 seconds **
            credits_spr = CreateSprite(credits_img)
            SetSpriteSize(credits spr,100,100)
             //* Credits screen placed over win
             ∜screen *
            SetSpriteDepth(credits_spr,8)
            Sync()
            Sleep(5000)
             //* Remove Credits screen *
            DeleteSprite(credits_spr)
        endif
        Sync()
    loop
else
  //** Show Lose end screen **
  finlose spr = CreateSprite(finlose_img)
  SetSpriteSize (finlose_spr, 100, 100)
  do
     Sync()
  loop
endif
```

The game is now complete. Check that the two end screens appear under the appropriate conditions and that the *Credits* screen can be accessed from the winning screen.